# Polyend

# ポリエンド プレイ+ マニュアル

Polyend Play+ の公式リファレンス

# コンテンツ

| 1 概要                  |
|-----------------------|
| 1.1 このノートブックの使い方14    |
| 1.2 ハードウェアの概要15       |
| 1.3 起動17              |
| 1.4 ディスプレイレイアウト18     |
| 1.5 ユーザーインターフェースの規則19 |
| 1.6 QWERTYキーボード20     |
| 1.7 基本的な再生21          |
| 1.8 基本的なワークフローコマンド22  |
| 1.9 ワークフローの例24        |
| 1.10 クイックリファレンスコマンド25 |
| 2 アーキテクチャ 29          |
| 2.1 用語集               |
| 2.2 Play+オーディオ構造32    |
| 2.3 カード構造             |
| 2.4 設定メニューマップ34       |
| 3 プロジェクトとトラック 37      |
| 3.1 プロジェクトの最初のステップ38  |
| 3.2 グリッドの概要41         |
| 3.3 線路構造の概要42         |

4

|   | 3.4 トラックの選択43               |
|---|-----------------------------|
|   | 3.5 トラックステップの長さ44           |
|   | 3.6 ステップページとトラックのコピー/貼り付け46 |
|   | 3.7 トラックのミュートとソロ化47         |
|   | 3.8 マスターボリューム48             |
|   | 3.9 マスターリミッターの紹介49          |
|   | 3.10 テンポ。50                 |
|   | 3.11 スイング52                 |
|   | 3.12 プレイモード53               |
|   | 3.13 トラックのエクスポート56          |
| バ | プラメータの概要                    |
|   | 4.1 パラメータの概要60              |
|   | 4.2 マスターボリューム/リミッター61       |
|   | 4.3 テンポ/トラックスイング62          |
|   | 4.4 トラックの長さ / 再生モード63       |
|   | 4.5 ノート/マイクロチューン64          |
|   | 4.6 ボリューム/パンニング65           |
|   | 4.7 フィルターのカットオフ/レゾナンス66     |
|   | 4.8 サンプル/フォルダ67             |
|   | 4.9 サンプル開始 / サンプル終了68       |
|   | 4.10 サンプルアタック/サンプルディケイ69    |
|   | 4.11 リバーブセンド/ディレイセンド70      |
|   | 4.12 オーバードライブ / ビット深度71     |

| 4.13 繰り返し タ | タイプ / 繰り返しグリッド   | 72  |
|-------------|------------------|-----|
| 4.14 チャンス   | / アクション          | 73  |
| 4.15 ランダム(  | 化 / ランダム化タイプ74   |     |
| 4.16 移動/マイ  | 7クロ移動            | 75  |
| 5 サンプルとシンセ  |                  |     |
| 5.1 サンプルブ   | <sup>f</sup> —JL | 78  |
| 5.2 サンプルフ   | フォーマット           | 85  |
| 5.3 サンプルバ   | パック              | 86  |
| 5.4 サンプルバ   | ペックの分解           | .87 |
| 5.5 サンプル選   | 駅の概要88           |     |
| 5.6 サンプル関   | 連パラメータ           | 89  |
| 5.7 シンセサイ   | ザーオプション          | 90  |
| 5.8 シンセサイ   | ザーパッチエディターの基本    | 94  |
| 5.9 シンセサイ   | ザーパッチの編集         | 96  |
| 5.10 シンセサー  | イザーマクロ           | 115 |
| 6 シーケンスパター  | ン11              | 19  |
| 6.1 パターンと   | は何か?             | 120 |
| 6.2 Play+グリ | ッド               | 121 |
| 6.3 シーケンサ   | ·ーモード            | 122 |
| 6.4 パターンモ   | ードの紹介1           | 23  |
| 6.5 ピックアンド  | ドプレースによるパターン作成   | 124 |
| 6.6 作業ステッ   | ヮ゚゚゚゚゚゚゚゚゚のオプション | 126 |
| 6.7 選択と調整   | ミステップ編集          | 128 |

| 6.8 コピー&ペーストの手順131       |
|--------------------------|
| 6.9 ライブ録音132             |
| 6.10 表示モード135            |
| 6.11 ピアノロール138           |
| 6.12 スケール140             |
| 6.13 塗りつぶしツールの使用142      |
| 6.14 カスタム塗りつぶしパターンの作成153 |
| 7 アレンジとバリエーション161        |
| 7.1 パターンモード162           |
| 7.2 パターンの管理163           |
| 7.3 パターンの再生と連鎖164        |
| 7.4 トラックのバリエーション166      |
| 7.5 バリエーションの作成/削除167     |
| 7.6 バリエーションの演奏169        |
| 7.7 有機的かつ生成的な配置          |
| 7.8 チャンス171              |
| 7.9 ランダム化174             |
| 8 演奏モード 179              |
| 8.1 演奏モード180             |
| 8.2 パンチインエフェクト182        |
| 8.3 演奏モードのクイックリファレンス183  |

| 9 効果185                  |
|--------------------------|
| 9.1 エフェクトアーキテクチャ186      |
| 9.2 マスターFXプリセット188       |
| 9.3 マスターFXカスタムパラメータ189   |
| 9.4 センドエフェクト191          |
| 9.5 マスターリバーブ192          |
| 9.6 マスターディレイ193          |
| 9.7 ディストーションエフェクト194     |
| 9.8 リミッター195             |
| 10 MIDI 199              |
| 10.1 MIDI用語200           |
| 10.2 Play+の基本的なMIDI概念201 |
| 10.3 MIDI設定203           |
| 10.4 MIDIクイックスタート204     |
| 10.5 一般的なMIDI構成205       |
| 10.6 MIDIモード208          |
| 10.7 MIDIノートのシーケンス210    |
| 10.8 MIDIフィル212          |
| 10.9 コードとスケール214         |
| 10.10 CCメッセージ216         |
| 10.11 CCマッピング218         |

|    | 10.12 プログラムの変更2        | 21    |
|----|------------------------|-------|
|    | 10.13 ピッチベンド           | 223   |
|    | 10.14 トラッカーMID統合       | 224   |
| 11 | システム                   |       |
|    | 11.1 USB経由のオーディオ出力     | 228   |
|    | 11.2 デバイス登録            | . 233 |
|    | 11.3 一般的なファームウェアアップデート | 234   |
|    | 11.4 緊急ファームウェアアップデート   | 5     |
|    | 11.5 ユーザーインターフェーススタイル  | 236   |
|    | 11.6 SDカードの互換性とバックアップ  | 238   |
|    | 11.7 公式仕様              | 0     |
|    | 11.8 変更履歴 241          |       |
| 12 | 索引                     |       |

コンテンツ

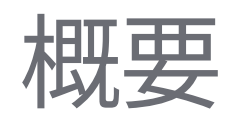

Polyend Play+は、16トラックのサンプルとシンセサイザーをベースにした グルーヴボックスで、マルチティンバーのポリフォニックサウンド、ステレオ 機能、USBオーディオ機能を備えています。Play+は、オリジナルのPlayイン ストゥルメントの機能と体験を新たな高みへと引き上げます。Play+は、ステ レオサンプルとシンセシスエンジンの両方のオーディオソースを使用してビ ートを作成し、音楽アレンジメントを構築できる、音楽制作とライブパフォー マンスのための完全なインストゥルメントです。5つのシンセシスモデルから 3つのシンセサイザーを設定できます。3つのユニークなアナログエミュレー ション、パーカッションシンセ、そして1つのFMモデルがすべて音源として利 用可能で、シーケンスに使用できます。サンプルも音源として使用できます。 5,000以上のステレオおよびモノラルサンプルが最初から用意されています が、付属のmicroSDカードを使用して独自のサンプルを追加することもでき ます。完全な楽曲アレンジメントを作成する能力とライブでの即興演奏を行 うスキルは、どちらも同等に優れています。 対応しています。トラックのミックス、再生、シーケンスの自由度が高く、シンセ サイザーやオーディオサンプルの操作、外部ポリフォニックMIDIデバイスのコ ントロールなど、自由度の高い操作性により、「箱の中の」思考と「箱から出し てすぐに使える」統合が両立しています。Play+は、8つのポリフォニックMIDI/シ ンセトラックと8つのオーディオトラックを備えた統合型スタジオセットアップ の中心的要素として最適です。ディレイ、リバーブ、サチュレーションなどの内蔵 エフェクトが、ミックス全体に彩りを添えます。Play+は、USB経由のオーディ オなど、他のオーディオ機器やデジタルオーディオワークステーションとのより 緊密な統合を可能にする幅広い機能を備えています。その目的は、あまり一般的 ではないテクニックと使い慣れたプロセスを組み合わせることで、音楽的なア イデアを捉え、完全な楽曲アレンジメントを演奏し、創作と演奏を実現すること です。ユーザーエクスペリエンスはPlay+ワークフローの中核を成し、シンプル なプロセスでほぼ瞬時の制作と高度なオーディオデザイン、そして音楽制作を 可能にします。

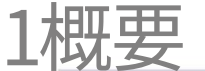

# 1.1 このノートブックの使い方。 注記 この本は、正式なリファレンスとユーザー独自のメモやコメントを組み合わせて、Play+の包括的 なガイドをまとめたものです。 ここに書かれている 各セクションは、ウォークスルー、ステップバイステップガイド、ヒントなど、ワークフロー全体を網羅する あなたのメモは ようにレイアウトされています。ページによっては余白が広く、一部のページは意図的に空白になっ ているため、ご自身でメモを取ることができます。 制御規則。 (ノブ) 丸括弧は15個のタッチ式静電容量式ノブを表します。選択した機能は、状況に応じて制御または変更 できます。ノブには、主機能名または副機能名がラベル付けされています。また、多機能画面ナビゲ ーションノブも含まれており、「(Screen)」とラベル付けされています。 [関数] 角括弧内には、物理的に専用のボタンで選択可能な機能(プライマリ機能またはセカンダリ機能、 Shiftキーでアクセス可能)が含まれます。例としては、「コピー」や「フィル」などが挙げられます。 [機能]+[オプション] 複数のボタンを同時に選択する必要がある機能は、各ボタンの間に+記号で示されます。例とし て、[Shift] + [貼り付け]コマンドが挙げられます。二次機能のラベルには名前が付けられています。 [パッド] 160個のパッドボタンはすべて[Pad]と表記されます。これらの機能は、Play+で選択したモードと機 能によって異なります。 [ダイナミックスクリーンキー] ディスプレイ画面の下部左側にある5つのダイナミックスクリーンボタンは、斜体テキストで識別さ れます。各ボタンの実際の機能は、現在の状況に応じて変化します。ボタンの機能は、デバイスの各 知っていましたか? 物理ボタンの横にラベル表示されます。 辞書的に言えば、楽しい娯楽に参加したり、 「Play」という単語は次のように説明される パフォーマンスをしたりすること でしょうか? '文章' 画面メニューのオプションとテキストはすべて引用符で示されます。

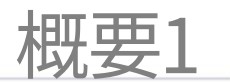

## 1.2 ハードウェアの概要。

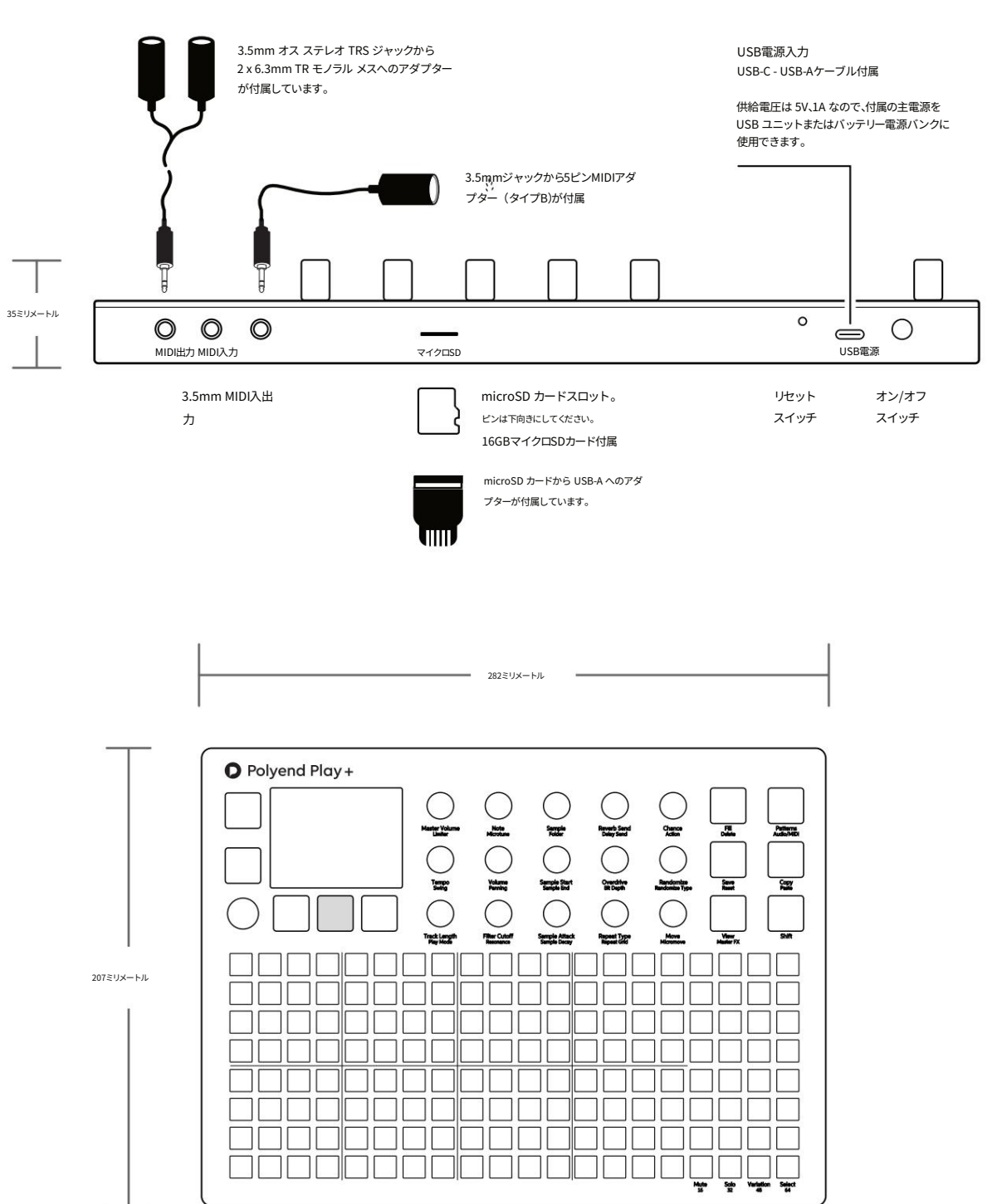

3.5mm ステレオ オーディオ出力はヘッドフォン出力としても機能します。

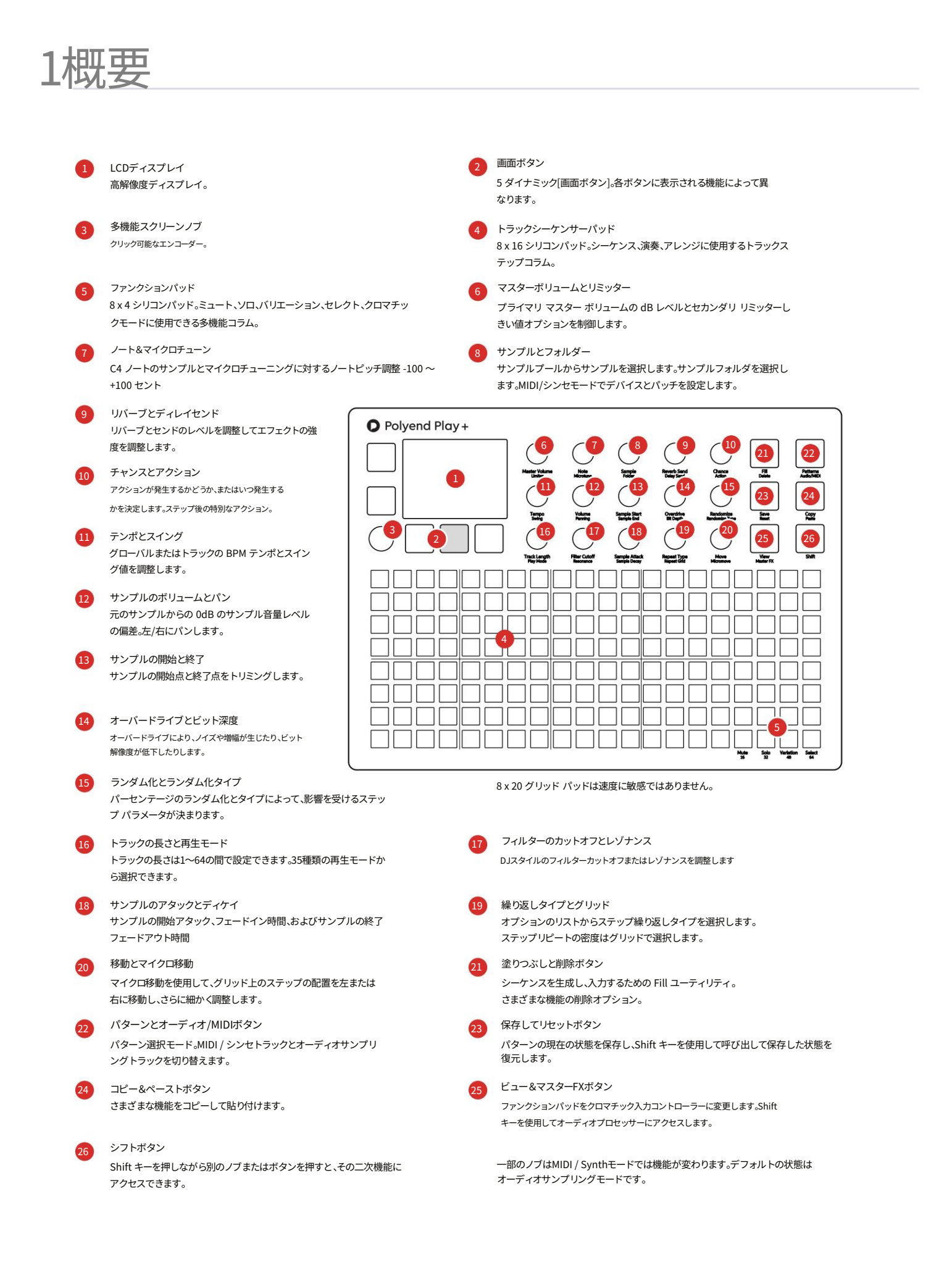

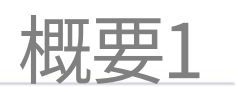

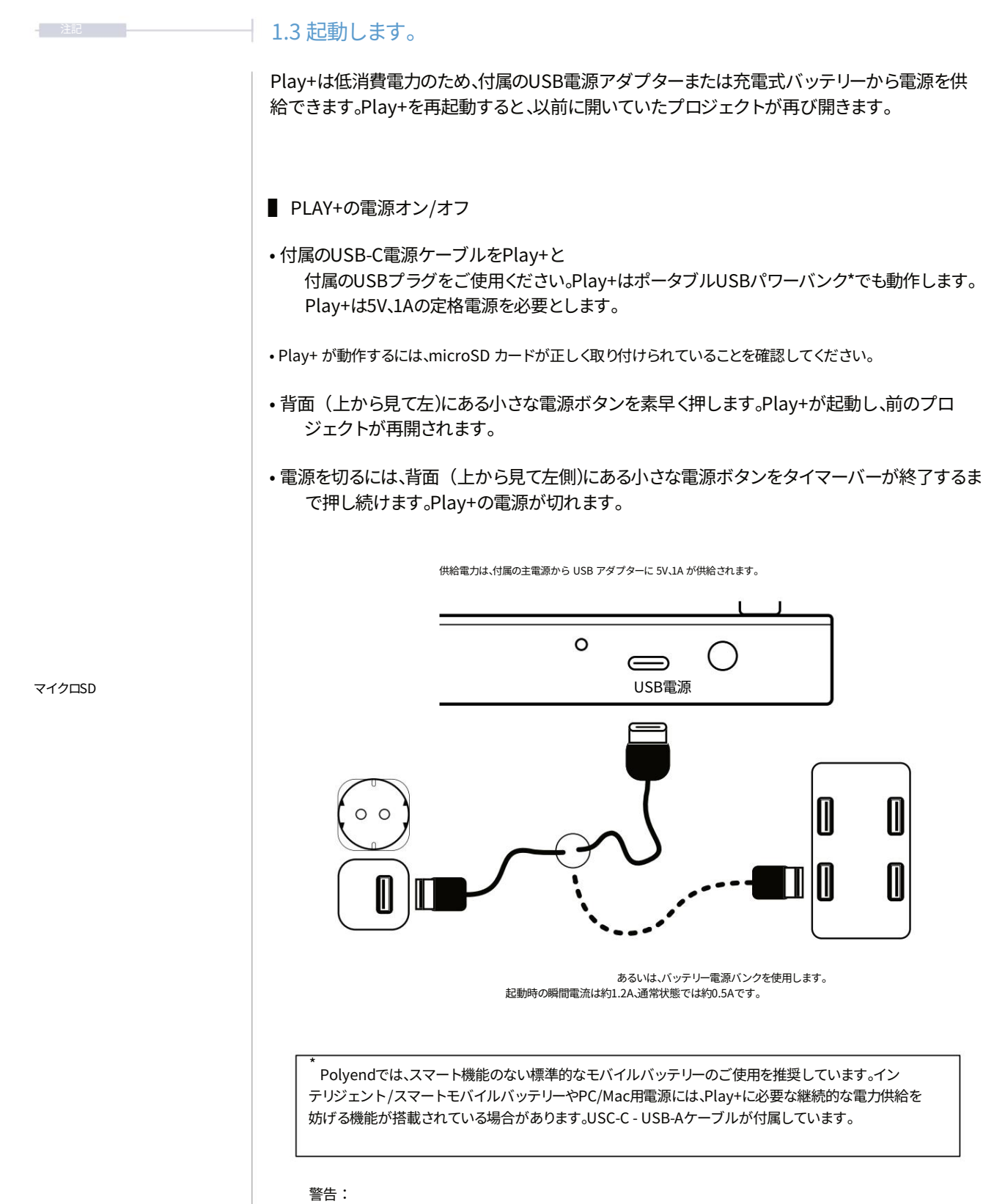

ハブまたはコンピューターからトラッカーに電力が供給されない場合、パフォーマンスの問題や microSD カードの障害が発生する可能性があります。

# 1.4 表示レイアウト。

各ページには、選択した機能のパラメータ情報とコントロールオプションが表示されます。これは通常、状況や操作モードによって異なりますが、Play+の一般的なページすべて(またはほとんど)に共通する機能とナビゲーション原則がいくつかあります。

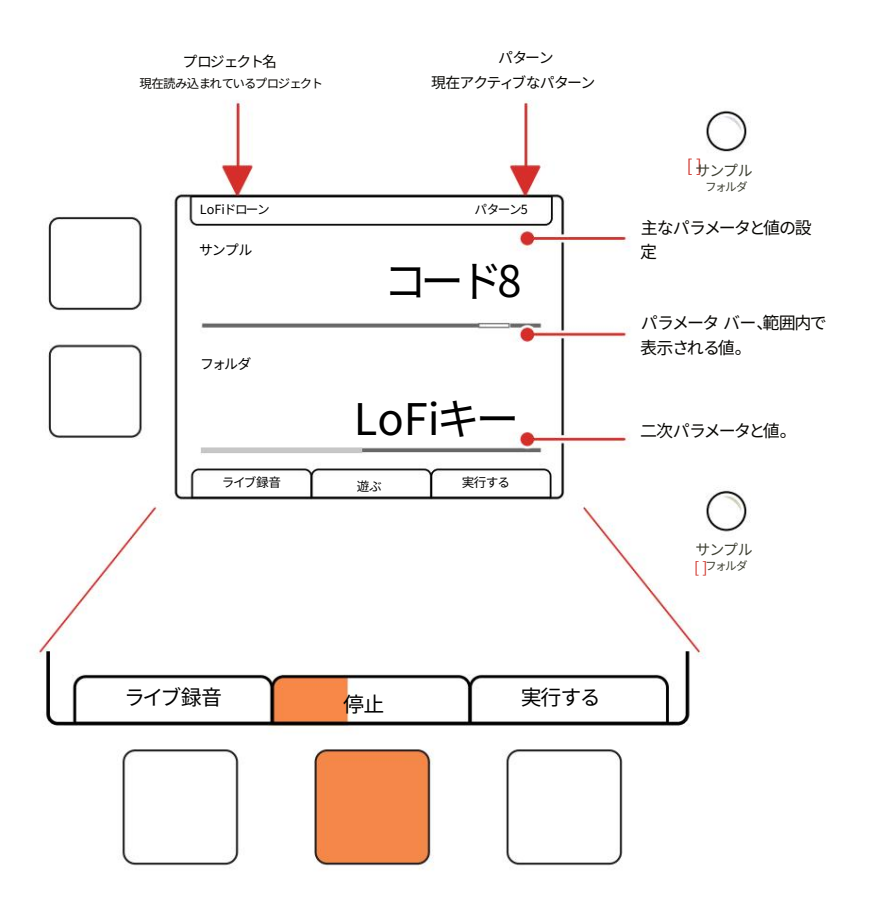

画面上の物理ボタンは、画面のすぐ上または右に表示されるコマンドを表します。再生中は、再生/停止タブに再生プログレスバーが表示されます。

画面上部には、選択されたプライマリパラメータの設定値が表示されます。パラメータノブはタッ チセンシティブで、ノブをタップすることで選択できます。プライマリパラメータはノブの下に大きなフォ ントで表示されます。下部の小さなフォントで「parameter」と表示されているパラメータは、ノブ をダブルタップすることでアクセスできるセカンダリパラメータです。セカンダリパラメータの値は ディスプレイ下部に表示されます。

左側の2つのダイナミックボタンは、上限と下限の2つのパラメータを選択するためにも使用できます。左 側のボタンは、(画面)ノブを押すのと同じ「選択」操作を実行できます。それ以外の場合は、画面に表 示されている機能を実行します。 注記

|      |                                                                                                    | 概要1                                                            |
|------|----------------------------------------------------------------------------------------------------|----------------------------------------------------------------|
|      |                                                                                                    |                                                                |
| - 注記 | 1.5 ユーザー インターフェイスの規則。                                                                                                 |                                                                |
|      | パラメータの調整と設定は、あらかじめ定められた手順で行われます。パ<br>けで選択/選択解除できます。パラメータ調整にはタッチキャパシティブ<br>れるとパラメータが自動的に選択されます。動作はグローバル設定で変更           | ッドをタップするだ<br>ノブを使用し、手で触<br>更できます。                              |
|      | 15個のタッチ選択ノブ                                                                                                    |                                                                |
|      | ボタンは上限パラメータと下限パラ<br>メータを切り替えます。ダ<br>ブルタップするとパラメータがリ<br>セットされます。<br>スクリーンノブ                                            | -9°<br>21):99777 []<br>21)-:977199777                          |
|      | ディスプレイ上で選択されフォーカス<br>されているパラメータを調整します。ノブは<br>タッチ感度がありませんが、押すと設定<br>メニューが開きます。<br>切り替れ                                 | スターホリューム<br>リミッタ<br>オブルタップすると、プライマリ<br>-タとセカンダリバラメータが<br>りります。 |
|      | コントロールインターフェースの使用に関する注意事項                                                                                             |                                                                |
|      | •15個のパラメータノブはタッチセンシティブで、主要なパラメータは<br>タッチすると自動的に選択されます。                                                                |                                                                |
|      | <ul> <li>15個のノブのいずれかをダブルタップすると、プライマリパラメータとが切り替わります。選択されたパラメータはディスプレイ上で強調すていないパラメータはグレー表示されます。この動作は設定メニューす。</li> </ul> | セカンダリパラメータ<br>長示され、選択され<br>-で変更できま                             |
|      | • 画面の左上と左下のボタンで、プライマリ値とセカンダリ値を選択でき                                                                                    | ます。                                                            |
|      | • (ノブ)を回して値を変更します。                                                                                                    |                                                                |
|      | <ul> <li>一部のパラメータでは、[Shift]キーを押しながらノブを回すと、より速し変更します。これにより、その範囲全体で値を変更する際の調整速度動作は、選択したパラメータによって異なります。</li> </ul>       | 調整分解能で値を<br>「が向上します。この                                         |
|      | <ul> <li>(画面)ノブはタッチ感度がありません。回転には戻り止めが付いている<br/>コントロールはクリックして押すことができます。(画面)を押すと選択でき<br/>ーを移動できます。</li> </ul>           | ます。<br>、グローバル設定メニュ                                             |
|      | <ul> <li>(画面)ノブは、画面内の選択されたパラメータ値を変更します。</li> <li>パラメータノブと同じように操作できます。グローバル設定メニュー<br/>きます。</li> </ul>                  | 内を移動することもで                                                     |

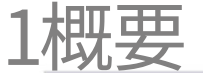

# 1.6 QWERTY キーボード。

一部のページでは、プロジェクトなどの項目に名前を付けるためにテキスト編集が必要に なります。英数字ポップアップエディタを使用する場合も同様の機能があります。画面には QWERTYキーと編集するテキストが表示され、8 x 16のパッドグリッドの一部がキーボードの キーとして機能します。ダイナミックスクリーンボタンは、確定、Caps Lock、戻る、または自 動名前付けに使用します。

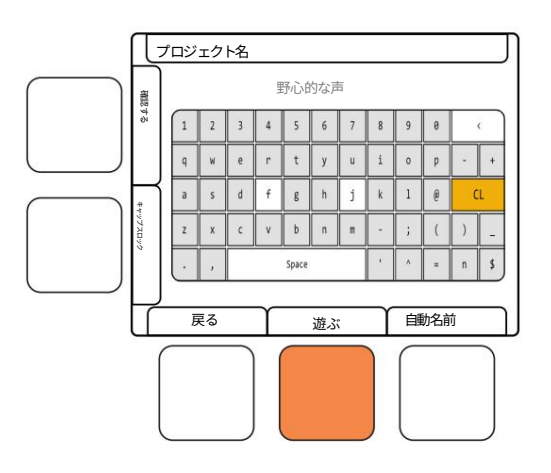

画面にはグリッド パッドによって表されるキーが表示されます。 「f」キーと「j」キーは、パッドと画面上の文字を区別するためにハイライト表示されます。現 在の文字はオレンジ色に点灯します。テキストを入力して確定できます。

| 1   | 2 | 3  | 4 | 5   | 6 | 7 | 8  | 9 | 0 |   | <  |
|-----|---|----|---|-----|---|---|----|---|---|---|----|
| q   | ъ | e  | r | t   | у |   | 私  | o | р | - | +  |
| int | s | d  | f | 9%a | h | j | († | ι | @ | C | Ľ  |
| z   | × | с  | v | b   | n |   | -  | ; | ( | ) | _  |
| 0   | 、 | 空間 |   |     |   |   | '  | ^ | = | n | \$ |

命名画面が表示されている場合、命名エディターでは次の Play+ ボタンも動作します。

- (画面)を回して文字を選択することもできます。
- (画面)を押すと、現在のカーソルに強調表示された文字が追加されます 位置。
- •[Fill]を押すと、カーソルの前の文字がバックスペースで削除されます。
- ・編集するテキスト名内で、[Shift] + 回転 (画面)を押したまま、文字カーソルを左右に移 動します。

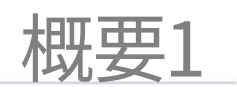

| 注記 | 1.7 基本的な再生。                                                                                                    |
|----|----------------------------------------------------------------------------------------------------|
|    | 一般的なパターン再生は、オレンジ色の[再生]ボタンで開始します。再生されるトラックと<br>パターンは、現在選択されアクティブなものによって決まります。再生時間は、ダイナミッ<br>ク再生/                                                                                                    |
|    | 停止ボタン。本書の後半では、より高度な再生オプションについて解説します。マスターボリュームはPlay+デバイス全体の出力を制御します。曲を再生する際、特にヘッドホンで聴く場合はご注意ください。まずはマスターボリュームをお好みの低レベルに設定することをお勧めします。                                                                                                    |
|    |                                                                                                    |
|    | ■ 再生と停止                                                                                                    |
|    | 1. パターンを含むプロジェクトがロードされていることを確認します。                                                                                                    |
|    | 2. [再生]を押すと、現在アクティブなパターンが再生されます。再生ボタンは<br>オレンジ色で、ディスプレイの中央下にダイナミック スクリーン ボタンとして配置され<br>ています。                                                                                                    |
|    | 3. [停止]ボタンを押すと再生が停止し、再生ヘッドが先頭に戻ります。停止ボタンは[再生]<br>ボタンと同じ物理ボタンで、オレンジ色のボタンで、ディスプレイ下部の中央にダイ<br>ナミックスクリーンボタンとして配置されています。                                                                                                    |
|    | ・もう一度[再生]を押すと、パターンの先頭から再開します。                                                                                                    |
|    | •[Shift] + [再生] を押すと、連続したパターンが再生されます。                                                                                                    |
|    | 4. シーケンサーを停止した後に長いサンプルの末尾が聞こえる場合は、(マスターボリューム)<br>をタップしてオーディオを削減できます。                                                                                                    |
|    | ■ マスターボリュームの調整。                                                                                                    |
|    | 1. (マスターボリューム)をタッチしてパラメータを選択して表示します。                                                                                                    |
|    | <ol> <li>(マスターボリューム)を回します。Play+が再生されている間に音量レベルを確認します。</li> <li>変更が適用されます。または、マスターボリュームが表示され、アクティブとして選択されている状態で(画面)ノブを回して編集することもできます。</li> </ol>                                                                                                    |
|    | 3. 音量レベルは画面のメインスロットに表示され、-51.5dBから+12dBまで0.5dB単位<br>で調整できます。数値設定の下にあるレベルバーは、範囲内のレベル位置も示しま<br>す。                                                                                                    |
|    | $ \begin{bmatrix}     Lofi K \Box - \nu & I (2 - 2) \\     \hline     \hline      \hline           $ |
|    | -15 dB                                                                                                    |

実行する

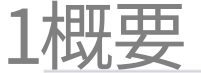

### 1.8 基本的なワークフロー コマンド。

いくつかのコマンドは汎用的に動作し、複数の状況に適用されます。クイックコピー/貼り付けや元に戻す/やり直し などはその一例です。

- クイックコピー&ペースト
- 1. クイック コピー アンド ペーストは、ステップ、ステップ ページ、バリエーション、パターンをコピーするために使用され るワークフロー プロセスです。
- 2. クリップボードにコピーするアクティブ ステップの [ソース] [パッド] を押し続け、青色で 2 回点滅したら、コピー 先の [パッド] を押します。
- 3. ソースがまだ保持されている場合は、他の複数の宛先に貼り付けることができます。
- 元に戻す/やり直し
- 一部のアクティビティは、後戻りして取り消したり、リセットしてやり直したりすることができます。
   元に戻す/やり直し機能は、様々なシナリオで活用できます。間違いを修正したり、やり直しを試したり、元に戻したりするのに便利です。Play+には16段階の元に戻す/やり直しレイヤーがあります。
- [Shift]キーを押したままにすると、元に戻す/やり直しのオプションが画面のダイナミックボタンに表示されます。 元に戻す/やり直しのオプションがない場合は、グレー表示になることがあります。 やり直しオプションは現在利用可能です。

| LoFiドローン |     | パターン5 |
|----------|-----|-------|
| サンプル     | _   | L°0   |
|          |     | - 10  |
| フォルダ     |     |       |
|          |     |       |
|          | LoF | i+-   |
| 元に戻す     |     |       |
| 元に戻す     |     |       |

[Shift]キーを押しながら操作すると、元に戻す/やり直しのオプションが利用できます。元に戻す/やり直しが利 用できない場合は、これらのオプションはグレーで表示されます。

注記

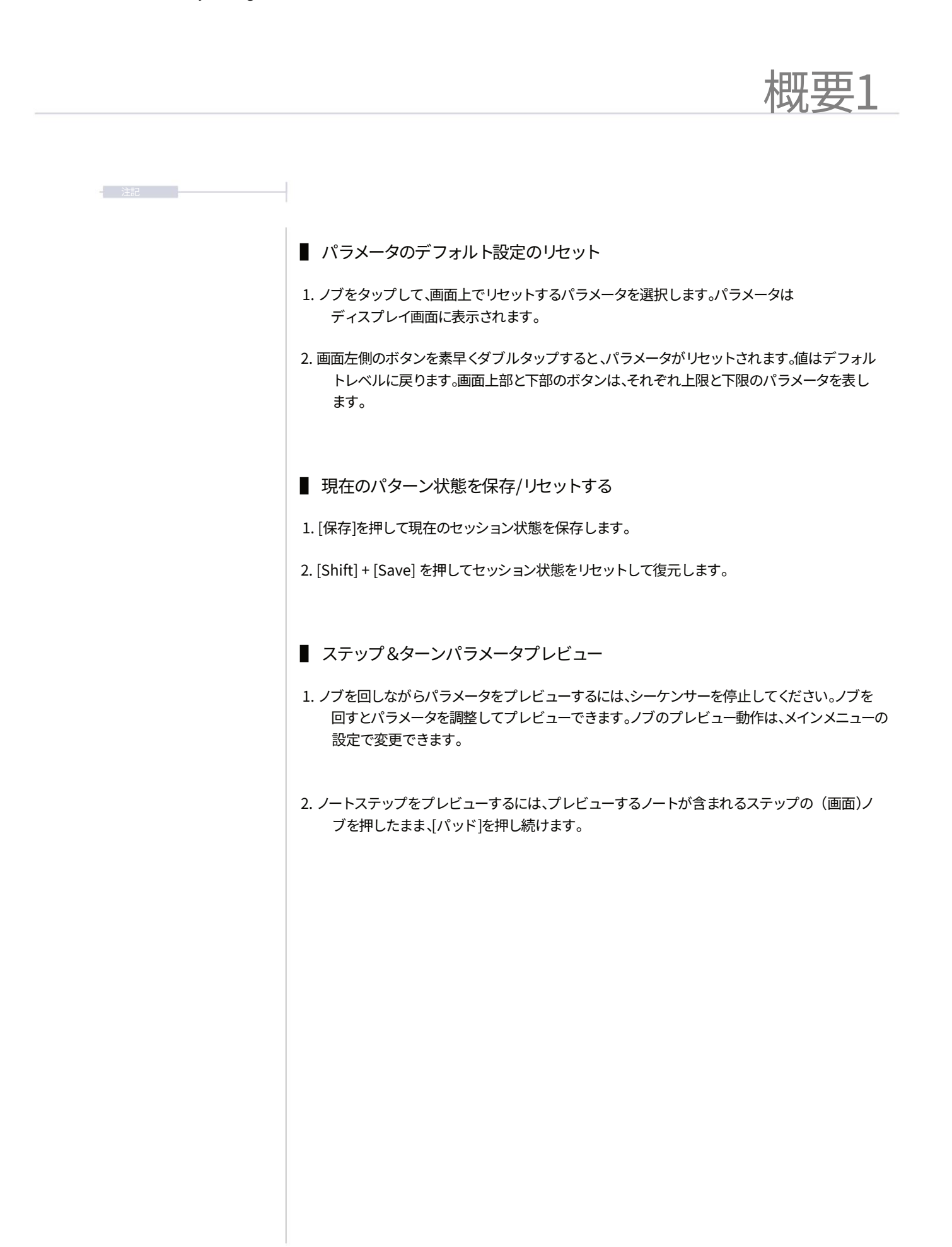

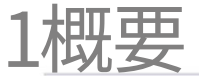

# 1.9 ワークフローの例。

# Play+で採用するワークフローは、もちろんあなたの個人的なアプローチに合わせて進化していきます。まずは、サンプルトラックを例に挙げた典型的な手順を以下に説明しますが、MIDI / シンセトラックにも同様のプロセスが適用されます。

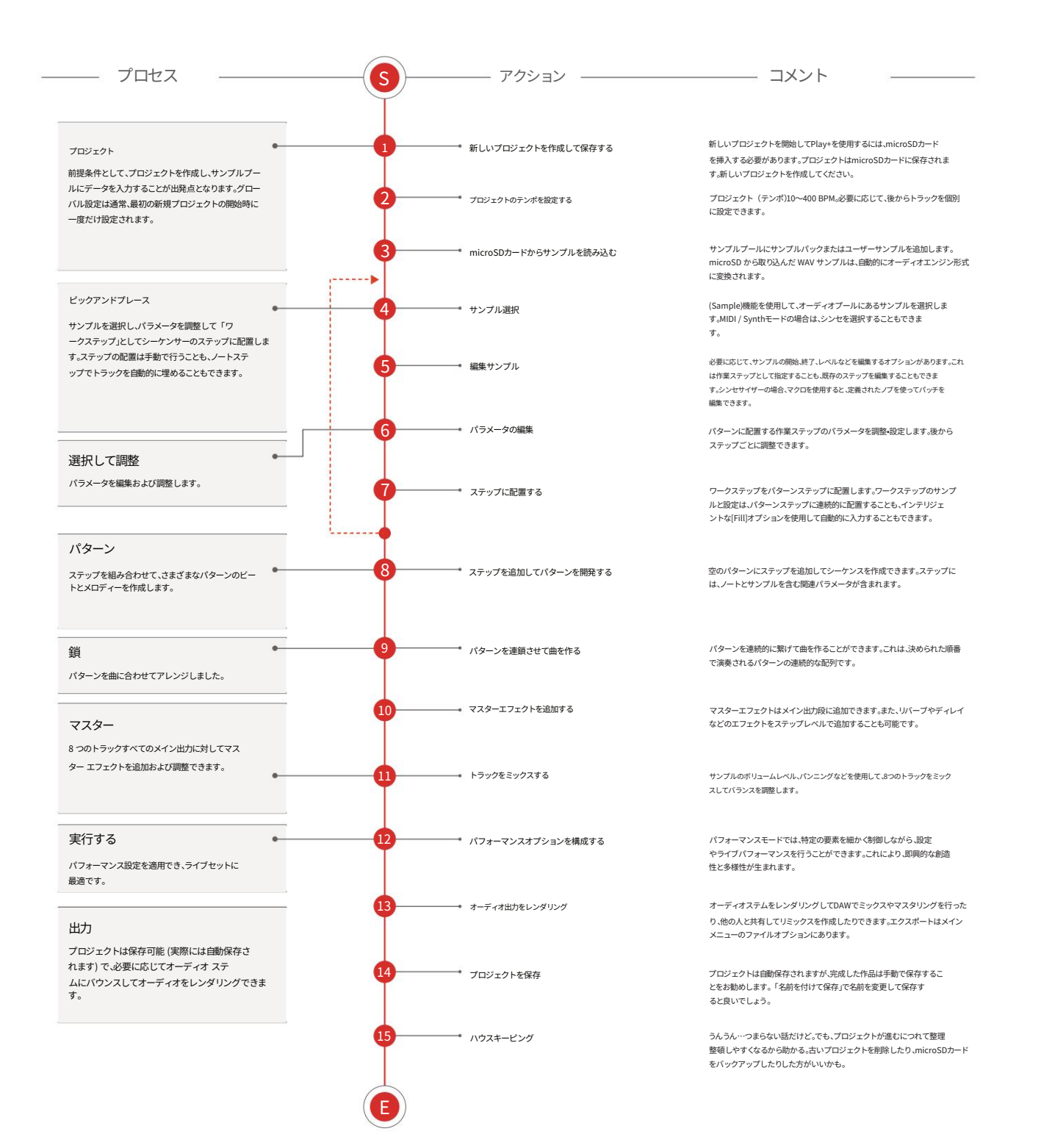

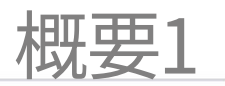

# 1.10 クイックリファレンスコマンド。

| 機能アクション                          |                        | 再生+ボタン                   | 説明                                                              |  |  |  |
|----------------------------------|------------------------|--------------------------|-----------------------------------------------------------------|--|--|--|
| 一般的な                             | マスターボリューム              | 回転(マスターボリューム)            | マスター出力レベルを調整します                                                 |  |  |  |
| 一般的な                             | 一般的なナビゲーションターン         | (画面)                     | 一般的なナビゲーション、メニュー選択とオプションのスクロール                                  |  |  |  |
| 一般的な                             | メインメニュー                | プレス (スクリーン)              | メインメニューのオプションを選択します。以前に選択したメニューが表示されます。                         |  |  |  |
| ジェネラルテンポ                         | 2                      | ターン(テンポ)                 | ー<br>グローバルテンポを調整します。MIDIクロックに別のデバイスが接続されている場合は、外部<br>ンポが使用されます。 |  |  |  |
| 一般的な                             | やり直し/元に戻す              | [Shift] + [Screen]を押したまま | Shift キーを押したままにすると、画面下部のボタンに元に戻す/やり直しが表示されます (使<br>用可能な場合)。     |  |  |  |
| 一般的な                             | 尻尾を切り落とす               | タップ(マスターボリューム)           | オーディオ末尾の再生を即時に停止します。シーケンサーが停止しているときにタップ<br>してください。              |  |  |  |
| 一般 現在の状態                         | を保存する [保存] を押す         |                          | セッションの現在の状態を保存します。                                              |  |  |  |
| 一般的な                             | 現在の状態をリセットするには、        | [Shift] + [Save]を押します    | 保存されたセッションの状態を復元/リセットします。                                       |  |  |  |
| 一般的な                             | 英数字文字 (画面)を回すか[バ       | ゚ッド]を押す                  | 英数字QWERTYエディタ(命名機能)では、文字を選択します。パッドを押すことでも文字を<br>選択できます。         |  |  |  |
| 一般的な                             | キャラクターを選択              | プレス (スクリーン)              | 英数字QWERTYエディタ(命名)で、選択した文字を追加します。                                |  |  |  |
| 一般的な                             | 文字を削除                  | [Fill]を押します              | 英数字 QWERTY エディタで、名前を付けます。Backspace キーで文字を削除します。                 |  |  |  |
| 一般的な                             | 文字カーソルを移動する [Shift]    | キーを押しながら回転(画面)           | 英数字QWERTYエディタ(命名用)で、文字入力カーソルを移動します。                             |  |  |  |
| プロジェクト                           | プロジェクトを開く/作成する(        | (画面)                     | メインメニューのオプションを選択します。ファイルメニューでは、プロジェクトの<br>オープン、保存、作成が可能です。      |  |  |  |
| パラメータ選択ハ                         | ペラメータタップ (ノブ)でパラメー     | タを選択                     | 表示および編集するパラメータを選択します。                                           |  |  |  |
| パラメータ変更ハ                         | ペラメータ回転 (ノブ)でパラメータ     | を変更します                   | 表示中のパラメータを編集します。また、(画面)を回転させます。                                 |  |  |  |
| パラメータ変更 /                        | ペラメータ[Shift]を押しながら回す   | (ノブ)                     | ビュー内のパラメータをより大きな増分で編集します。                                       |  |  |  |
| パラメータ選択ハ                         | パラメータ                  | パラメータをダブルタップ(ノブ)         | 表示および編集のために、セカンダリ パラメータとプライマリ パラメータを選択します。                      |  |  |  |
| パラメータリセッ                         | トパラメータ                 | [パッド]を押したまま、[画面]をダブルタップ  | パラメータを選択して表示した状態で、パッドを押したまま、対応する左側の画面ボタンを<br>すばやくダブルタップします。     |  |  |  |
| シーケンス再生ハ                         | パターン                   | [再生]を押します                | 画面再生ポタンは現在のパターンを再生してループします                                      |  |  |  |
| シーケンス再生ハ                         | ペターンチェーン [Shift] キーを押し | ながら[再生]キーを押す             | 画面の再生ボタンをクリックすると、パターンのチェーンが再生され、ループします。                         |  |  |  |
| シーケンスの停止再生 [停止]を押します             |                        |                          | 再生中に画面の再生ボタンを押すと、再生が停止します                                       |  |  |  |
| シーケンス シーケンサーモード [パターン]           |                        |                          | シーケンサーモードとパターンモードを選択します。シーケンサーモードでは、パターンのス<br>テップの作成と編集が可能です。   |  |  |  |
| シーケンス作成ステップ [パッド]をタップ            |                        |                          | ワークステップ設定でパターンにステップを追加します。シーケンサーモードで動作します。                      |  |  |  |
| シーケンス削除ステップ 既存のステップで[Pad]をタップします |                        |                          | パターンからステップを削除します。シーケンサー モード。                                    |  |  |  |
| シーケンス編集ス                         | 、テップ                   | 既存のステップで[パッド]を押し続ける      | ステップを押しながらパラメータを調整します。シーケンサーモード。                                |  |  |  |

1概要

# 1.10 クイックリファレンスコマンド。

| 機能アクショ                | ン                                 | 再生+ボタン                               | 説明                                                                                              |  |  |
|-----------------------|-----------------------------------|--------------------------------------|-------------------------------------------------------------------------------------------------|--|--|
| シーケンスコピー              | マテップ                              | 既存のステップで[パッド]を押し続ける                  | ステップが点滅するまで押し続けるとクリップボードにコピーされます。シーケンサーモード。                                                     |  |  |
| シーケンスのクイ              | 「ックコピー/ペースト [パッド] A +             | [パッド] Bを押したまま                        | ステップ A をコピーし、ステップ B に貼り付けます。シーケンサー モード。                                                         |  |  |
| シーケンスステッ              | プ範囲選択 [Shift] + [Pad] Aを押         | したまま、[Pad] Bを押します                    | パッドが対角の反対側の角を参照する選択四角形を使用して、トラック全体のステップ<br>の範囲を選択します。<br>Shiftキーと最初のパッドを押したまま、シーケンサーモードに設定します。  |  |  |
| シーケンス 複数の             | のステップを選択 [Shift] + [Pad] A        | Aを押したまま 、[パッド] Bなど                   | 複数のステップを個別に選択します。Shiftキーを押しながらパッドを選択します。シーケン<br>サーモードで設定します。                                    |  |  |
| シーケンスライブ              | 「レコーディング                          | ライブ録画[画面]ボタンを押す                      | ライブレコーディングモードを選択します。MIDIで演奏されたノート、キーボードビュー、<br>パラメータの変更が録音されます。シーケンスを再生すると、パターンへの録音が開始さ<br>れます。 |  |  |
| シーケンスビュー              | モード                               | [表示]を押します                            | 最後の4列を機能モードから表示モードに切り替えます。これにより、仮想MIDIコントロー<br>ラーのようにノートを演奏できます。モードは設定で設定できます。                  |  |  |
| シーケンスピアノ              | 'ロール                              | ホールド[表示]                             | パッドをピアノロールとして表示します。                                                                             |  |  |
| シーケンス転置と              |                                   | [Pad]の17、18、19、20列目を押します。            | 表示モードでは、機能パッドの最上段を使用して、表示キーボードのオクターブ範囲を移調でき<br>ます。                                              |  |  |
| シーケンスフィル              | ステップ                              | [塗りつぶし] - タイプ/密度 - [塗りつぶし] を押します     | 塗りつぶしコマンドは、タイプと密度のパラメータに基づいて、選択したステップまたは<br>トラックのセットを入力します。                                     |  |  |
| 追跡                    | トラックを選択                           | [パッド] - 列20を選択                       | 各選択パッドは、パッドグリッドの行に表示されているトラックを選択します。選択されたトラ<br>ックはステップも選択します。                                   |  |  |
| 追跡                    | トラックをミュート                         | ミュート [パッド] を押す - 列 17                | 各ミュートパッドは8つのトラックのうち1つをミュートします。トラックはパッドの列で表<br>示されます。                                            |  |  |
| 追跡                    | <br>追跡 ソロトラック Solo [Pad] - 列18を押す |                                      | 各ソロパッドは8つのトラックのうち1つをソロにします。トラックはパッドの列で表<br>示されます。                                               |  |  |
| 追跡 トラックバリエーション        |                                   | プレスバリエーション[パッド] - 列19                | 各バリエーションパッドには、パッドグリッドの行に表示されたトラックのバリエーションが<br>表示されます。バリエーションは選択できます。                            |  |  |
| 追跡 トラックの長さ            |                                   | ターン(トラックの長さ)                         | 選択したトラックのステップ数を 1 ~ 64 ステップの間で調整します。                                                            |  |  |
| 追跡 ステップページを表示         |                                   | [Shift]を押したまま                        | ファンクション パッド ボタンで使用可能なステップ ページを表示します。<br>最初の行は 1 ~ 16.2 番目の行は 17 ~ 32 など、パッドの下にラベルが付けられています。     |  |  |
| 追跡                    | ステップページを選択するには、[                  | Shift] + ファンクション[Pad]を押します           | 各行のパッドは、各トラックで利用可能なステップページを表します。ページを選択すると、<br>8 x 20グリッドのパッドレイアウト上に選択されたステップが表示されます。            |  |  |
| 追跡                    | クイック長さ編集                          | [Shift] + ファンクション[Pad]を押したまま         | 各行のパッドは、各トラックで利用可能なステップページを表します。ページを選択すると、<br>ステップが自動的に拡張されます。                                  |  |  |
| 追跡                    | ステップページのコピー                       | [Shift] + [Pad] Aを押したまま、[Pad] Bを押します | コピーするページのファンクションパッドを押し続けます。Shiftキーとパッドを押したまま、コ<br>ピー先のページのパッドを押します。                             |  |  |
| 追跡 トラックをコピー [コピ       |                                   | [コピー]を押します                           | コピーするトラックを選択し、「コピー」を押します。選択したオーディオトラックまたはMID<br>ラックに貼り付けると、同じトラック順序で貼り付けられます。                   |  |  |
| 追跡                    | トラックのエクスボート                       | プレス (スクリーン)                          | メインメニューとファイルサブメニューを選択します。いくつかのエクスポートオプションが<br>利用可能です。                                           |  |  |
| パターン                  | パターンモード                           | [パターン]を押す                            | シーケンサーモードとパターンモードを選択します。パターンモードでは、すべてのパ<br>ターンの管理とチェーンが可能です。                                    |  |  |
| パターン パターンを選択 [パッド]を押す |                                   | [パッド]を押す                             | 8 x 20 グリッドのパッドはパターンスロットを表します。シーケンサービューで編集する<br>パターンはここで選択できます。                                 |  |  |
| パターン                  | クイックコピー/貼り付け [パット                 | ド] A + [パッド] Bを押したまま                 |                                                                                                 |  |  |

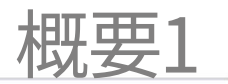

# 1.10 クイックリファレンスコマンド。

| 機能アクション |                          | 再生ボタン                             | 説明                                                                                                    |
|---------|--------------------------|-----------------------------------|----------------------------------------------------------------------------------------------------|
| パターン    | チェーンパターン                 | バターンを順番に組み立てる                     | パターンモードで、一連のパターンを順番に組み立てます。最後に空のパターンスロットを設定<br>すると、ループがトリガーされます。                                               |
| パターン    | パターンを削除                  | [Pad]s + [Shift] + [Delete]を押したまま | パターン モードのときに 1 つ以上のパターンを削除します。                                                                                 |
| パターン    | キューパターン                  | [パッド]を押す                          | パターン ビューでチェーンを再生しているときにパッドを押すと、現在のパターンが完了した<br>後、次の再生の準備が整います。                                                 |
| パターン    | プレイパターン                  | [Shift] + [Pad]を押します              | パターン ビューでチェーンが再生されているときに、パターン / シフト + パッドを押すと<br>すぐに再生されます。                                                    |
| 実行する    | 実行モード                    | [画面実行]ボタンをタップします                  | オンザフライのパンチインエフェクトを準備する実行モードを選択します。                                                                             |
| 実行する    | ラッチ・パフォーム・エフェクト・タ        | ップ [パッド] 8 x 20                   | タップするとエフェクトのラッチ/アンラッチが切り替わります。8 x 20グリッドのパッド<br>はパンチインエフェクトを表します。エフェクトを適用するには、まずトラックを選択する必要があり<br>ます。          |
| 実行する    | パンチイン効果                  | ホールド[パッド] 8 x 20                  | パッドを押している間だけエフェクトを適用するには、パッドを押したままにします。8 x 20グリッド<br>のパッドはパンチインエフェクトを表します。エフェクトを適用するには、まずトラックを選<br>択する必要があります。 |
| ミディ     | MIDIモード                  | [オーディオ/MIDI]を押します                 | オーディオ トラック モードと MIDI/シンセ トラック モードを切り替え、機能パッドを紫色<br>で表示します。                                                     |
| ミディ     | MID設定プレス(画面)             |                                   | MIDI 設定はメイン メニューの MIDI セクションにあります。                                                                             |
| ミディ     | MIDIチャンネルとポートの切り替え(サンプル) |                                   | サンブル ノブ オプションは、MIDI モードでチャンネルとポートを設定するために動作します。                                                                |
| ミディ     | ピッチベンド                   | ダブルタップ&ターン(マイクロチューン)              | Note ノブ オプションは、セカンダリ Microtune パラメータを使用してピッチ ベンド機能<br>として動作します。                                                |
| シンセサイザー | シンセモード                   | [オーディオ/MIDI]を押します                 | オーディオ トラック モードと MIDI/シンセ トラック モードを切り替えます。機能パッドが<br>紫色で表示されます。                                                  |
| シンセサイザー | シンセ設定プレス(画面)             |                                   | シンセの設定はメインメニューの「シンセ」セクションにあります。シンセモデルの割り当ても<br>含まれます。                                                          |
| シンセサイザー | シンセセレクション                | ターン(サンプル)                         | サンプル ノブ オプションは、MIDI デバイスを設定するために操作され、使用可能な 3 つのシ<br>ンセサイザーのいずれかを選択します。                                         |
| シンセサイザー | パッチ選択                    | ターン (サンプル)セカンダリパラメータ              | 「Sample」をタップし、回してパッチの選択を調整します。これは「option」というラベル<br>が付いた二次フォルダです。                                               |

# 2

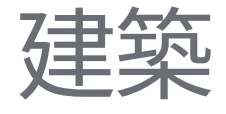

Play+は、紛れもなくユニークでありながら包括的なデバイスです。従来のシ ーケンサーやDAWに慣れたプロデューサーには、あまり馴染みのない機能が 数多く搭載されています。Play+の全体的な構造は、一見すると難解に思える かもしれません。しかし、実際には非常にシンプルで、全体的なアーキテクチ ャと用語を理解するために少し時間を費やすことで、優れた基礎を築くこと ができます。そのため、このガイドでは、デバイス全体のアーキテクチャを少し 時間をかけて詳しく説明し、その概要を冒頭にまとめました。 Play+を他のオーディオおよびMIDIデバイスと連携させてシステムを拡張する 方法。具体的なトピックの詳細はこのノートブックの以降のセクションで説明し ますが、このセクションでは全体的な基盤と構造について説明します。プロジェ クト、パターン、ステップなどのデータと機能の階層構造と構成、そしてそれら がどのように連携するかをまとめて概説します。そのため、アーキテクチャ階層 の理解に時間と労力を費やす価値は十分にあります。

Play+の構造をしっかりと理解し認識しておくと、後でデバイスの残りの部 分を理解するのに非常に役立ちます。

Play+を始めるための3つの基本的な要素は、Play+本体(もちろん)、USB 電源(パワーパックまたはACアダプター)、そしてPlay+の操作に不可欠な microSDカード(設定済み)です。 基本的なワークフローと効率的なプロセスを開発することで、Play+の幅広 い機能セットを最大限に活用できるようになります。

2アーキテクチャ

## 2.1 用語集。

本書の最後に隠しておけばいいと思うかもしれませんが、これらのトピック、特にPlay+に関連する用語を理解することで、 そのパワーとパフォーマンスを最大限に引き出すことができます。ワークフローに組み込むために、重要な用語を早めに理解し ておくことは理にかなっています。

ベータ:通常、テスト目的で使用されるリリース前のソフトウェ ア バージョンに使用される用語。 Polyend は Play+のベータ版を頻繁にリリースします。

ディレイ:オーディオ信号のエコーと繰り返しを作成するエフェクト機能。

エフェクト:出力オーディオ全体で使用されるマスターエフェクトを指 します。FXとも呼ばれます。

エンベロープ:エンベロープは、パラメータとオーディオを時間経過に合わせて変 調および調整するために使用されます。Play+には、アタックとディケイのエンベロー プコントロールが搭載されています。

塗りつぶし: パターンのノートと値を創造的に、自動的に入力および 編集するために使用されるユーティリティ。

ファンクションパッド:右端にあるグリッドパッドの最後の4列。トラックの特定の機能コントロールに使用します。

リミッター: しきい値を超えたときに音量を調整してトランジェント を抑制し、レベル制限を制御するために使用される動的処理機能。

ループ:オーディオまたはパターンを定義されたサイクルで連続的に 再生するプロセス (例:最初から最後まで、次に最初から最後まで)。

MIDI: MIDIはMusical Instrument Digital Interface(楽器デジタ ルインターフェース)の略で、機器間の通信に使用される標準プ ロトコルです。MIDIは通常、5ピンMIDI DIN接続で使用されます が、場合によっては(Play+など)、MIDI 5ピン-3.5mm MIDIドングルを 介して接続されることもあります。

ミュート: ミュートは、個々のトラックの再生を無音にすることで作成で きるバリエーションを提供し、サウンドデザインの目的や、特にライブ セ ットの再生時に使用されます。

注: サンプルのピッチに割り当てられ、メロディーまたはパーカッシブな ビートを作成するためにトラック ステップに割り当てられた音符。 OS:オペレーティングシステムは、Play+を動作させるコアソフトウェアで す。Play+の動作を制御し、Polyendからの定期的なアップデートによって新し い機能が追加されます。

パラメーター: 特定の機能またはコントロール要素の個々の値。 パラメーターを調整することで、サウンドや機能の動作に影響を与え ることができます。

パターン: これは Play+ シーケンスのバックボーンであり中核であり、 シーケンス内のすべてのステップが含まれます。 パターンは連続して動作し、トラックと関連するステップの再生方 法を制御します。

パターン モード:8x16 グリッド パッドを使用すると、パターン を連鎖したり配置したりできます。

Perform: Play+ のモードで、ライブや即興演奏中にトリガー できる、選択可能なさまざまなエフェクトを備えた環境を提供し ます。

Play+: Play+ は音楽制作用のグルーヴボックスです。 Play+ は、デジタル オーディオ ワークステーションに似たシーケンス環境を使 用し、実践的なクリエイティブ環境の「インザボックス」の即時性とユーザー エクスペリエンスに重点を置いています。

パワーバンク。ポータブル機器の電源供給や充電に使用する、ポ ータブル充電式バッテリーデバイス。

プロジェクト: パターンやサンプルなどを格納する全体的な 構造コンテナです。Play で動作させるには、必ずプロジェクトを読み込 む必要があります。プロジェクトには最大 128 個のパターンを含める ことができます。

RAM メモリ: Play+ は microSD カードで動作しますが、オンボ ード RAM メモリはプロジェクト サンプル プール内のサンプルの管理に も使用されます。

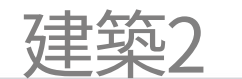

リセット:ランダムなOSファームウェアをロードしてPlay+を再起動するプロセス。また、「リセット」という用語は、以前に保存したパターンを呼び出す場合にも使用されます。

リバーブ:部屋や空間における音の挙動をエミュレートするエフェ クト機能。エコーと反射によって音の特徴が形成されます。

サンプル: Play+ に読み込まれ、主要な音源として使用される基本的なオーディオ要素。 サンプルは microSD カード経由でアクセスされますが、オンボードのサンプル プールにロードすることもできます。 音源としてサンプルも使用可能です。

サンプルパック:Play+のコンセプトの一つで、サンプルを整理し、 Play+の機能にインテリジェントにアクセスできるように名前を付けま す。また、サンプルパックには標準的なサンプルセットも用意 されています。

サンプルプール:Play+でサンプルを保存・管理するためのオンボードメ モリ。シーケンスを実行するには、microSDカードから各プロジェ クトのサンプルプールにサンプルをコピーする必要があります。

スクリーンボタン:モードに応じて機能を操作する5つのダイナミ ックボタン。機能は画面に表示され、通常はシーケンサーの再生/停止が 含まれます。

SD カード: Play+ でデータ、サンプル、プロジェクトなどを保存するため に使用するストレージ デバイスです。Play+ には、16 GB の microSD カードと USB アダプターが付属しています。

シーケンサー:パターンの組み立てと操作を管理および制御する機能。

シーケンサーモード: パターンのシーケンスを可能にするメイン の16 x 8グリッドパッド

ソロ: 個々のトラックを選択して単独で再生し、他のトラックを効果的にミ ュートする機能。

ステップ:Play+では、ステップはメロディーやビートを作成する ための基本単位です。各ステップには音源となるサンプルが含まれてお り、表示されるトラック行で管理されます。MIDIモードでは、ステップごと にノート、CC、PCメッセージが出力されます。 スウィング: パターンの自然な感覚。Play+ では、いくつかのステップを少し早めた り遅らせたりすることで導入されます。

シンセサイザー:音を作り出すための電子楽器。Play+には、音源とし て使用できる設定可能なシンセサイザーが3つ搭載されています。様々なシンセ モデルからお選びいただけます。

トラック: Play+には8つのオーディオトラックと8つのMIDI/シンセトラ ックが含まれています。各トラックは並列に動作し、ステップのシーケ ンスを構成するために使用されます。これらを設定することで、完全 なメロディーとビートを構築できます。

アップデート:最新のファームウェアをインストールするプロセス。これにより、新機能が追加され、以前のバージョンに関連するバグが 修正されます。

バリエーション: Play+ では、バリエーションはトラックの代替バ ージョンであり、16 個のスロットのうちの1つを通じて保存およびアク セスされます。

ビューコントローラー:MIDIノート入力ツールとして機能する4つの ファンクションパッド列を選択します。ピアノのキーボードのレイアウト に似ています。

作業ステップ:メモリに保持される一般的なパラメータ セット とサンプル選択の作成。 これは、グリッドに配置されたときのステップの値と状態です。

# 2アーキテクチャ

# 2.2 Play+ オーディオ構造。

| microSDカード ビートフィル サンプル サンプルパック ワークスペース                                                                                                    |  |  |  |  |  |  |
|----------------------------------------------------------------------------------------------------|--|--|--|--|--|--|
| Play+を完全に動作させるには正しくフォーマットされたmicroSDカードを得入する必要があります。カードのデフォルトフォルダが表示されています。     プロジェクト     ファームウェア     アーティストサンプル     パッチ                                                                                                    |  |  |  |  |  |  |
| プレイ+<br>プロジェクト プロジェクトには microSD カードからアクセスできます。<br>プロジェクト 味み込まれたプロジェクト                                                                                                    |  |  |  |  |  |  |
| サンブルブール       フロジェクトあたり255サンブル、最大20フォルダ       パッチ         マクロ       マクロ       マクロ         マクロ       マクロ       マクロ         マクロ       マクロ       マクロ         マクロ       マクロ       マクロ         マクロ       マクロ       マクロ         マクロ       マクロ       マクロ         マクロ       マクロ       マクロ         サンブル       ・・・・・・・・・・・・・・・・・・・・・・・・・・・・・・・・・・・・ |  |  |  |  |  |  |
| パターン     プロジェクトあたり最大128パターン&3つ0オーディオトラックと8つのMIDIトラック       追跡     イーパードライブ       変化     オーパードライブ       11     3.4     5.6       7.8     9.4       11     13.4       15     7.8       11     13.4       15     7.8       11     13.4       15     7.8       11     13.4       15     7.8                                                   |  |  |  |  |  |  |
| $\begin{array}{c c} \hline & & & & \\ \hline & & & & \\ \hline & & & & \\ \hline & & & &$                                                                                                    |  |  |  |  |  |  |
| 実行する     8x16 パッドにパンチインエフェクトを搭載       曲     2ra9-       効果     アレンジ       線     372       ボースフースト       空間       サウンドエフェクト       生       ホーンジ       黄色オレ       線       シジ       黄色オレ       線       シジ       黄色オレ       泉フン       パイセント       紫       ビンク                                                                                  |  |  |  |  |  |  |
| し<br>オーディオ出力                                                                                                    |  |  |  |  |  |  |

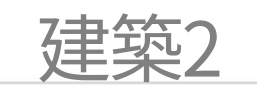

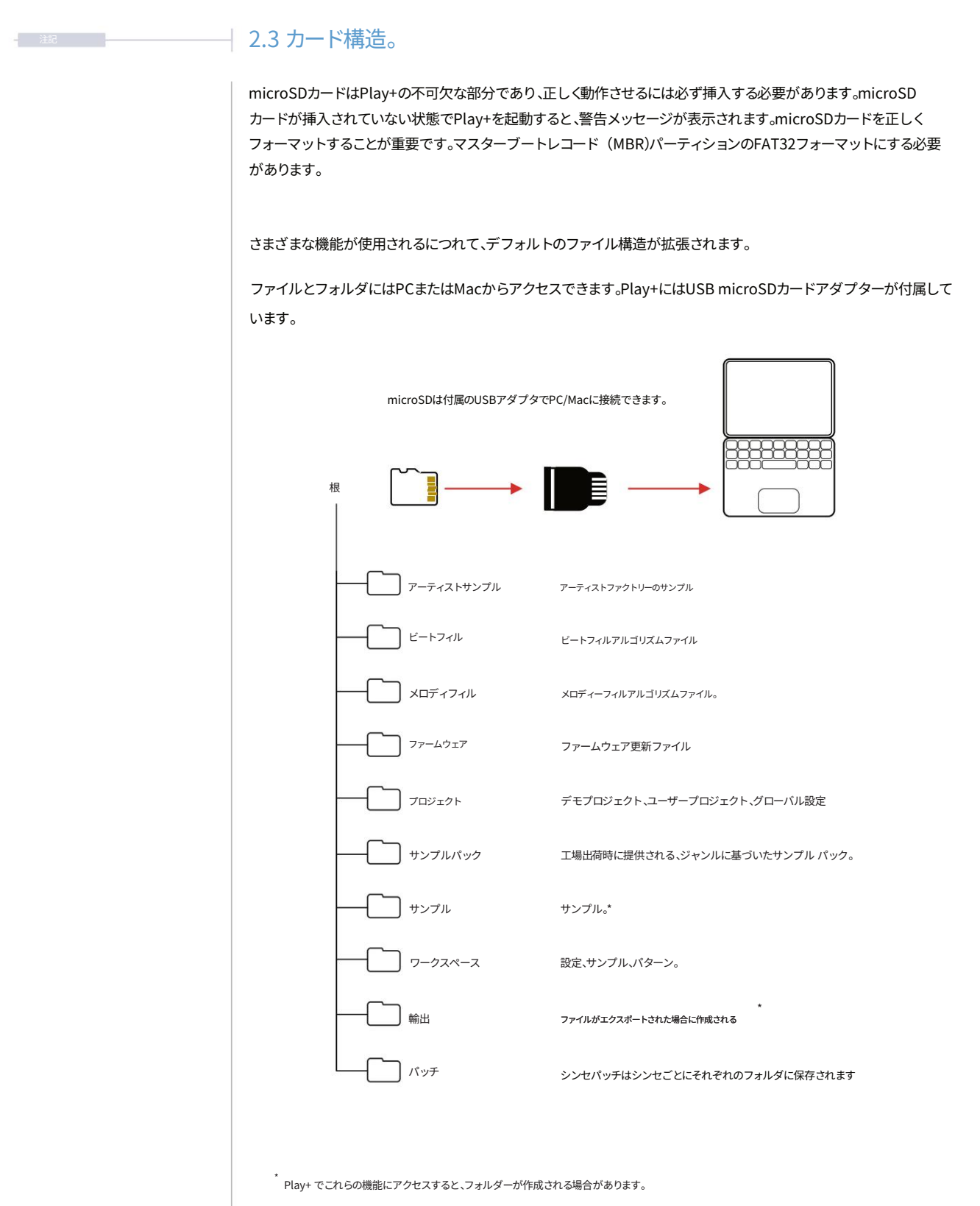

microSDカードのコンテンツは定期的に、またOSアップデートを行う前に必ずパックアップしてください。アップデートの導入時に、ビートフィルテンプレートなどのユーザー 作成コンテンツを含む新しいフォルダの再配置が必要になる場合があります。アップデートがリリースされたら、Polyendから提供される各アップデートドキュメ ントで具体的な情報をご確認ください。

2アーキテクチャ

# 2.4 設定メニューマップ。

Play+の設定とメニュー階層のクイック ガイドとして、次の図にメイン ページを示します。

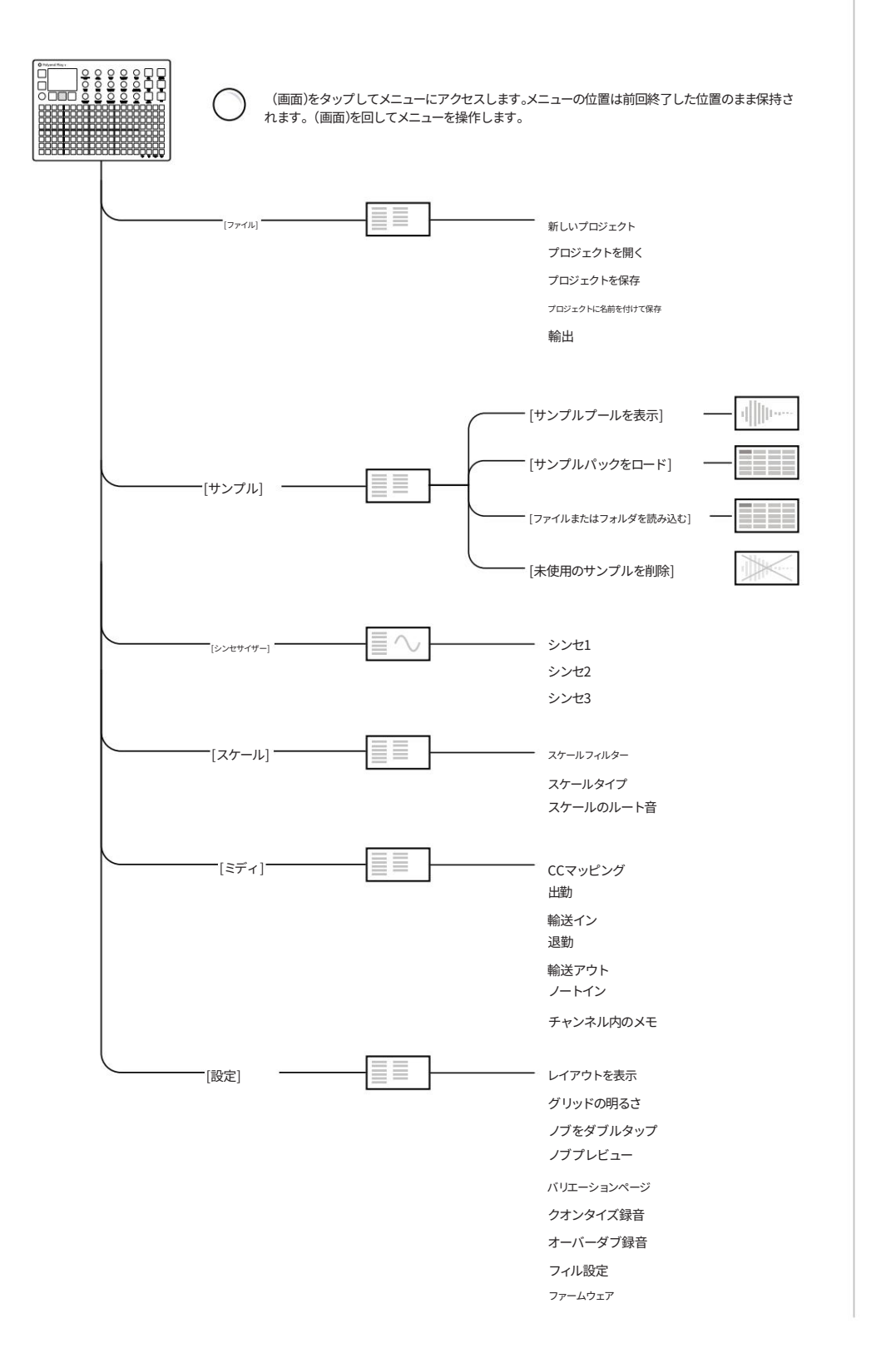

注記

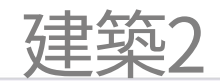

| ×=      | オプション                                       | 説明                                                              |
|---------|---------------------------------------------|-----------------------------------------------------------------|
| ファイル    | 新しいプロジェクト                                   | 空の新しいプロジェクトを作成する                                                |
| ファイル    | プロジェクトを開く                                   | 既存の保存済みプロジェクトを開く                                                |
| ファイル    | プロジェクトを保存                                   | 現在のプロジェクトを保存する                                                  |
| ファイル    | プロジェクトに名前を付けて保存                             | 現在のプロジェクトを保存して名前を変更する                                           |
| ファイル    | 輸出                                          | パターン、チェーン、パターンステムをエクスポートする                                      |
| サンプル    | サンプルプールを表示                                  | 現在のプロジェクトサンプルを表示します。フォルダーの作成と名前の変更を行います。                        |
| サンプル    | サンプルパックをロードする                               | microSDからプロジェクトにサンプルパックをロードします                                  |
| サンプル    | ファイルまたはフォルダを読み込む                            | フォルダーとファイルの完全な構造をプロジェクト サンプル プールに読み込みます。                        |
| サンプル    | 未使用のサンプルを削除 使用されていないすべてのサンプルをプロジェクトから削除します。 |                                                                 |
| シンセサイザー | シンセ1、2、3                                    | シンセサイザー x3。4 つのシンセモデルとパッチのいずれか 1 つで構成可能。                        |
| スケール    | スケールフィルター                                   | スケールフィルターのオン/オフを設定します。これにより、ノートがスケール内に収まるようになります。               |
| スケール    | スケールタイプ                                     | さまざまなスケール オプションから選択します。                                         |
| スケール    | スケールのルート音                                   | ルートノートを選択します。                                                   |
| ミディ     | CCマッピング                                     | パラメータノブのCC番号へのマッピング                                             |
| ミディ     | 出勤                                          | クロックソース:内部、MIDI入力ジャックまたはMIDI入力USB                               |
| ミディ     | 輸送イン                                        | トランスポート制御コマンドの入力をオフ、MIDI入力ジャックまたはMIDIに設定します<br>USBで             |
| ミディ     | 退勤                                          | クロック出力を設定します。オフ、MIDI出力ジャックまたはMIDI出力USB、MIDI出力<br>USBとジャック       |
| ミディ     | 輸送アウト                                       | トランスポート出力を設定します。オフ、MIDI出力ジャックまたはMIDI出力USB、MIDI<br>出力USBとジャック    |
| ミディ     | ノートイン                                       | 外部ノートの入力ルーティングを設定します。オフ、MIDI 入力ジャック、または MIDI 入力 USB に設定<br>します。 |
| ミディ     | チャンネル内のメモ                                   | 作業ステップのメモ入力用の特定のチャネル。Omni はすべてのチャネルを指します。                       |
| 設定      | レイアウトを表示                                    | ビューパッドのオプションをピアノスタイルまたはグリッドノートスタイルのレイアウトに設定します                  |
| 設定      | グリッドの明るさ                                    | グリッド照明の明るさを「高」、「中」、「低」のレベルに設定します。                               |
| 設定      | ノブをダブルタップ                                   | ノブのタップ動作を設定します。ダブルタップのオン/オフを切り替えることができます。                       |
| 設定      | ノブプレビュー                                     | オーディオプレビューの実行方法を選択します。オフ、停止、再生、停止&再生のいずれかに<br>設定できます。           |
| 設定      | バリエーションページ                                  | 個別のトラック間またはすべてのトラック間のバリエーション ページの動作を設定します。                      |
| 設定      | クオンタイズ録音                                    | クオンタイズ録音のオン/オフ。                                                 |
| 設定      | オーバーダブ録音                                    | オーバーダブ録音のオン/オフ。                                                 |
| 設定      | フィル設定                                       | ビートのMIDIフィルノートのソースと、ビートとメロディーのフィルのMIDIチャンネルを設定します。              |
| 設定      | ファームウェア                                     | バージョンを表示し、選択した更新ファイルからファームウェアの更新を開始します                          |

Polyend Play+ マニュアル Rev 2
# 3

# プロジェクトとトラック

プロジェクトはPlay+における最上位の構成要素です。プロジェクトには、 フルトラックのすべての要素が含まれます。各プロジェクトは、アルバム用 のフルアレンジ曲やライブセットで演奏する曲など、Play+が用意した楽曲 のコンテナと考えてください。プロジェクトはPlay+にインストールされた microSDカードに自動保存されますが、手動で保存するオプションも提供 されています。プロジェクトは再生と編集のために開く必要があり、新しい プロジェクトを最初から作成することもできます。各プロジェクトには、8つ のオーディオトラックと8つのMIDI / Synthトラックにまたがる最大128の パターンが含まれます。パターンは、サンプルベースの楽曲としても、MIDI / Synthベースのサウンドとしても作成できます。サンプルトラックは緑色の ファンクションパッドで示され、これはデフォルトの状態です。MIDI / Synth トラックの場合は紫色に点灯します。プロジェクトはクリエイティブ環境の 一部というよりも、構造的かつ組織的な機能ですが、それでもなお重要な役 割を果たします。 Play+のワークフロー。サンプルはmicroSDカードに保存されますが、Play+の 内蔵サンプルプールにも保存できます。サンプルはステップシーケンスやパ ターンの音源として効果的に活用されます。プロジェクトでは、microSDカー ドからサンプルまたはサンプルパックを取り込んだ内蔵サンプルプールを使 用します。プロジェクトのサンプルリストにサンプルを読み込むことは、パター ンシーケンスを作成するための前提条件であり、プロジェクトワークフローの 中核を成します。シンセパッチもmicroSDカードに保存されます。

このセクションでは、Play+のプロジェクト管理全般とmicroSDカード内のフ ァイルについて説明します。テンポやレベルといった、プロジェクトレベルで 重要かつ具体的な機能についても説明します。8つのサンプルトラックにも特 有の機能があり、ここで説明します。MIDIとシンセについては、このマニュアル の後半で詳しく説明します。

#### 3.1 プロジェクトの最初のステップ。

Play+で作業するには、プロジェクトが開いている必要があります。起動時に、以前に選択したプロジェクトが自動的に開きます。他のプロジェクトを開いたり作成したりすることは可能です。microSDカードが Play+に挿入されていることを確認してください。

- 既存のプロジェクトを開く
- 1. 電源を入れると、以前のプロジェクトが復元されます。プロジェクトを変更したり、新しいプロジェクトを作成したりできます。プロジェクトはmicroSDカードに保存されます。
- 2. 多機能スクリーンエンコーダーの (スクリーン) を押します。メインメニューが表示されます。 (スクリーン) を回すとメニューを移動できます。
- 3. (画面)を回して、メニューの「ファイル」を強調表示します。
- 4. (画面)を押して、強調表示された「ファイル」オプションを選択し、サブメニュー オプションを開きます。
- 5. (画面)を回して、メニューの「プロジェクトを開く」を強調表示します。
- 6. (画面)を押して、強調表示された「プロジェクトを開く」オプションを選択します。
- 「現在のプロジェクトを保存しますか?」というプロンプトが表示される場合があります。
   保存するには、左側のダイナミックスクリーンボタンの[はい]を押してください。メッセージが表示されない場合、つまり プロジェクトが既に保存されている場合は、この手順をスキップしてください。保存しないオプションも表示さ れます。
- 8. microSDカードブラウザに、利用可能なプロジェクトのフォルダが表示されます。デモプロジェクトフォルダに はファクトリープロジェクトが保存され、ユーザープロジェクトも名前付きで利用できます。(スクリーン)エン コーダーを回してフォルダを選択することで、フォルダを移動できます。メインフォルダは白い文字で表示され ます。(スクリーン)エンコーダーをフォルダ上で押すと、サブメニューが開きます。プロジェクトフォルダは、階層 構造内で上下に移動できます。
- 9. (画面)を回して、選択するプロジェクトをハイライト表示します。プロジェクト、つまりプロジェクトフォルダは、ブラウザ画面ではオレンジ色の文字で表示されます。
- 10.選択したプロジェクトがハイライト表示されたら、下のダイナミック スクリーン ボタンを使用して[開く]を 押します。
- 11. プロジェクトを開くと進行状況バーが表示されます。

注記

| 注記 |                                                                                                    |
|----|----------------------------------------------------------------------------------------------------|
|    | ■ 新しいプロジェクトの作成                                                                                                    |
|    | 1. 多機能スクリーンエンコーダーの (スクリーン) を押します。メインメニューが表示されます。 (スクリーン) を回す<br>とメニューを移動できます。                                                                                                    |
|    | 2. (画面)を回して、メニューの「ファイル」を強調表示します。                                                                                                    |
|    | 3. (画面)を押して、強調表示された「ファイル」オプションを選択し、サブメニュー オプションを開きます。                                                                                                    |
|    | 4. (画面)を回して、メニューの「新しいプロジェクト」を強調表示します。                                                                                                    |
|    | 5. (画面)を押して、強調表示された「新しいプロジェクト」オプションを選択します。                                                                                                    |
|    | 6.「現在のプロジェクトを保存しますか?」というプロンプトが表示される場合があります。<br>保存するには、ダイナミックスクリーンボタンの[はい]を押してください。メッセージが表示されない場合、つまり<br>プロジェクトが既に保存されている場合は、この手順をスキップしてください。保存しないオプションも表示さ<br>れます。                                                                                                    |
|    | 7. デフォルト設定で新しいプロジェクトが作成されます。                                                                                                    |
|    | 8. プロジェクトを作成したら、保存することをお勧めします。これは<br>ファイルメニューで実行します。初めて保存する場合は、「保存」をクリックすると「名前を付けて保存」機能が実行さ<br>れます。これにより、名前を付けるか、自動的に名前を付けるかを選択できます。                                                                                                    |
|    | フィル       新しいプロジェクト       プロジェクトを開く       プロジェクトに後藤を付けて保存       プロジェクトに後藤を付けて保存       輸出                                                                                                    |
|    | 新しい空のプロジェクトを開始するには、サンプルまたはサンプルパックをロードし、ワークステップにサンプルま<br>たはシンセを割り当ててパターンを構築する必要があります。サンプルのクイックステップは次のとおりです。1)<br>(画面)を押してメインメニューを開きます。2) (画面)を回して押し、「サンプル」を選択します。3) (画面)を回し<br>て押し、「サンプルパックのロード」を選択します。4) (画面)を回して押し、ロードするサンプルパックを選択します。<br>ロードが完了するとサンプルが使用可能になり、(サンプル)ノブで割り当てることができます。 |

- プロジェクトの保存
- 1. 多機能スクリーンエンコーダーの (スクリーン) を押します。メインメニューが表示されます。 (スクリーン) を回 すとメニューを移動できます。
- 2. (画面)を回して、メニューの「ファイル」を強調表示します。
- 3. (画面)を押して、強調表示された「ファイル」オプションを選択し、サブメニュー オプションを開きます。
- 4. (画面)を回して「プロジェクトを保存」または「プロジェクトに名前を付けて保存」をハイライトします。 メニュー。
  - 保存は通常、既存の名前付きプロジェクトを保存するために使用されます。
     プロジェクトを編集または変更します。
  - 「名前を付けて保存」は通常、プロジェクトを新たに名前を付けた追加のプロジェクトとして保存するために使用 されます。名前を付けるには、命名メニューが表示されます。
     これは通常、「保存」を選択した場合でも、プロジェクトの最初の保存時に実行されます。
- 5. (画面)を押して、強調表示された「プロジェクトを保存」または「プロジェクトを保存」を選択します。 「As」オプションを選択して、プロジェクト ブラウザー ウィンドウを開きます。
- プロジェクトフォルダで[保存]を押します。「プロジェクトに名前を付けて保存」機能が無効になっている場合は、 適用すると、命名ユーティリティウィンドウが開き、新しい名前を編集できるようになります。その場所に既に名前 が存在する場合は、接尾辞が追加されます。
- 7. 命名オプションが表示された場合は、名前を設定するか、[自動名前付け]を押します。
   ダイナミックボタンを押すと、プロジェクト名が自動的に作成されます。[確認]ボタンを押すと、編集した名前が 確定し、保存されます。
- 8. プロジェクトが保存され、ブラウザにオレンジ色のテキストで表示されます。

Play+ は、ダイナミック スクリーン ボタン[停止]を押してパターンを停止するたびに、現在アクティブなプロジェクトを 自動的に保存します。 注記

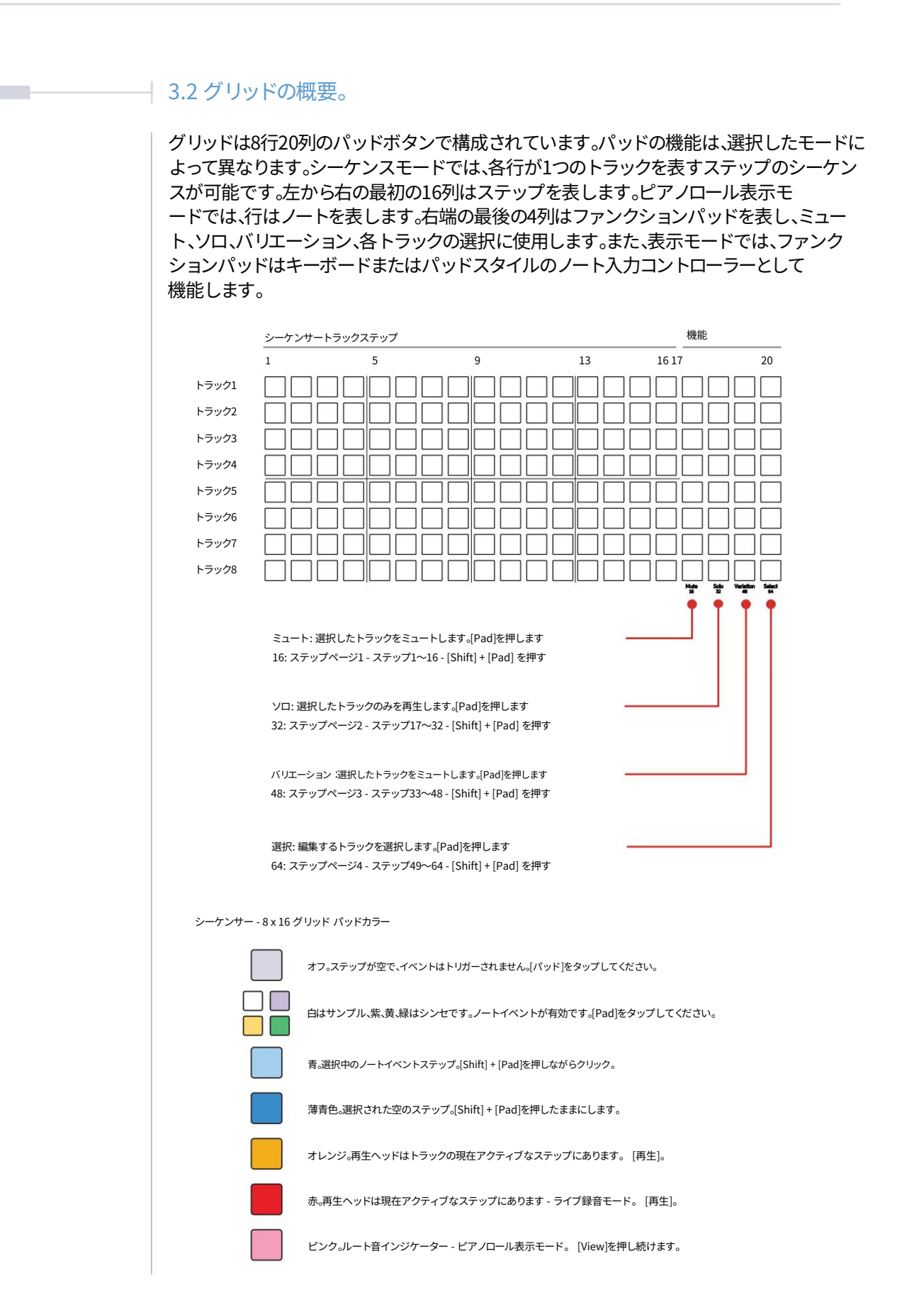

### 3.3 トラック構造の概要。

Play+には16のトラックがあり、MIDI/シンセ用が8つ、サンプルトラックが8つあります。各トラックには、1つまたは複数の サンプルの組み合わせで構成された独自のステップパターンを設定できます。トラックは、並列に動作するパッ ド列で表される構成要素です。各トラックは異なる設定を持つことができ、最大64ステップで構成できます。ミュート、 ソロ、バリエーション、セレクトなどのコントロール機能は、右側の最後の4つのパッド列からアクセスできます。

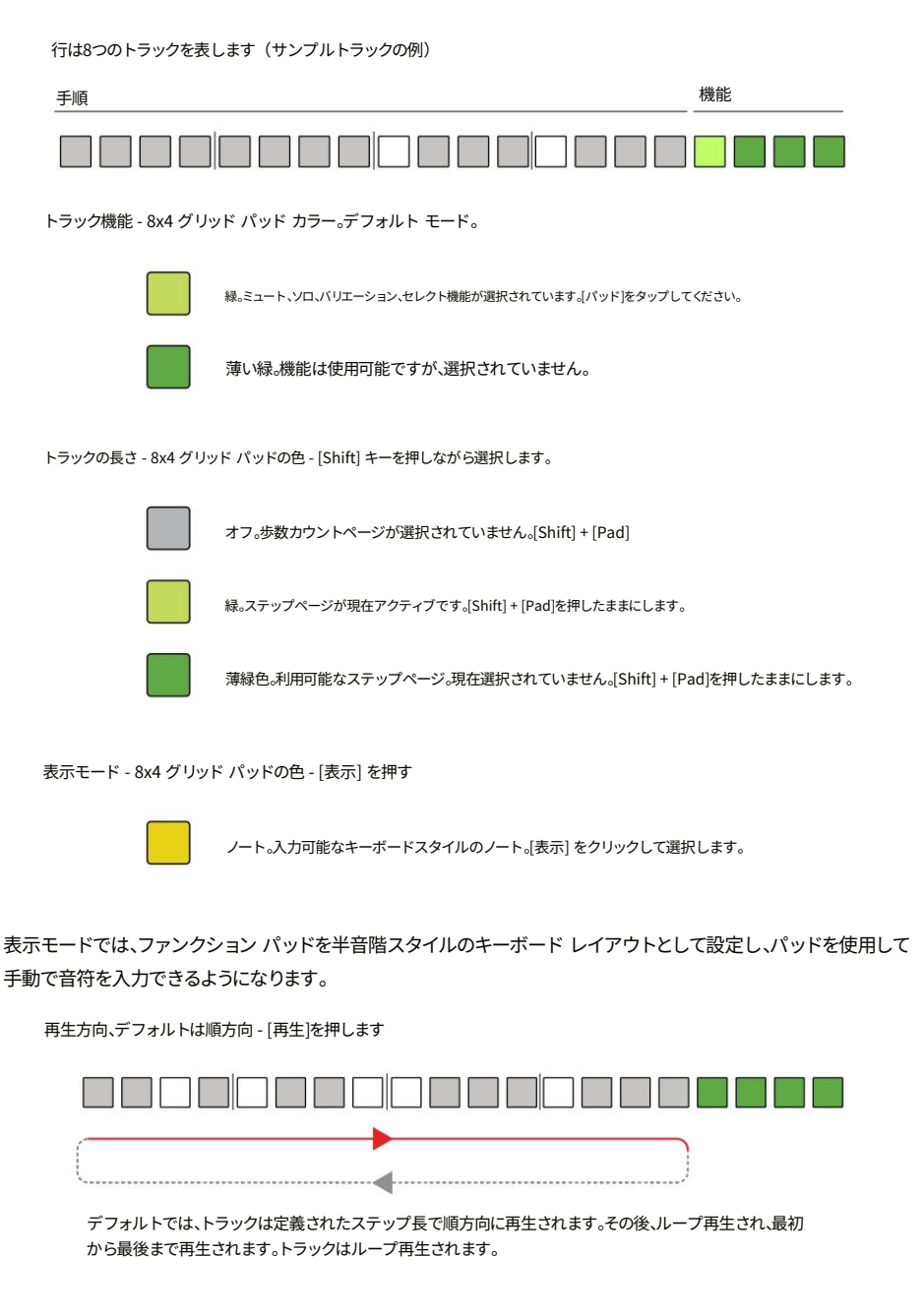

機能行は、サンプルオーディオトラックの場合は緑色に点灯し、MIDI/シンセモードの場合は紫色に点灯します。

| 3.4 トラックの選択。                                                                                                    |                                                                                                    |
|----------------------------------------------------------------------------------------------------|----------------------------------------------------------------------------------------------------|
| ファンクションオプションパッドを使用して、1つまたは複数のトラックを選択できます。これは、特定のトラ<br>ックパラメータを編集する場合や、パフォーマンスモードを使用する場合に特に重要です。複数のトラ<br>ックを選択した場合、パラメータの絶対値を表示できない場合があります。また、複数のトラックを選択し<br>た場合に行われた調整は、各トラックの現在の値に対する相対的な設定になります。トラックが選択されてい<br>ない場合は、一般的な編集が行われます。 |                                                                                                    |
| ■ トラックの選択と編集                                                                                                    |                                                                                                    |
| 1.8 つのトラックを選択できるように、シーケン<br>実行モードがオフになっていることを確認します                                                                                                    | ンス モードがアクティブになっていることを確認します。<br>.。                                                                                                    |
| 2. それぞれの項目の右端の列20にある[រ<br>選択するトラック。トラックは行で表<br>選択のオン/オフが切り替わります。                                                                                                    | 選択]パッドをタップします。<br>長されます。複数のトラックを選択できます。パッドをタップすると、<br>。                                                                                                    |
| 3. 選択されたファンクションパッドは明<br>ます。MIDI / シンセトラックの場合<br>また、トラックのステップは、音符ス<br>ます。                                                                                                    | るい緑色に点灯し、選択されていない他のパッドは薄緑色に点灯し<br>、ファンクションパッドは紫色に点灯します。<br>テップの場合は青く点灯し、空のステップの場合は薄暗く点灯し                                                                                                    |
| 4. パラメータの編集は、トラック パラメ・<br>した。                                                                                                    | ータの元の値に対する相対的な調整として適用されるようになりま                                                                                                    |
| 5. 個々のステップを選択すると、マルチ                                                                                                    | トラック選択モードが終了します。                                                                                                    |
| デスト1     パターン2       トラックの長さ     48       ブレイモード     フオワード       ライブ程音     連点                                                                                                    | トラックごとにパラメータを個別に選択できます。絶対値が表示され、<br>編集可能です。                                                                                                    |
| 「オスト1」     パターン2       トラックの長さ     ~       ブレイモード     フオワード       9イガ酸酸<     速点       第行する                                                                                                    | 複数の異なるパラメータ値が存在する場合(つまり複数のト<br>ラックが存在する場合)、チルダ記号「~」が表示されます。パ<br>ラメータを調整すると、トラックが選択されている間、すべての値が元の<br>値から相対的に変化します(例:+1、+2)。                                                                                                    |
|                                                                                                    | 3.4 トラックの選択。<br>ファンクションオプションパッドを使用U<br>ックパラメータを編集する場合や、パフォ<br>ックを選択した場合、パラメータの絶対化<br>た場合に行われた調整は、各トラックの受<br>ない場合は、一般的な編集が行われます<br>1.8 つのトラックを選択できるように、シーケン<br>実行モードがオフになっていることを確認します<br>2. それぞれの項目の右端の列20にある[3]<br>選択するトラック。トラックは行です<br>選択のオン/オフが切り替わります。<br>3. 選択されたファンクションパッドは明<br>ます。MIDI / シンセトラックの場合<br>また、トラックのステップは、音符ス<br>ます。<br>4. パラメータの編集は、トラック パラメー<br>した。<br>5. 個々のステップを選択すると、マルチ |

#### 3.5 ステップの長さを追跡します。

トラックの長さは1~64ステップの間で設定できます。各トラックには独立したステップ長を設定できるため、ポリリズム、ポリメーター、そして興味深い組み合わせが可能です。8×16のパッドが各ステップ 長ページを表し、合計の長さは4つのステップページ(各16ステップ)で確認できます。

パターン全体の長さは、最長トラックの長さによって決まります。

■ 個々のトラックの長さを素早く延長する

- 1. シーケンスモードでは、8つのトラックそれぞれの長さを最大64ステップまで設定できます。演奏モード がオフになっていることを確認してください。
- 2. 右端の4つの列(17、18、19、20)のいずれかで[Shift] + [Pad]を押したままにすると、ステップの長さが 増加します。各列はステップの長さのページを表し、それぞれ16ステップあります。列はサンプ ルトラックの場合は緑色、MIDI / シンセトラックの場合は紫色です。
- 3. 明るく点灯している緑色のパッドは現在選択されているページです。選択されたページでは、左から 右に16列のパッドを使ってステップ編集を行うことができます。
- 4. 薄暗く点灯している緑色のパッドは、再生されるステップのアクティブなページです。現在編集対象 として選択されていませんが、順番に再生されます。
- 5. グリッド上の再生ヘッドカーソルは、アクティブな領域にのみ表示されます。 トラックステップページ。
  - 例:

トラック1;64 ステップの長さが有効です。ページ1-ステップ1~16 がパターンパッド用に選択されています。 トラック2;48ステップの長さが有効。ページ3-ステップ33~48がパターンパッド用に選択されています

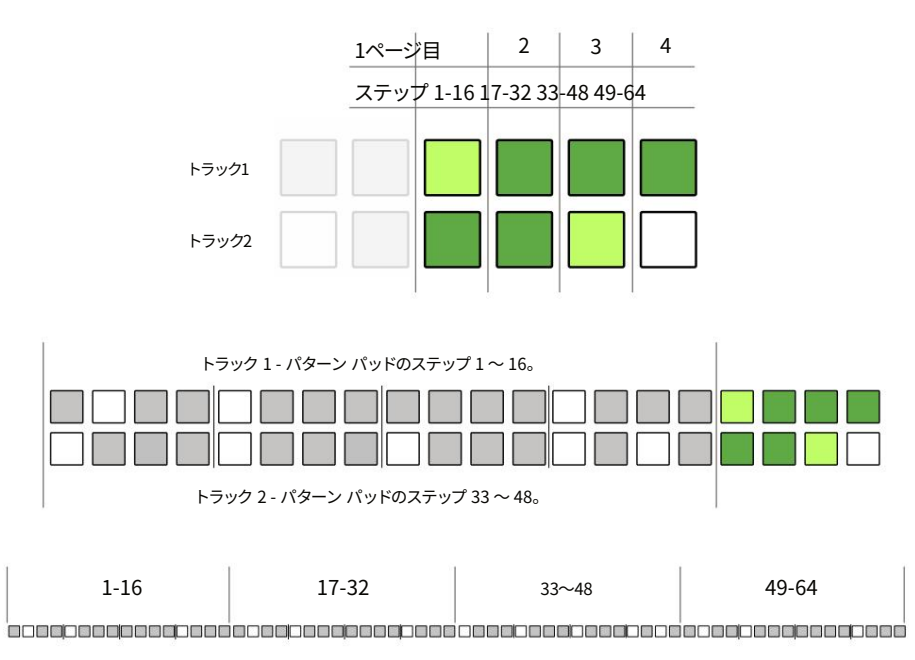

注記

# プロジェクトとトラック3

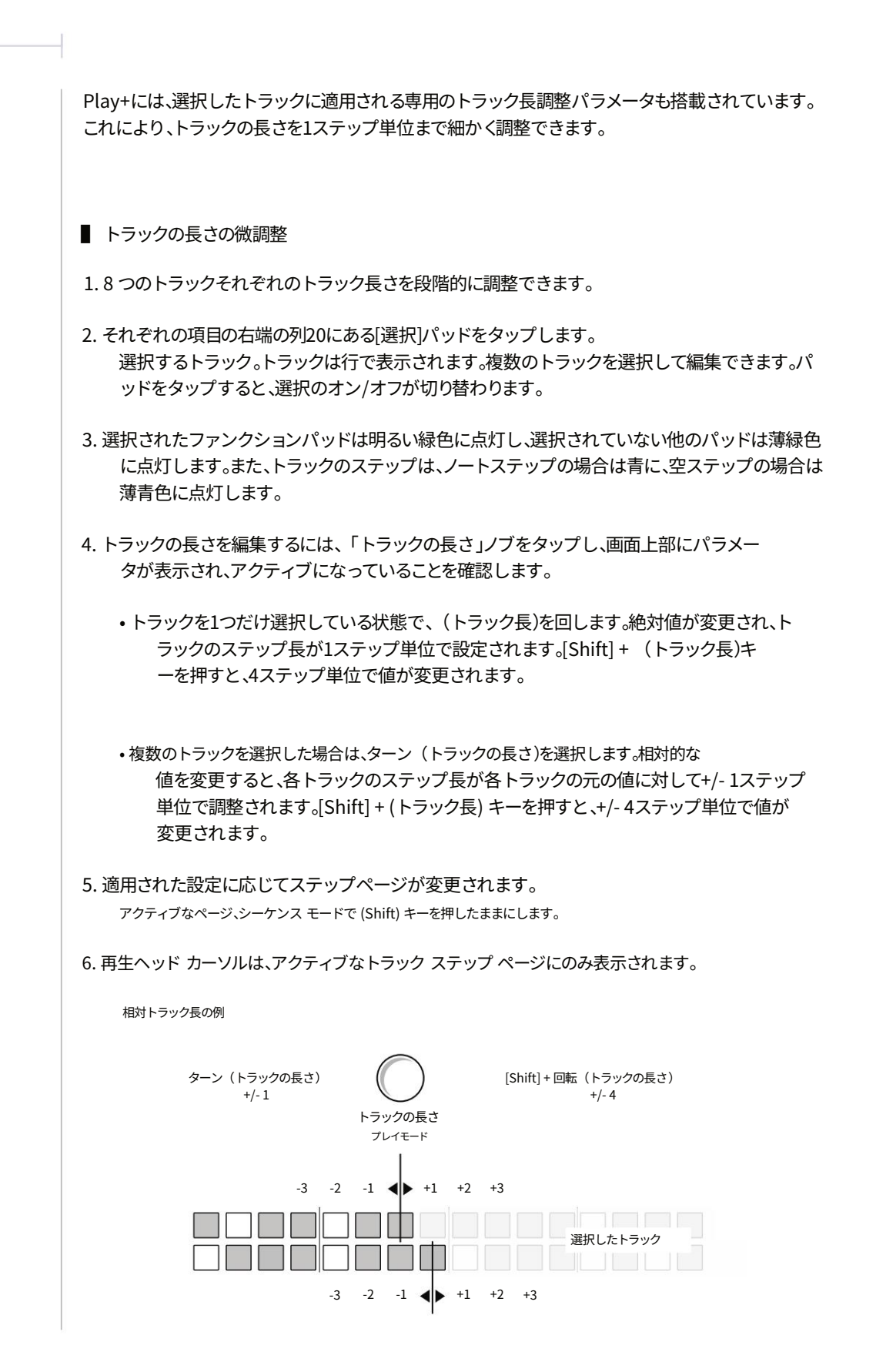

Polyend Play+ マニュアル Rev 2

### 3.6 ステップ ページとトラックのコピー/貼り付け。

トラックの長さは、4 つの 16 ステップ ページにわたって最大 64 ステップまで管理できます。 長さの延長は空のステップにのみ影響しますが、必要に応じてノートステップを別のページにコピーできま す。トラックとそのステップおよびパラメータもコピー可能です。パッドの色は、サンプル、 MIDI、またはシンセモードによって異なります。例はサンプルトラックを示しています。

#### ■ トラックステップページのコピー

- 1. シーケンスモードで[Shift]キーを押したままにすると、アクティブで選択されたステップが表示されます。 各トラックのページ。
- トラックのステップページをコピーするには、コピーするステップページで[Shift] + [Pad]を押し続けます。コピーするパッドは、 右側の4つのパッドのうち、緑色に点灯しているパッドのいずれかになります。
- 3. コピー元ページで[Shift] + [Pad]を押したまま、コピー先のページで[Pad]をタップします。このパッドは、 右側にある緑色に点灯している他の4つのパッドのいずれかになります。
- ソースページのすべてのステップが宛先にコピーされます。
   ページは、同じトラック上のページ間、または他のトラックの別のページにコピーできます。

#### ■ トラック全体をコピーする

1. 選択するトラックの[選択]パッドを押します。トラックはグリッドパッドの行で表示されます。複数のトラッ クを選択することもできます。オーディオトラックは明るい緑色のパッド、MIDI / シンセモードは明る い紫色のパッドで選択されているトラックを示します。

2. 選択したトラックをコピーするには、[コピー]を押します。

- 3. 選択されているトラックの選択を解除します。選択されているトラックの[選択]パッドを押すと、選択が 解除されます。薄い緑/紫色は、選択されていないトラックを示します。
- コピー先のトラック行の[選択]パッドを押します。
   複数のトラックをコピーした場合は、以下に同じ順序で貼り付けられます。

5. [Shift] + [貼り付け]を押します。ノートと

パラメータがコピーされます。貼り付け時に既存のノートとパラメータデータは上書きされます。 オーディオトラックとMIDIトラック間でのコピーも可能です。

クイックコピー:クイックコピーは、ステップ、ステップページ、パターン、バリエーションに対して実行できます。コピー元の[パッド]を約0.5秒間押したまま、コピー先のパッドの[パッド]を押すことで実行できます。クリップボードにコピーされたときと貼り付けられたときに、パッドが青色で2回点滅します。

注記

| 注記 | 3.7 トラックのミュートとソロ化。                                                                                                    |
|----|----------------------------------------------------------------------------------------------------|
|    | パッドの機能セクションの17列目と18列目は、ミュートとソロ機能を表しています。ミュートは、1つまたは複数のト<br>ラックを無音にすることができます。ソロはミュートとは逆の動作をします。ソロは、選択したトラックのみを再<br>生します。これらの機能は、即興演奏や、アレンジメントをコントロールしながらライブセッションを展開する<br>際に便利です。どちらもシーケンスモードとパフォーマンスモードで動作します。 |
|    | ファンクションパッドは、サンプルトラックの場合は緑色、MIDI/シンセトラックの場合は紫色で表示されま<br>す。サンプルトラックの例を示します。                                                                                                    |
|    | ■ トラックのミュート/ミュート解除                                                                                                    |
|    | 1. 石側の機能パットの17列目の[ミュート]パットをダックします。<br>各トラック。トラックは行で表示されます。複数のトラックを選択できます。[ミュート]をタップすると、ミュート<br>のオン/オフが切り替わります。                                                                                                |
|    | <ul> <li>・ミュートされたトラックは無音状態になります。ミュートパッドは明るい緑色に点灯します。</li> <li>・ミュートされたトラックはエクスポート時に無音になります。</li> </ul>                                                                                                    |
|    | ・MIDIモードではCC/PCメッセージはミュートできません                                                                                                    |
|    | ■ トラックのソロ / アンソロ                                                                                                    |
|    | 1. 右側の機能パッドの18列目の[ソロ]パッドをタップして、<br>各トラック。トラックは行で表示されます。複数のトラックを選択できます。[ソロ]をタップすると、ソロのオン/オ<br>フが切り替わります。                                                                                                    |
|    | • ソロになっているトラックのみが聴こえます。ソロパッドは明るい緑色に点灯します。ソロになっていない他の<br>トラックはミュートされます。                                                                                                    |
|    |                                                                                                    |
|    |                                                                                                    |
|    |                                                                                                    |

#### 3.8 マスターボリューム。

マスターボリュームは、Play+の出力オーディオレベルを制御するグローバル設定です。マスター ボリュームはトラックやプロジェクトとは独立しており、Play+背面の「出力」コネクタから出 力されるオーディオレベルを制御します。 最初は出力が大きい場合があるので、ヘッドフォンを使用するときは注意してください。

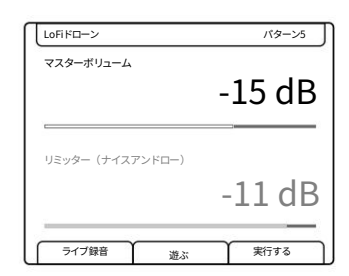

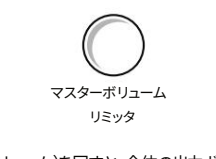

(マスターボリューム)を回すと、全体の出力ボリュームを 0.5dB単位で調整できます。範囲は-inf dBから+12dBです。

- マスターボリュームの調整
- 1. (マスターボリューム)をタップしてパラメータを選択し、値を表示します。
- マスターボリューム)を回して、-inf dBから+12dBまでの範囲で音量を調整します。調整は
   0.5dB単位で行われます。ヒントとして、マスターボリュームを選択してフォーカスを合わせ た状態で、パラメーターノブではなく(スクリーン)ノブを使用してください。スクリーンノブには クリックが付いているので、より正確な操作が可能です。
- 3. [Shift]キーを押しながら回すと、マスターボリュームが6dB単位で調整されます。 反復。
- マスターボリュームを使ってオーディオテールをカットオフする
- 1. このプロセスは、音声の末尾が音声の最後に続く場合に使用されます。 パターン。[停止]を押すと再生が停止します。
- 2. (マスターボリューム) をタップすると、パターン サンプルのオーディオ減衰テールが直ちにカットオ フされます。

注記

#### 3.9 マスター リミッターの紹介。 リミッターは、通常、オーディオチェーンの終端またはその近くに配置されたダイナミックプロセッ サーです。リミッターの目的は、音量レベルを抑制または制御することでクリッピングを回避し、オー ディオレベルの整合性を維持し、知覚される音量を管理することです。これは、しきい値を超えた 場合にゲインを低下させることで実現され、実質的にオーディオ出力レベルを制限することになり ます。 マスターFXメニューから[Shift]+[Master FX]で選択できるリミッタープリセットを複数用意していま す。プリセットには、リミッターにサイドチェーンを使用するオプションも含まれています。 サイドチェーンは、リミッターをトリガーするために代替オーディオ信号を使用します。Play+で 調整可能なパラメーターはスレッショルドのみで、リミッターパラメーターノブでコントロールしま す。 LoFiドローン パターン5 マスターボリューム -15 dB マスターボリューム リミッタ リミッター(ナイスアンドロー) リミッターを選択した状態で、(リミッター)を回すと、スレッシ -11 dB ョルドを1dB単位で調整できます。範囲は-92dB~0dBです。 実行する ライブ録音 遊ぶ

## 3.10 テンポ。

プロジェクト全体のグローバルテンポは、10~400BPMの範囲で設定できます。MIDIクロッ ク入力はPlay+のグローバルテンポも制御できます。同様に、Play+は他のMIDIデバイスのマスタ ークロックとしても使用できます。テンポはトラックごとに、グローバルテンポに対する相対 値(倍数または分割)で設定することもできます。

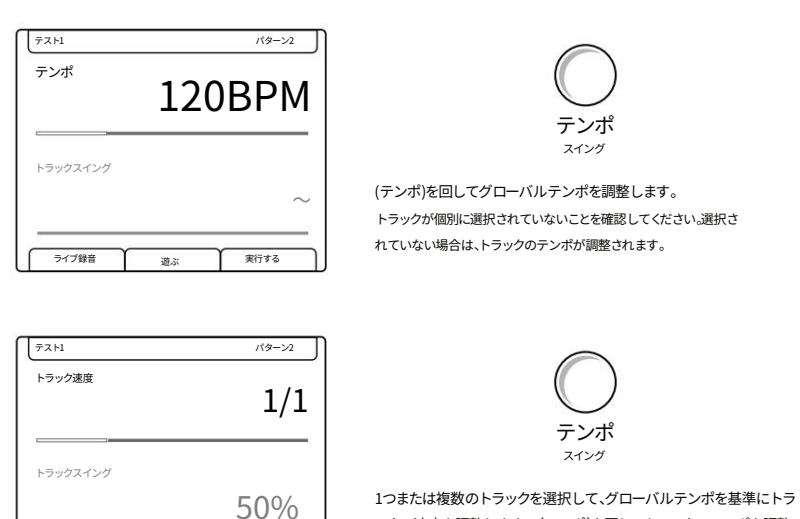

1つまたは複数のトラックを選択して、グローバルテンポを基準にトラ ックの速度を調整します。(テンポ)を回してトラックのテンポを調整 します。

#### トラックテンポの分割/乗算オプション

385

ライブ録音

| 一時停止 | 1/16 | 1/8 | 1/6 | 1/4 | 1/3  | 1/2  | 2/3  |
|------|------|-----|-----|-----|------|------|------|
| 1/1  | 3/2  | 3/2 | 2/1 | 3/1 | 4月1日 | 6月1日 | 8月1日 |

1/1 すべてのトラックのデフォルト、つまりグローバル テンポと同じです。

実行する

#### 例と注記:

グローバルテンポ120 BPM、トラック1のテンポ乗数は2/1です。トラック1は他のトラックの2倍の速度、つまり240 BPMで再生されます。トラック1は他のトラックと同様に、16ステップのパターンを16ステップサイクルごとに2回再生します。

グローバルテンポは120 BPM、トラック1のテンポディバイダーは1/2です。トラック1は他のトラックの半分の速度、つまり 60 BPMで再生されます。他のトラックが16ステップで再生されるのに対し、トラック1は8ステップで再生されます。

グローバルテンポは120 BPM、トラック1のトラックテンポは「一時停止」です。一時停止中のトラックの再生ヘッドは、アクティブ なステップで停止します。これは、最初に「再生」を押したときのステップ1です。この機能はいくつかの用途がありますが、例えば、ト ラックが一時停止しているときに、(画面)を押したままノートステップをタップすることで、ノートステップのサンプルを手 動で再生できます。

| 注記 | -                                                                                                    |
|----|----------------------------------------------------------------------------------------------------|
|    | ■ グローバルテンポの設定                                                                                                    |
|    | 1. トラックが選択されていないことを確認します。つまり、列20の[選択]がすべて緑色に薄暗くなっています。                                                                       |
|    | 2. (テンポ)をタップして現在のテンポを表示します。                                                                                                  |
|    | <ol> <li>(テンポ)を回します。テンポは10~400BPMの間で調整できます。</li> <li>分。また、テンポパラメータがビューで選択されているときに、(画面)エンコーダーノブを回すとテンポが変更されます。</li> </ol>     |
|    | 4. すべてのトラック テンポ設定は、グローバル テンポを基準として使用されます。                                                                                    |
|    | ■ 個々のトラック速度の設定                                                                                                    |
|    | 1. テンポを設定するトラックを1つまたは複数選択し、目的のトラックに対応するパッド列の[選択]を押し<br>ます。選択されたトラックは明るい緑色に点灯します。                                             |
|    | <ol> <li>(テンポ)をタップすると、トラックの速度が表示されます。複数のトラックが選択されている場合、調整は選択された各トラックの元の値を基準に行われます。複数の値がある場合は、チルダ記号「~」が表示されます。</li> </ol>     |
|    | 3. パラメータ制御は、グローバルではなくトラック速度になります。<br>テンポ。 (テンポ) を回して、トラックに乗数または分周値を割り当てます。<br>テンポが選択され、画面に表示されているときは、(画面) エンコーダーでも速度を変更できます。 |
|    | 4. すべてのトラック速度設定は、グローバル テンポを基準として使用します。                                                                                       |
|    |                                                                                                    |
|    |                                                                                                    |
|    |                                                                                                    |
|    |                                                                                                    |
|    |                                                                                                    |
|    |                                                                                                    |

### 3.11 スイング。

スウィングは、オーディオまたはMIDIパターンの一部のステップにわずかなオフグリッド調整を加える ことで、シャッフルのような感覚を生み出します。これにより、グリッド上の固定された構造ではなく、より人間 的なグルーヴ感と面白みが生まれます。スウィングはトラックレベルでのみ追加できます。グローバルスウィ ング設定を追加するには、1つまたは複数のトラックを選択するか、すべてのトラックを選択する必要が あります。

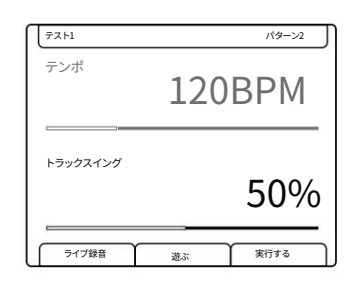

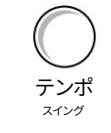

ダブルタップで選択し、回転(スイング)でトラックのスイング率 を調整します。少なくとも1つのトラックが選択されていることを 確認してください。パラメータ値にダッシュ「-」が表示されている場 合は、トラックが選択されていません。

- ■トラックスイングの設定
- 少なくとも1つのトラックが選択されていることを確認します。つまり、列20の[選択]が点灯します。
   選択したトラックは明るい緑色で表示されます。必要に応じて、すべてのトラックを選択して、すべてのトラックにグローバルスイングを設定します。
- 2. (テンポ)をタップして、現在のテンポとスイングを表示します。
- (スイング)をダブルタップして、フォーカスされているスイングパラメータを選択します。また、 画面の左側のボタンを押すと、テンポとスイングのパラメータ選択が切り替わります。
- 4. 回す(スイング)。また、(画面)エンコーダーノブを回すと、スイングパラメータが選択されているときにス イング値が変更されます。
  - •スイングは25%~75%の間で調整できます。
  - ・デフォルトは 50% で、スイングは適用されません。
  - ・25% はステップを前向きに、または早期に進める予定です。
  - •75% はステップの遅延/遅れが発生します。
  - 再生ヘッドカーソルは、視覚的に適用されたスイングを示します。 行動。

| 注記 | ────────────────────────────────────                                                                                                    |
|----|----------------------------------------------------------------------------------------------------|
|    | 全トラックを含むパターンの通常の再生では、ステップが左から右へ順番に再生されます。再生モードを使用<br>すると、オーディオトラックとMIDIトラックの再生ステップの順序を変更できます。これにより、アレンジのリ<br>ミックスやシャッフルが可能になります。再生モードは35種類あり、それぞれがパターン再生時のス<br>テップの順序を決定します。再生モードには、あらかじめ定義されたクラシックモードとカスタム<br>モードがあります。 |
|    | ■ トラックの再生モードの選択                                                                                                    |
|    | 1. 少なくとも 1 つのトラックが選択されていることを確認します。つまり、列 20 [選択] は、選択されたサンプル トラ<br>ックの場合は明るい緑色に点灯し、MIDI/シンセ トラックの場合は紫色に点灯します。                                                                                                    |
|    | 2. (トラックの長さ)をタップして、トラックの長さと再生モードのオプションを表示します。                                                                                                    |
|    | 3. (再生モード)をダブルタップして、フォーカスされている再生モードオプションを選択します。また、<br>画面左側のボタンを押すと、トラックの長さと再生モードの選択が切り替わります。                                                                                                    |
|    | 4. (再生モード)を回します。また、(画面)エンコーダーノブを回すと、再生モードパラメータが選択されてい<br>るときにオプションが変更されます。デフォルトの通常の再生モードは「早送り」です。                                                                                                    |
|    | デフォルトの再生モード: 順方向                                                                                                    |
|    | 各トラックは、デフォルトで定義されたステップ長で順方向に再生されます。その<br>後、ループ再生され、最初から最後まで再生されます。チェーン再生の場合は、次のパター<br>ンに進みます。トラックはループ再生されます。                                                                                                    |
|    |                                                                                                    |
|    |                                                                                                    |
|    | ライブ録音 停止 実行する                                                                                                    |
|    | 再生プログレスバーは、最長トラックパターンの長さに合わせて表示されます。トラック速度が一時<br>停止に設定されている場合、進行状況は表示されません。                                                                                                    |
|    |                                                                                                    |

#### プレイモード。

利用可能な再生モードの概要を簡単にまとめたものです。説明はあくまでも参考用であり、ステップ ごとの正確な説明ではありません。再生モードによっては、トラックの長さに応じて実際の再生動 作が異なる場合があります。再生モードは、ノートの有無にかかわらず、ステップの動作と再生順序を 決定します。

| プレイモードの説明 |                                                                                                    |
|-----------|----------------------------------------------------------------------------------------------------|
| フォワード     | デフォルトの再生モード。ステップ1から開始し、最後のステップまで再生します。すべてのステップを最後まで<br>再生した後、ステップ1から再開し、ループ再生を続けます。                                        |
| 逆行する      | 最後のステップから開始し、最初のステップまで再生します。すべてのステップを逆順に再生し、最後か<br>ら最初まで再生した後、最後から再開してループ再生を続けます。                                          |
| 最初のステップ   | 4~8ステップではなく、最初の4ステップを繰り返します。特にステップページを拡張する場合、パターンの後半で再生順序に従ってステップをシャッフルします。                                                |
| ゴーゴー      | 最初の手順と似ていますが、セクション間で逆再生が含まれます。                                                                                             |
| 2ステッパー    | 最初から8ステップのみ再生し、 9ステップ目で逆再生して最初に戻ります。ステップカウントページ<br>が拡張されている場合、ステップはシャッフルされることがあります。ただし、最初の8ステップのみとなりま<br>す。                |
| サンパー      | 最大32ステップを再生します。順方向に再生します。ステップ7を2回再生し、ステップ8をスキップします。サイクルは<br>8ステップごとに繰り返されます。つまり、15を2回再生し、16をスキップし、23を2回再生し、24をスキップし<br>ます。 |
| ダブルステップ   | 最大32ステップを演奏します。14と16はスキップし、代わりに13、15、12ステップを演奏します。13ステップは2<br>倍になります。25、26、27、29、32ステップはシャッフルされます。                         |
| ユーフォリア    | 最大32ステップを演奏します。最初の16ステップは各小節の先頭でステップをスキップして演奏し、17~32ステ<br>ップ目は小節ごとに1ステップ目と2ステップ目をシャッフルします。                                 |
| トリストラム    | シャッフルは、パターンの長さに関係なく、最初の1~5ステップのみを前後に再生します。シャッフルの動<br>作は、最初の5ステップまでしか再生されないにもかかわらず、パターン全体の長さに基づいて変化します。                     |
| ファンクスター   | ステップ1、3、5のみを前後に再生します。3ステップシャッフルの動作は、トラック全体の長さに基づいて決定されます。                                                                  |
| トリガー      | 最大32ステップで再生します。トラックの合計ステップ長に応じて、1、2、4、5、14、または30ステップのみをシ<br>ャッフル再生します。                                                     |
| ハットトリック   | 最大16ステップで再生します。ステップ1、3、5のみをシャッフル再生し、トラックの長さが16以上に設定されてい<br>る場合はステップ2も再生されます。                                               |
| アヴェリッジャー  | 最大16ステップで再生します。ステップ1、2、5のみを前後にシャッフル再生します。                                                                                  |
| 再編成者      | 最大16ステップで再生します。ステップ1、2、3、4、5、8、12、13のみを前後にシャッフル再生します。                                                                      |
| マッシュアップ   | 最大16ステップで再生します。ステップ1、2、5、7、9、10、11、12のみを前後にシャッフル再生します。                                                                     |
| 鏡         | 最大16ステップで演奏します。各小節は逆順に再生されます。つまり、ステップ4、3、2、1、ステップ8、7、6、5…と、<br>16ステップを通して再生されます。                                           |
| クラブラボ     | 最大16ステップを再生します。最初の5ステップのみシャッフル再生します。                                                                                       |
| クラブダブ     | 最大16ステップで再生されます。Clublabと同様の再生方法ですが、パターンの後半のステップに若干の違いがあります。                                                                |
| リピータ      | 最大16ステップで演奏します。ステップ5とステップ1を繰り返し、16ステップを通して1小節ずつ交互に演奏し<br>ます。                                                               |

注記

| プレイモードの説明                   |                                                                                                    |
|-----------------------------|----------------------------------------------------------------------------------------------------|
| 終わり                         | 最大16ステップで再生します。ステップ1、2.5のみを前後にシャッフル再生します。                                                                                                    |
| トリプラー                       | 最大16ステップで再生します。ステップ1と2に加え、ステップ5を追加して、前後にシャッフル再生<br>します。                                                                                                    |
| ブレーカ                        | 最大16ステップで再生します。ステップ1、2.5に加え、ステップ4を追加して、前後にシャッフル再<br>生します。                                                                                                    |
| ストンパー                       | 最大16ステップを再生します。最後のステップでは、ステップ1、2、4、5、6、10、16のみを前後にシャ<br>ッフル再生します。                                                                                                    |
| テトリス                        | 最大16ステップで再生します。ステップ5、2、1のみをシャッフル再生します。                                                                                                    |
| 認識装置                        | <br>最大16ステップを再生します。ステップ1と5のみを再生し、その後ステップ2、5、1をシャッフル再生します。                                                                                                    |
| バリビート                       | 最大16ステップで再生します。再生はステップ1、2、3、5、9のみで繰り返します。                                                                                                    |
| コンプリケーターは最                  | 大16ステップで演奏します。再生はステップ2、3、4、5、9のみで繰り返します。                                                                                                    |
| 9年生最大16ステッ                  | ブで演奏します。ステップ9とステップ2のみ交互に再生されます。                                                                                                    |
| イレギュラリオ                     | 最大16ステップで再生します。再生はステップ9から始まり、ステップ1~5を前後にシャッフルしま<br>す。                                                                                                    |
| ステッパー                       | 最大16ステップで再生します。再生はステップ1~<br>9.手順7をスキップします。                                                                                                    |
| レビュー担当者                     | 最大16ステップで再生します。再生はステップ1から始まり、15、14、13の3ステップを経て、12、11、<br>10、8、7、6と進み、最後に4、3、2で終了します。                                                                                                    |
|                             |                                                                                                    |
| ベイカー                        | 最大16ステップで再生します。再生時は1~5の間でシャッフルします。                                                                                                    |
| ベイカー<br>                    | 最大16ステップで再生します。再生時は1~5の間でシャッフルします。<br>最大16ステップで再生します。再生はステップ1、2、5を前後にシャッフルし、サイクルにステップ7を<br>追加します。                                                                                                    |
| ペイカー<br>ラボ<br>ダブ            | 最大16ステップで再生します。再生時は1~5の間でシャッフルします。<br>最大16ステップで再生します。再生はステップ1、2、5を前後にシャッフルし、サイクルにステップ7を<br>追加します。<br>最大16ステップで再生します。Labと同様です。再生はステップ1、2、5のみを前後にシャッフルしま<br>す。                                                                                |
| ベイカー<br>ラボ<br>ダブ<br>ビクセライザー | 最大16ステップで再生します。再生時は1~5の間でシャッフルします。<br>最大16ステップで再生します。再生はステップ1、2、5を前後にシャッフルし、サイクルにステップ7を<br>追加します。<br>最大16ステップで再生します。Labと同様です。再生はステップ1、2、5のみを前後にシャッフルしま<br>す。<br>最大16ステップを再生します。再生はステップ1、2、3、4.5、7、8.9、16のみをシャッフルし、最後のステッ<br>プでは13をシャッフルします。 |

#### 3.13 トラックのエクスポート。

Playには、オーディオファイルをmicroSDカードに出力するためのエクスポートオプションが複数 用意されています。エクスポートオプションは、メインメニューの「ファイル」機能にあります。ミ ュートされたトラックは無音としてエクスポートされます。

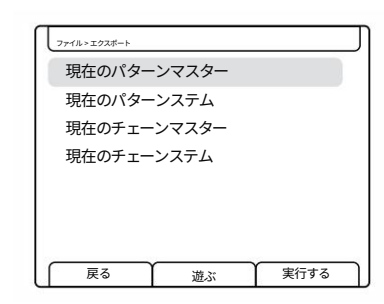

| ×=                        | オプション          | 説明                                                                                                    |
|---------------------------|----------------|----------------------------------------------------------------------------------------------------|
| テレオ マスター ファ               | イルをエクスポートします。  | ファイル > 現在のパターン マスターのエクスポートで、単一のス<br>現在のパターン。エクスポートはサチュレーション後、マスターサウン<br>ドFXの前に行われます。                                   |
| ファイル > 現在のパ               | ゚ターンステムをエクスポート | 現在選択されているパターンから10個のオーディオステムをエク<br>スポートします。これは8つのトラック、ディレイとリバーブのセン<br>ドエフェクトステムで構成されます。エクスポートはリミッター前の<br>ミキサー段階で行われます。  |
| ファイル > 現在のチェーンマスターをエクスポート |                | 現在のパターンチェーンを単一のステレオマスターファイルに<br>エクスポートします。エクスポートはサチュレーション後、マス<br>ターサウンドFXの前に行われます。                                     |
| ファイル > 現在のチ               | ェーンステムをエクスポート  | 現在選択されているパターンチェーンから10個のオーディオステ<br>ムをエクスポートします。これは8つのトラック、ディレイ、リバー<br>ブセンドエフェクトステムで構成されます。<br>リミッターの前のミキサー段階でエクスポートします。 |

エクスポートされたファイルは、microSDカードの「Export」フォルダに保存されます。このフォルダは最初は存在しない場合もありま すが、ファイルのエクスポート時に作成されます。ファイル名はトラックまたはエフェクト名(例:シングルマスター出力ファイルの場合 はTrack1、Delay、master)に基づいて付けられます。エクスポート時には、プロジェクト名に基づいたフォルダが作成されます。

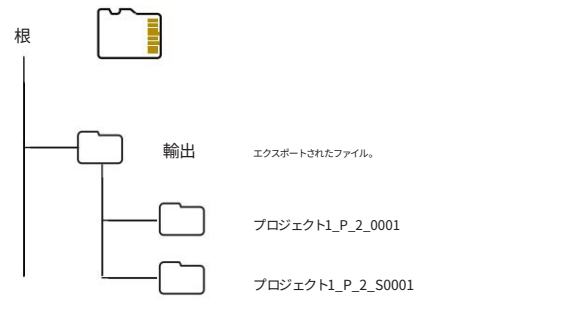

フォルダー名はプロジェクト名 + パターン + 番 号です。S は Stem エクスポートを表します。

| - 注記 |                                                                                                    |
|------|----------------------------------------------------------------------------------------------------|
|      | ■ トラックのエクスポート                                                                                                    |
|      | 1. 多機能スクリーンエンコーダーの (スクリーン) を押します。メインメニューが表示されます。 (スクリーン) を回すとメニューを移動できます。                                                                                                    |
|      | 2. (画面)を回して、メニューの「ファイル」を強調表示します。                                                                                                    |
|      | 3. (画面)を押して、強調表示された「ファイル」オプションを選択し、サブメニュー オプションを開きます。                                                                                                    |
|      | 4. (画面)を回して、メニューの「エクスポート」を強調表示します。                                                                                                    |
|      | 5. (画面)を回して、必要なエクスポートオプションをハイライトします。パターンまたはチェーンのマスター<br>ファイル (1つ)をエクスポートするか、個々のトラックステムとリバーブ、ディレイセンドを個別のト<br>ラックとしてエクスポートするかを選択できます。                                                               |
|      | 6. (画面)を押して、選択したエクスポートオプションを実行します。トラックは<br>microSDカードにエクスポートされ、存在しない場合は「エクスポート」フォルダが作成されます。エクス<br>ポートごとに、プロジェクト名、パターンシーケンス番号、エクスポートシーケンス番号で命名された固<br>有のエクスポートフォルダが作成されます。ファイル名はTrack1、Track2などです。 |
|      |                                                                                                    |
|      |                                                                                                    |
|      |                                                                                                    |
|      |                                                                                                    |
|      |                                                                                                    |
|      |                                                                                                    |
|      |                                                                                                    |
|      |                                                                                                    |

Polyend Play+ マニュアル Rev 2

Machine Translated by Google

# 4

# パラメータの概要

Play には 15 個のタッチセンシティブなエンドレス ロータリー ノブが搭 載されています。ノブに触れると主要パラメータが選択され、ノブを回すと パラメータ値が調整されます。選択と調整のプロセスにより、パラメータが パターンに配置する準備が整った状態、またはステップに配置した後で編 集された状態が確保されます。各ノブは 2 つのパラメータを制御し、ノブ をタップまたはダブルタップすると 2 つの選択が切り替わります。ダブル タップ機能の動作は、メイン メニューの設定で変更できます。左画面のボ タンと画面のノブでもパラメータを切り替えたり、値を変更できます。一部 のパラメータはグローバルまたはトラックベースの機能を制御しますが、 大多数のパラメータはステップ パラメータ値を設定します。MIDI / シン セ モードでは、一部のパラメータ ノブが MIDI またはシンセ固有の機能を 引き受けることに注意してください。MIDI モードでは、コントロール ノブは 連続制御とプログラム変更の調整に切り替わります。。 MIDI メッセージの送受信や、MIDI ノートへのパラメータの適用も行えます。 シンセ モードでシンセ デバイスを選択すると、コントロール ノブが切り替 わり、定義済みのシンセ パラメータを調整できます。シンセ パッチには 6 つ のマクロがあり、これらの定義済みノブを使用してシンセ パラメータを直接 制御するように設定されています。これらは、もちろんハードウェア上で MIDI パラメータやシンセ パラメータとしてラベル付けされていませんが、表示さ れる画面ラベルにパラメータが反映されます。さまざまなパラメータ設定で パターンを開発することは、サウンド デザインの核となる部分であり、音楽的 な面白みや進行を生み出すのに役立ちます。パラメータに複数の値がある場合、 ディスプレイには絶対パラメータ値の代わりにシンボルが表示されることが あります。

۲~J

このセクションでは、すべてのパラメータの最初の紹介であり、オーディオパ ラメータ機能のクイックリファレンスとして機能し、それぞれの概要を示しま す。

4パラメータの概要

#### 4.1 パラメータの概要。

15個のロータリーノブはパラメータ値の設定に使用します。各ノブは2つのパラメータをコントロールします。パラメータはノブの下にラベルで表示されています。MIDI / Synthモードでは一部の機能が変更になる場合があり、以下の表ではMIDIまたはSynthパラメータを表す斜体テキストで示されています。

| パラメータ       | 主要な /<br>二次 | 説明                                     |
|-------------|-------------|----------------------------------------|
| マスターボリュームプラ | ライマリ        | オーディオ出力のマスター ボリューム レベルを制御します。          |
| リミッタ        | 音量レベルを制     | 御するセカンダリダイナミックプロセッサ                    |
| テンポ         | 主要な         | グローバルテンポ。トラックの速度も設定します。                |
| スイング        | セカンダリ トラ    | ックに自然なシャッフルを生成します。                     |
| トラックの長さ     | 主要な         | トラックのステップ数を最大64まで調整します                 |
| プレイモード      | セカンダリトラ     | ックステップの順序を決定します                        |
| 注記          | プライマリーは     | サンプルノートを半音単位でチューニングします                 |
| マイクロチューン    | セカンダリチュー    | -ンのサンプルピッチ(セント単位)                      |
| 音量          | 主要な         | サンプルの音量レベル/ベロシティを調整します                 |
| パンニング       | セカンダリー サ    | ンプルのパノラマ位置を調整する LR /ピッチベンド             |
| フィルターカットオフ  | 主要な         | フィルターのカットオフ周波数/ CCまたはマクロを調整します         |
| 共振          | セカンダリーフ     | ィルターのレゾナンス量/ CCまたはマクロを調整します            |
| サンプル        | 主要な         | フォルダ/ポートチャンまたはシンセからサンプルを選択します          |
| フォルダ        | 選択するセカン     | ダリサンプルフォルダ / PC またはパッチ                 |
| サンプル開始      | 主要な         | 長さ/コードに関するサンプル再生の開始                    |
| サンプル終了      | 長さに関するサ     | ンプル再生の二次終了位置                           |
| サンプル攻撃プライマ  | J           | エンベロープ アタック、サンプル フェードインの割合 / CC またはマクロ |
| サンプルディケイセカン | ッダリーエンベロ-   | ープディケイ、サンプルフェードアウトの割合 / CCまたはマクロ       |
| リバーブセンド     | リバーブエフェ     | クト/CCに送られるプライマリオーディオの量                 |
| 遅延送信        | ディレイエフェ     | クト/ CCに送られるセカンダリオーディオの量                |
| オーバードライブ    | 主要な         | サンプル/ CCまたはマクロに適用されるオーバードライブ量          |
| ビット深度       | セカンダリビッ     | ト深度設定 / CCまたはマクロ                       |
| 繰り返しタイプ     | 主要な         | ステップの繰り返し回数を設定します                      |
| 繰り返しグリッド    | セカンダリステ     | ップに設定された繰り返しの密度を設定します                  |
| チャンス        | 主要な         | アクションが発生する確率を決定する                      |
| アクション       | セカンダリステ     | ップトリガー後に発生するアクションを設定します                |
| ランダム化       | 主要な         | 適用されたランダム化の強度。                         |
| ランダム化タイプセカン | ノダリランダム化    | によって影響を受けるものを決定します                     |
| 動く          | プライマリは、1    | ステップ間隔でグリッド上のステップを移動します                |
| マイクロムーブ     | セカンダリーは、    | ブリッド上でマイクロインターバルでステップを移動します。           |

注記

# パラメータ概要4

4.2 マスターボリューム/リミッター。 •0000 LoFiドローン パターン5 00000 マスターボリューム -15 dB リミッター(ナイスアンドロー) -11 dB ライブ録音 実行する 遊ぶ 主要パラメータ 二次パラメータ マスターボリューム リミッタ 説明 説明 マスター出力の音量レベルを制御するグローバル機能。マスタ トランジェントレベルを制御し、クリッピングを回避 ー出力は、背面のステレオ「出力」3.5mmソケットを使用し し、知覚されるラウドネスを高めるために使用される て接続します。 ダイナミックプロセッサー。グローバル機能として動 作します。 範囲 / オプション 範囲 / オプション パラメーターはスレッショルドを-92dBから0dBまで制御し 範囲は-inf dBから12 dBです。マスターボリュームを回 ます。リミッターのプリセットは、Squishy、Boom、Release すと0.5 dBステップで変化し、[Shift]キーを押し ながら回すと6dBステップで変化します。 Me、Slo Attack、Heavy、Nice And Low、Broken Bones、Squish That Cat、Sidechain Track 1-8です。 その他の情報 その他の情報 古典的なリミッターモデルは、 シーケンサーを停止した後、ノブをタッチすると、現在 減衰中のオーディオがカットオフされます。 しきい値を超える信号の音量レベルを制御します。しき い値以下のレベルには影響しません。リミッタープリセ ットはマスターFXセクションにあります。 MIDIモード MIDIモード MIDI / シンセモードでもマスターボリュームオプシ MIDI / Synthモードでもリミッターオプションは利用可 ョンにアクセスできます。このパラメータノブは、ど 能です。このパラメータノブはすべてのモードで同じ ちらのモードでも同じです。 です。

4パラメータの概要

## 4.3 テンポ/トラックスイング。

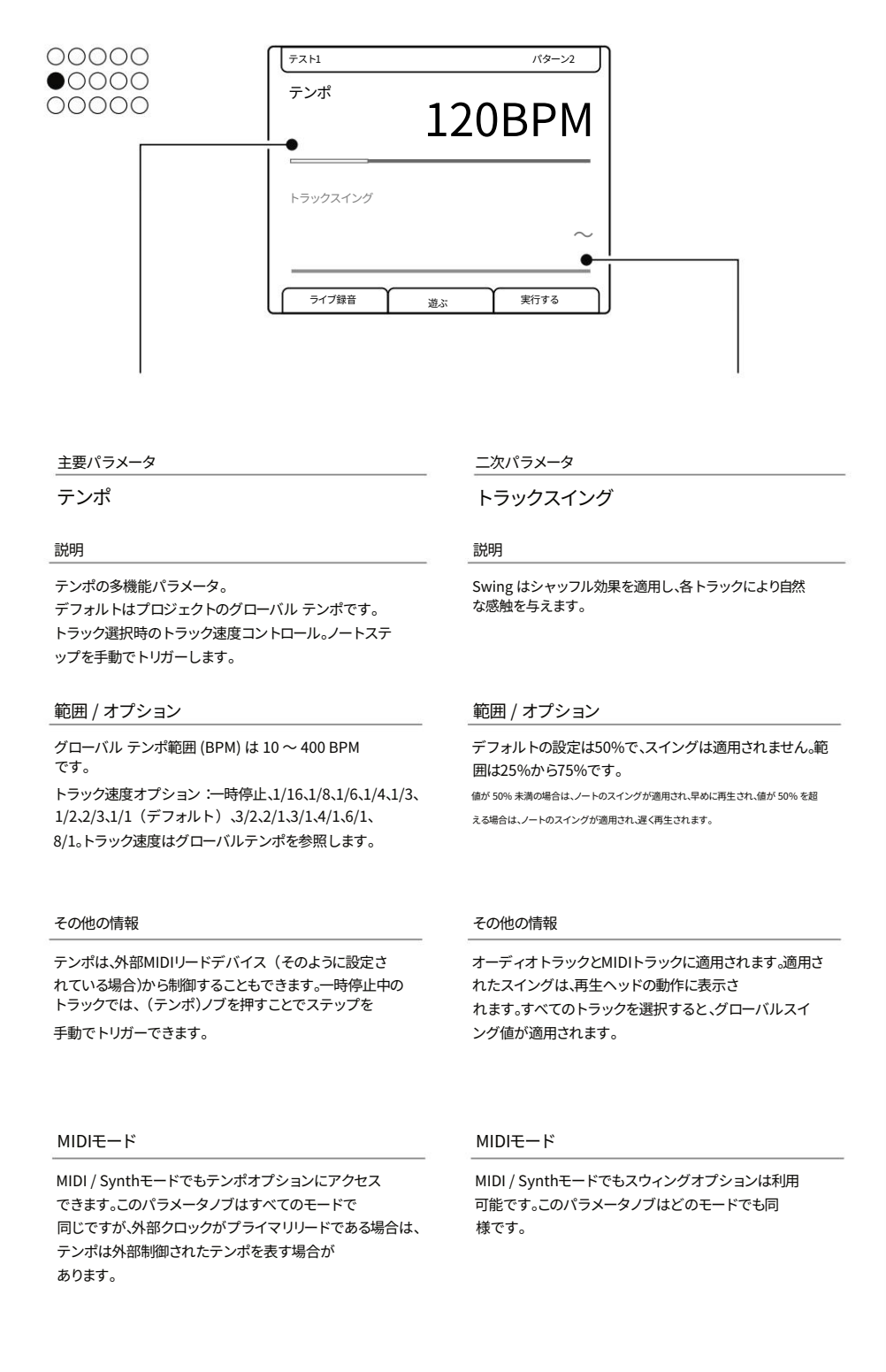

# パラメータ概要4

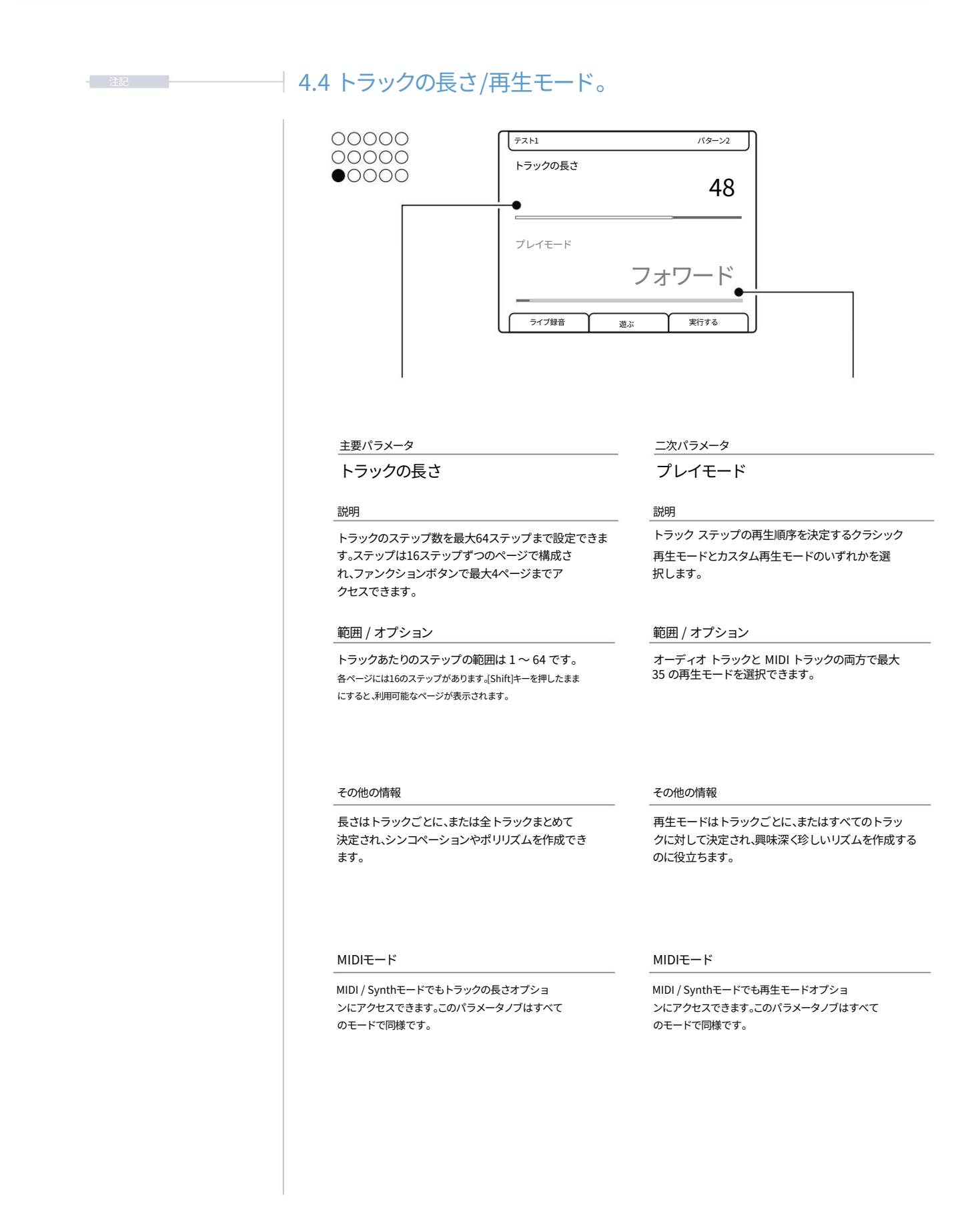

4パラメータの 更

#### 4.5 ノート / マイクロチューン。

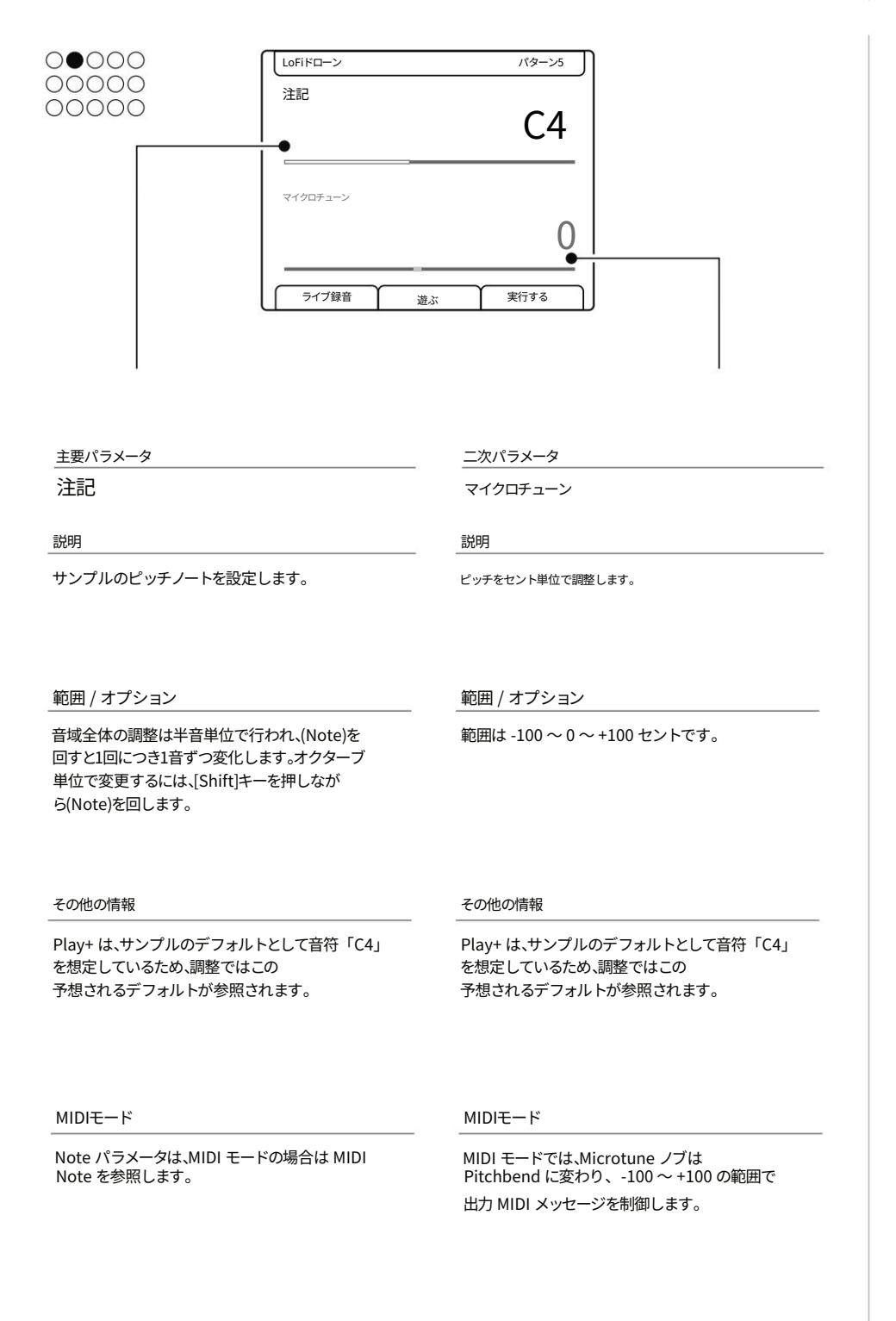

# パラメータ概要4

4.6 ボリューム/パンニング。 00000 LoFiドローン パターン5 00000 音量 0 dB パンニング 中心 ライブ録音 実行する 遊ぶ 主要パラメータ 二次パラメータ 音量 パンニング 説明 説明 サンプルの音量レベルを制御するボリューム ステレオ フィールド全体のパノラミックな広がりを 調整します。 機能。0 dB は元のサンプルの音量レベルを示します。 範囲 / オプション 範囲 / オプション 範囲は-inf dBから12 dBです。[Shift]キーを押しながら 範囲は 100L - センター - 100R です。 回転 (パン)の場合は1ずつ変化し、[Shift]+回 [Turn (Volume)]ボタンを押すと1 dBステップで 変化し、[Shift]キーを押しながら[Turn (Volume)]ボタン 転(パン)の場合は10ずつ変化します。 を押すと6 dBステップで変化します。 その他の情報 その他の情報 MIDIモード MIDIモード このノブはMIDIモード時に再割り当てされま MIDIモードのときはノブの割り当てが変更されます。 す。ボリュームはMIDIノートベロシティ(0~ パンニングは、ステップの長さに応じて適用される 127)に切り替わり、デフォルトは100です。 MIDIノートの長さに切り替わります。

4パラメータの

#### 4.7 フィルターのカットオフ/レゾナンス。

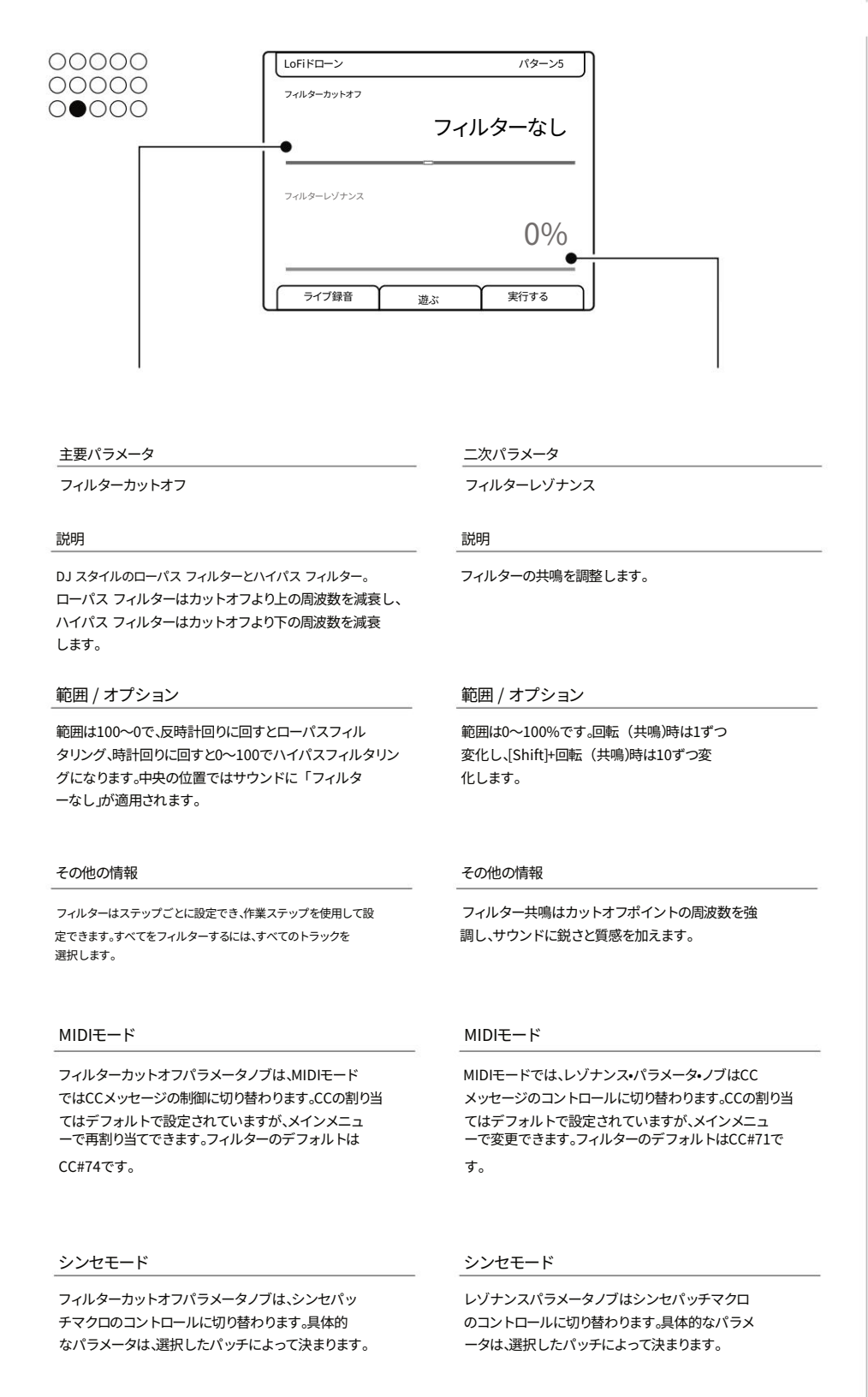

# パラメータ概要4

| 注記 4 | .8 サンプル/フォルダー。                                                                                                    |                                                                                                    |
|------|----------------------------------------------------------------------------------------------------|----------------------------------------------------------------------------------------------------|
|      | <ul> <li>しの</li> <li>しの</li> <li>しの</li> <li>しの</li> <li>しの</li> <li>サンブル</li> <li>クロー</li> <li>フォルダ</li> <li>ライブ録音 進</li> </ul> | //ターン5<br>ーズドハット2<br>帽子<br><sub>ISS</sub> 実行する                                                               |
|      | 主要パラメータ                                                                                                    | 二次パラメータ                                                                                                    |
|      | サンプル                                                                                                    | フォルダ                                                                                                    |
|      |                                                                                                    |                                                                                                    |
|      | 説明<br>ステップ音源として選択・使用されるサンプル。通常<br>はワークステップで設定し、グリッド上に配置し<br>ます。                                                                  |                                                                                                    |
|      | 範囲 / オプション                                                                                                    | 範囲 / オプション                                                                                                   |
|      | すべてのサンプルは、選択したサンプルプールフォ<br>ルダから利用できます。                                                                                           | サンプルプール内のすべてのフォルダは、フォル<br>ダが空でない限り選択可能です。フォルダが空の場<br>合は選択できません。                                              |
|      | その他の情報                                                                                                    | その他の情報                                                                                                    |
|      | サンプル形式は、内部サンプル エンジン内で自動<br>的に設定されます。<br>サンプルにアクセスするには、サンプルをサンプ<br>ル プールにコピーする必要があります。                                            | サンプルとフォルダを選択可能にするには、サンプルプ<br>ールに作成または転送する必要があります。フォルダ構<br>造と名前は、Play+の一部の高度なオプションで重要<br>です。サンプルパック形式が推奨されます。 |
|      | MIDIモード                                                                                                    | MIDIモード                                                                                                    |
|      | MIDIチャンネルは、MIDIモード時にSampleノ<br>ブで選択します。チャンネルは、特定のジャ<br>ックまたはUSBポートにも割り当てられます。                                                    | レゾナンス・パラメーター・ノブは、MIDIモード<br>でPCメッセージのコントロールに切り替わります。<br>プログラムチェンジ・メッセージは、送信<br>先デバイスのプリセットまたはパンクを変更します。      |
|      | シンセモード                                                                                                    | シンセモード                                                                                                    |
|      | サンプル パラメータ ノブが変更され、3 つのシンセ<br>のうち 1 つが選択されます。<br>シンセを選択した場合、一部のノブでマクロ パラ                                                         | レゾナンス パラメータ ノブは、シンセ パッチ<br>を選択するために変更されます。<br>シンセマクロパラメータはパッチによっ                                             |

4パラメータの 概要

## 4.9 サンプルの開始 / サンプルの終了。

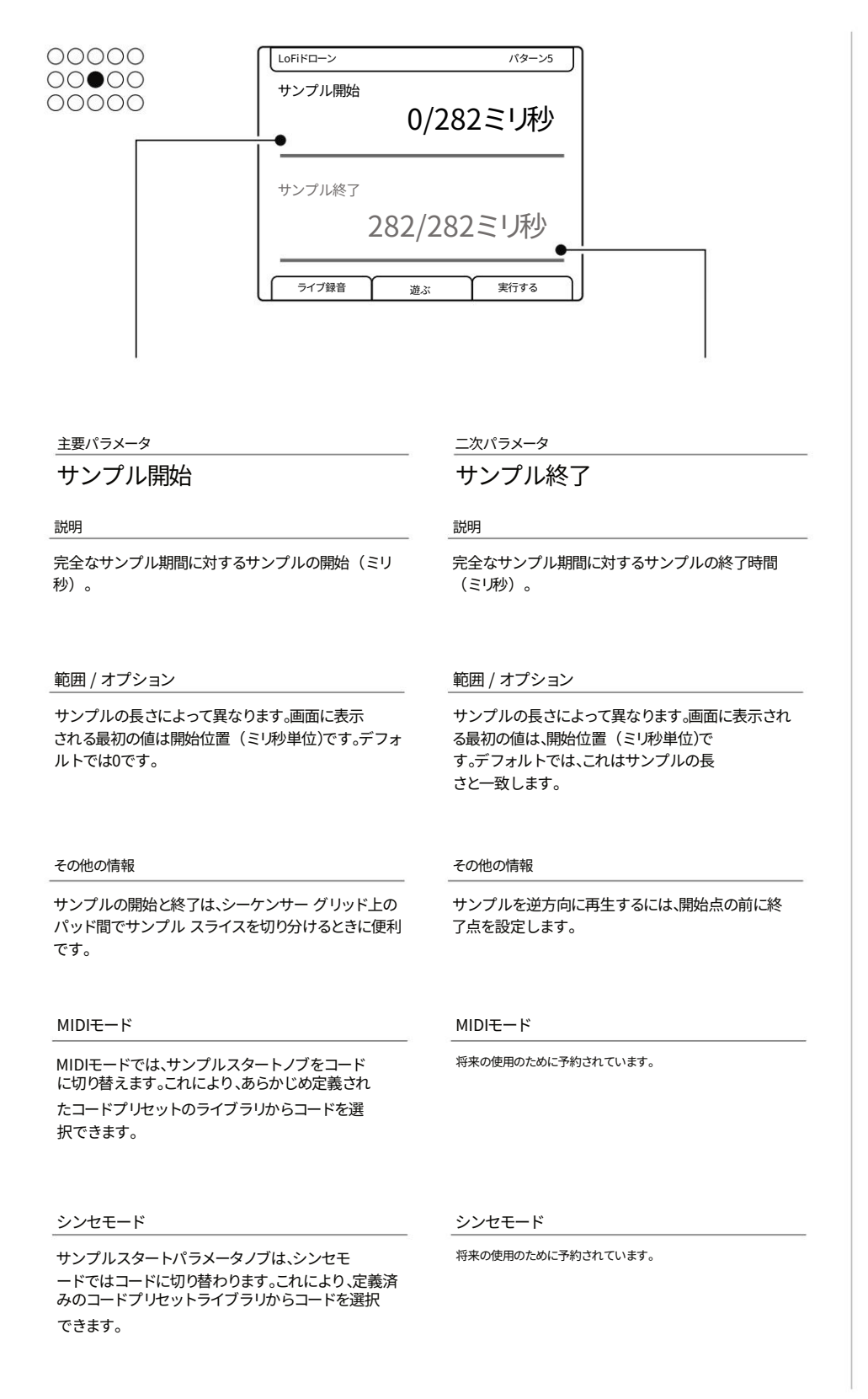

# パラメータ概要4

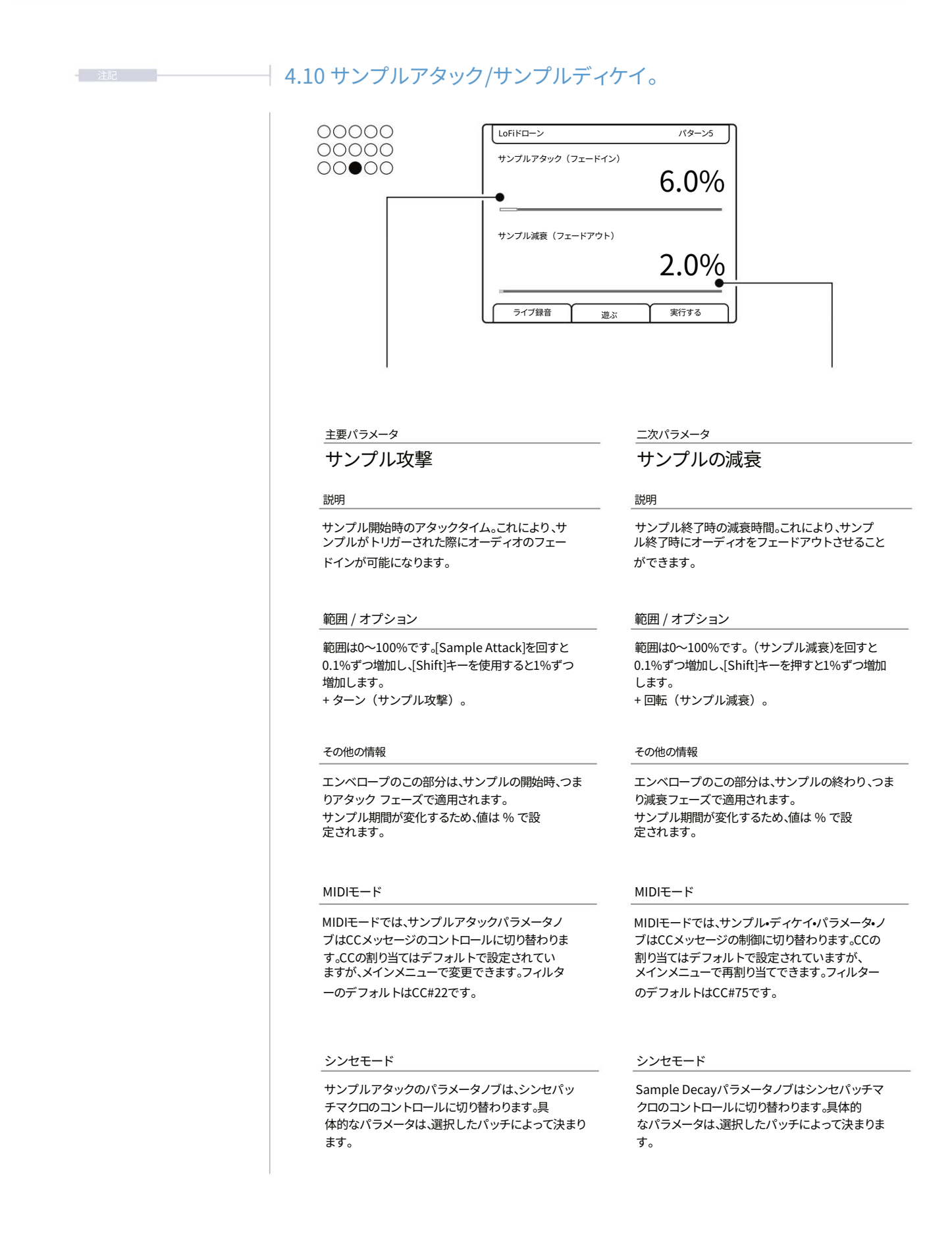

4パラメータの概要

## 4.11 リバーブ センド / ディレイ センド。

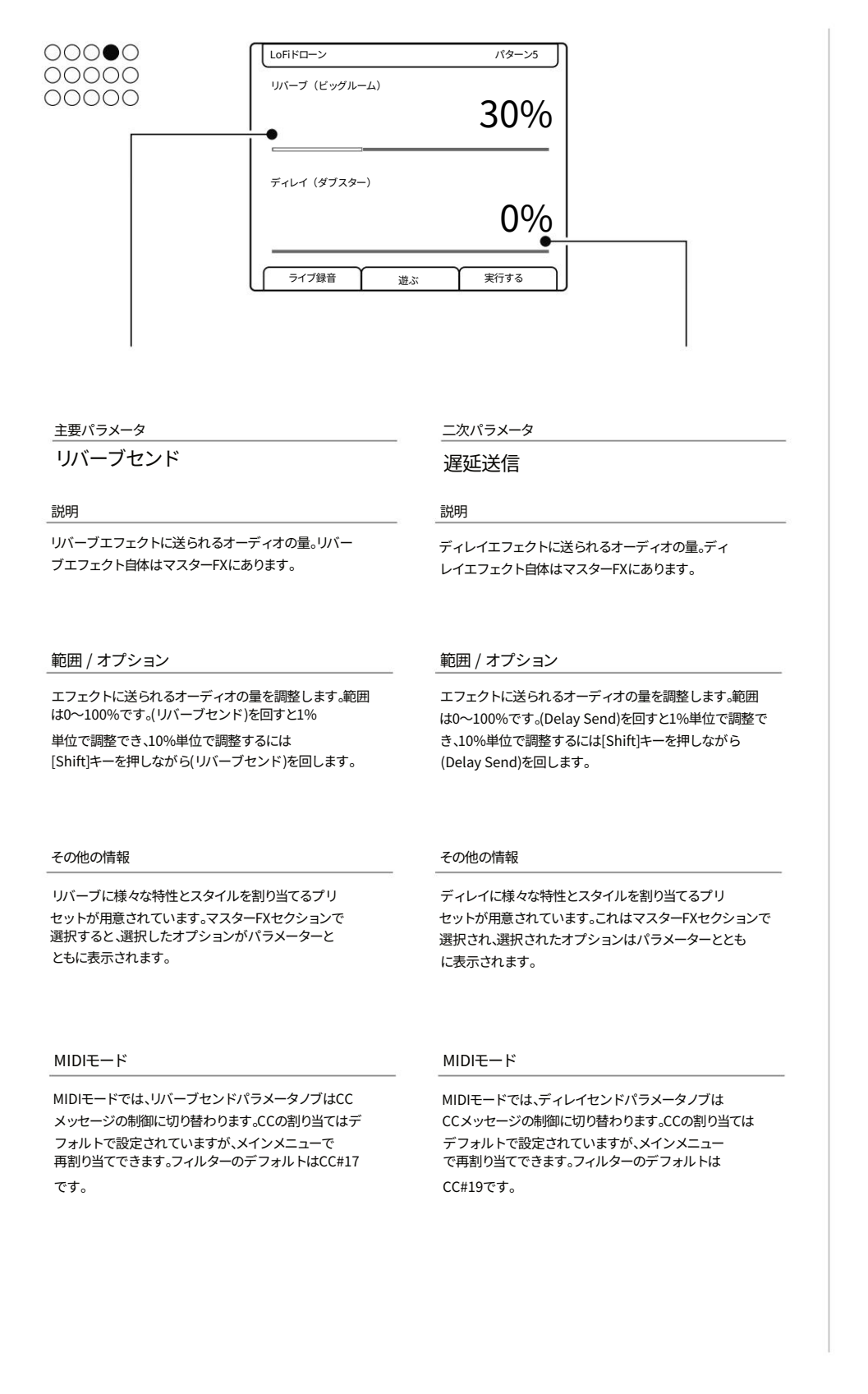

# パラメータ概要4

| 注記 | 4.12 オーバードライブ / ビット深度。                                                                                                    |                                                                                                    |
|----|----------------------------------------------------------------------------------------------------|----------------------------------------------------------------------------------------------------|
|    | ○○○○○○○○○○○○○○○○○○○○○○○○○○○○○○○○○○○○                                                                                            | バターン5<br>5%<br>16ビット<br>まぶ 実行する                                                                                            |
|    | 主要パラメータ                                                                                                    | _二次パラメータ                                                                                                    |
|    | オーバードライブ                                                                                                    | ビット深度                                                                                                    |
|    | 説明                                                                                                    | 説明                                                                                                    |
|    | サウンドに適用するオーバードライブ効果の<br>量を設定します。                                                                                                | 再生ビット解像度の削減                                                                                                    |
|    | 範囲 / オプション                                                                                                    | 範囲 / オプション                                                                                                    |
|    | 範囲は 0 ~ 100% で、エフェクトによって<br>適用されるオーディオの量を制御します。<br>(オーバードライブ) を回すと 1% 単位で調<br>整でき、10% 単位で調整するには [Shift] +<br>(オーバードライブ) を使用します。 | 範囲は 4 ビットから 16 ビットまでです。                                                                                                    |
|    | その他の情報                                                                                                    | その他の情報                                                                                                    |
|    | サウンドに聞こえるざらつきと増幅の<br>量を設定します。                                                                                                   | デフォルトは 16 ビットで、これは通常の<br>サンプル状態です。                                                                                         |
|    | MIDIモード                                                                                                    | MIDIモード                                                                                                    |
|    | MIDIモードでは、オーバードライブ・パラメ<br>ータ・ノブはCCメッセージのコントロールに切り替<br>わります。CCの割り当てはデフォルトで設定さ<br>れていますが、メインメニューで変更できます。フ<br>ィルターのデフォルトはCC#12です。  | MIDIモードでは、ビットデプスのパラメー<br>タノブはCCメッセージの制御に切り替わります。CC<br>の割り当てはデフォルトで設定されています<br>が、メインメニューで再割り当てできます。フィル<br>ターのデフォルトはCC#13です。 |
|    | シンセモード                                                                                                    | シンセモード                                                                                                    |
|    | オーバードライブのパラメータノブは、シン<br>セパッチのマクロをコントロールするために<br>使用されます。具体的なパラメータは、選択したパッ<br>チによって決まります。                                         | ビットデプスのパラメータノブは、シンセ<br>パッチマクロのコントロールに切り替わりま<br>す。具体的なパラメータは、選択したパッチによって<br>決まります。                                          |

4パラメータの ,枳更

### 4.13 繰り返しタイプ / 繰り返しグリッド。

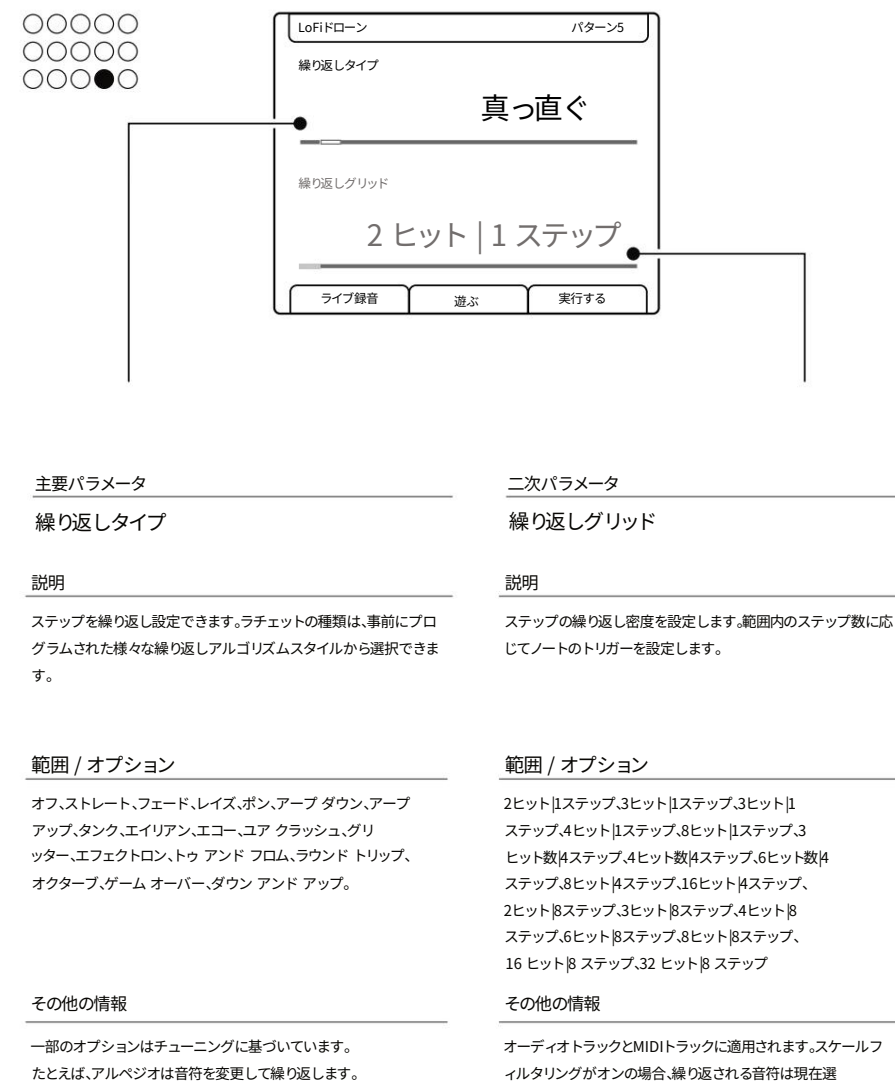

ィルタリングがオンの場合、繰り返される音符は現在選択されているスケールにフィルタリングされます。

#### MIDIモード

MIDI / SynthモードでもRepeat Typeオプショ ンは利用可能です。このパラメータノブはどのモー ドでも同様ですが、状況によって多少の違いが生じる場合 があります。

#### MIDIモード

MIDI / SynthモードでもRepeat Gridオプショ ンは利用可能です。このパラメータノブはどのモー ドでも同様ですが、状況によって多少の違いが生じる場合 があります。
# パラメータ概要4

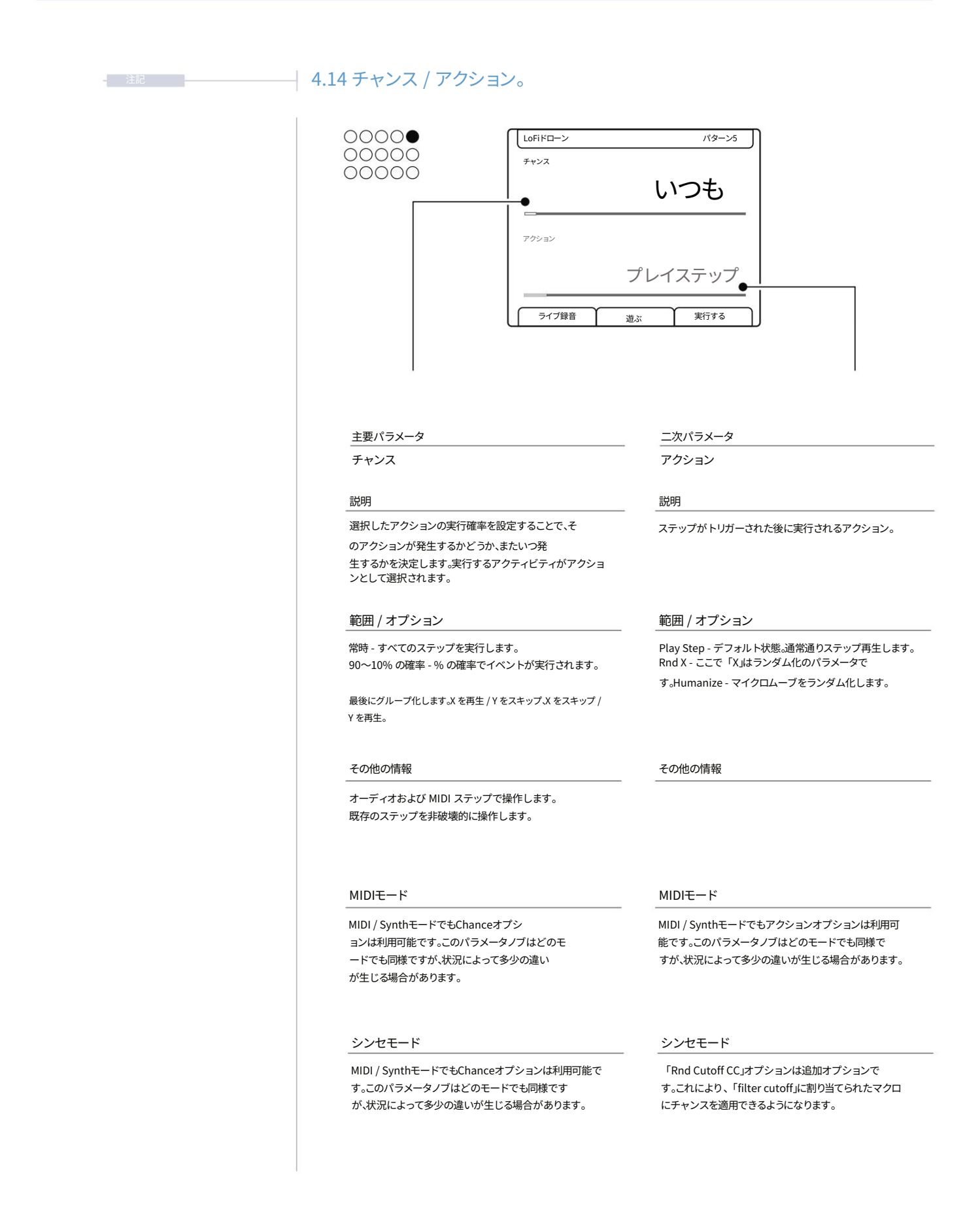

4パラメータの概要

#### 4.15 ランダム化 / ランダム化タイプ。

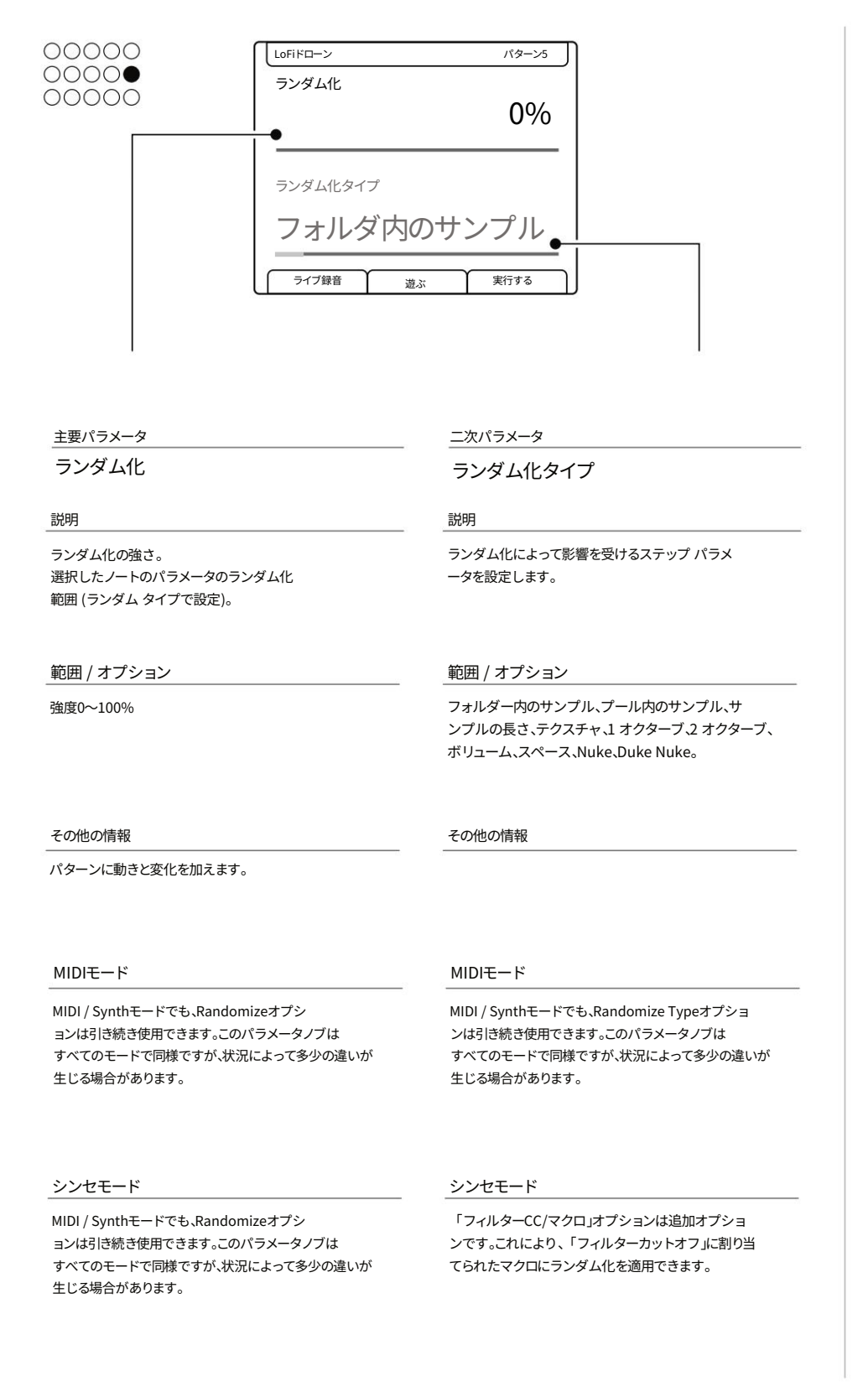

# パラメータ概要4

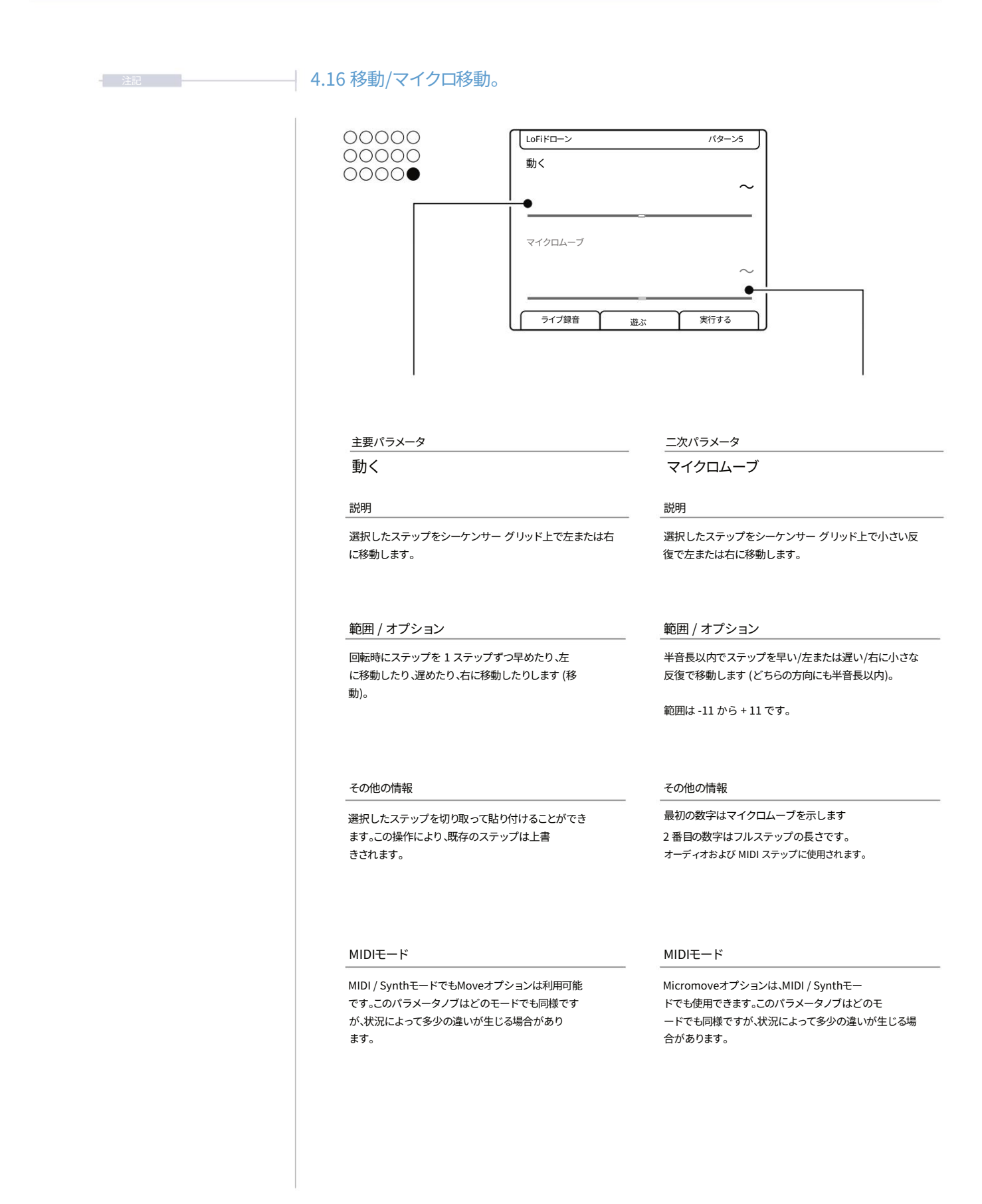

# 5

# サンプルとシンセ

Play+のオーディオサウンドエンジン、そしてインストゥルメントの核とな るのは、サンプルとシンセサイザーモデルです。Play+は8つのオーディオト ラックをカバーするために8ボイスで動作しますが、サンプルやシンセはパ ターン内の任意のステップに配置できるため、1トラックにつき1つのサウン ドという制限はありません。Play+はオーディオサンプルを録音することは できませんが、サンプル編集機能は備えています。サンプルエンジンは内 部的に16ビットステレオPCM WAVファイルで動作します。

WAVファイルは、16/24/32ビットモノラル/ステレオのサンプルレートでインポートでき、自動的に変換されます。Play+の主な目的は、楽曲の作成と完

成、そしてライブセットの演奏をすぐに開始できるようにすることです。サン プルはmicroSDカードに保存されるため、プロジェクトで作業する際には 必ず挿入してください。各プロジェクトにはサンプルプールがあり、プロジ ェクトからオーディオサンプルにアクセスするには、サンプルプールにサン プルを追加する必要があります。迅速な操作性を維持するために、 音楽制作において、Play+は独自のサンプル管理アプローチを採用していま す。個別のユーザーサンプルの使用も可能ですが、Play+専用のサンプルパッ クを使用することで、サンプルをインテリジェントに分析・認識することが可能 です。

サンプルをサンプルパック形式に配置して組み立てる必要があります。 Play+はサンプル管理のためのツールセットを提供し、サンプルを選択して パターンシーケンスに配置するための、迅速かつシンプルなワークフローを実 現します。

Play+には、プロセスを迅速に実行するための多くのサンプルパックが付属しています。Play+には、3つの設定可能なシンセサイザーも搭載されています。 各シンセサイザーに適用可能なシンセモデルが多数用意されており、パターンのシーケンスに使用できます。シンセモデルには、3つのアナログエミュレーションと1つのFMモデルが含まれます。今後、さらに多くのシンセモデルが利用可能になる予定です。各シンセサイザーには、定義されたノブにマクロとして割り当てられた調整可能なパラメーターセットがあります。

シンセごとにプリセットも用意されています。

#### 5.1 サンプルプール。

各プロジェクトは、プロジェクトのサンプルプール内にあるサンプルを使用します。パターンを構築 するには、プロジェクトのサンプルプールにサンプルパックまたはユーザーサンプル、あるい はその両方をロードする必要があります。サンプルはモノラルまたはステレオで、再生中にロードで きます。通常のワークフローでは、サンプルをmicroSDカードからプロジェクトのサンプル プールにコピーする必要があります。サンプルパックは、Play+の機能と連携して動作するよう に特別にフォーマットされています。例えば、「Fill」コマンドは、サンプルパックをインテ リジェントに使用します。

| microSDカード<br>正しくフォーマットされた microSD カードをインストー | _                           | _                                                      |                             |                        |
|----------------------------------------------|-----------------------------|--------------------------------------------------------|-----------------------------|------------------------|
| ルする必要があります。                                  | サンプル                        |                                                        | ×₽11                        | 5                      |
|                                              |                             | , , , , , , , , , , , , , , , , , , ,                  |                             |                        |
|                                              |                             | パターンを構築するには、サンフ<br>カードからプロジェクトのサンフ                     | パル パックやサンブルオ<br>パル プールにコピーす | を microSD<br>る必要があります。 |
| プロジェクト                                       |                             | -                                                      |                             |                        |
| 読み込まれたプロジェクト                                 |                             | ,                                                      |                             |                        |
| サンフ                                          | ▼<br>プルプール                  |                                                        |                             |                        |
|                                              | プロジェクトあ                     | とり255サンプル、最大20フォルダ                                     |                             |                        |
|                                              |                             |                                                        | ·I                          |                        |
|                                              |                             |                                                        |                             |                        |
|                                              | モノラル: 最大サンプ<br>ステレオ: 最大サンプ  | ↓時間 6 分 @ 44.1 kHz、16 ビット<br>↓時間 3 分 @ 44.1 kHz、16 ビット |                             |                        |
|                                              |                             | 184-52                                                 |                             |                        |
|                                              |                             |                                                        |                             |                        |
| サンプル<br>ツールは                                 | プールからパターン内の<br>、サンプルパックのフォー | E意のトラックステップにサンプルを<br>マットに基づいてインテリジェントに                 | 配置できます。Fillなど<br>自動配置します。   | Ø                      |
|                                              |                             |                                                        |                             |                        |

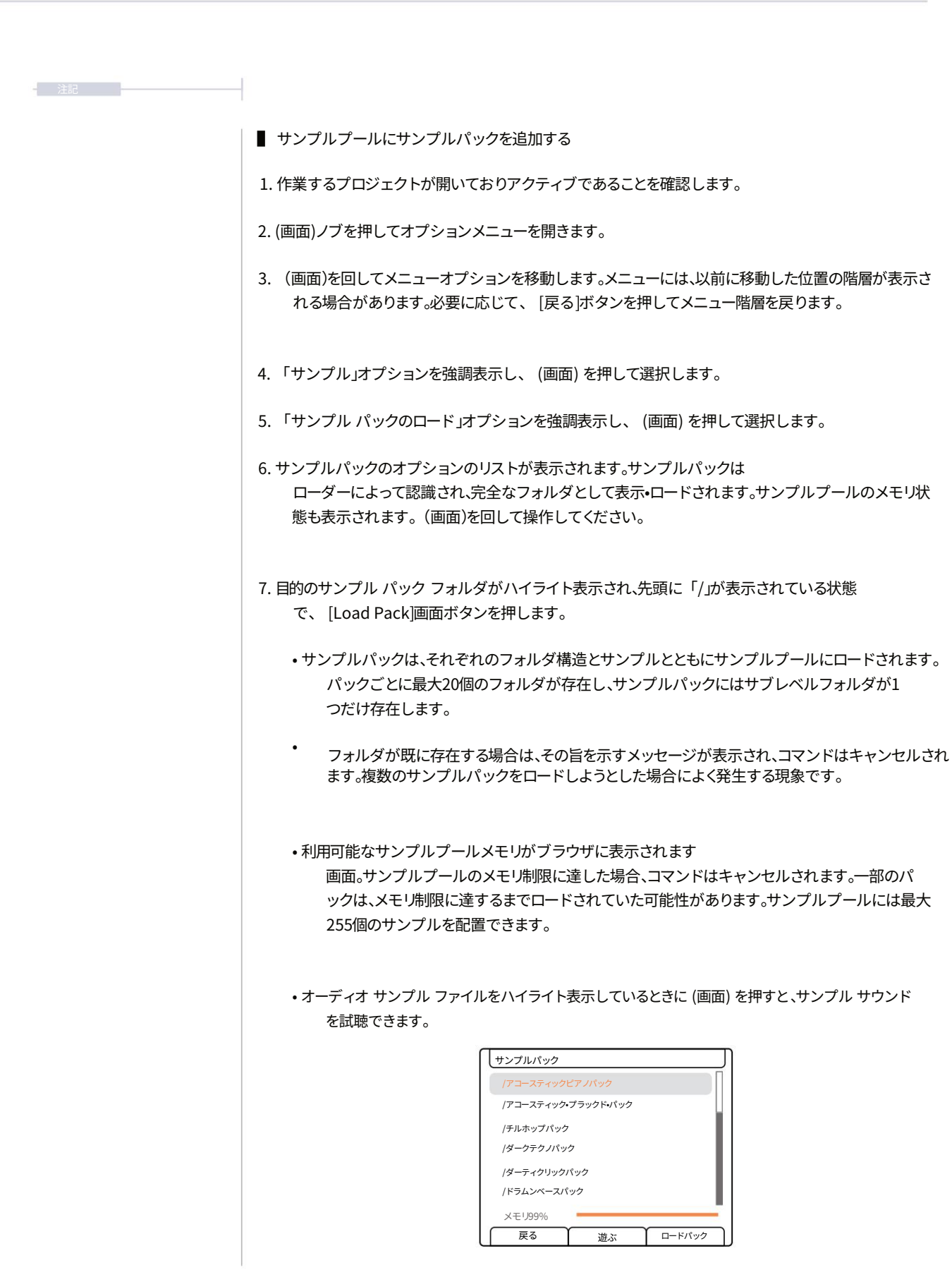

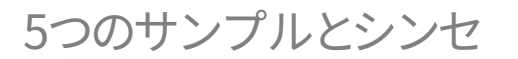

- サンプルプールにユーザーサンプルを追加する
- 1. 作業するプロジェクトが開いていてアクティブであること、そしてユーザーサンプルがmicroSDカード にロードされていることを確認してください。「Samples」フォルダは、ユーザーサンプルフォ ルダのデフォルトの場所です。
- 2. (画面)ノブを押してオプションメニューを開きます。
- 3. (画面)を回してメニューオプションを移動します。メニューには、以前に移動した位置の階層が表示さ れる場合があります。必要に応じて、[戻る]ボタンを押してメニュー階層を戻ります。
- 4. 「サンプル」オプションを強調表示し、(画面)を押して選択します。
- 5.「ファイルまたはフォルダの読み込み」オプションを強調表示し、(画面)を押して選択します。
- 6. デフォルトの開始点はmicroSDの「SD/Samples」フォルダです カード。手動で事前に入力しない限り、空欄になっている場合があります。(画面)を回して移動し、 必要に応じて[戻る]を押してください。
- アーティストサンプルのセットもPolyendに付属しています microSDカード。microSDカードの「Samples」フォルダからレベルをバックアップし、「/..」 をハイライト表示した状態で(画面)を押すことでアクセスできます。 その後、アーティストサンプルをナビゲートして選択できます。
- (画面)を回して、ロードするフォルダまたはサンプルファイルをハイライトします。 サンプルプール。[Shift]キーを押しながら(画面)を回すと、複数のフォルダまたはファイルを選択でき ます。オーディオWAVサンプルファイルをハイライト表示した状態で(画面)または画面左側のいずれか のボタンを押すと、サンプルサウンドを試聴できます。
- 9. [Load Wav]または[Load Folder]を押して、オーディオ ファイルまたはサンプルの完全なフォルダ ーを選択してロードします。
- 10. WAV オーディオ サンプルのみをロードする場合は、サンプル プールの保存先フォルダーを選択 する必要があります。
- 11. フォルダーとサンプルがサンプル プールにロードされます。
  - フォルダーがすでに存在する場合はメッセージが表示されます。
  - 利用可能なサンプルプールメモリがブラウザに表示されます
     画面。サンプルプールのメモリ制限に達した場合、コマンドはキャンセルされます。ファイル
     とフォルダの一部はまだ読み込まれている可能性があります。
  - ユーザーサンプルの構造は、

サンプルパック。これらはPlay+で問題なく動作しますが、Play+形式のサンプルパックに適用 される自動化機能の恩恵を受けられない可能性があります。

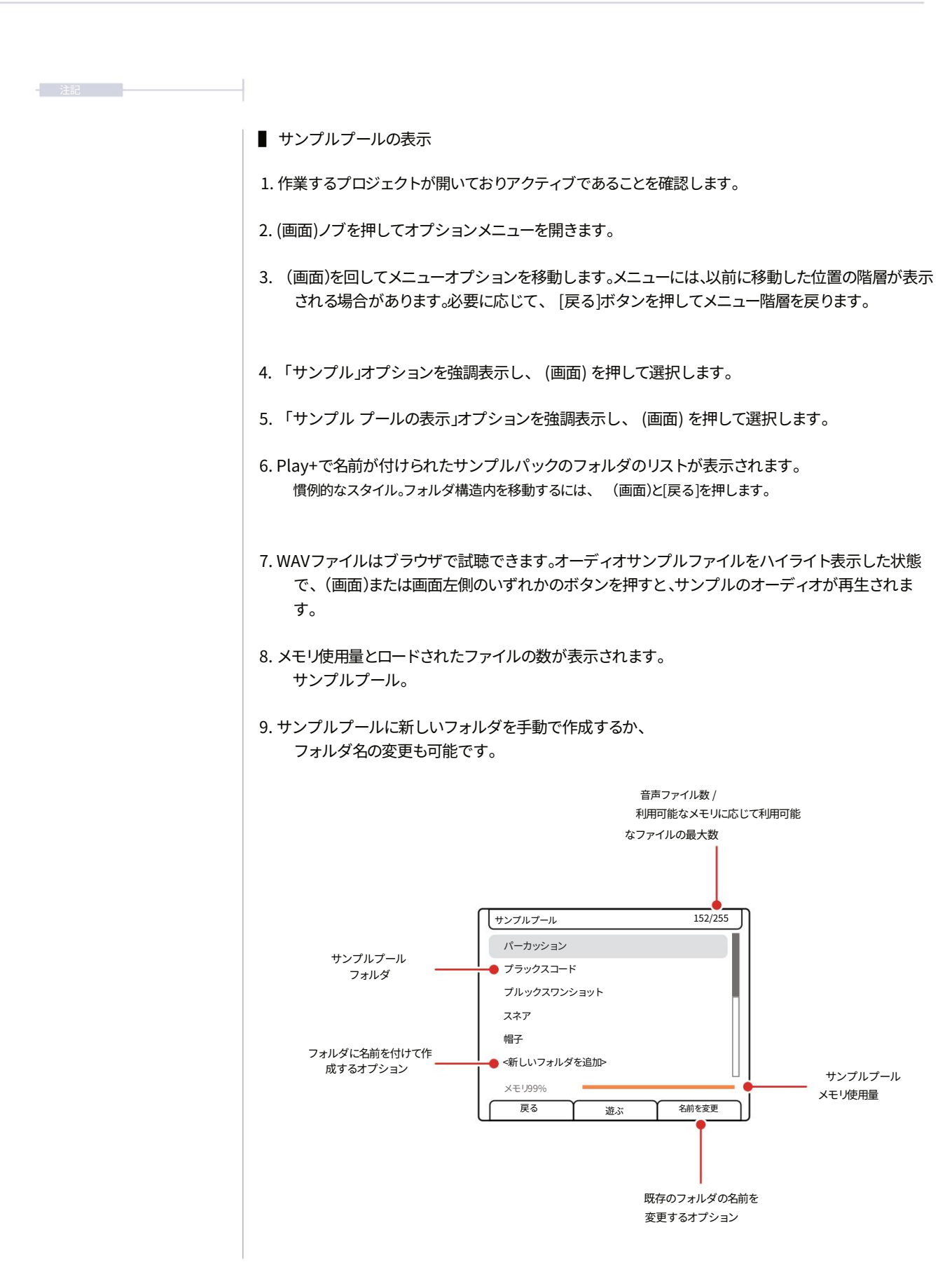

新規プロジェクトを作成すると、サンプルはmicroSDカードからオンボードのサンプルプールメモリ にプリロードされます。プロジェクトの開発が進みパターンが生成されると、未使用のサンプルが 残ることがよくあります。これらは貴重なメモリとサンプル数を消費し、プロジェクトあたりの最大サン プル数は255サンプルです。「サンプル」メニューには、未使用のサンプルをサンプルプールから簡単 に削除するオプションがあります。サンプルはmicroSDカード上にそのまま保持されますが、サンプルプー ルからは削除されます。

- プロジェクトの未使用サンプルを削除する
- 1. 作業するプロジェクトが開いておりアクティブであることを確認します。
- 2. (画面)ノブを押してオプションメニューを開きます。
- 3. (画面)を回してメニューオプションを移動します。メニューには、以前に移動した位置の階層が表示さ れる場合があります。必要に応じて、[戻る]ボタンを押してメニュー階層を戻ります。
- 4. 「サンプル」オプションを強調表示し、(画面)を押して選択します。
- 5. 「未使用のサンプルを削除」オプションを強調表示し、(画面)を押して <sub>選択します</sub>。
- 6. この処理により、プロジェクトパターンで使用されていないサンプルがサンプルプールから削除されます。これらのサンプルはサンプルプールから削除されるだけで、SDカードにはそのまま残ります。サンプルプールのファイル数とメモリ使用量はこれを反映し、変更されます。サンプルプール内のフォルダ構造は変更されませんが、サンプルを選択する際に(サンプル)ノブを使用する際に、空の場合は表示されません。

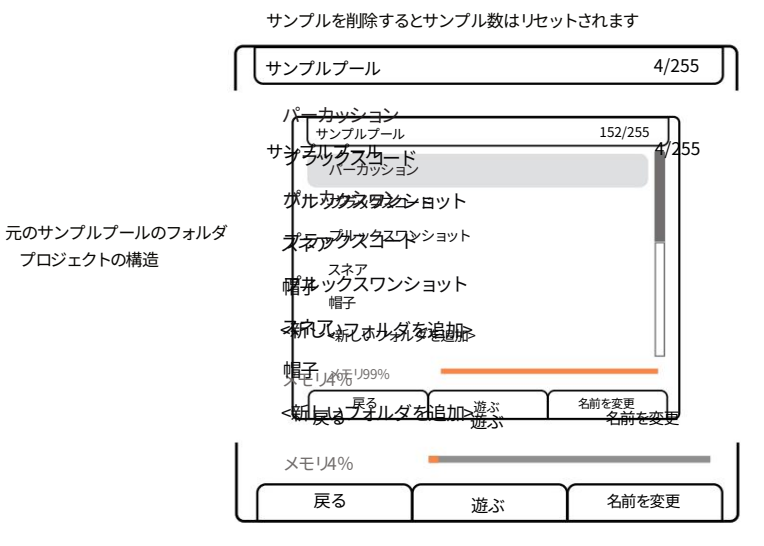

サンプルが削除されるとメモリはリセットされます

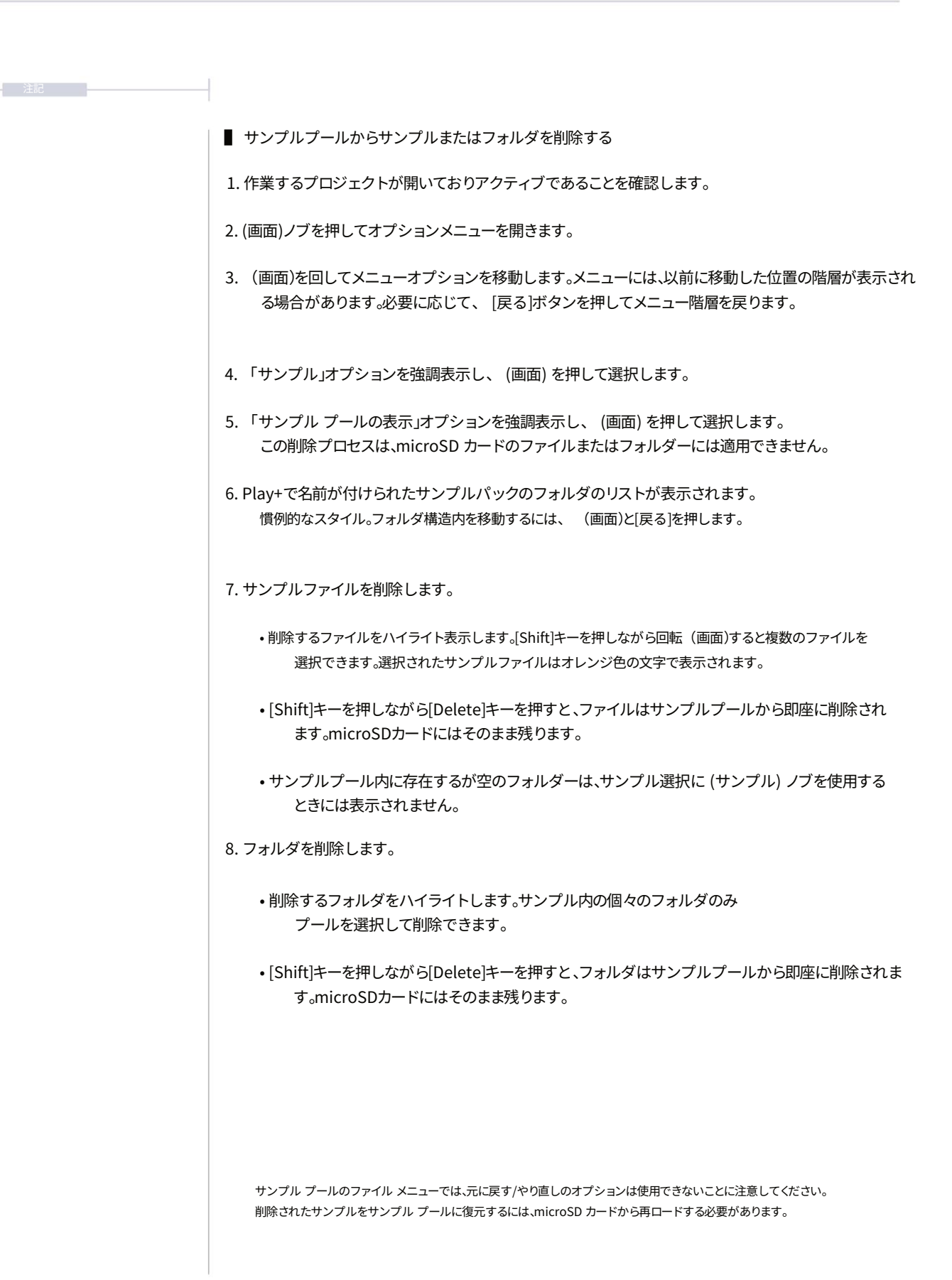

5つのサンプルとシンセ

- サンプルプールフォルダの作成または名前変更
- 1. 作業するプロジェクトが開いておりアクティブであることを確認します。
- 2. (画面)ノブを押してオプションメニューを開きます。
- 3. (画面)を回してメニューオプションを移動します。メニューには、以前に移動した位置の階層が表示される 場合があります。必要に応じて、 [戻る]ボタンを押してメニュー階層を戻ります。
- 4.「サンプル」オプションを強調表示し、(画面)を押して選択します。
- 5. 「サンプル プールの表示」オプションを強調表示し、(画面)を押して選択します。
- 6. Play+で名前が付けられたサンプルパックのフォルダのリストが表示されます。 慣例的なスタイル。フォルダ構造内を移動するには、 (画面)と[戻る]を押します。
- 7. 編集するには:-
  - 新しいフォルダを追加するには、フォルダの一番下までスクロールします
     (画面)を回して構造を変更します。「<新しいフォルダを追加>」を強調表示し、(画面)
     を押します。
  - ・既存のフォルダの名前を変更するには、(画面)を回して編集するフォルダをハイライト表示します。
     対象のフォルダをハイライト表示し、[名前変更]ボタンを押します。

8. フォルダーに名前を付けたり、名前を変更したりするためのテキスト エディターのポップアップが表示されます。

- 9. フォルダ名を設定したら、画面左側の[Confirm]ボタンを押して名前を確定し、フォルダの作成または名前変更を 行います。フォルダの最大数はサンプルパックごとに20個です。空のサンプルプールフォルダは、 (Sample)ノブでサンプルを選択する際に表示されません。
- ┃ ブラウザメニュー内でサンプルを試聴する
- 1. ハイライト表示されているサンプルを試聴するには、 (スクリーン)ボタンを押すか、左側の[スクリーン] ボタンのいずれかを押します。サンプルの音が再生されます。
- 2. ブラウジング中に、(画面)ボタンまたは[画面]左ボタンのいずれかを押したまま、(画面)を回してサンプ ルをスクロールします。通常は、 [画面]左ボタンを押しながら (画面)を回すと、より簡単かつ迅速に操 作できます。

| microSDカー<br>正しくフォーマットされた m<br>ストールする必要があります |                               | サンプル形式<br>WAV ファイル、任意のサンプル レート。<br>16.24、または 32 ビット。<br>モノラルまたはステレオ |
|----------------------------------------------|-------------------------------|---------------------------------------------------------------------|
| l                                            |                               |                                                                     |
| プロジェクト                                       | ▼                             |                                                                     |
|                                              |                               | □                                                                   |
|                                              | ステレオや低サンブルレートではメモリが減少する<br>6分 | 3                                                                   |
|                                              |                               |                                                                     |

#### 5.3 サンプル パック。

Play+のサンプルパックは、Play+のワークフロー内で動作するように特別にフォーマット されており、そのフル機能セットへのインテリジェントな統合を最大限に活用できます。もちろ ん、ユーザーサンプルも使用でき、より任意のフォーマットにすることができます。Play+がサ ンプルパックを完全に認識して統合するには、厳密な基準を満たす必要があります。これは、 公式ファクトリーパックと拡張機能で考慮されるだけでなく、互換性のあるカスタムサンプ ルパックを作成する際にも考慮する必要があります。

Play+ 対応サンプルパックのチェックリスト

| 必須?条件                     |  | 説明               |  |  |
|---------------------------|--|------------------|--|--|
| 最大                        |  | 1パックあたり255個のサンプル |  |  |
| フェル ダブンに10- 20/田のサンプル た状態 |  |                  |  |  |

#### フォルダごとに10~20個のサンプルを推奨

| 最大   | 1パックあたりフォルダー20個。                                                                                                    |
|------|----------------------------------------------------------------------------------------------------|
| 最大   | バックごとにサブフォルダー レベルが 1 つあります。<br>構造には、1 レベルのサブフォルダを持つメイン フォルダが必要です (例: 楽器<br>の場合)。サブフォルダ内に追加のサブフォルダはありません (2)。               |
| おすすめ | WAV 形式、16 ビット、44.1kHz、ステレオまたはモノラル。<br>その他の WAV 形式 (24 ビット、32 ビット、さまざまなサンブル レート) は、<br>Play+ によって自動的にオーディオ エンジン形式に変換されます。   |
| 絶対   | 0 dB サンプルの音量レベル。                                                                                                    |
| 絶対   | メロディック サンプルの C ノート ピッチ チューニング。<br>ノートパラメータは、サンプルの元のピッチが C4 であると想定しています。                                                    |
| 絶対   | パーカッション フォルダーの名前には、Kick、Snare、または HiHat などの正確<br>な単語を含める必要があります。<br>ビートフィルアルゴリズムを使用する場合、テキストはフォルダ名の文字列内に収<br>まる必要があります(1)。 |
| 絶対   | サンプル/フォルダーを含むパックは、定義された「サンプル パック」<br>フォルダー内の microSD に配置する必要があります。                                                         |

(1)ビートフィル文字列を持つフォルダが複数存在する場合、アルゴリズムはフォルダ構造の最上位にあるトップフォルダを使用する。

(2)複数層のサブフォルダが存在する場合、ローダーツールによってサンプルプールにロードされるのは最初のサブフォルダレベルのみです。

| Initiation     Initiation     Initiation | エント くし 用 y るために サンフルフー<br>F<br>「ックフォルダ内のすべてのフォル<br>識します<br>と階層内の最上位のフォルダー レ<br>-を含むサブフォルダー レベル |
|----------------------------------------------------------------------------------------------------|------------------------------------------------------------------------------------------------|
| ・・・・・・・・・・・・・・・・・・・・・・・・・・・・・・・・・・・・                                                                                                    | ヾックフォルダ内のすべてのフォル<br>蹦します<br>と階層内の最上位のフォルダー レ<br>-を含むサブフォルダー レベル                                |
| ・・・・・・・・・・・・・・・・・・・・・・・・・・・・・・・・・・・・                                                                                                    | と階層内の最上位のフォルダー レ<br>-を含むサブフォルダー レベル                                                            |
| ベース     各楽器のフォルダー<br>は1つだけです。       18 サンブル     パックには6つのフォ<br>クリック数<br>14 サンブル                                                                                                    | -を含むサブフォルダー レベル                                                                                |
| クリック数         パックには6つのフォ           14 サンブル         クトごとに最大20個                                                                                                    |                                                                                                |
|                                                                                                    | ・ルダがあります。Play+ではプロジェ<br>までに制限されています。                                                           |
| ハイハット<br>21 サンプル                                                                                                    |                                                                                                |
| キック<br>19 サンプル<br>スネア<br>19 サンプル<br>スネア<br>19 サンプル<br>3つのキーバーカッジ<br>ベルを付ける必要が<br>「スネア」または「ハイハ                                                                                                    | ンヨンフォルダには「キック」を含むラ<br>があります。<br>ット」のテキスト                                                       |
|                                                                                                    |                                                                                                |
| VHS4_CLong_PR.wav 44.1kHz、16ビット                                                                                                    | WAVファイル                                                                                        |
| VHS4_C-power_PR.wav メロディックサンプルは                                                                                                    | ;「C」の音にチューニングされています                                                                            |
| VHS4_C7_PR.wav     任意のサンブル レー       合計29個のWAVファイル     ト、モノラルまたはス                                                                                                    | -トで WAV、16、24、または 32 ビッ<br>テレオをフォーマットします。                                                      |

#### 5.5 サンプル選択の概要。

サンプルを使用するための Play+ ワークフローは、「選択と配置」プロセスから始まります。 したがって、最初のステップは、パターンを作成するためにグリッドに配置するサンプルを選択するこ とです。サンプルには、編集可能ないくつかのパラメータがあります。選択されたサンプルとその他のパラメ ータ設定はバッファメモリに保持され、シーケンサーで連続的に繰り返し配置できるようになります。シー ケンサーのステップとトラックの選択が解除され、サンプルとその他のパラメータ設定がまとめて編集され、 ステップ配置の準備が整った状態を「ワークステップ」と呼びます。

- サンプルを選択して編集したり、シーケンサーに配置する
- 1. 作業するプロジェクトが開いておりアクティブであり、サンプル プールにサンプルが取り込まれている ことを確認します。
- 2. ステップまたはトラックが選択されていないことを確認します。
- 3. サンプル/フォルダ画面で(フォルダ)をダブルタップしてフォルダパラメータを選択します。これにより、 サンプルを選択するサンプルフォルダを選択できます。(フォルダ)を回してサンプルプールフォルダ を選択します。サンプルを含むフォルダのみが表示されます。
- (サンプル)をタップしてサンプルパラメータを選択します。また、左上または左下の[スクリーン]ボタンを押すと、サンプルとフォルダのパラメータオプションの選択が切り替わります。
- 5. (サンプル)を回してサンプル選択を移動します。また、(スクリーン)を回すと、画面上で現在選択され ているフォーカスパラメータを調整できます。 シーケンサーが停止しているときに、ブラウジングしながらサンプルを試聴します。
- 6. サンプルを選択すると、サンプルに関連するいくつかのパラメータを編集できます。シーケンサーが停止 し、再生されていない限り、編集中にサンプルを試聴できます。

7. グリッドパッドをタップしてサンプルをパターンに配置できます。

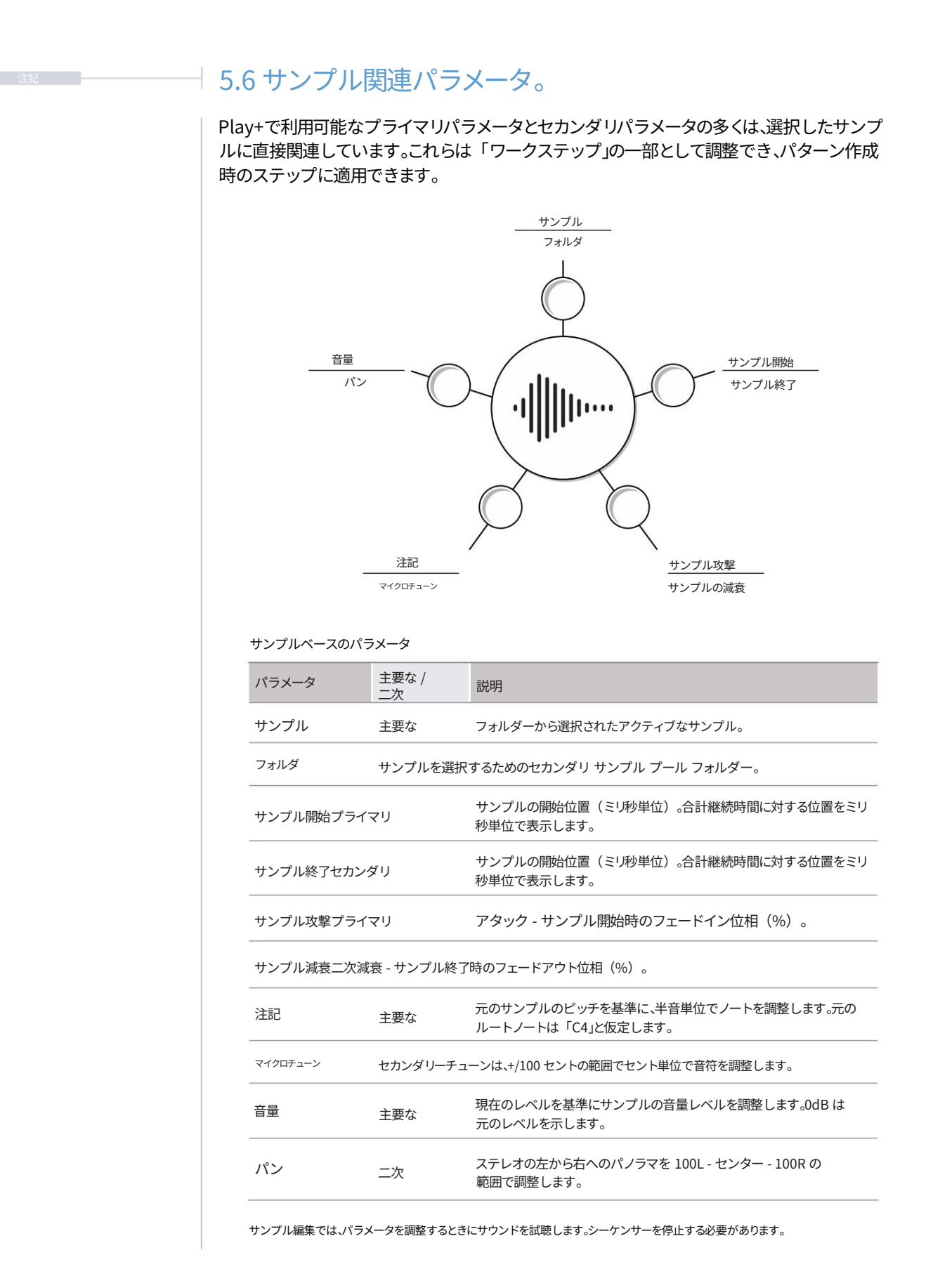

#### 5.7 シンセサイザーオプション

Play+には3つのシンセサイザースロットがあり、それぞれに5種類のシンセサイザーモデ ルから1つを割り当てることができます。3種類のアナログエミュレーション、1種類のFMオペレー ターモデル、そして1種類のパーカッションシンセが含まれます。各シンセサイザーには、ノブセク ションから直接操作できる6つの編集可能なマクロがあり、シンセパッチ全体の設定に反映されま す。これらのマクロパラメータは、選択したシンセエンジンによって異なります。シンセパッチを 直接選択することもできます。Play+は、パッチごとに最大8つのボイスを割り当てて動作します。

ACD

ACDは、象徴的なシングルオシレーターのモノフォニック・アナロ

ーターのモノフォニック・アナロ グシンセサイザーを再現し、エレクトロニックミ ュージックの黄金時代へとあなたを誘います。日 本の伝説的シンセサイザーへのオマージュとし て、ACDはこれらの名機のエッセンスを捉えるだ けでなく、超高速シンセシス体験であなたを未来 へと導きます。忠実なモノフォニック・アナログの 再現から、全く独創的で革新的なサウンドスケー プまで、豊富なオプションを提供します。

VAP

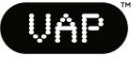

VAPは、デュアルオシレーターアーキテク チャと多機能な

モジュレーション・マトリクス。多彩なフィルター・フレーバーと パルス幅変調(PWM)を備えたVAPは、複雑なパターンを自在 に操ります。このエンジンは、魅惑的で変化に富んだテクスチ ャ、豊かなパッド、そして他に類を見ないサウンドエフェクトを 生み出すのに最適です。

PERC

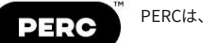

シンセエンジンを搭載したインストゥルメント。Iボイスで すが、最大5つのドラムサウンドを同時に再生できます。ド ラムには、キック、タム、スネア、オープンハイハットとクロ ーズドハイハット、シンバル、パーカッションが含まれま す。パーカッションドラムには、スネア、クラップ、カウベル など、複数のオプションがあります。各ドラムは、ヒットご とに複数のパラメータで個別に調整できるため、非常に多 様なドラムトーンを実現できます。 脂肪

FATは、クラシックなアナログシン セサイザーの豊かでヴィンテージな 温かみを体現する、パワフルなシンセエンジンです。 FATの中核には3基のパーチャルアナログオシレーター を搭載し、直感的なドリフトとデチューンコントロール により、象徴的な重厚なサウンドを簡単に作り出すこと ができます。プリセットには、2種類のユニークなアナロ グシンセからインスピレーションを得た、2種類のラダ ーフィルターが収録されています。深みのあるリースペ ースから、優美なパッド、表現力豊かなリード、そしてク ラシックなキーボードまで、幅広いサウンドを提供しま す。

すごい

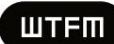

ステムで駆動されるウェーブテー ブルベースのオシレーターを採用した、ユニークな 2オペレーターFMシンセエンジンです。オペレータ ーはスイープウェーブテーブルに基づいており、基 本正弦波から倍音豊かな音色まで、多様な音色パ レットを提供します。

WTFMは、3倍のフィードバックシ

滑らかで包み込むようなパッドを彫刻する場合でも、 最先端のメタリックトーンを作成する場合でも、 WTFMを使用すると、正確かつ本物らしくユニーク なテクスチャを実現できます。

今後の OS アップデートで、さらに新しいシンセモデルが Play+ オプション リストに追加される予定です。

| サ | ン | プ | J | レ | & | シ | ン | セ5 |
|---|---|---|---|---|---|---|---|----|
|---|---|---|---|---|---|---|---|----|

| - 注記 |                                                                                                    |
|------|----------------------------------------------------------------------------------------------------|
|      | ■シンピッキッーとモリルの設定                                                                                                    |
|      | 1. 作業するプロジェクトが開いておりアクティブであることを確認します。                                                                                                    |
|      | 2. (画面)を押してオプションメニューを選択します。                                                                                                    |
|      | 3. (画面)を回してハイライトし、押して「シンセ」オプションを選択します。                                                                                                    |
|      | 4. 利用可能な3つのシンセサイザーのそれぞれに、4つのシンセモデルのいずれかを搭載できます。<br>割り当てられています。これにより、オーディオスタイルとフォーマットが決まります。 (画面)を回して<br>ハイライトし、いずれかのシンセを選択します。                                                                                                    |
|      | 5. 利用可能な3つのパラメータが表示されます。 (画面)コントロールを使用してオプションを選択し、<br>変更します。                                                                                                    |
|      | ・モデル:シンセに割り当てる利用可能なモデルを選択します。                                                                                                    |
|      | <ul> <li>・パッチ:定義されたモデルのパッチを選択します。パッチ</li> <li>特定のサウンドを保存するために使用するパラメータ設定。これらはmicroSDカードに保存され、</li> <li>サウンドスタイルとユーザーが利用できるパラメータマクロを決定します。</li> </ul>                                                                                                    |
|      | ・ポリフォニー: シンセに割り当てられたボイス数。最大8<br>Play+では、すべてのシンセサイザーで合計1200のポリフォニー音色を利用できます。<br>8 つのボイスはシンセごとに分割されて割り当てられます (例: Synth 1 = 3、Synth 2 = 3、Synth<br>3 = 2)。                                                                                                    |
|      | ・ゲイン: シンセのオーディオゲインを調整します。                                                                                                    |
|      | ・パンニング。シンセのステレオの広がりを調整します。                                                                                                    |
|      | Synths       Synths > Synth1         Synth1 (ACD)       Model       ACD         Synth2 (WTFM)       Patch       DawgHouse         Synth3 (FAT)       Polyphony       1         Gain       -6.00 dB       VAP         Panning       Center       すごい         Back       Play       Back       Play |
|      |                                                                                                    |

5つのサンプルとシンセ

|                                                                                                    | 注記 |
|----------------------------------------------------------------------------------------------------|----|
| ■ シンセの選択                                                                                                    |    |
| 1. 作業するプロジェクトが開いておりアクティブであることを確認します。                                                                                                    |    |
| 2. 再生+スイッチでオーディオ/MIDIモードを切り替えます。[Shift]+[Audio/MIDI]を押します。<br>純粋なオーディオ サンプル トラック モードの場合、機能ボタンは緑色に点灯しますが、MIDI<br>トラックとシンセ トラックの場合は紫色に点灯します。        |    |
| 3. デバイスリストに割り当てられた「(Sample)」ノブを回します。3つのシンセスロットは、MIDIデバイ<br>スオプションとともにデバイスリストに表示されます。                                                              |    |
| <ol> <li>(サンプル)をダブルタップするか、画面左下のボタンを押して、セカンダリーパッチパラメータを選択します。</li> <li>(パッチ)を回して、シンセプリセットパッチを選択します。</li> </ol>                                     |    |
| 5. ステップに配置する[パッド]を押します。選択したシンセによってパッドの色が決まります:Synth 1は<br>紫、Synth 2は黄色、Synth 3は緑。                                                                 |    |
| <ul> <li>6. 4つのシンセサイザーそれぞれでシンセモデルを変更できます</li> <li>設定オプション内で(画面)を押して「シンセ」を選択します。</li> <li>3 つのシンセサイザーのそれぞれに個別のシンセサイザー モデルを割り当てることができます。</li> </ul> |    |
| 例:シンセパターン <sup>933-4952-4, 338</sup> 9,275 <sup>95-37529</sup> 9-023 ww パーン<br><sup>933-4952-4</sup> 9549 9549 9-02 ww m r-4-3388                 |    |
| たたので示されます。                                                                                                    |    |
| 1000000000000000000000000000000000000                                                                                                    |    |
| 3つのシノセが用意されており、それぞれにシノセモナルを割り当てることができます。ステ<br>ップはパッドの色で示されます。                                                                                     |    |
| オフ。ステップが空で、イベントはトリガーされません。[パッド]をタップしてください。                                                                                                    |    |
| 紫色。ステップにSynth 1のノートイベントがアクティブです。[Pad]をタップしてください。<br>黄色。ステップにSynth 2のノートイベントがアクティブです。[Pad]をタップしてください。                                              |    |
| 禄。ステップにシンセ3のノートイベントがアクティブです。[Pad]をタップしてください。                                                                                                    |    |
|                                                                                                    |    |

| 注記 | 4                                                                                                    |
|----|----------------------------------------------------------------------------------------------------|
|    | ■ シンセマクロパラメータの調整                                                                                                    |
|    | 1. 作業するプロジェクトが開いておりアクティブであることを確認します。                                                                                                    |
|    | 2. 再生+スイッチでオーディオ/MIDIモードを切り替えます。[Shift]+[Audio/MIDI]を押します。<br>純粋なオーディオ サンプル トラック モードの場合、機能ボタンは緑色に点灯しますが、MIDI<br>トラックとシンセ トラックの場合は紫色に点灯します。                                                    |
|    | 3. [パッド]を押してステップに配置するか、[パッド]を押したままにして編集します。一般的なパラ<br>メータセットを編集すると、ワークステップの設定に影響します。                                                                                                    |
|    | 4. 選択したシンセによってパッドの色が決まります: シンセ1、バイオレット; シンセ<br>2、黄色、シンセ3、緑。                                                                                                    |
|    | 5. シンセパラメータは6つのマクロコントロールに割り当てられます<br>Play+ノブに割り当てられ、選択したシンセパッチに基づいて自動的に割り当てられます。                                                                                                    |
|    | 6. パラメータを変更するには、それぞれのノブを調整します。6つのノブの機能はパッチ内で決定されます。                                                                                                    |
|    | <ol> <li>パッチを変更するには、(Sample)をタップします。Synth 1、2、または 3 が選択されている場合、パッチオプションが利用可能になります。パッチはシンセごとに定義されます。下部のパラメータでパッチを調整します。左下の [Screen] ボタンをタップするか、(Sample)をダブルタップしてパラメータを選択し、回して編集します。</li> </ol> |
|    | シンセトラックパラメータ<br>MIDI / Synthモードを選択すると、ノブセクションにシンセ固有のパラメータが表示されます。ただし、これらのパラメー<br>タは元のオーディオサンプルの命名規則に基づいてラベル付けされており、シンセを選択すると、シンセエンジンごと<br>のシンセパラメータとマクロに戻ります。                                 |
|    | $\begin{array}{c c c c c c c c c c c c c c c c c c c $                                                                                                    |
|    | マクロを使用すると、6 つのノブにさまざまなパラメータを割り当てることができるため、固定パラメータの割り当てを使用する場合よりもパッチの柔軟性が向上します。                                                                                                    |
|    | miDi, シンビビー「てい、・フィルシールントラントランコントロッションショントロッションとして、アイスクションとして使用できます。<br>ルターCC/マクロはランダマイズタイプのオプションとして、Rnd Cutoff CCはチャンスアクションとして使用できます。                                                         |
|    | (1)将来の使用のために留保される。                                                                                                    |

#### 5.8 シンセサイザー パッチ エディターの基本。

Play+には3つのシンセサイザーが搭載されており、パッチを使って正確なサウンドを定義しま す。各パッチは、割り当てられたシンセモデルを象徴するものです。 マクロノブからパラメータを直接コントロールできます。パッチはPlay+パッチエディター内 で作成・編集できます。マクロの割り当てとノブのパラメータ設定は、パッチごとに設定可能で す。

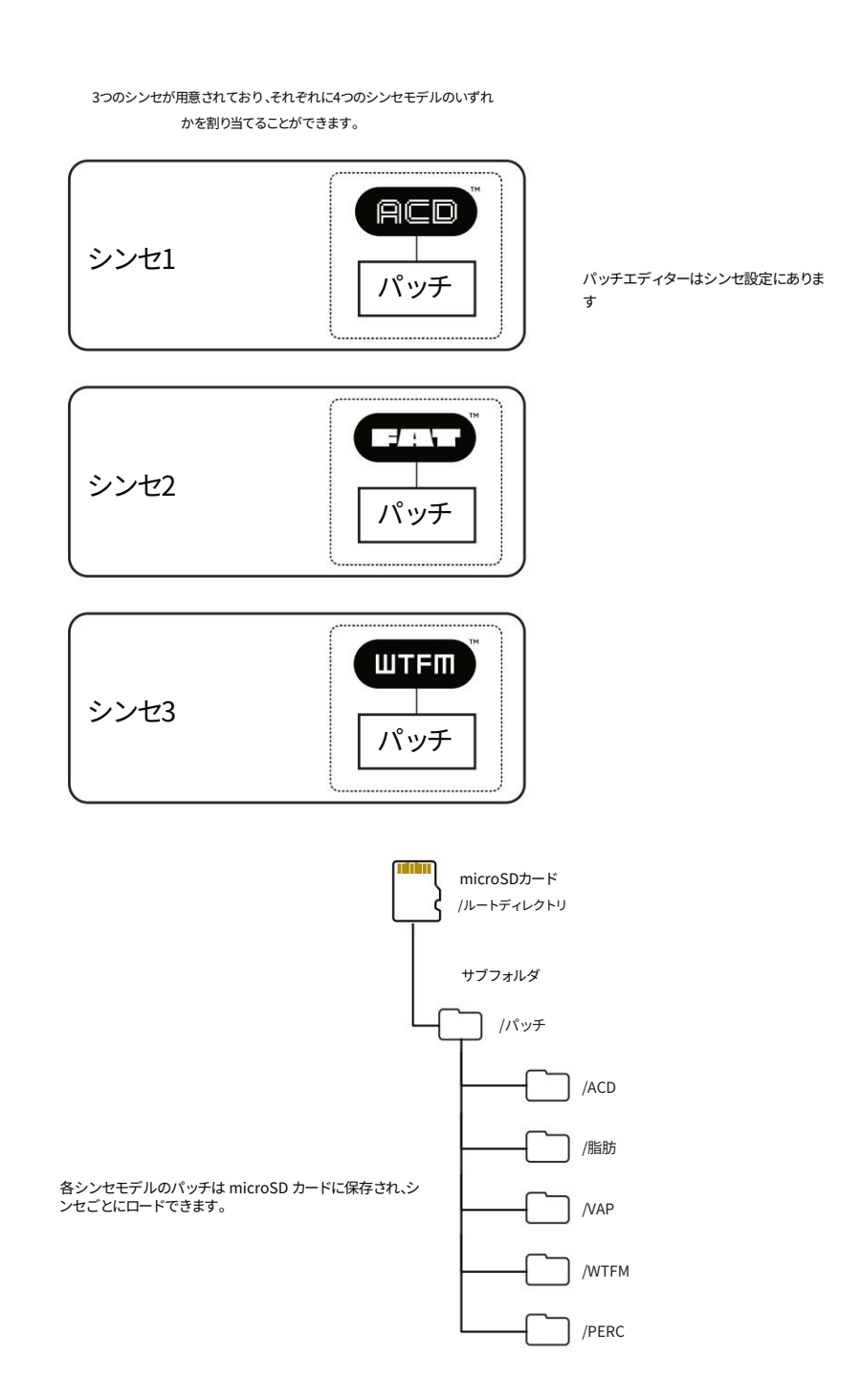

| - 注記 · |                                                                                                    |
|--------|----------------------------------------------------------------------------------------------------|
|        | ■ シンセサイザーの基本的なパッチコントロールの概要                                                                                                    |
|        | 1. 作業するプロジェクトが開いておりアクティブであることを確認します。                                                                                             |
|        | 2. (画面)を押してオプションメニューを選択します。                                                                                                    |
|        | 3. (画面)を回してハイライトし、押して「シンセ」オプションを選択します。                                                                                           |
|        | 4. 利用可能な3つのシンセサイザーのそれぞれに、4つのシンセモデルのいずれかを搭載できます。<br>割り当てられています。これにより、オーディオスタイルとフォーマットが決まります。(画面)を回してハイラ<br>イトし、押してシンセのいずれかを選択します。 |
|        | 5. パッチを含む利用可能なパラメータが表示されます。 (画面)コントロールを回して「パッチ」をハイライト<br>します。                                                                    |
|        | 6. 「パッチ」をハイライトした状態で(画面)を押すと、パッチリストが表示されます。割り当てられたモデルで利<br>用可能なパッチのみが利用可能です。                                                      |
|        | 7. パッチを選択するには、 (画面)を回してパッチをスクロールし、 (画面)を押してパッチを選択し、シ<br>ンセにロードします。                                                               |
|        | 8. パッチをプレビューするには、 (画面)を回してパッチをスクロールします。                                                                                          |
|        | ・左上の[スクリーン]ボタンを押すと、ハイライト表示されているパッチをプレビューできます。上のボタ<br>ンはC4の音符でプレビューします。                                                           |
|        | ・左下の[スクリーン]ボタンを押すと、ハイライト表示されているパッチをプレビューできます。下のボタ<br>ンはC2の音符でプレビューします。                                                           |
|        | 9. パッチ管理のために、メインシンセメニューに戻ります。 [Back]を押して<br>必要です。                                                                                |
|        | ・パッチを初期化するには、 (画面)を回して「Init Patch」をハイライト表示します。 (画面)を押して選択し、パッチをデフォルト状態に初期化します。                                                   |
|        | <ul> <li>パッチを保存するには、(画面)を回して「パッチを保存」または「パッチに名前を付けて保存」をハイライトし、新しい名前を付けて保存します。(画面)を押して保存します。</li> </ul>                            |
|        | ・現在選択されているパッチを編集するには、 (画面)を回して「パッチ編集」をハイライトします。 (画<br>面)を押すとパッチエディターが開き、パッチパラメータの設定にアクセスできます。                                    |
|        |                                                                                                    |
|        |                                                                                                    |

#### 5.9 シンセサイザー パッチの編集。

パッチは空白のスタートポイントとして初期化し、編集することで新しいサウンドを作成できます。作成したパッチは microSDカードに保存できます。各シンセモデルには、ロードされたエンジン固有のパラメーターがいくつか用意 されています。パッチエディターでパッチ設定を調整できます。

#### ▌ パッチの編集

- 1. 作業するプロジェクトが開いておりアクティブであることを確認します。
- 2. (画面)を押してオプションメニューを選択します。
- 3. (画面)を回してハイライトし、押して「シンセ」オプションを選択します。
- 利用可能な3つのシンセサイザーのそれぞれに、4つのシンセモデルのいずれかを搭載できます。
   割り当てられています。これにより、オーディオスタイルとフォーマットが決まります。(画面)を回してハイライトし、押してシンセのいずれかを選択します。
- 5. パッチを初期化するか、編集するパッチをロードします。
- 現在選択されているパッチを編集するには、(画面)を回して「編集」をハイライトします。
   「パッチ」を選択します。(画面)を押すとパッチエディタが開き、パッチパラメータの設定にアクセスできます。
- 7. (画面)を回してスクロールし、編集するパラメータを強調表示します。
- 8. リスト内で強調表示されたオプションのパラメータ値を調整するには、(テンポ)を回します。
- 9. 編集するパラメータを個別に選択するには、 (Screen)ノブまたは左側の[Screen]ボタンのいずれかを押し、 (Screen)を回してパラメータ値を調整します。
- 10. ビューキーボードを使用すると、パッチをプレビューできます。 編集しました。表示モードを選択するには、[表示]を押します。

- 注記 ·

各シンセ モデルには指定されたパラメータ セットがあり、その値によってパッチ サウンドが定義されます。

ACD

| 関数            | パラメータ範   | 囲                            | 説明                                                            |
|---------------|----------|------------------------------|---------------------------------------------------------------|
| 発振器           | ソーミックス   | 0~100%                       | のこぎり波ミックス                                                     |
| 発振器           | スクエアミックス | 0~100%                       | 矩形波ミックス                                                       |
| 発振器           | サブミックス   | 0~100%                       | サブオシレーターミックス                                                  |
| 発振器           | ノイズミックス  | -100%~100%ノ1                 | イズジェネレータミックス                                                  |
| 発振器PW         |          | 0~100%                       | パルス幅                                                          |
| 発振器           | サブモード    | オプション                        | メイン発振器より 1 または 2 オクターブ低い方形波、パルス<br>波、三角波のサブ発振器オプション           |
| 発振器           | ピッチLFO   | -100%から100%                  | オシレーターのピッチに適用される LFO モジュレーショ<br>ンの量。                          |
| 発振器PW Env     |          | -100% ~ 100% の/              | パルス幅エンベロープ。                                                   |
| オシレーター PW LFO |          | -100%から100%                  | 発振器のパルス幅に適用される LFO モジュレーションの<br>量、つまりパルス幅変調。                  |
| フィルター         | 切り落とす    | 20Hz - 20kHz フィルターのカットオフ周波数。 |                                                               |
| フィルター         | 共振       | 0~100%                       | フィルターの共鳴量。                                                    |
| フィルター         | タイプ      | オプション                        | フィルター タイプ: ロー パス ステート可変 12dB、ロー パ<br>ス ステート可変 24dB、ロー パス RD3。 |
| フィルター         | 環境金額     | -100% ~ 100% 7 <sub>1</sub>  | ・ルターエンベロープ量                                                   |
| フィルター         | ノートトラック  | -200%から200%                  | 演奏された音のピッチに基づいて適用されるモジュレーショ<br>ンの量。                           |
| フィルター         | LFO量     | -100%から100%                  | フィルターに適用される低周波発振器の変調量                                         |
| 増幅器           | 攻撃       | 0.00~10秒                     | アンプエンベロープアタックタイム                                              |
| 増幅器           | 減衰       | 0.00~10秒                     | アンプエンベロープの減衰時間                                                |
| 増幅器           | 持続する     | 0.00~100%                    | アンプエンベロープサステインレベル                                             |
| 増幅器           | リリース     | 0.00~10秒                     | アンプエンベロープのリリース時間                                              |
|               |          |                              |                                                               |

| ACD           |              |                | 続き                                                                                                    |
|---------------|--------------|----------------|----------------------------------------------------------------------------------------------------|
| 関数            | パラメータ        | 範囲             | 説明                                                                                                    |
| 変調攻撃          |              | 0.00-10秒のモジュ   | ュレーションエンベロープアタックタイム                                                                                             |
| 変調減衰          |              | 0.00-10秒のモジ    | ュレーションエンベロープの減衰時間                                                                                               |
| モジュレーションサステイン |              | 0.00-100% モジュ  | ュレーションエンベロープサステインレベル                                                                                            |
| モジュレーション      | リリース         | 0.00-10秒のモジュ   | ュレーションエンベロープのリリースタイム                                                                                            |
| 変調周波数         |              | 0.1~100Hz 変調   | 波の速度                                                                                                    |
| 変調波形          |              | オプション          | 変調波形: 三角波、正弦波、ランプ波<br>アップ; ランプダウン; スクエア; ランダムS&H                                                                |
| 変調再トリガー       |              | オプション          | 波形の再トリガー: フリー ランニングは継続的<br>に実行されます。ワン ショットはノートがトリガーされ<br>ると1回循環します。ノートは最初からトリガーさ<br>れ、ノートがトリガーされるたびに継続的に実行されます。 |
| 声             | グライドモード      | オプション          | ノート間のスライド: 常時、オーバーラップ、レガート(エ<br>ンベロープはトリガーされません)、レガートオーバーラ<br>ップ                                                |
| 声             | グライドタイム      | 0.00 - 3 秒 ノート | 間のスライドの時間。                                                                                                    |
| 声             | 音量           | 0~200%         | 発振器音声の音量レベル                                                                                                    |
| マクロ           | 攻撃           |                | サンプルアタックノブのデフォルトマクロ                                                                                             |
| マクロ           | 減衰/放出        |                | サンプルディケイノブのデフォルトマクロ                                                                                             |
| マクロ           | オシレーターミックス   |                | ビット深度ノブのデフォルトマクロ                                                                                                |
| マクロ           | フィルターカットオフ   |                | フィルターカットオフノブのデフォルトマクロ                                                                                           |
| マクロ           | フィルター<br>共振  |                | フィルターレゾナンスノブのデフォルトマクロ                                                                                           |
| マクロ           | フィルター環<br>境量 |                | オーバードライブノブのデフォルトマクロ                                                                                             |
| マクロ           | 速度           |                | ボリュームノブのデフォルトマクロ                                                                                                |

- 注記

| 関数           | パラメータ範   | 通                         | 説明                                                                                                    |
|--------------|----------|---------------------------|----------------------------------------------------------------------------------------------------|
| 発振器          | 肥満       | 0~100                     | 発振器スタイル                                                                                                    |
| 発振器          | 輝度       | 0~100                     | 発振器スタイル                                                                                                    |
| 発振器          | 音色       | 0~100                     | 発振器スタイル                                                                                                    |
| 発振器          | LFO量     | 0~100%                    | LFOの適用量                                                                                                    |
| 発振器          | ノイズ      | 0~100%                    | 適用されるノイズの量                                                                                                    |
| 発振器          | リセット     | オプション                     | オンまたはオフ。オンの場合、各ノートトリガーでオシレーターサイクル<br>がリセットされます。                                                                 |
| フィルター        | 切り落とす    | 20Hz - 20kHz フィル          | レターカットオフ周波数                                                                                                    |
| フィルター        | 共鳴0~100% |                           | フィルターの共鳴量。                                                                                                    |
| フィルター        | タイプ      | オプション                     | ローパス MG 24dB、ローパス OB 24dB、ローパス OB<br>12dB のクラシック フィルターのエミュレーション。                                                |
| 7-11/9- 環境金額 |          | -100% ~ 100% フィルターエンベロープ量 |                                                                                                    |
| フィルター        | LFO量     | -100%から100%               | フィルターに適用される低周波発振器の変調量                                                                                           |
| アンプEnvアタック   |          | 0.00~10秒                  | アンプエンベロープアタックタイム                                                                                                |
| アンプEnvディケイ   |          | 0.00~10秒                  | アンプエンベロープの減衰時間                                                                                                  |
| アンプEnvサステイン  |          | 0.00~100%                 | アンプエンベロープサステインレベル                                                                                               |
| アンプEnvリリー    | -z       | 0.00~10秒                  | アンプエンベロープのリリース時間                                                                                                |
| フィルター環境      | 攻撃       | 0.00~10秒                  | フィルターエンペローブのアタックタイム                                                                                             |
| フィルター環境      | 減衰       | 0.00~10秒                  | フィルターエンベロープの減衰時間                                                                                                |
| フィルター環境      | 持続する     | 0.00~100%                 | フィルターエンベローブのサステインレベル                                                                                            |
| フィルター環境      | リリース     | 0.00~10秒                  | フィルターエンベローブのリリース時間                                                                                              |
| LFO          | 頻度       | 0.1~100Hz                 | 変調波の速度                                                                                                    |
| LFO          | 波形       | オプション                     | 変調波形: 三角波、正弦波、ランプ波<br>アップ; ランプダウン; スクエア; ランダムS&H                                                                |
| LFO          | 再トリガー    | オプション                     | 波形の再トリガー: フリー ランニングは継続的に<br>実行されます。ワン ショットはノートがトリガーされると<br>1回循環します。ノートは最初からトリガーされ、ノートが<br>トリガーされるたびに継続的に実行されます。 |

|     |                        |                 | 続き                                                               |
|-----|------------------------|-----------------|------------------------------------------------------------------|
| 関数  | パラメータ                  | 範囲              | 説明                                                               |
| 声   | グライドモード                | オプション           | ノート間のスライド: 常時、オーバーラップ、レガート(エ<br>ンベロープはトリガーされません)、レガートオーバーラ<br>ップ |
| 声   | グライドタイム                | 0.00 - 3 秒 ノート間 | のスライドの時間。                                                        |
| 声   | 音量                     | 0~200%          | 発振器音声の音量レベル。                                                     |
| マクロ | 攻擊                     |                 | サンプルアタックノブのデフォルトマクロ                                              |
| マクロ | 減衰/放出                  |                 | サンプルディケイノブのデフォルトマクロ                                              |
| マクロ | モーション                  |                 | ビット深度 ノブのデフォルトマクロ                                                |
| マクロ | フィルターカットオフ             |                 | フィルターカットオフノブのデフォルトマクロ                                            |
| マクロ | <sub>フィルター</sub><br>共振 |                 | フィルターレゾナンスノブのデフォルトマクロ                                            |
| マクロ | フィルター環<br>境量           |                 | オーバードライブノブのデフォルトマクロ                                              |
| マクロ | 速度                     |                 | ボリュームノブのデフォルトマクロ                                                 |

|--|--|--|

VAP

| 関数       | パラメータ筆   | <b>范</b> 囲       | 説明                                                                                                    |
|----------|----------|------------------|----------------------------------------------------------------------------------------------------|
| 発振器      | ミックス     | -100%~100%才      | シレーターミックス                                                                                                    |
| 発振器      | 形状1      | 0~100            | オシレーター1のシェイプ。三角波、ノコギリ波、矩形波の間で<br>モーフを設定します。                                                                                                    |
| 発振器      | 形状2      | 0~100            | オシレーター2のシェイプ。三角波、ノコギリ波、矩形波の間で<br>モーフを設定します。                                                                                                    |
| 発振器 PW 1 |          | -50から50          | 発振器1のパルス幅                                                                                                    |
| 発振器 PW 2 |          | -50から50          | 発振器2のパルス幅                                                                                                    |
| 発振器      | 曲1       | -36から36番         | オシレーター1 半音単位でのチューニング                                                                                                    |
| 発振器      | 曲2       | -36から36番         | オシレーター2 半音単位でのチューニング                                                                                                    |
| 発振器      | 微調整      | -100から100        | セント単位での微調整                                                                                                    |
| 発振器      | デチューン    | 0~100°C          | セント単位のデチューン                                                                                                    |
| 発振器      | ノイズ      | 0~100%           | ノイズ量                                                                                                    |
| 発振器      | 同期       | オプション            | オンに設定すると、オシレーター 2 はオシレーター 1 の各サイクルでリ<br>セットされます (オシレーター 1 はピッチを制御します)。                                                                                                    |
| 発振器      | リセット1    | オプション            | オシレーター1の波形をノートオン、オン、またはオフでリセット                                                                                                    |
| 発振器      | リセット2    | オプション            | オシレーター2の波形をノートオン、オン、またはオフでリセット                                                                                                    |
| フィルター    | 切り落とす    | 20Hz - 20kHz フィノ | レターのカットオフ周波数。                                                                                                    |
| フィルター    | 共鳴0~100% |                  | 共鳴量。                                                                                                    |
| 7118-    | タイプ      | オプション            | ローパスMG 24dB、ローパスOB 24dB、<br>ローパス OB 12dB、ローパス SVF 24dB、<br>ローパス SVF 12dB、ハイパス OB 24dB、ハイ<br>パス OB 12dB、ハイパス SVF 24dB、ハイパス<br>SVF 12dB、バンドパス OB 24dB、バンド<br>OBパス12dB、バンドパスSVF24dB、<br>パンドパスSVF 12dB、シッチSVF 24dB、<br>ノッチSVF 12dB、 |
| フィルター    | 環境金額     | -100%~100%7      | ィルターエンベロープ量                                                                                                    |
| フィルター    | ノートトラック  | -200%から200%      | 演奏された音のピッチに基づいて適用されるモジュレーショ<br>ンの量。                                                                                                    |

| VAP          |          |                           | 続き                                                                                                    |  |
|--------------|----------|---------------------------|----------------------------------------------------------------------------------------------------|--|
| 関数           | パラメータ範   | 囲                         | 説明                                                                                                    |  |
| アンプEnvアタッ?   | <i>ל</i> | 0.00-10秒のアンプ              | エンベロープアタックタイム                                                                                                   |  |
| アンプEnvディケ    | ſ        | 0.00-10秒 アンプエンベローブ減衰時間    |                                                                                                    |  |
| アンプEnvサステ・   | イン       | 0.00~100%                 | アンプエンベロープサステインレベル                                                                                               |  |
| アンプEnvリリーフ   | ζ        | 0.00~10秒のアンプエンベロープリリースタイム |                                                                                                    |  |
| 封筒1          | 攻撃       | 0.00-10秒のアンプ              | ンプエンベロープアタックタイム                                                                                                 |  |
| エンベロープ1デ-    | የታイ      | 0.00-10秒 アンプエ             | ンベロープ減衰時間                                                                                                    |  |
| 封筒1          | 持続する     | 0.00~100%                 | アンプエンベロープサステインレベル                                                                                               |  |
| 封筒1リリース      |          | 0.00~10秒のアンプエンベロープリリースタイム |                                                                                                    |  |
| エンベロープ2アタック  |          | 0.00-10秒のアンプエンベロープアタックタイム |                                                                                                    |  |
| エンベロープ2ディケイ  |          | 0.00-10秒 アンプエンベロープ減衰時間    |                                                                                                    |  |
| エンベロープ2サステイン |          | 0.00~100%                 | アンプエンベロープサステインレベル                                                                                               |  |
| エンベロープ2リリ    | ース       | 0.00~10秒のアンフ              | *エンベロープ リリースタイム                                                                                                 |  |
| LFO 1        | 同期       | オプション                     | オンに設定すると、オシレーター 2 はオシレーター 1 の各サイクルでリ<br>セットされます (オシレーター 1 はピッチを制御します)。                                          |  |
| LFO 1        | 比率       | 0∼100 Hz                  |                                                                                                    |  |
| LFO 1        | 波形       | オプション                     | 変調波形: 三角波、正弦波、ランプアップ、ランプダウン、方形<br>波、ランダム S&H                                                                    |  |
| LFO 1        | 再トリガー    | オプション                     | 波形の再トリガー: フリー ランニングは継続的に<br>実行されます。ワン ショットはノートがトリガーされると<br>1回循環します。ノートは最初からトリガーされ、ノート<br>がトリガーされるたびに継続的に実行されます。 |  |
| LFO 2        | 同期       | オプション                     | オンに設定すると、オシレーター 2 はオシレーター 1 の各サイクルでリ<br>セットされます (オシレーター 1 はビッチを制御します)。                                          |  |
| LFO 2        | 比率       | 0~100 Hz                  |                                                                                                    |  |
| LFO 2        | 波形       | オプション                     | 変調波形: 三角波、正弦波、ランプアップ、ランプダウン、方形<br>波、ランダム S&H                                                                    |  |
| LFO 2        | 再トリガー    | オプション                     | 波形の再トリガー: フリー ランニングは継続的に<br>実行されます。ワン ショットはノートがトリガーされると<br>1回循環します。ノートは最初からトリガーされ、ノート<br>がトリガーされるたびに継続的に実行されます。 |  |

TM

| 関数     | パラメータ範囲           | 説明                                                                                                    |
|--------|-------------------|----------------------------------------------------------------------------------------------------|
| 変調ソース1 | オプション             | モジュレーションソースオプション: Amp Env; Env1<br>(fltr); Env2; LFO1; LFO2                                                                                                    |
| 変調宛先1  | オプション             | 変調先オプション: Osc1 PWM;<br>Osc2 PWM; Osc Mix; フィルターカットオフ; アンプEnv<br><sup>サスティン; フィルターエンベロープサスティン; ウェーブエンベロープ<br/>サスティンボリューム; オシレーター1 ビッチ; オンレーター2 ビッチ;<br/>フィルターEnvディケイ;ノイズボリューム;オシレーター1<br/>シェイプ; Osc2 シェイプ</sup>  |
| 変調量1   | $-100\% \sim 100$ | % の変調量                                                                                                    |
| 変調ソース2 | オプション             | モジュレーションソースオプション: Amp Env; Env1<br>(fltr); Env2; LFO1; LFO2                                                                                                    |
| 変調宛先2  | オプション             | 変調先オプション: Osc1 PWM;<br>Osc2 PWM; Osc Mix; フィルターカットオフ; アンプEnv<br>サスティン; フィルターエンベローブサスティン; ウェーブエンベローブ<br>サスティンボリューム; オシレーター1 ビッチ; オシレーター2 ビッチ;<br>フィルターEnvディケィ; ノイズボリューム;オシレーター1<br>シェイプ; Osc2 シェイプ               |
| 変調量2   | $-100\% \sim 100$ | % の変調量                                                                                                    |
| 変調ソース3 | オプション             | モジュレーションソースオプション: Amp Env; Env1<br>(fltr); Env2; LFO1; LFO2                                                                                                    |
| 変調宛先3  | オプション             | 変調先オプション: Osc1 PWM;<br>Osc2 PWM; Osc Mix; フィルターカットオフ; アンプEnv<br><sup>サスティン; フィルターエンベローブサスティン; ウェーブエンベローブ</sup><br>サスティンボリューム; オシレーター1 ビッチ; オシレーター2 ビッチ;<br>フィルターEnvディケィ; ノイズボリューム; オシレーター1<br>シェイプ: Osc2 シェイプ   |
| 変調量3   | -100% ~ 100       | %の変調量                                                                                                    |
| 変調ソース4 | オプション             | モジュレーションソースオプション: Amp Env; Env1<br>(fltr); Env2; LFO1; LFO2                                                                                                    |
| 変調宛先4  | オプション             | 変調先オプション: Osc1 PWM;<br>Osc2 PWM; Osc Mix; フィルターカットオフ; アンプEnv<br><sup>サスティン; フィルターエンベロープサスティン; ウェーブエンベロープ<br/>サスティンボリューム; オシレーター1 ビッチ; オンレーター2 ビッチ;<br/>フィルターEnvディケイ;ノイズボリューム; オシレーター1<br/>シェイプ; Osc2 シェイプ</sup> |
| 変調量4   | $-100\% \sim 100$ | %の変調量                                                                                                    |
| 変調ソース5 | オプション             | モジュレーションソースオプション: Amp Env; Env1<br>(fltr); Env2; LFO1; LFO2                                                                                                    |
| 変調宛先5  | オブション             | 変調先オプション: Osc1 PWM;<br>Osc2 PWM; Osc Mix; フィルターカットオフ; アンプEnv<br><sup>サスティン;</sup> フィルターエンベローブサスティン; ウェーブエンベローブ<br>サスティンボリューム; オシレーター1 ビッチ; オシレーター2 ビッチ;<br>フィルターEnvディケィ; ノイズボリューム; オシレーター1<br>シェイプ: Osc2 シェイプ   |
|        | 1000/ - 100       |                                                                                                    |

| VAP    |              |                 | 続き                                                                                                    |     |
|--------|--------------|-----------------|----------------------------------------------------------------------------------------------------|-----|
| 関数     | パラメータ範[      | 井               | 説明                                                                                                    |     |
| 変調ソース6 |              | オプション           | モジュレーションソースオプション: Amp Env; Er<br>(fltr); Env2; LFO1; LFO2                                                                                                    | ıv1 |
| 変調宛先6  |              | オブション           | 変調先オプション: Osc1 PWM;<br>Osc2 PWM; Osc Mix; フィルターカットオフ; アンプEn<br>サスティン; フィルターエンベローブ サスティン; ウェーブエンベローブ<br>サスティンボリューム; オシレーター1 ビッチ; オシレーター2 ビッチ;<br>フィルターEnvディケィ; ノイズボリューム;オシレーター1<br>シェイプ; Osc2 シェイプ | nv  |
| 変調量6   |              | -100% ~ 100% の変 | 調量                                                                                                    |     |
| 声      | グライドモードのオ    | プション            | ノート間のスライド: 常時、オーバーラップ、レガート(エ<br>ンペローブはトリガーされません)、レガートオーバーラ<br>ップ                                                                                                    |     |
| 声      | グライドタイム      | 0.00 - 3秒       | 音符間のスライドの時間。                                                                                                    |     |
| 声      | 音量           | 0~200%          | 発振器音声の音量レベル。                                                                                                    |     |
| マクロ    | 攻撃           |                 | サンプルアタックノブのデフォルトマクロ                                                                                                    |     |
| マクロ    | 減衰/<br>リリース  |                 | サンプルディケイノブのデフォルトマクロ                                                                                                    |     |
| マクロ    |              |                 | ビット深度ノブのデフォルトマクロ                                                                                                    |     |
| マクロ    | フィルターカットオフ   |                 | フィルターカットオフノブのデフォルトマクロ                                                                                                    |     |
| マクロ    | フィルター<br>共振  |                 | フィルターレゾナンスノブのデフォルトマクロ                                                                                                    |     |
| マクロ    | フィルター環境<br>額 |                 | オーバードライブノブのデフォルトマクロ                                                                                                    |     |
| マクロ    | 速度           |                 | ボリュームノブのデフォルトマクロ                                                                                                    |     |

|--|--|

ШТЕШ

| 関数     | パラメータ範            | 通               | 説明                                                                                                    |  |
|--------|-------------------|-----------------|----------------------------------------------------------------------------------------------------|--|
| 発振器    | FM 0%~1000%の周辺    |                 | 皮数変調                                                                                                    |  |
| 発振器    | 比率1               | 0.25 - 12       | 発振器1のFM比                                                                                                    |  |
| 発振器    | 比率2               | 0.25 - 12       | 発振器2 FM比                                                                                                    |  |
| 発振器    | 形状1               | 0~100           | Osc 1シェイプのウェーブテーブル内の位置                                                                                                    |  |
| 発振器    | 形状2               | 0~100           | Osc 2シェイプのウェーブテーブル内の位置                                                                                                    |  |
| 発振器    | キャラクター1           | オプション           | ウェーブテーブル シェイプの行: スムージング。<br>よりシャーブに、よりワイルドに、1を追加、2を追加、3を追加、追加<br>5; 7を追加; 11を追加                                                                                                    |  |
| 発振器    | キャラクター2のオプション     |                 | ウェーブテーブル シェイプの行: スムージング。<br>よりシャーブに、よりワイルドに、1を追加。2を追加、3を追加、追加<br>5; 7を追加; 11を追加                                                                                                    |  |
| 発振器    | フィードバック 1 0-100%  |                 | オペレーター1のフィードバック                                                                                                    |  |
| 発振器    | フィードバック 2 0-100%  |                 | オペレーター2のフィードバック                                                                                                    |  |
| 発振器    | フィードバック2>1 0-100% |                 | オペレータ 2 から 1 へのフィードバック                                                                                                    |  |
| 発振器    | 微調整1              | -100~100°C      | オペレータ1のセント単位での微調整                                                                                                    |  |
| 発振器    | ファインチューン2         | -100~100°C      | オペレータ2のセント単位の微調整                                                                                                    |  |
| 発振器    | リセット1             | オプション           | オシレーター1の波形をノートオン、オン、またはオフでリセット                                                                                                    |  |
| 発振器    | リセット2             | オプション           | オシレーター2の波形をノートオン、オン、またはオフでリセット                                                                                                    |  |
| 発振器    | オーバーサンプリン         | グオプション          | プレフィルター x2 オーバーサンプリングのオンまたはオフ。                                                                                                    |  |
| フィルター  | 切り落とす             | 20Hz - 20kHz フィ | ィルターカットオフ周波数                                                                                                    |  |
| フィルター  | 共鳴0~100%          |                 | 共振                                                                                                    |  |
| 71119- | タイプ               | オブション           | □ーパスMG 24dB、□−パスOB 24dB、<br>□ーパス OB 12dB、□−パス SVF 24dB、<br>□ーパス SVF 12dB、ハイパス OB 24dB、ハイ<br>パス OB 12dB、ハイパス SVF 24dB、ハイパス<br>SVF 12dB、パイパス SVF 24dB、ハイパス<br>OBパス12dB、バンドパスSVF24dB、<br>パンドパスSVF 12dB、ノッチSVF 24dB、<br>ノッチSVF 12dB、 |  |
| フィルター  | 環境金額              | -100% ~ 100% 7  | フィルターエンベロープ量                                                                                                    |  |
| フィルター  | ノートトラック -2        | 00% から 200%     | 演奏された音のピッチに基づいて適用されるモジュレーシンの量。                                                                                                    |  |

| ШТЕШ         | м<br>      |              | 続き                                                                                                    |  |  |
|--------------|------------|--------------|----------------------------------------------------------------------------------------------------|--|--|
| 関数           | パラメータ筆     | <b>范囲</b>    | 説明                                                                                                    |  |  |
| アンプEnvアタッ    | ゥク         | 0.00-10秒のアンフ | プエンベロープアタックタイム                                                                                                   |  |  |
| アンプEnvディク    | ۲ <b>۲</b> | 0.00-10秒 アンプ | 0.00-10秒 アンプエンベローブ減衰時間                                                                                           |  |  |
| アンプEnvサステ    | -イン        | 0.00~100%    | アンプエンベロープサステインレベル                                                                                                |  |  |
| アンプEnvリリー    | z          | 0.00~10秒のアン  | 0.00~10秒のアンプエンベロープリリースタイム                                                                                        |  |  |
| 封筒1          | 攻撃         | 0.00-10秒のアンフ | 0.00-10秒のアンプエンベロープアタックタイム                                                                                        |  |  |
| エンベロープ1デ     | ናተ         | 0.00-10秒 アンプ | エンベロープ減衰時間                                                                                                    |  |  |
| 封筒1          | 持続する       | 0.00~100%    | アンプエンベロープサステインレベル                                                                                                |  |  |
| 封筒1リリース      |            | 0.00~10秒のアン  | プエンベロープリリースタイム                                                                                                   |  |  |
| エンベロープ2アタック  |            | 0.00-10秒のアンフ | 0.00-10秒のアンプエンベロープアタックタイム                                                                                        |  |  |
| エンベロープ2ディケイ  |            | 0.00-10秒 アンプ | 0.00-10秒 アンプエンベローブ減衰時間                                                                                           |  |  |
| エンベロープ2サステイン |            | 0.00~100%    | アンプエンベロープサステインレベル                                                                                                |  |  |
| エンベロープ2リ     | リース        | 0.00~10秒のアン  | プエンベロープリリースタイム                                                                                                   |  |  |
| LFO 1        | 同期         | オプション        | オンに設定すると、オシレーター 2 はオシレーター 1 の各サイクルでリ<br>セットされます (オシレーター 1 はピッチを制御します)。                                           |  |  |
| LFO 1        | 比率         | 0∼100 Hz     |                                                                                                    |  |  |
| LFO 1        | 波形         | オプション        | 変調波形: 三角波、正弦波、ランプアップ、ランプダウン、方形<br>波、ランダム S&H                                                                     |  |  |
| LFO 1        | 再トリガー      | オプション        | 波形の再トリガー: フリー ランニングは継続的に<br>実行されます。ワン ショットはノートがトリガーされると<br>1回循環します。ノートは最初からトリガーされ、ノート<br>がトリガーされるたびに継続的に実行されます。  |  |  |
| LFO 2        | 同期         | オプション        | オンに設定すると、オシレーター 2 はオシレーター 1 の各サイクルでリ<br>セットされます (オシレーター 1 はピッチを制御します)。                                           |  |  |
| LFO 2        | 比率         | 0~100 Hz     |                                                                                                    |  |  |
| LFO 2        | 波形         | オプション        | 変調波形: 三角波、正弦波、ランプアップ、ランプダウン、方形<br>波、ランダム S&H                                                                     |  |  |
| LFO 2        | 再トリガー      | オプション        | 波形の再トリガー: フリー ランニングは継続的に<br>実行されます。ワン ショットはノートがトリガーされると<br>1 回循環します。ノートは最初からトリガーされ、ノート<br>がトリガーされるたびに継続的に実行されます。 |  |  |

| 関数     | パラメータ範囲      | 設明                                                                                                    |  |  |
|--------|--------------|----------------------------------------------------------------------------------------------------|--|--|
| 変調ソース1 | オプション        | モジュレーションソースオプション: Amp Env; Env1<br>(fltr); Env2; LFO1; LFO2                                                                                                    |  |  |
| 変調宛先1  | オプション        | モジュレーション先オプション: 0sc1 ビッチ、0sc2 ビッチ、0p1 シェイ<br>ブ、0p2 シェイブ、0p1 フィードバック、0p2 フィードバック、0p21 フ<br>ィードバック、FM、フィルター カットオフ、アンブ エンベローブ サステイン・<br>フィルター エンベローブ サステイン、ウェーブ エンベローブ サステイン・オ<br>ューム、フィルター エンベローブ ディケィ。 |  |  |
| 変調量1   | -100% ~ 100% | 6の変調量                                                                                                    |  |  |
| 変調ソース2 | オプション        | モジュレーションソースオプション: Amp Env; Env1<br>(fltr); Env2; LFO1; LFO2                                                                                                    |  |  |
| 変調宛先2  | オプション        | モジュレーション先オプション: 0sc1 ビッチ、0sc2 ビッチ、0p1 シェイ<br>ブ、0p2 シェイブ、0p1 フィードバック、0p2 フィードバック、0p21 フ<br>ィードバック、FM、フィルター カットオフ、アンブ エンベローブ サステイン、<br>フィルター エンベローブ サステイン、ウェーブ エンベローブ サステイン、ス<br>ューム、フィルター エンベローブ ディケイ。 |  |  |
| 変調量2   | -100% ~ 100% | -100% ~ 100% の変調量                                                                                                    |  |  |
| 変調ソース3 | オプション        | モジュレーションソースオプション: Amp Env; Env1<br>(fltr); Env2; LFO1; LFO2                                                                                                    |  |  |
| 変調宛先3  | オプション        | モジュレーション先オプション: Osc1 ビッチ、Osc2 ビッチ、Op1 シェイ<br>ブ、Op2 シェイブ、Op1 フィードバック、Op2 フィードバック、Op21 フ<br>ィードバック、FM、フィルター カットオフ、アンプ エンペロープ サステイン<br>フィルター エンペロープ サステイン、ウェーブ エンペロープ サステイン、ス<br>ューム、フィルター エンペロープ ディケイ。  |  |  |
| 変調量3   | -100% ~ 100% | の変調量                                                                                                    |  |  |
| 変調ソース4 | オプション        | モジュレーションソースオプション: Amp Env; Env1<br>(fltr); Env2; LFO1; LFO2                                                                                                    |  |  |
| 変調宛先4  | オプション        | モジュレーション先オプション: 0sc1 ビッチ、0sc2 ビッチ、0p1 シェイ<br>ブ、0p2 シェイブ、0p1 フィードバック、0p2 フィードバック、0p21 フ<br>ィードバック、FM、フィルター カットオフ、アンブ エンベローブ サステイン、<br>フィルター エンベローブ サステイン、ウェーブ エンベローブ サステイン、ス<br>ューム、フィルター エンベローブ ディケイ。 |  |  |
| 変調量4   | -100% ~ 100% | の変調量                                                                                                    |  |  |
| 変調ソース5 | オプション        | モジュレーションソースオプション: Amp Env; Env1<br>(fltr); Env2; LFO1; LFO2                                                                                                    |  |  |
| 変調宛先5  | オプション        | モジュレーション先オプション: Osc1 ビッチ、Osc2 ビッチ、Op1 シェイ<br>ブ、Op2 シェイブ、Op1 フィードバック、Op2 フィードバック、Op21 フ<br>ィードバック、FM、フィルター カットオフ、アンプ エンペロープ サステイン<br>フィルター エンペロープ サステイン、ウェーブ エンペロープ サステイン、フ<br>ューム、フィルター エンペロープ ディケイ。  |  |  |
|        |              |                                                                                                    |  |  |

| ШТЕШ   |              |                 |                                                                                                    | 続き                                                  |
|--------|--------------|-----------------|----------------------------------------------------------------------------------------------------|-----------------------------------------------------|
| 関数     | パラメータ範       | 囲               | 説明                                                                                                    |                                                     |
| 変調ソース6 |              | オプション           | モジュレーションソースオプション: Am<br>(fltr); Env2; LFO1; LFO2                                                                                                    | p Env; Env1                                         |
| 変調宛先6  |              | オプション           | モジュレーション先オプション: Osc1 ビッチ、Osc2 ビ<br>ブ、Op2 シェイプ、Op1 フィードバック、Op2 フィード/<br>ィードバック、FM、フィルター カットオフ、アンプ エン・<br>フィルター エンベローブ サステイン、ウェーブ エンベロ<br>ン、ボリューム、フィルター エンベローブ ディケイ。 | ッチ、Op1 シェイ<br>ヾック、Op21 フ<br>ヾロープ サステイン、<br>ロープ サステイ |
| 変調量6   |              | -100% ~ 100% の変 | 調量                                                                                                    |                                                     |
| 声      | グライドモードのオ    | プション            | ノート間のスライド: 常時、オーバーラップ、レオ<br>ンベロープはトリガーされません) 、レガート:<br>ップ                                                                                                    | ガート(エ<br>オーバーラ                                      |
| 声      | グライドタイム      | 0.00 - 3秒       | 音符間のスライドの時間。                                                                                                    |                                                     |
| 声      | 音量           | 0~200%          | 発振器音声の音量レベル                                                                                                    |                                                     |
| マクロ    | 攻撃           |                 | サンプルアタックノブのデフォルト                                                                                                    | マクロ                                                 |
| マクロ    | 減衰/<br>リリース  |                 | サンプルディケイノブのデフォルト                                                                                                    | マクロ                                                 |
| マクロ    | Opシェイプ       |                 | ビット深度ノブのデフォルトマクロ                                                                                                    | I                                                   |
| マクロ    | フィルターカットオフ   |                 | フィルターカットオフノブのデフォルトマク                                                                                                    |                                                     |
| マクロ    | フィルター<br>共振  |                 | フィルターレゾナンスノブのデフォルトマク                                                                                                    | '□                                                  |
| マクロ    | フィルター環境<br>額 |                 | オーバードライブノブのデフォルトマクロ                                                                                                    |                                                     |
| マクロ    | 速度           |                 | ボリュームノブのデフォルトマクロ                                                                                                    |                                                     |
注記

# サンプル&シンセ5

### PERC

| キック <u>パー</u> カッション要素は、パターン内のノート C4 でトリガーさ | れます。 |
|--------------------------------------------|------|
|--------------------------------------------|------|

| 関数パラメータ | z            | 範囲                   | 説明                                                                                                    |
|---------|--------------|----------------------|----------------------------------------------------------------------------------------------------|
| キック     | モデル          | オプション                | クラシック8、同期8、クラシック9                                                                                                    |
| キック     | ピッチ          | C0-B8                | 音価に基づいたキックのピッチ。                                                                                                    |
| キック     | ボディウェーブ      | オブション                | 正弦波 0%-100%、三角波 0%-100%、<br>スクエア 0%-100%、スクエアFM 0%-100%、<br>FM1 0%~100%、FM3 0%~100%、FM7 0%~<br>100%、FM 11 0%-100%、tzFM1 0%-100%、txFM3<br>0%-100%、tzFM7 0%-100%、txFM11<br>0%~100%、グリッチ1 0%~100%、グリッチ2 0%~<br>100%、グリッチ3 0%-100%、グリッチ4 0%-100% |
| キック     | ボディアタック      | 0~10ミリ秒              | キックトランジェントのアタックステージ時間                                                                                                    |
| キック     | 体の腐敗         | 0~10秒                | キックトランジェントの減衰段階の時間                                                                                                    |
| キック     | モッドディケイ      | 0~10秒                | 変調減衰時間                                                                                                    |
| キック     | Mod量         | -100~+100 適用さ        | れる変調量                                                                                                    |
| キック     | 一時的<br>音色    | -100 ~ +100 過渡時の音色特性 |                                                                                                    |
| キック     | 過渡レベル 0-100% |                      | トランジェントのレベル設定                                                                                                    |

トムの<u>パーカ</u>ッション要素は、パターン内の C0 ~ B3、C5 + の音符でトリガーされます。

| 関数パラメー | ータ           | 範囲                       | 説明                                                                                                    |
|--------|--------------|--------------------------|----------------------------------------------------------------------------------------------------|
| トムズ    | モデル          | オプション                    | クラシック、クラシック+、レゾナント                                                                                                    |
| トムズ    | ボディウェーブ      | オプション                    | 正弦波 0%-100%、三角波 0%-100%、<br>スクエア 0%-100%、スクエアFM 0%-100%、<br>FM1 0%~100%、FM3 0%~100%、FM7 0%~<br>100%、FM 11 0%-100%、tzFM1 0%-100%、txFM3<br>0%-100%、tzFM7 0%-100%、txFM11<br>0%~100%、グリッチ1 0%~100%、グリッチ2 0%~<br>100%、グリッチ3 0%-100%、グリッチ4 0%-100% |
| トムズ    | ボディアタック      | 0~10ミリ秒                  | キックトランジェントのアタックステージ時間                                                                                                    |
| トムズ    | 体の腐敗         | 0~10秒 キックトランジェントの減衰段階の時間 |                                                                                                    |
| トムズ    | モッドディケイ      | 0~10秒                    | 変調減衰時間                                                                                                    |
| トムズ    | ピッチモッド       | -1000~1000 ピッ            | チ変調                                                                                                    |
| トムズ    | ウェーブモッド      | -100~+100 適用される変調量       |                                                                                                    |
| トムズ    | トランジェント音色 0- | <br>200 過渡時の音色特性         |                                                                                                    |
| トムズ    | 過渡レベル 0-100% |                          | トランジェントのレベル設定                                                                                                    |

### 5つのサンプルとシンセ

### PERC

一 続き

注記

### スネア<u>パーカ</u>ッション要素は、パターン内のノート D4 でトリガーされます。

| 関数パラメータ    |              | 範囲              | 説明                                                                                                    |
|------------|--------------|-----------------|----------------------------------------------------------------------------------------------------|
| スネア        | モデル          | オプション           | クラシック8、クラシック9、クラシック9+、モダン、<br>モダン+                                                                                                    |
| スネア        | ピッチ          | C0-B8           | 音価に基づいたスネアのピッチ。                                                                                                    |
| スネア        | トーン          | 0~100%          | スネアの音色                                                                                                    |
| <i>スネア</i> | ボディウェーブ      | オプション           | 正弦波 0%-100%、三角波 0%-100%、<br>スクエア 0%-100%、スクエアFM 0%-100%、<br>FM1 0%~100%、FM3 0%~100%、FM7 0%~<br>100%、FM 11 0%-100%、tzFM1 0%-100%、txFM3<br>0%-100%、tzFM7 0%-100%、txFM11<br>0%~100%、グリッチ1 0%~100%、グリッチ2 0%~<br>100%、グリッチ3 0%-100%、グリッチ4 0%-100% |
| スネア        | 体の腐敗         | 0~10秒           | スネアトランジェントの減衰段階の時間                                                                                                    |
| スネア        | スナップアタック     | 0~10ミリ秒         | スネアのスナップのアタック段階の時間                                                                                                    |
| スネア        | スナップディケイ     | 0~10秒           | スナップ減衰時間                                                                                                    |
| スネア        | スナップ・ティンバー   | 0~100%          | スナップステージ特有の音色                                                                                                    |
| スネア        | ボディ/スナップミックス | ス -100~+100 スナッ | プとボディのトーンのバランス                                                                                                    |

### ハイハ<u>ットの</u>パーカッション要素は、パターン内の E4 ~ G4 のノートでトリガーされます。

| 関数パラメータ | Z               | 範囲                              | 説明                 |  |
|---------|-----------------|---------------------------------|--------------------|--|
| ハイハット   | モデル             | オプション                           | クラシック、FM           |  |
| ハイハット   | 音色              | 0-24                            | 音色特性               |  |
| ハイハット   | クローズドディケイ 0~3   | 10秒                             | オープンハイハットの減衰段階の時間  |  |
| ハイハット   | オープンディケイ        | 0~10秒                           | クローズドハイハットの減衰段階の時間 |  |
| ハイハット   | 減衰形状 0~100%     |                                 | 減衰曲線の形状            |  |
| ハイハット   | HPFカットオフ        | 10Hz - 20kHz ハイノ                | ペスフィルターのカットオフ周波数   |  |
| ハイハット   | LPFカットオフ        | 10Hz - 20kHz ローバスフィルターのカットオフ周波数 |                    |  |
| ハイハット   | 音程              | 100 - 880Hz ハイハ                 | ットトーンステージのピッチ(Hz)  |  |
| ハイハット   | トーン/ノイズミックス -10 | 00~+100 ハイハットノ-                 | イズとトーンのバランス        |  |

- 注記 -

# サンプル&シンセ5

ー 続き

### PERC

| シンバル パーカッション | エレメントは、パターン内の | ノート A4 でトリガーされます。 |
|--------------|---------------|-------------------|
|              |               |                   |

| -      |             |                 |                         |
|--------|-------------|-----------------|-------------------------|
| 関数パラメー | タ           | 範囲              | 説明                      |
| シンバル   | モデル         | オプション           | クラシック、FM                |
| シンバル   | 音色          | 0-24            | 音色特性                    |
| シンバル   | ボディフィルター    | 500Hz-10kHz ボラ  | ディステージの周波数              |
| シンバル   | インパクトフィルター  | 500Hz-10kHz 衝雪  | 2 段階の周波数                |
| シンバル   | 体の腐敗        | 0~10秒           | 体の段階の減衰時間               |
| シンバル   | 衝擊減衰 0~10秒  |                 | 衝突段階の減衰時間               |
| シンバル   | 音程          | 80Hz~880Hzの音    | (Hz)                    |
| シンバル   | トーン/ノイズミックス | 、-100~+100 シンバル | レノイズとトーンのバランス           |
| シンバル   | インパクト/ボディミ  | ックス -100~+100 シ | ノンバルのインパクトとボディステージのバランス |

### 他のパーカッ<u>ション要素は、パ</u>ターン内のノート B4 でトリガーされます。

| 関数パラメータ         | 範囲    | 説明                         |
|-----------------|-------|----------------------------|
| パーカッションモデル      | オプション | クラップ、クラップ+、マラカス、シェイカー、カウベル |
| パーカッションのバリエーション | 0~100 | 打楽器の音の変化                   |
| パーカッションの音色      | 0~100 | 音色の音色特性                    |
| パーカッションの減衰      | 0-2秒  | パーカッション要素の減衰段階の時間          |

# 5つのサンプルとシンセ

| PERC  |              |           | 続き                                             |    |
|-------|--------------|-----------|------------------------------------------------|----|
| 関数パラメ | — <i>у</i>   | 範囲        | 説明                                             |    |
| ミキサー  | キックレベル       | 0~200     | 音量レベル                                          |    |
| ミキサー  | キックパン        | L100-R100 | 左から右へのステレオパン                                   |    |
| ミキサー  | キックディレイ      | 0~100     | 遅延送信                                           |    |
| ミキサー  | キックリバーブ      | 0~100     | リバーブセンド                                        |    |
| ミキサー  | キックレベル       | オプション     | メイン、ポストオーバードライブ、ポストEQ                          |    |
| ミキサー  | トム・レベル       | 0~200     | 音量レベル                                          |    |
| ミキサー  | トム・パン        | L100-R100 | 左から右へのステレオパン                                   |    |
| ミキサー  | トム・ディレイ      | 0~100     | 遅延送信                                           |    |
| ミキサー  | トム・リバーブ      | 0~100     | リバーブセンド                                        |    |
| ミキサー  | トム・レベル       | オプション     | メイン、ポストオーバードライブ、ポストEQ                          |    |
| ミキサー  | スネアレベル       | 0~200     | 音量レベル                                          |    |
| ミキサー  | スネアパン        | L100-R100 | 左から右へのステレオパン                                   |    |
| ミキサー  | スネアディレイ      | 0~100     | 遅延送信                                           |    |
| ミキサー  | スネアリバーブ      | 0~100     | リバーブセンド                                        |    |
| ミキサー  | スネアレベル       | オプション     | メイン、ポストオーバードライブ、ポストEQ                          |    |
| ミキサー  | ハイハットレベル     | 0~200     | 音量レベル                                          |    |
| ミキサー  | ハイハットパン      | L100-R100 | 左から右へのステレオパン                                   |    |
| ミキサー  | ハイハットディレイ    | 0~100     | 遅延送信                                           |    |
| ミキサー  | ハイハットリバーブ    | 0~100     | リバーブセンド                                        |    |
| ミキサー  | ハイハットレベル     | オプション     | メイン、ポストオーバードライブ、ポストEQ                          |    |
|       |              |           |                                                |    |
| 関数パラメ | ータ           | 範囲        | 説明                                             |    |
| FX    | ウェーブシェイパータイフ | パのオプション   | サチュレート、オーバードライブ、オーバードライブ+、ビットクラッシ<br>ビットクラッシュ+ | а, |

 FX
 ウェーブシェイパータイプのオブション
 ビットクラッシュ+

 FX
 ウェーブシェイパーレベル0-100
 ウェーブシェイパーのボリュームレベル

 FX
 EQ 低域 80Hz
 -18dB ~ +18dB 80Hz で dB 単位でブーストまたは減衰

 FX
 EQ ミッド 2.5kHz
 -18dB ~ +18dB 2.5kHz で dB 単位でブーストまたは減衰

 FX
 EQ High 12kHz -18dB ~ +18dB 12kHzでdB単位でブーストまたは減衰

注記

# サンプル&シンセ5

| マクロ オプションは | モジュレーション スロットご | とに繰り返されます。 |                                          |
|------------|----------------|------------|------------------------------------------|
| 関数         | パラメータ          | 7範囲        | 説明                                       |
| マクロ        | マクロ名編集可        | J能         | 命名エディタを使用するには編集を選択してください                 |
| マクロ        | バイポーラ          | オンまたはオフ    | マクロ制御のバイポーラのオン/オフを選択します                  |
| マクロ        | パラメータ1の:       | オプション      | マクロで制御するシンセエンジンからのターゲット /<br>ラメータ オプション。 |
| マクロ        | 金額1            | -2から+2     | 適用される変調範囲の量                              |
| マクロ        | パラメータ2の3       | オプション      | マクロで制御するシンセエンジンからのターゲット /<br>ラメータ オプション。 |
| マクロ        | 金額2            | -2から+2     | 適用される変調範囲の量                              |
| マクロ        | パラメータ3の:       | オプション      | マクロで制御するシンセエンジンからのターゲット /<br>ラメータ オプション。 |
| マクロ        | 金額3            | -2から+2     | 適用される変調範囲の量                              |
| マクロ        | パラメータ4の3       | オプション      | マクロで制御するシンセエンジンからのターゲット /<br>ラメータ オプション。 |
| マクロ        | 金額4            | -2から+2     | 適用される変調範囲の量                              |
| マクロ        | パラメータ5の3       | オプション      | マクロで制御するシンセエンジンからのターゲット /<br>ラメータ オプション。 |
| マクロ        | 金額5            | -2から+2     | 適用される変調範囲の量                              |

#### パーカッションシンセノート

PERCは、Play+のシンセファミリーに属するユニークなインストゥルメントです。パーカッション楽器と説明 されていますが、実際には複数の楽器が1つの機能にまとめられており、クラシックなドラム楽器シリーズからイ ンスピレーションを得ています。いくつかの追加ノートも提供されています。

### キック

Classic8 と Synced8 モデルの比較 - Synched8 は各ノートの発振器をリセットし、予測可能なトランジェント を生成しますが、ノートが重なるとクリック音が発生する可能性があります。 TR-808 と同様に、Classic では発振器がリセットされないため、トランジェントは毎回わずかに異なることがあり ます (特にアタック時間が短い場合)。

ボディウェーブ - 使用するウェーブテーブルと、ウェーブテーブル内のベースラインの位置を設定します。すべてのウェーブテーブルは正弦波(0%)から始まり、終了位置はそれぞれ異なります(100%)。

5つのサンプルとシンセ

Mod Amount - Modエンベロープによるモジュレーションの量。Classic9モデルではピッチが、Classic8/Synced8ウェーブテーブルでは ポジションがモジュレーションされます。

トランジェント音色 - トランジェントは、インパルス (パラメータが正の値の場合)または短いノイズバースト (負の値の場合)で、LPフィルターに 渡されます。パラメータの絶対値はフィルターのカットオフ周波数 (0-> 30 Hz、-1/1 -> 4 kHz)を設定します。負の値を指定すると、トランジェント は毎回異なります (ノイズバーストはトリガーごとに生成されます)。

トム

モデル - Classic は TR-808 にインスピレーションを得た単一のオシレーターで、Classic+ はノイズトランジェントを追加します。 Resonant は、TR-909 と同様の、同じノイズトランジェントを持つ 3 つのデチューン発振器に基づいています。

ボディウェーブ - キックと同様です。

Pitch Mod / Wave Mod - キックの Mod Amount を参照してください。ただし、両方ともモデルとは独立して設定できます。

トランジェント音色 - ホワイト ノイズ (キックのようなバーストではなく、一定のノイズ) をフィルタリングする LPF のカットオフを設定します。

スネア

各モデルはフィルターとオシレーターの構成(ピッチモジュレーションを含む)が異なります。違いを聴いて確かめてみるのが一番です。名前もヒ ントになります :)。

音色は体の振動子間のバランスを整えます。

```
ボディ ウェーブ - キック/タムと同じ (波形の位置は変調されません) スナップ ティンバー - スナップ パート フィルターのカットオフ周波数。
```

ハイハットとシンバル

モデル - Classic は 6 つのスクエア オシレーターに基づいており、TR-808 に基づいています。FM は 2 オペアンプの FM オシレーターです。 どちらもホワイトノイズを追加します。

音色 - スクエアオシレーターの相対チューニング、またはFMアルゴリズムのプリセット設定のいずれかを設定します。12という値はTR-808 に最もよく適合し、良い出発点となります。

パーク

ベロシティ値 0 ~ 100 は音量に影響し、値 100 ~ 127 はパートに応じて追加のアクセント効果をもたらします (例: エンベロープの短縮、コンポーネントのミックスの変更)。

ベロシティ マクロは使用しないでください。トリガーされたノートに関係なく同じように動作します。

# サンプル&シンセ5

### 5.10 シンセサイザーマクロ。

各パッチには、パネル上の3つのノブに割り当てられた複数のパラメータがあります。マクロは、1つのノブを操作するだけで、これらのパラメータ群をまとめてコントロールできます。マクロはパッチの一部として割り当てられ、範囲もマッピングされます。

### マクロの構造

例: ACDのオーバードライブマクロマッピング

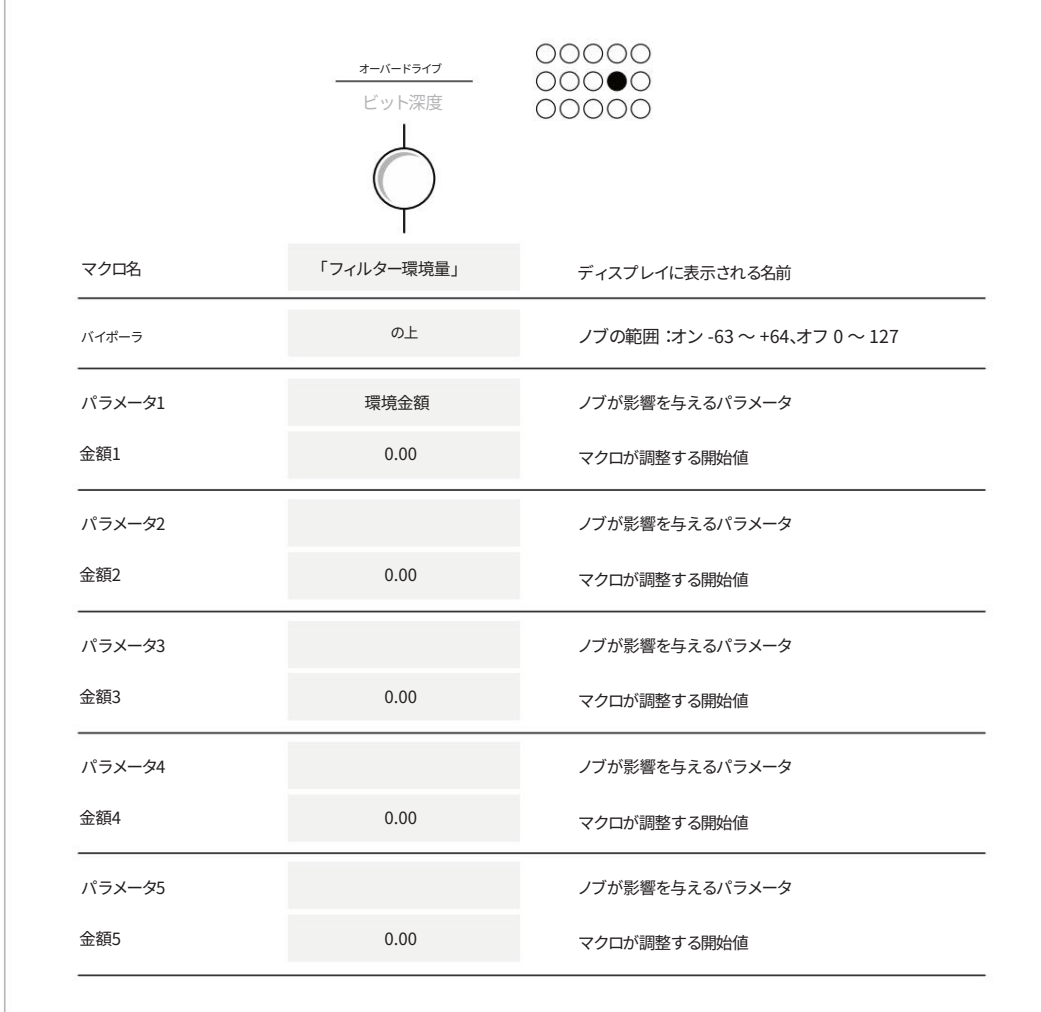

マクロは1つのノブ機能によって制御されますが、最大5つのパラメータを変更できます。 これらはパッチエディターでマッピングされます。開始点はパッチに割り当てられた値であり、値の変化範囲の 決定にも影響します。

5つのサンプルとシンセ

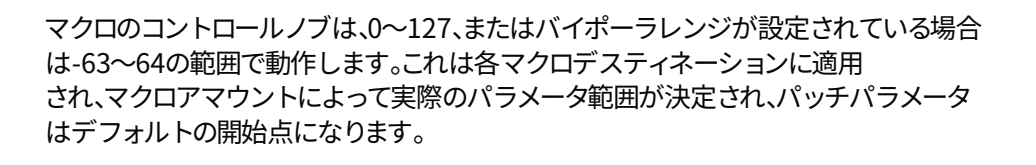

### マクロ範囲

例: ACD Velocity のボリュームマクロマッピング

.....

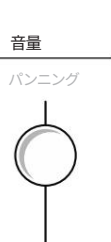

/\_\_\_\_\_/

|        |      | マクロ            |
|--------|------|----------------|
| マクロ名   | '速度' |                |
| バイポーラ  | オフ   | ノブ範囲 0~127     |
| パラメータ1 | 音声音量 | ノブが影響を与えるパラメータ |
| 金額1    | 1.00 | 生成された価値の乗数     |

|                                                   |                                     |               | Ņ | 、、、<br>パッチ |
|---------------------------------------------------|-------------------------------------|---------------|---|------------|
|                                                   | th 1 (WTFM) > パッチ編集<br>声<br>グライドモード | เงวะ          |   |            |
| 開始点100%                                           | グライドタイム<br>音量<br>マクロ                | 0.00秒<br>100% |   |            |
| 例えば、2.00 x 100% は音量を2倍にし、実質的には+6dB<br>の音量が知覚されます。 | 攻撃<br>減衰/放出                         | 実行する          |   |            |

マクロは1つのノブ機能によって制御されますが、最大5つのパラメータを変更できます。 これらはパッチ エディターでマップされます。

マクロノブはMIDI / Synthモードで使用できます

# サンプル&シンセ5

| 注記 | -                                                                                                 |
|----|---------------------------------------------------------------------------------------------------|
|    | ランダム化とチャンス                                                                                        |
|    | 「フィルターカットオフ」に設定されたマクロは、チャンスまたはランダマイズ機能の影響も受けます。これは<br>MIDI/シンセモード、およびサウンドとしてシンセが選択されている場合に適用されます。 |
|    | チャンスの場合、チャンス機能がフィルター カットオフ マクロを制御するには、アクションを Rnd<br>Cutoff CC に設定する必要があります。                       |
|    | ランダマイズの場合、フィルター カットオフ マクロを制御するには、ランダマイズ タイプを「フィルター CC,<br>クロ」に設定する必要があります。                        |
|    |                                                                                                   |
|    |                                                                                                   |
|    |                                                                                                   |
|    |                                                                                                   |
|    |                                                                                                   |
|    |                                                                                                   |
|    |                                                                                                   |
|    |                                                                                                   |
|    |                                                                                                   |
|    |                                                                                                   |
|    |                                                                                                   |

Polyend Play+ マニュアル Rev 2

# 6

# シーケンスパターン

Play+は、曲やアレンジを素早く作成して演奏することを目的としたグルーヴボックスです。

Play+の「ピック&プレイス」原則は、サンプルまたはシンセを素 早く簡単に選択し、パラメータを設定し、シーケンサーモードを使 用してこれらの楽器をパターンのステップに配置することを推奨 します。パターン作成のワークフローは、迅速でシンプルなプロセ スとツールによってこの目的をサポートし、ユーザーのコントロー ルと創造性を維持しながら、音楽制作とサウンドデザインを自動 化します。

各プロジェクトには最大128個のパターンが含まれ、各パターン はサンプル用8トラック、MIDI/シンセ用8トラック、トラックあた り最大64ステップで構成されています。パターンの作成プロセス とそれに続く楽曲の演奏こそが、Play+を他のグルーヴボックスと 差別化するものです。ステップはパターン作成における基本単位 です。ステップにはサンプル、シンセ、またはMIDIノートがパター ン全体に配置され、ビートやリズムのアレンジメントを作成しま す。 メロディー。MIDI については後のセクションで説明します。 パターンは複数の方法で再生できます。ステップは指定された方向 に連続して再生され、トラックは同時に並行して再生されます。パタ ーンは、曲全体の小さな要素と考えてください。

パターンは組み合わせてアレンジし、フルレングスのトラックにま とめることができます。また、パターンのバリエーションを追加する ことで、より魅力的なサウンドに仕上げることもできます。このセク ションでは、オーディオサンプルトラックで使用されるパターンに 焦点を当てます。シンセサイザーやMIDIパターンの作成にも同じ基 本プロセスが適用されます。このセクションでは、パターン作成の全 体的なガイダンスと、その一般的な構成要素について説明します。 パターンはPlay+の基盤であり、シーケンサーモードで作成されま す。このセクションでは、基本的なパターンの作成、編集、使用を開始 するために必要なすべての基本的な構成要素とプロセスについて 説明します。

6つのシーケンスパターン

### 6.1 パターンとは何ですか?

パターンは、8つのオーディオトラックと8つのMIDI/シンセトラックを組み合わせたもので、各トラックに は一連のステップがマッピングされています。オーディオステップには、メロディーやビートを構成 できるサンプルやシンセサイザーを含めることができます。例えば、トラック1をドラム、トラック2をパーカ ッション、トラック3をベースなどとして使用できます。パターンは、グリッドパッドに手動で「プ ログラム」したステップを追加する、リアルタイム録音する、フィルツールで自動的にシーケンスする、 といった方法で作成できます。

パターンは個別に再生することも、連結してシーケンスとして再生することもできます。

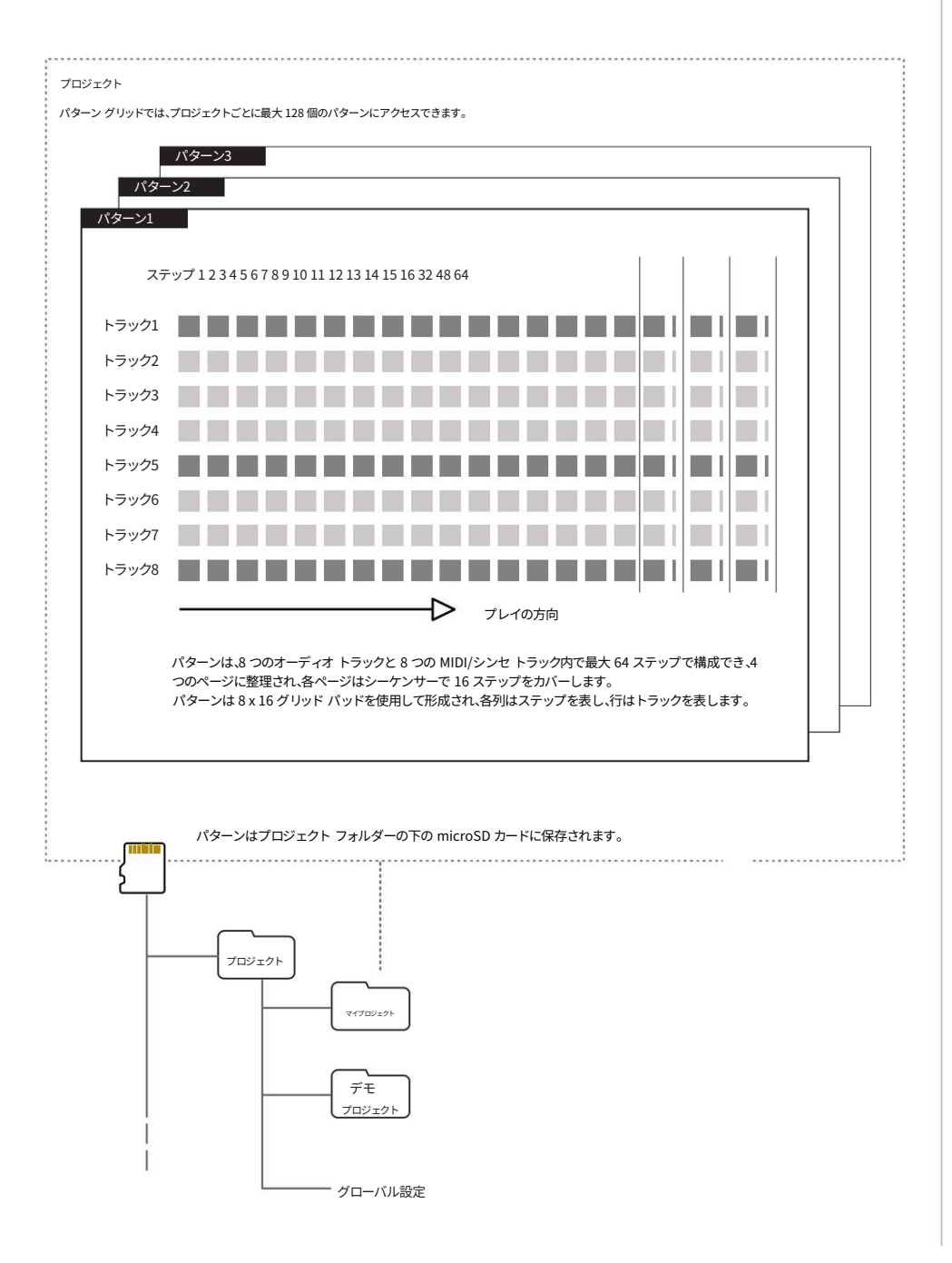

# シーケンスパターン6

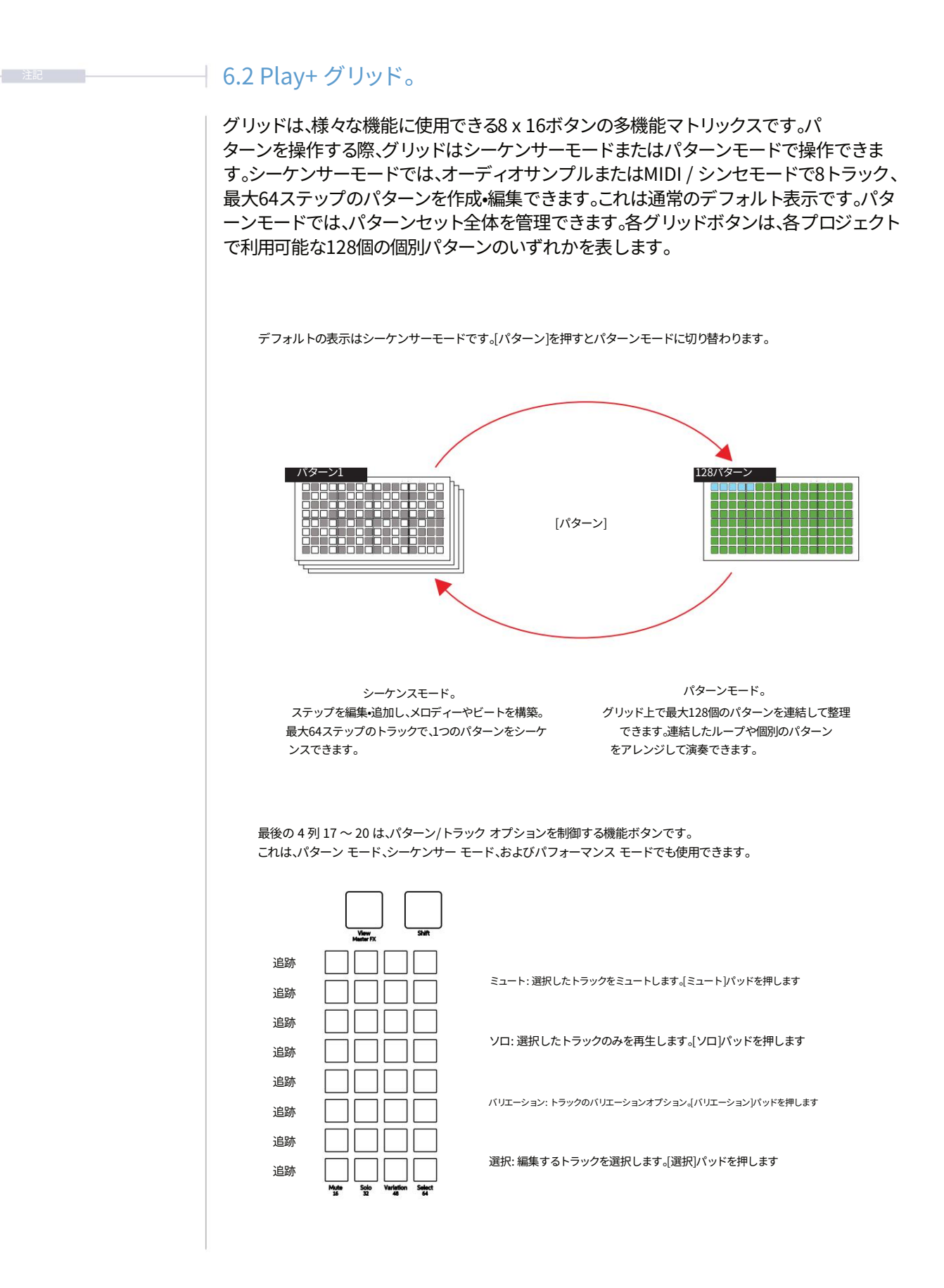

6つのシーケンスパターン

### 6.3 シーケンサーモード。

シーケンスモードのグリッドでは、ノートステップを追加することでパターンをシーケンス できます。各行は1つのトラックを表します。グリッドは8行16列のパッドボタンで構成され ています。パッドの機能は選択したモードによって異なります。左から右の最初の16列は パターンステップを表します。右側の最後の4列はファンクションパッドを表し、各トラ ックのミュート、ソロ、バリエーション、選択を制御するために使用されます。ファンクション パッドは、パターンの長さの設定や各パターンページの表示にも使用できます。

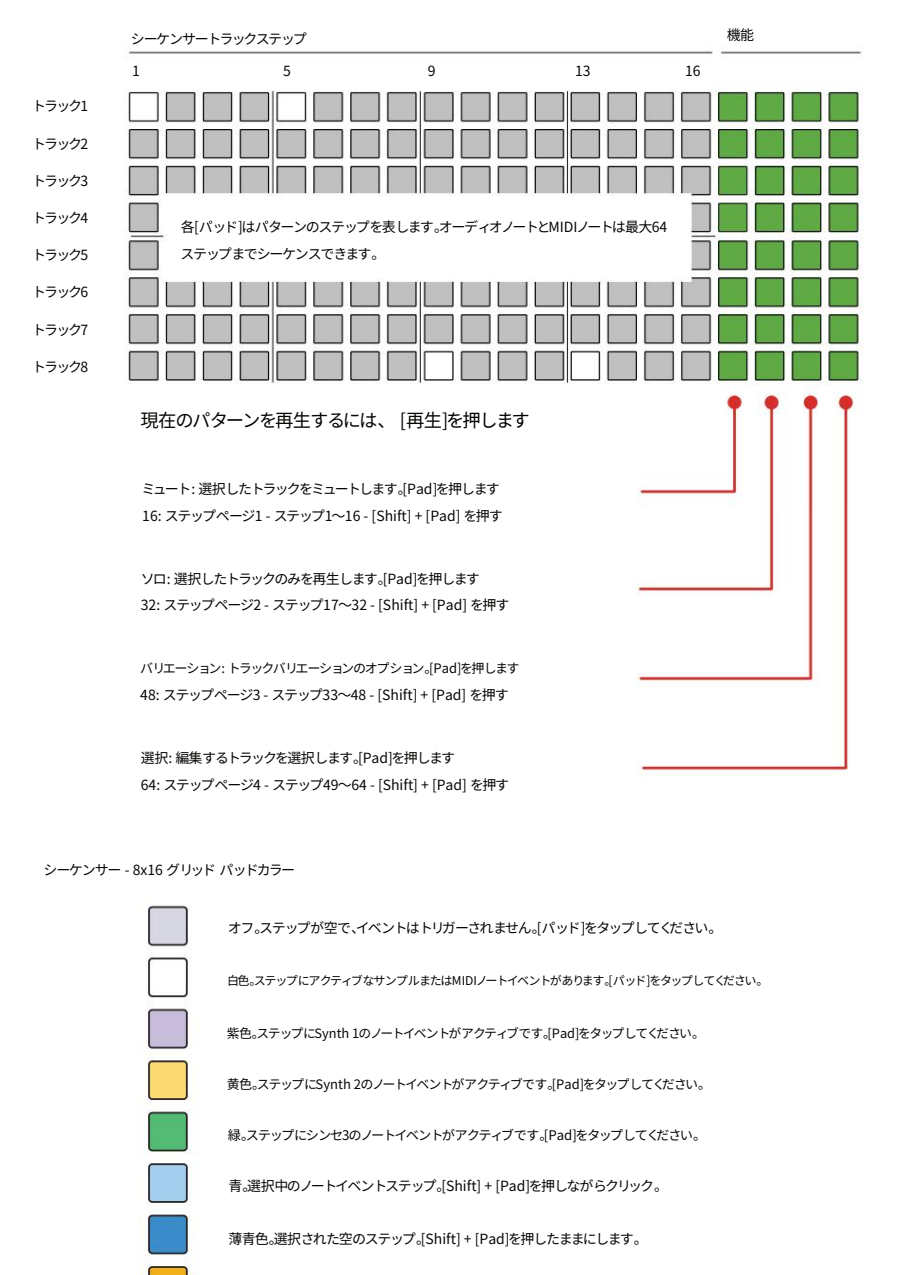

赤。再生ヘッドは現在アクティブなステップにあります - ライブ録音モード。 [再生]。

| 注記 | 6.4 パターン モードの概要。                                                                                                    |
|----|----------------------------------------------------------------------------------------------------|
|    | パターンモードでは、多機能な8 x 16グリッドを使用します。通常のデフォルト表示はシーケンスモ<br>ードで、個々のパターンを作成または編集します。<br>パターン モードでは、128 個のパターン セット全体を制御できます。各グリッド ボタンは、プロジ<br>ェクト内の個々のパターンを表します。                                                                                                    |
|    | 編集とシーケンスを行うには、パターンを選択する必要があります。デフォルトでは、左上の最初の<br>パッドで表されるパターン1が選択されています。パターンモードでは、パターンのコピー<br>と貼り付けが可能です。パターンモードでは、パターンを連結して、まとめて、または部分的<br>に連続再生することができます。                                                                                                    |
|    | [パターン]を押してパターン モードにアクセスします。                                                                                                    |
|    | 1       16         17       16         17       16         33       16         33       16         49       8[パッド]は個別のパターンを表します。プロジェクトご         64       16         65       とに最大128個のパターンが利用可能です。         80       112         97       112         113       128         128       128         13       128 |
|    | 現在アクティブなパターンは点灯オレンジ、その他の利用可能なパターンは点灯青です。暗く点灯緑のパッドは、空のパターンを示します。点滅しているパッドは、再生待ちのパターンを示します。                                                                                                    |
|    | 連続したパターンを再生するには、[Shift]キーを押しながら[再生]キーを押します。                                                                                                    |
|    | ■ パターンモードでパターンを選択する                                                                                                    |
|    | 1. シーケンサーモードから[Patterns]を押してパターンモードを選択します。<br>すでにパターン モードになっている場合は、[Patterns] を押すとシーケンサー モードに切り替わります。                                                                                                    |
|    | 2. パターンを選択するには、編集または再生するパターンの[Pad]を押します。パッドは8 x 16の<br>グリッドに配置されており、合計128個のパターンスロットが利用可能です。<br>空のパターンは緑色に淡色表示され、使用可能なパターンは青色に点灯し、現在アクティブ<br>なパターンはオレンジ色に点灯します。                                                                                                    |
|    | 3. 選択したパターンは、シーケンスモードで再生または編集できます。<br>パターンモードから[パターン]を押して選択します。                                                                                                    |

シーケンスパターン6

6つのシーケンスパターン

### 6.5 ピックアンドプレースでパターンを作成します。

Play+でパターンをシーケンスする最初のステップは、サンプルまたはシンセを選択し、シーケ ンサーのグリッドに配置することです。これにより、メロディーやビートを構築するためのステッ プが作成されます。サンプルまたはシンセを選択し、基本パラメータを調整する と、ワークステップが作成されます。その後、グリッド上のステップに配置すると、選択し た各ステップに同じワークステップ設定が適用されます。これはシーケンサーモードで実行さ れます。3つのシンセとサンプルを組み合わせてパターンを作成することもできます。

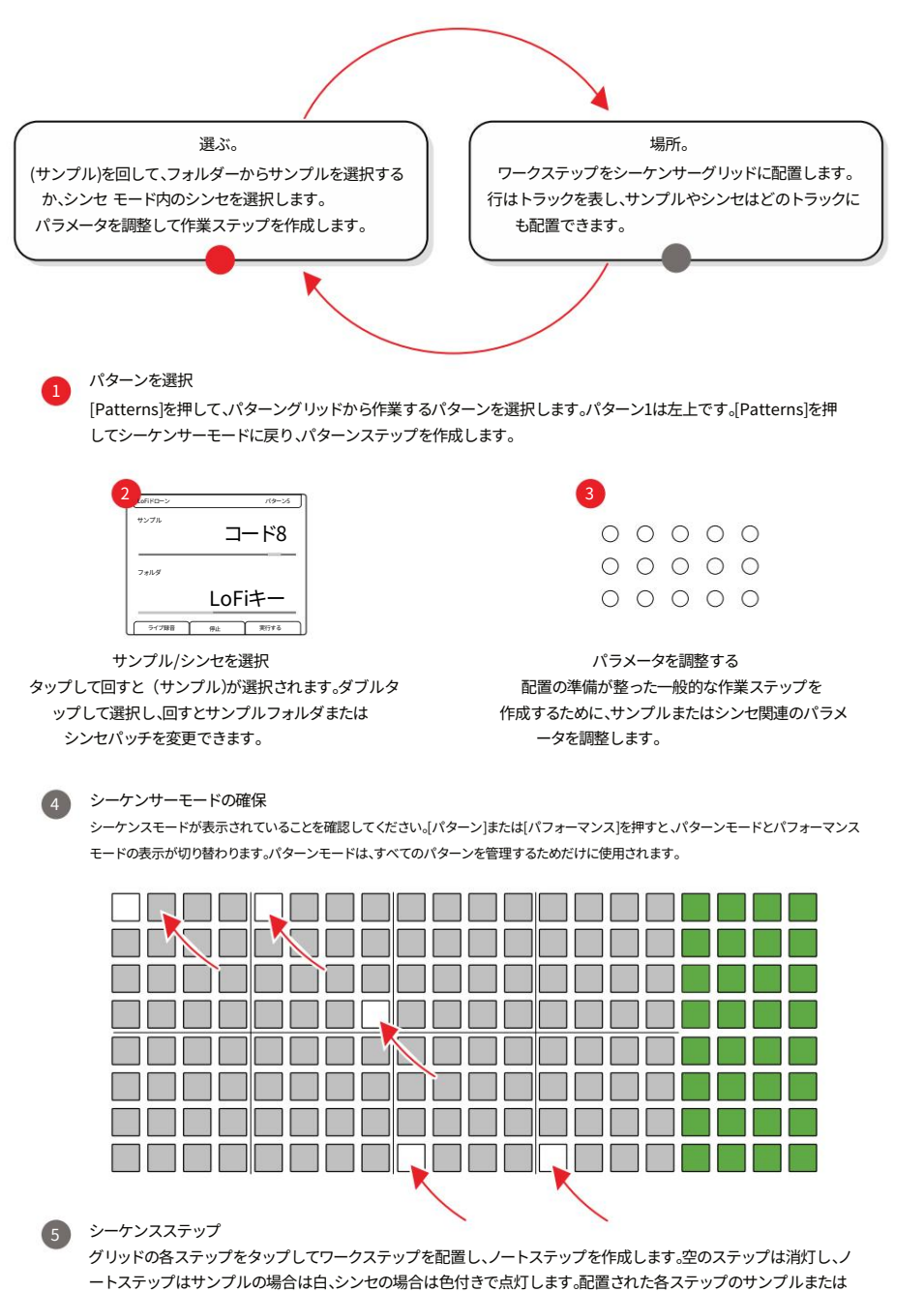

シンセと設定は同じです。

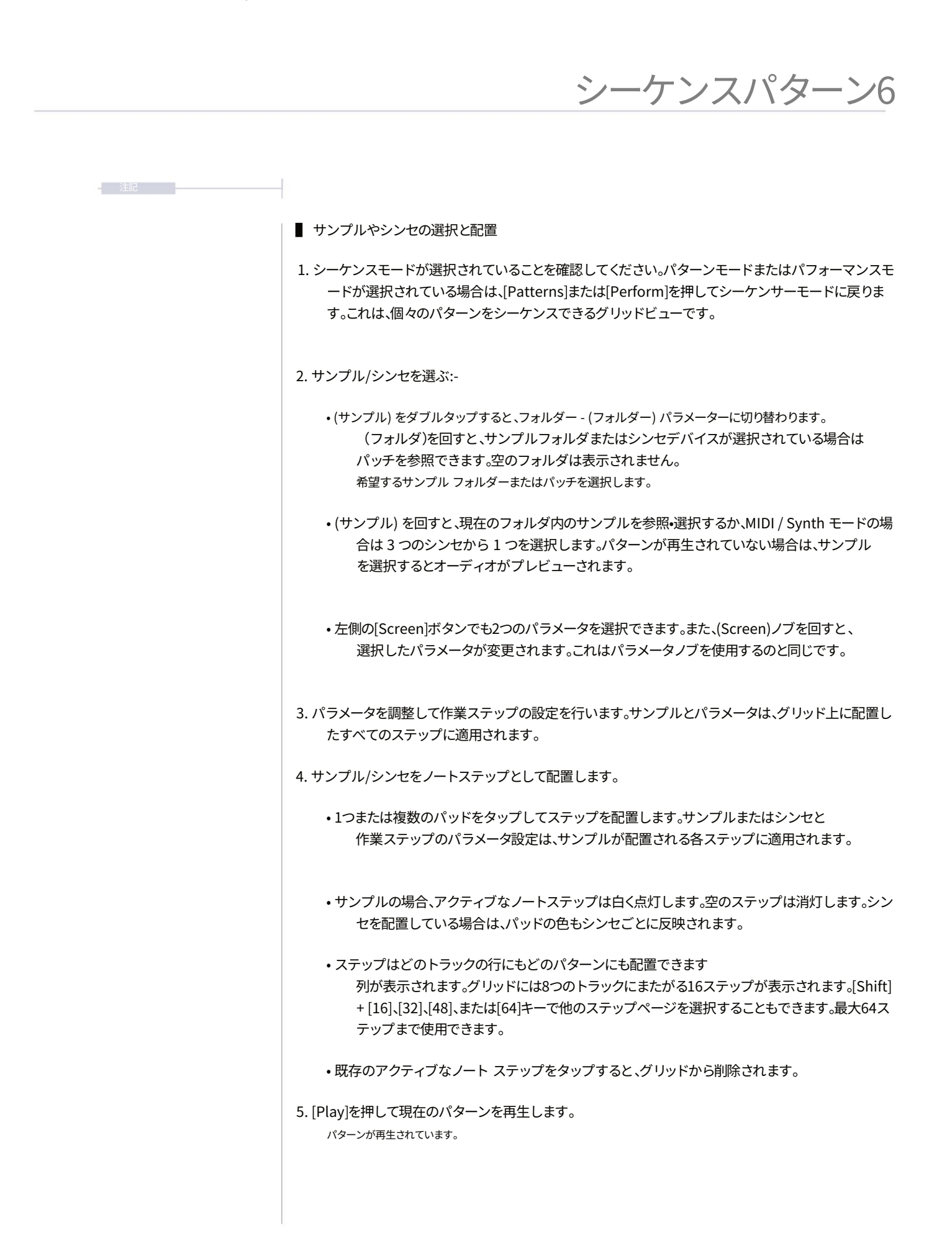

6つのシーケンスパターン

### 6.6 作業ステップのオプション。

サンプルまたはシンセの一般的な選択と基本パラメータの選択により、ステップまたはト ラックが選択されていない場合は作業ステップが作成されます。 グリッド上のステップに後から配置すると、選択した各ステップに同じワークステップ設定が 適用されます。これにより、サンプルまたはシンセとパラメータセットを事前に選択しておき、パター ン全体に複数回配置することで、ワークフローを高速化できます。各ステップの設定は、必要に応じ て後で変更できます。

さらに、既存のアクティブステップを1秒以上押し続けることで、グリッド上の既存のステップを「コピー」して作業ステップを作成することもできます。

すべてのステップとトラックの選択を解除して、作業ステップの編集に戻ります。

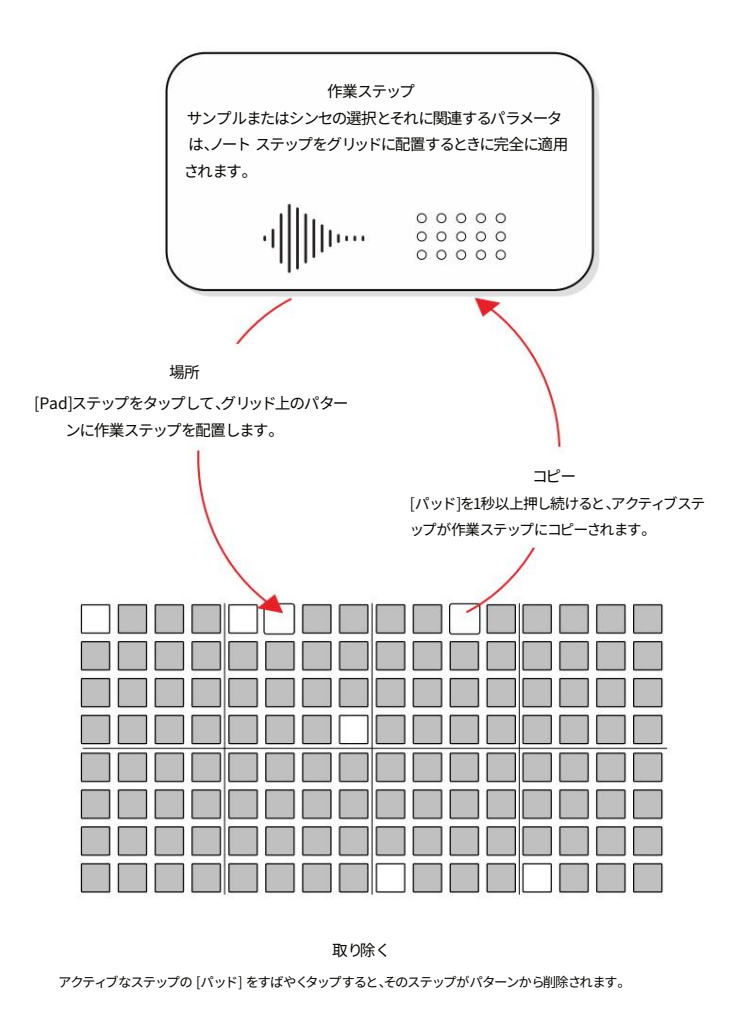

ワークステップを作成する際、シーケンサーの再生が停止しているときに行われたパラメータ調整

は、リアルタイムで試聴されます。

# シーケンスパターン6

| パラメータ              | 主要な /<br>二次 | 作業ステップ | ステップ | 追跡      | グローバ |
|--------------------|-------------|--------|------|---------|------|
| マスターボリューム          | 主要な         | いいえ    | いいえ  | いいえ     | はし   |
| リミッタ               | 二次          | いいえ    | いいえ  | いいえ     | はし   |
| テンポ                | 主要な         | いいえ    | いいえ  | はい      | はし   |
| スイング               | 二次          | いいえ    | いいえ  | はい      | いいえ  |
| トラックの長さ            | 主要な         | いいえ    | いいえ  | はい      | いいえ  |
| プレイモード             | 二次          | いいえ    | いいえ  | はい      | いいえ  |
| 注記                 | 主要な         | はい     | はい   | いいえ (1) | いいえ  |
| マイクロチューン           | 二次          | はい     | はい   | いいえ (1) | いいえ  |
| 音量                 | 主要な         | はい     | はい   | いいえ (1) | いいえ  |
| パン                 | 二次          | はい     | はい   | いいえ (1) | いいえ  |
| サンプル               | 主要な         | はい     | はい   | いいえ (1) | いいえ  |
| フォルダ               | 二次          | はい     | はい   | いいえ (1) | いいえ  |
| サンプル開始             | 主要な         | はい     | はい   | いいえ (1) | いいえ  |
| サンプル終了             | 二次          | はい     | はい   | いいえ (1) | いいえ  |
| サンプル攻撃             | 主要な         | はい     | はい   | いいえ (1) | いいえ  |
| サンプルの減衰<br>リバーブセンド | 二次          | はい     | はい   | いいえ (1) | いいえ  |
|                    | 主要な         | はい     | はい   | いいえ (1) | いいえ  |
| 遅延送信               | 二次          | はい     | はい   | いいえ (1) | いいえ  |
| オーバードライブ           | 主要な         | はい     | はい   | いいえ (1) | いいえ  |
| ビット深度              | 二次          | はい     | はい   | いいえ (1) | いいえ  |
| 繰り返しタイプ            | 主要な         | はい     | はい   | いいえ (1) | いいえ  |
| 繰り返しグリッド           | 二次          | はい     | はい   | いいえ (1) | いいえ  |
| チャンス               | 主要な         | はい     | はい   | いいえ (1) | いいえ  |
| アクション              | 二次          | はい     | はい   | いいえ (1) | いいえ  |
| ランダム化              | 主要な         | いいえ    | はい   | いいえ (1) | いいえ  |
| ランダム化タイプセカンダリ      |             | いいえ    | はい   | いいえ (1) | いいえ  |
| 動く                 | 主要な         | いいえ    | はい   | いいえ (1) | いいえ  |

(1) パラメータはトラック間で自動的に変更されませんが、トラックを選択した状態で[選択]を押すと、選択したトラック上のすべてのアクティブなステップパラメータを元の値に対して編集できます。

(2) パラメータは全ステップに共通して自動的に変更されるわけではありません。[Select]を押して8つのトラックすべてを 選択すると、アクティブなステップのパラメータを元の値に対して相対的に編集できます。

6つのシーケンスパターン

### 6.7 ステップ編集の選択と調整。

パターンに既に配置されているステップは、個別に、またはグループとして編集できます。トラックを選択してトラック全体を編集することもでき、既存のノートステップパラメータを元の値に対して相対的に調整することもできます。トラックとステップグループは、オーディオサンプルとMIDI / シンセトラック間でコピーすることもできます。

- 複数のステップのブロックを選択する
- ステップは個別に選択して保持することも、トラックとしてまとめて保持することもできます。
   また、トラック全体にわたる複数のステップをブロックとして選択することもできます。その場合、長方形の選択ゾーンを使用して、その中に含まれるすべてのステップを選択します。
- シーケンスモードが選択されていることを確認してください。パターンモードまたはパフォーマンスモードが 選択されている場合は、[Patterns]または[Perform]を押してシーケンサーモードに戻ります。これは、 個々のパターンをシーケンスできるグリッドビューです。
- 3. 最初のパッドを選択するには、[Shift] + [Pad] の「A」を押し続けます。パッドAは選択範囲の最初の角で す。[Shift] + [Pad] を押し続けます。
- 4. 2つ目のパッドを選択するには、[Pad] + [Pad] + [A] を押したまま、[Pad] + [B] を押します。パッドBは選 択範囲の対角線上の2番目の角です。選択範囲は青色のパッドに適用され、ブロック内のすべて のノートステップが明るい青色で点灯し、編集対象として選択されます。
- 5. ブロック内の個々のステップの選択を解除または追加するには、[Shift] キーを押しながら [Pad] キーをタッ プします。パッドは長方形の選択ブロックから削除され、ブロックに追加されます。トラック選 択時にも適用されます。この操作は選択範囲のみを削除/追加し、実際のノートステップは削除さ れません。
- 6. 選択を解除するには、[Shift]キーを押します。個別または複数の選択を解除するには、 実際のノートステップではない、ノートの一部が削除されます。選択範囲がアクティブでない場合は、作業 ステップ編集状態に戻ります。必要に応じて、[Shift] + [Fill] キーを押すと、選択範囲内のノートコンテンツ が削除されます。
- 7. パラメータの変更は、選択したすべてのステップに適用されます。複数の値が選択されているパラメータに はチルダ記号「~」が表示され、調整値は各ステップの設定値からのオフセットとして+/-で表示されま す。
- 8. 選択したパラメータをデフォルトにリセットするには、リセットするパラメータの [画面] 画面上部または下部 のボタンをダブルタップします。

シーケンスパターン6 ブロック選択 - 複数ステップ コーナーAを選択 選択を削除 [Shift] + [Pad]を押したまま [Shift] + [Pad]を押したまま 保持する ブロックから コーナーBを選択 [パッド]を押し続ける [Shift] + [Pad] Aを押したまま すべて選択解除 [Shift]をタップ あ В 選択されたゾーンは、コーナーからコーナーまでの選択ブロック の境界内のすべてのステップを選択します。 選択したステップは、パラメータノブを調整することで編集できます。複数のステップを選択した場合、複数の 値が「~」で表示され、調整すると個々の値からの「+/-」オフセットが表示されます。 表示されているアクティブなパラメータの画面左側ボタンをダブルタップして、パラメータをリセットし ます。 Move および Micromove パラメータを使用すると、選択したステップを移動できます。 選択範囲は、[Shift] + [Fill] キーを押して削除コマンドを実行することで削除できます。 [Shift] + [元に戻す]コマンドを使用すると、削除したステップを復元できます。ステップの選択は保持されますが、 内容は削除されます。

6つのシーケンスパターン

- 個々のステップパラメータの編集
- シーケンスモードが選択されていることを確認してください。パターンモードまたはパフォーマンスモード が選択されている場合は、[Patterns]または[Perform]を押してシーケンサーモードに戻ります。これは、 個々のパターンをシーケンスできるグリッドビューです。
- 2. 編集するアクティブなステップで、[Pad]を押したまま (ノブ)を回すと、編集するパラメータが表示されま す。複数のステップまたはブロックを選択して押し続けることで、一括して調整することもできます。
- 3. シーケンサーが停止している場合は、編集中にステップが試聴されます。 実行されました。
- 4. 完了したらパッドを離します。パッドを軽く叩くとステップが削除されてしまうため、軽く叩いたままにせず、しっかりと押さえてください。
- 5. 選択したパラメータの [画面] 左または右の画面ボタンをダブルタップして、デフォルト値にリ セットします。
- トラック上のすべてのステップを編集する
- シーケンスモードが選択されていることを確認してください。パターンモードまたはパフォーマンスモード が選択されている場合は、[Patterns]または[Perform]を押してシーケンサーモードに戻ります。これは、 個々のパターンをシーケンスできるグリッドビューです。
- 2. 編集するトラックを選択します。緑色のファンクションパッドの[Select]を押します。選択されたトラック パッドは明るい緑色 (MIDIモードの場合は紫色)に点灯します。複数のトラック行を選択できます。
- 3. 編集するパラメータの (ノブ)を回します。選択したすべてのトラックのすべてのステップのパラメータが 調整されます。パラメータ値は元の値に対する相対値で調整されます。
- パラメータ値に「~」記号が表示されている場合は、複数のパラメータが異なる値で選択されていることを示し ます。値がすべて同じ場合は、この値が表示されます。パラメータ表示には、元の設定からのオフセットとして +/-値が表示されます。
- 5. 選択したパラメータの [画面] 左または右の画面ボタンをダブルタップして、デフォルト値にリ セットします。
- 6. すべての選択を解除するには、[Shift]キーを押します。ノートステップ自体ではなく、選択範囲全体が解除されます。必要に応じて、[Shift]キーを押しながら[Fill]キーを押すと、ノートステップを削除できます。

# シーケンスパターン6

| 6.8 コピーと貼り付けの手順。                                                                                                    |
|----------------------------------------------------------------------------------------------------|
| ステップはグリッド全体で個別にコピーして貼り付けることができ、MIDI トラックとオーディオ トラック間を<br>含む完全なトラック間でもコピーして貼り付けることができます。                                                                         |
| ■ ステップグループのコピーと貼り付け                                                                                                    |
| 1. シーケンスモードが選択されていることを確認します。パターンモードまたはパフォーマンスモードが選択されて<br>いる場合は、[Patterns]または[Perform]を押してシーケンサーモードに戻ります。                                                       |
| 2. コピーするアクティブなステップで[Shift] + [Pad]を押し続けます。必要に応じて、ステップをグループ化<br>してブロック選択することもできます。選択されたパッドは青く点灯します。                                                              |
| 3. [コピー]を押して選択範囲をクリップボードにコピーします。                                                                                                    |
| 4. [Shift] + [Pad] または選択したステップと同等の形状のブロック選択を使用して、貼り付け先のステップまたはステ<br>ップグループを選択します。これは、MIDI、シンセ、オーディオサンプルトラックを含む複数のトラックに適用でき<br>ます。                               |
| 5. [Shift] + [貼り付け] を押してクリップボードから貼り付けます。                                                                                                    |
| ■ トラックのコピーと貼り付け                                                                                                    |
| <ol> <li>シーケンスモードが選択されていることを確認してください。パターンモードまたはパフォーマンスモードが選択されている場合は、[Patterns]または[Perform]を押してシーケンサーモードに戻ります。これは、個々のパターンをシーケンスできるグリッドビューです。</li> </ol>         |
| 2. コピー元のトラックを選択します。緑色のファンクションパッドの[Select]を押します。<br>選択されたパッドは明るい緑/紫に点灯します。複数のトラック行を選択できます。                                                                       |
| 3. [コピー]を押して、選択したトラックとアクティブなノートステップをコピーします。                                                                                                    |
| 4. コピー先のトラックを選択します。[Select]ファンクションパッドを押します。選択されたパッド<br>MIDI / Synthの場合は明るい緑または紫色に点灯します。複数のトラック行を選択できます。最初に選択されていたトラックは選択解除してください。                               |
| 5. [Shift] + [貼り付け] を押したまま、コピーしたトラックを選択したトラックに貼り付けます。<br>選択した最高位のトラックがコピー先の開始トラックとなり、複数のトラックの構成は同じ順序で貼り付けられ<br>ます。                                              |
| クイックコピー :クイックコピーは、ステップ、ステップページ、パターン、バリエーションに対して実<br>行できます。コピー元の[パッド]を約0.5秒間押したまま、コピー先のパッドの[パッド]を押すことで実行<br>できます。クリップボードにコピーされたときと貼り付けられたときに、パッドが青色で2回点滅<br>します。 |

6つのシーケンスパターン

### 6.9 ライブ録音。

ステップ録音により、シーケンサーでノートを手動で配置できます。 また、ライブ録音はリアルタイムで動作し、演奏中にノートやパラメータの 調整をパターンに記録できます。

例: オーディオサンプルトラックのライブ録音

 編集するトラックを選択 選択するトラックの[Select]機能パッドを押します。 選択したトラックは明るい緑色に点灯し、グリッドは青色になります。

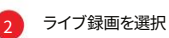

[Live Rec]スクリーンボタンを押すとライブ録画モードになりま す。スクリーンボタンが赤く点灯します。

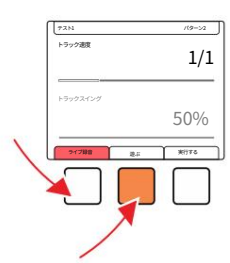

3 パターンを演奏する

[再生]画面ボタンを押してパターンを再生します。 画面ボタンに再生進行状況バーが表示されます。

### メモを追加するには

[View] を押してビューコントローラーを選択します。右側の 4 つの列はオンボード MIDI キーボードに変換されます。ノートを演奏するか、外部 MIDI コントローラーを使用してノートを演奏することもできます。

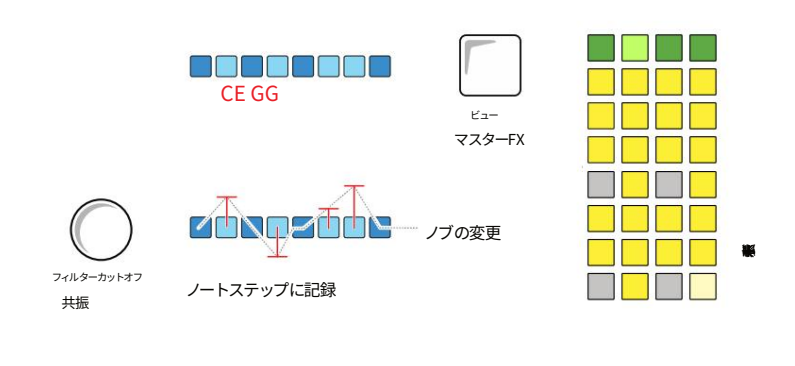

パラメータの変更を記録する (パラメーター)ノブを回すと、パターンステップに合わせてシーケンスタイムにパラメーター の変化を記録できます。 (スクリーン)ノブも使用できます。 注記

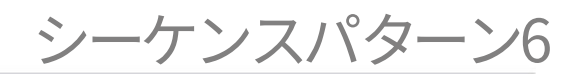

ライブレコーディングモードでは、ノートを録音できます。コードをオーディオトラックに演奏した場合は、各ノートごとにトラックごとに録音されます。MIDIトラックはポリフォニックで、動作が異なります。パラメータのオートメーションもノートステップに録音できます。

- 基本的なライブレコーディングプロセス
- 1. 録音するトラックを選択するには、各トラックのファンクションパッドの[Select]を押します。行はト ラックを表します。トラックは青く点灯し、トラック選択ファンクションボタンは明るい緑色にな ります。
- 2. [Live Rec]画面ボタンを押します。ライブ録画モードが適用されます。 ディスプレイ上の赤いタグで示されます。
- [再生]を押してパターンを再生し、リアルタイム録音を開始します。
   実行されました。ライブ録音モード中はカーソルが赤くなります。トラックが16ステップを超える場合、再生ヘッドは次のページの次のステップに追従/スクロールしますが、表示されない場合があります。
- ノートを記録するには、外部MIDIコントローラーを接続するか、
   Play+を押すか、内蔵の「View」キーボードを使用してください。グリッドパッドをタップするとトラック選択が終 了します。
- 5. [View]を押して、キーボード表示モードを選択します。右側の4つのパッド列がキーボードコントロー ラー表示に戻ります。パッドは黄色に点灯します。上の緑の列は、キーボードのオクターブ トランスポーズをコントロールします。
- ビューコントローラを再生すると、選択した部分にのみノートが記録されます。
   トラック。Play+には8つのオーディオトラックがあり、録音されたコードはコードの各音符が1
   つのトラックに割り当てられます。例えば、トライアドコードは8つのトラックのうち3つのトラックを占有します。
- 7. パラメータの変更を記録するには:-
  - ・録音モードで再生中にパラメータノブをダブルタップすると、 ハイライト表示されたパラメータを変更します。ノブをタッチまたは動かすと、パラメー タの変更によって現在のステップデータが上書きされます。
  - •パラメータの変更はノートステップにのみ記録されます。
  - ノブをタップすると、そのパラメータ設定が表示されます。オートメーションが記録されている場合は、再生中に変化する値が表示されます。
  - 選択したパラメータを素早くダブルタップし、画面左側のボタンで 値をデフォルト設定にリセットします。

6つのシーケンスパターン

メインメニューの設定では、録音に関するいくつかのパラメータを設定できます。クオンタイズ録 音では、演奏されたノートをステップ分割と選択したスケールに合わせてクオンタイズします。オ ーバーダブ録音では、既存のデータを保持するか上書きするかを選択します。

### ■ ライブ録画設定の調整

- 1. (画面)ノブを押してメインメニューを開きます。
- 2. 以前に選択したメニューの位置が表示されます。メインメニューが表示されていない場合は、 [戻る]を使用してメニュー構造を上に移動します。
- 3. メインメニューで、 (画面)を回して「設定」をハイライトします。 (画面)を押して、設定の サブメニューを選択します。
- 4. (画面)を回して設定メニューに移動し、希望する項目を強調表示します。 オプション。
- 5. 録音オプションでクオンタイズ録音またはオーバーダブを選択します。 録画中。ハイライト表示されたら、(画面)を押してオプションを表示します。
- 6. どちらの設定も「オン」または「オフ」に切り替えることができます。デフォルトはオフです。
- 7. (画面)を回して「オフ」または「オン」を選択し、(画面)を押して選択を確定します。

| 設定オプション                   | メニューオプションの | D説明                                                                                                    |
|---------------------------|------------|----------------------------------------------------------------------------------------------------|
|                           | オフ         | さまざまな微細な動きを適用して自然なノート配<br>置を可能にし、演奏位置に合わせて調整を確立します。                                                                 |
| クオンタイズ録音設定                |            | デフォルト設定。                                                                                                    |
|                           | の上         | より厳密なグリッドシーケンスを確立するため<br>に、固定されたマイクロムーブ設定を適用してノート<br>の配置を記録します。                                                     |
| オーバーガブ緑辛設守                | オフ         | ステップに既に存在するノートは保持されます。新し<br>いノートは、自由に利用可能なステップに記録されま<br>す。既存のノートが存在するステップでは、既<br>存のノートは保持され、新しく記録されたノートは無<br>視されます。 |
| <i>ヘ = / / = ン /</i> 球日政止 | の上         | 録音された新しいノートで既存のノートを上書きしま<br>す。既存のノートは、ステップに録音された新しいノート<br>と、そのノートと共に録音された空のステップに置き<br>換えられます。                       |

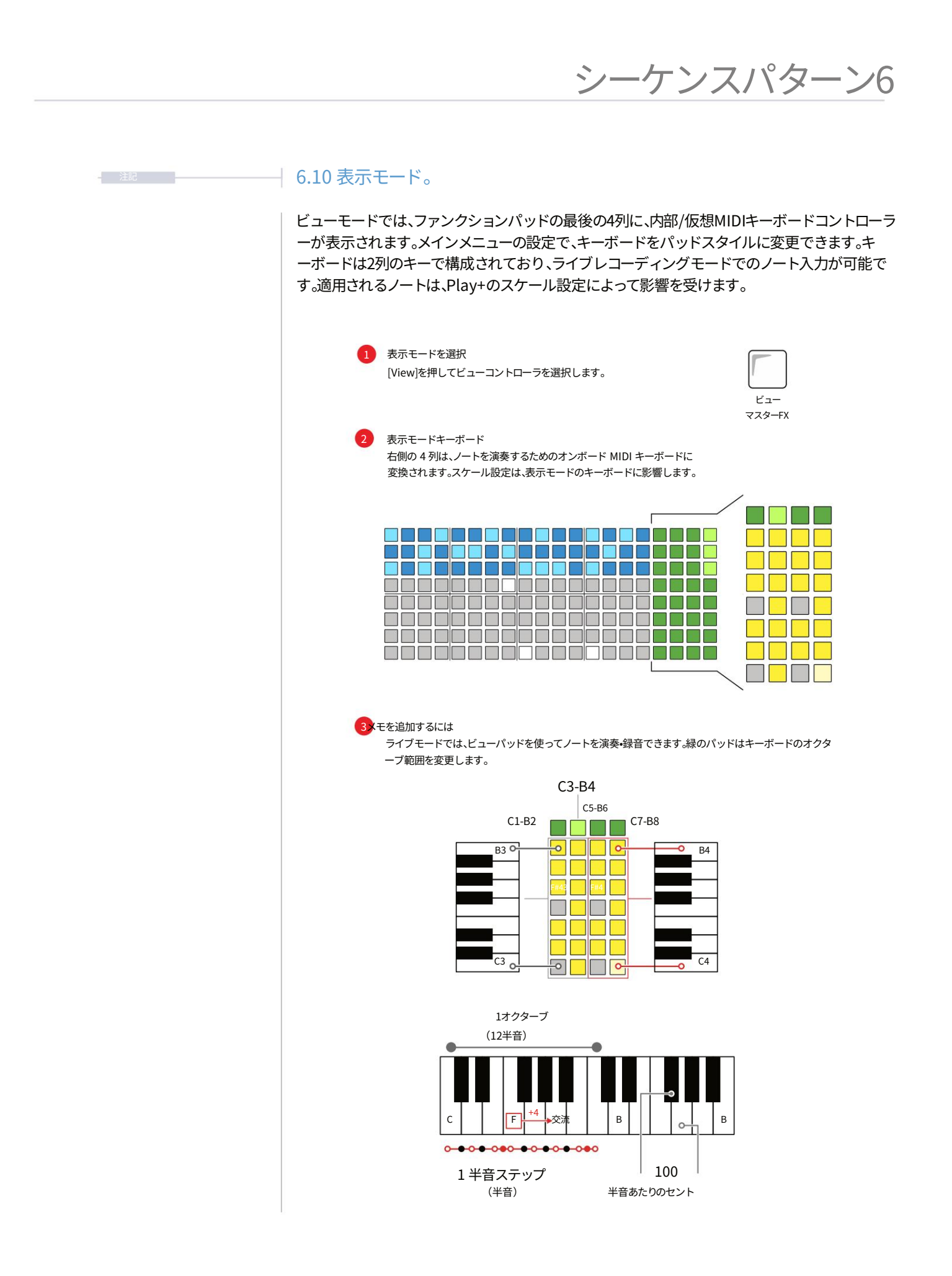

6つのシーケンスパターン

- 表示モードの選択
- 1. [表示]を押してキーボード表示モードを選択します。
- 2. 表示モードの場合は、実行モードを選択すると選択が解除されます。
- 右側の4つのパッド列がキーボードの表示に戻ります。
   コントローラー。パッドは黄色に点灯します。上段の緑色のパッド(MIDI / Synthモードでは紫色)は、キーボードのオクターブトランスポーズをコントロールします。
- 4. 上段の緑のファンクションボタンのいずれかを押して、ビューキーボードのオクターブ範囲 を選択します。左上のパッドはC1~B2の2オクターブ範囲をカバーします。右上のパッド はC7~C8の2オクターブ範囲をカバーします。
   B8。中央の左ボタンと右ボタンはそれぞれC3~B4とC5~B6の音域をカバーします。
- 5. 黄色のパッドはキーボード形式で配置されており、各オクターブごとに 最初の2列と次の2列で表されます。右下のパッドはCの音、右上のパッドはBの音です。これ は他のオクターブでも繰り返されます。白鍵は「ソロ」と「選択」の列で、黒鍵は「ミュート」と 「バリエーション」の列で表されます。ビューキーボードは、選択したスケール設定の 影響を受けます。

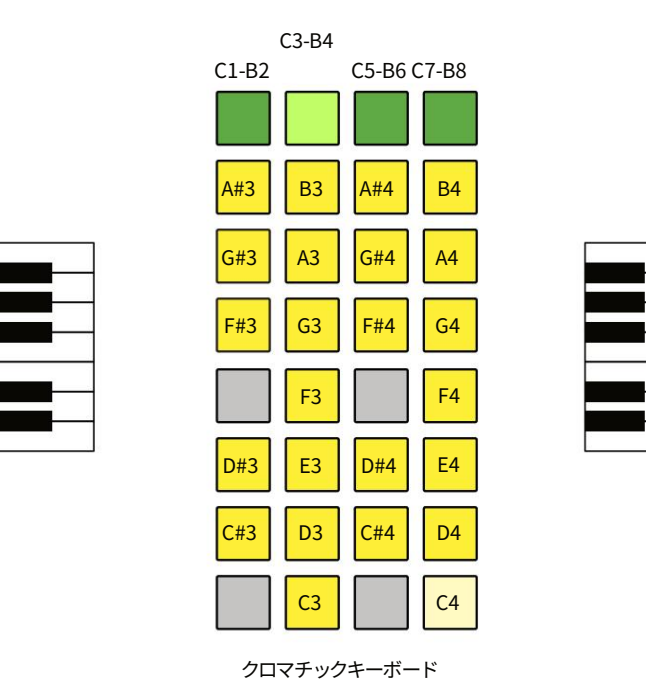

デフォルトのスケール: クロマチック デフォルトのルート音: C

オクターブレンジの行パッドは、オーディオモードでは緑色、MIDI/シンセモードでは紫色で表示されます。ピアノ 音符表示からグリッド音符表示への切り替えは、メインメニューの設定オプションから可能です。

|    | シーケンスパターン6                                                                                                    |
|----|----------------------------------------------------------------------------------------------------|
|    |                                                                                                    |
| 注記 | -                                                                                                    |
|    | ■ ビューモードキーボードの演奏                                                                                                    |
|    | 1. [表示]を押してキーボード表示モードを選択します。                                                                                           |
|    | 2. 右側の4つのパッド列がキーボードの表示に戻ります。<br>コントローラー。パッドが黄色に点灯します。上の緑の列はキーボードのオクターブトランスポーズをコン<br>トロールします。                           |
|    | 3. ステップシーケンス時にノートを割り当てるには:-                                                                                            |
|    | ・ワークステップが正しく設定されていることを確認してください。例えば、ピアノなどのメロディックサンプルが選択さ<br>れているなどです。                                                   |
|    | • ステップを長押しして音価を割り当てます。                                                                                                 |
|    | • ステップパッドを押したまま、ビューモードのキーボードでノートを押します。これにより、<br>最後に選択したノートがステップに割り当てられます。                                              |
|    | ・このプロセスを繰り返して、トラックのステップ パターン全体にメロディーを構築します。                                                                            |
|    | 4. ライブ録音時にノートを割り当てるには:-                                                                                                |
|    | ・ワークステップが正しく設定されていることを確認してください。例えば、ピアノなどのメロディックサンプルが選択さ<br>れているなどです。                                                   |
|    | ・[ライブ録画]モードを選択し、 [再生]を押します。                                                                                            |
|    | • 表示モードのキーボードを演奏します。これにより、<br>シーケンスステップにリアルタイムで再生されます。                                                                 |
|    | ・パターンは、ステップ シーケンス モードなどで後で編集できます。                                                                                      |
|    | 5. 外部 MIDI コントローラーを接続して、ビュー コントローラーと同じ機能を実行できます。                                                                       |
|    | ■ 表示モードレイアウトの変更                                                                                                    |
|    | 1. (画面)を押してメインメニューを選択します。                                                                                              |
|    | 2. (画面)を回してスクロールし、サブメニューのオプションをハイライト表示します。「設定」をハイライト表示しま<br>す。 (画面)を押して、このサブメニューを選択します。                                |
|    | 3. (画面)を回してスクロールし、オプションをハイライト表示します。「表示レイアウト」をハイライト表示します。<br>このオプションを選択するには、 (画面)を押します。                                 |
|    | <ol> <li>(画面)を回してスクロールし、オプションをハイライトします。「ピアノ音符」または「グリッド音符」のいずれかを<br/>ハイライトします。 (画面)を押して、ハイライトされたオプションを選択します。</li> </ol> |

## 6つのシーケンスパターン

### 6.11 ピアノロール。

ピアノロールは、8x16のパッドグリッドをキーボードノート形式で表示します。各行は選 択したスケール内の個々のノートを表します。ピアノロールを使用して、オーディオ およびMIDIシーケンサーを作成できます。パッドはノート行に配置され、ルートノート はピンク色のパッド行で示されます。適用されるノートは、Play+のスケール設定によって 影響を受けます。

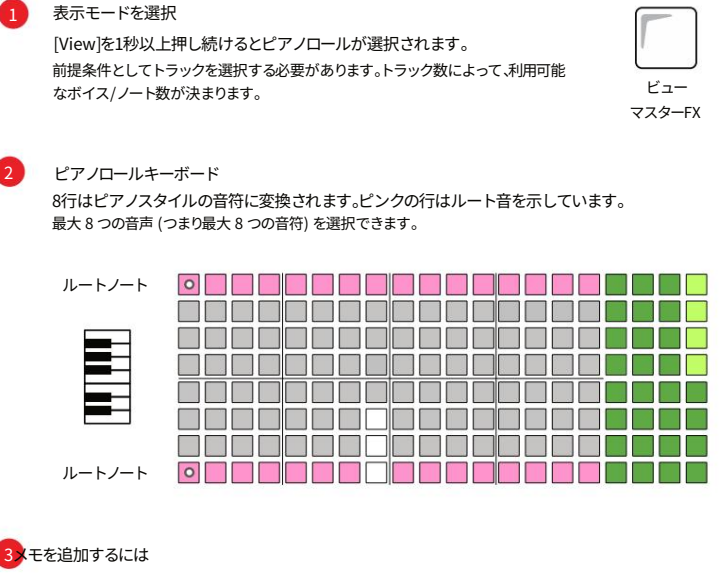

3メモを追加するには

D

C.

D

С

グリッドパッドを使って音符を録音します。使用可能な音符は、選択したスケールとスケールフィルタリン グの状態によって異なります。行が音符、列がステップです。

例: ルート C、スケール フィルター「オン」、スケール内の音符を表示します。

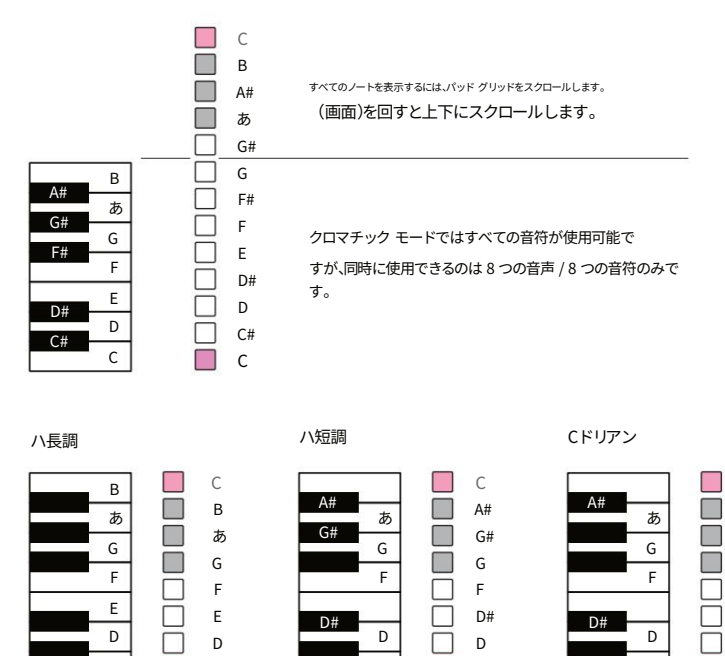

D#

D

D

C

С

A#

あ

G

F

C

D#

D

D#

D

С

|        | シーケンスパターン6                                                                                                    |
|--------|----------------------------------------------------------------------------------------------------|
|        |                                                                                                    |
| - 注記 - | -                                                                                                    |
|        | ■ ピアノロールの選択                                                                                                    |
|        | <ol> <li>(画面)ボタンを素早くタップして設定オプションを開きます。ピアノロールレイアウトで使用<br/>するスケール設定が必要です。</li> </ol>                                           |
|        | 2. 画面上で「スケール」を選択し、(画面)を押して選択します。スケールパラメータの設定が完了した<br>ら、 [戻る]を押して設定メニューを終了します。                                                |
|        | •スケールフィルター - 通常は「オン」に設定して利用可能な音符を表示します                                                                                       |
|        | • スケール - 音符のスケールを選択します。                                                                                                    |
|        | ・スケールのルートノート - ピンクの行で表されます。                                                                                                  |
|        | 3. [選択]を押してトラック数を選択します。オーディオモデルの各ボイスは1つのトラックで表現されます。各音符には1つのボイスが必要です。                                                        |
|        | <ul> <li>・1 つのトラックでは1つのノート、2つのトラックでは2つのノートなどになります。</li> <li>選択したすべてのトラックは8つの音符すべてを表します。</li> </ul>                           |
|        | • 選択したトラックは、長さ、速度、スイング設定が同じである必要があります。                                                                                       |
|        | ・ピアノロールのバリエーションとステップページは、選択されたすべてのトラックで同期されます。1つのトラックを例えば64ステップに変更すると、ピアノロールで選択されたすべての<br>トラックも64ステップに設定されます。                |
|        | 4. [View] キーを長押しするとピアノロールビューが開きます。1秒以上長押しすると表示モードが切り<br>替わります。短押しすると表示モードのみが切り替わります。                                         |
|        | 5. ピアノロールは8×16のパッドで表されます。各行は選択したスケールの音符を表します。(画面)<br>を回すと音符がスクロールします。                                                        |
|        | ・ルート音はピンク色の音符パッドの行で表されます。                                                                                                    |
|        | <ul> <li>・選択可能な音符の数は、選択したトラックの数によって決まります。トライアドコードには3つのトラックが必要です。これは音符の数であり、ステップの数ではありません。1つの音符を複数のステップにプログラムできます。</li> </ul> |
|        | • パッド列はシーケンスの各ステップを表します。                                                                                                    |
|        | •個々の機器はステップごとにプログラムできます。                                                                                                    |
|        | 4. グリッドに音符とコードをプログラムできます。選択した音符は<br>選択されたパッドが白く点灯します。                                                                        |
|        | ・[Shift]キーを素早くタップすると、アクティブなステップを選択/選択解除できます                                                                                  |
|        | • MIDI ノートの長さがピアノロール グリッドに反映されます。                                                                                            |

6つのシーケンスパターン

### 6.12 スケール。

Play+には、メインメニューで設定できる様々なスケールがあります。デフォルトのスケール設定はクロマチックでル ート音はCです。これらはオプションから変更でき、表示モードのキーボード、既存のシーケンス、MIDI出力に影響しま す。スケールフィルターオプションも利用可能で、利用可能なノートを選択したスケールに制限し、選択したスケール に適合するノートのみを入出力します。表示モードのキーボードはクロマチックスタイルのキーボードを表示しま すが、スケールフィルターをオンにすると、利用可能なノートはスケールに合わせてクオンタイズされます。

| 設定オプション       | メニューオプシ               | ションの説明  |                                        |
|---------------|-----------------------|---------|----------------------------------------|
|               | 74 11                 | オフ      | スケールは、選択したスケールで使用可能なすべての音符に<br>適用されます。 |
|               |                       |         | プロジェクトごとに適用されます。デフォルトはオフです。            |
| スケールフィルター     | スクール                  |         | 使用可能な音符は、現在選択されているスケール内の音符に限定さ         |
|               |                       | の上      | れます。プロジェクトごとに適用されます。                   |
| スケールタイプ       | スケール各種種               | 川用可能なスケ | ールのリストから選択                             |
| スケールのルート音     | スケール各種利用可能な音符のリストから選択 |         |                                        |
|               |                       |         |                                        |
| スケールタイプ       |                       |         | スケールタイプ                                |
| クロマティック       |                       |         | ウクライナ語                                 |
| マイナー          |                       |         | マルヴァ                                   |
| 選考科目          |                       |         | トーディ                                   |
| ドリアン          |                       |         | 全音                                     |
| リディアン・メジャー    |                       |         | 減少する                                   |
| リディア短調        |                       |         | スーパーロクリアン                              |
| ロクリアン<br>     |                       |         | 平城                                     |
| フリギア語         |                       |         | インセン                                   |
| フリギア優性        |                       |         | Ъ                                      |
| ミクソリディアン      |                       |         |                                        |
| メロディックマイナー    |                       |         | 全体 半分                                  |
| ハーモニックマイナー    |                       |         | 雲井                                     |
| ビバップ・メジャー     |                       |         |                                        |
| ビバップ・ドリアン     |                       |         | ダブルハーモニック                              |
| ビバップ・ミクソリディアン |                       | 0       |                                        |
|               |                       |         |                                        |
| フルースメジャー<br>  |                       |         |                                        |
|               |                       |         | +#1427+-                               |
| ハンボトーツクメンヤー   |                       |         | ジョン・ション                                |
|               |                       |         |                                        |

スケール フィルター。

スケールにフィルタリングすると、選択したスケール内でノートを1つにクオンタイズ A#3 > B3するときにディスプレイが表示されます。

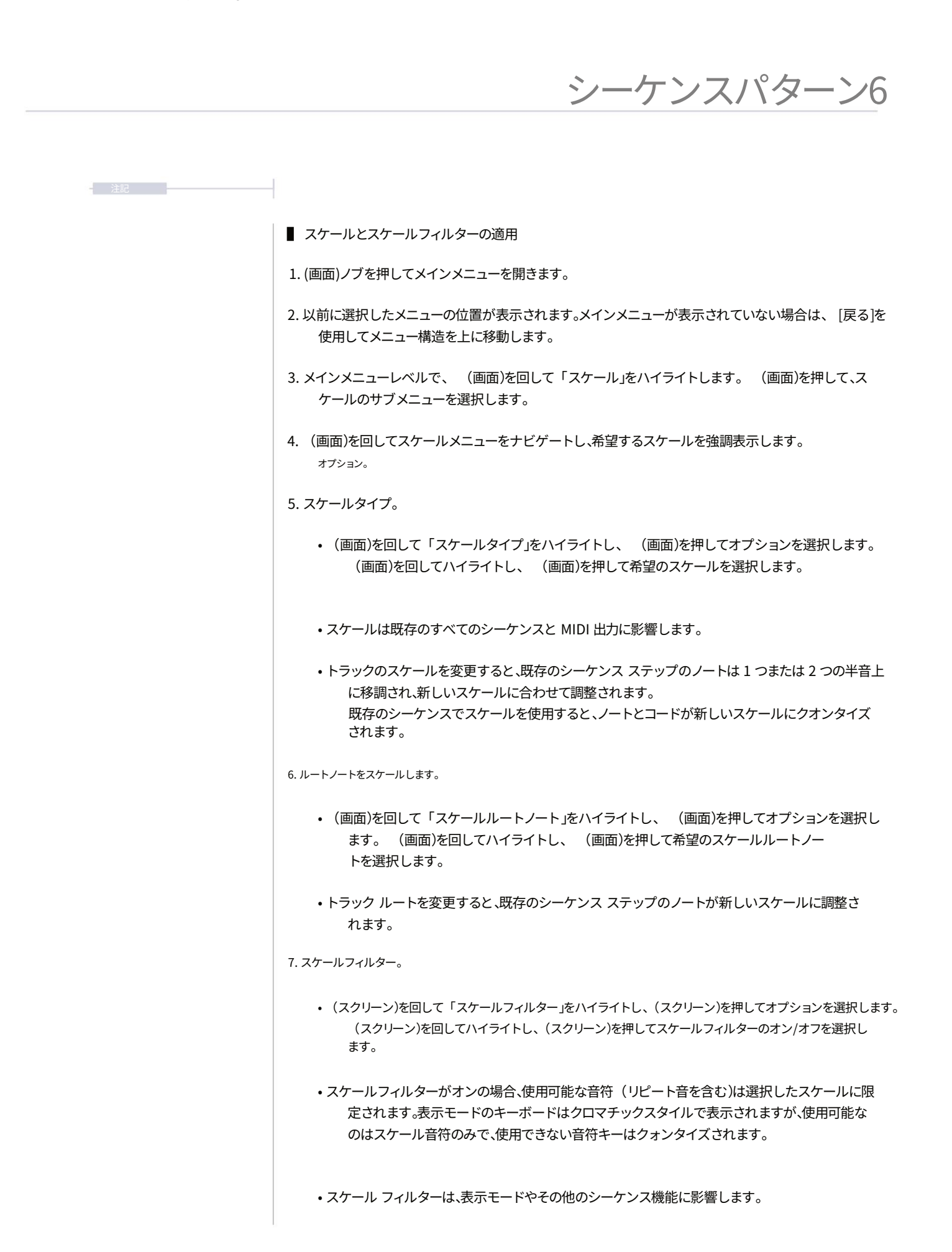

6つのシーケンスパターン

### 6.13 塗りつぶしツールの使用。

ステップシーケンスとライブレコーディングは、パターンシーケンスをプログラミン グするための手動機能を提供します。フィルツールは、トラック内のステップをインテリジェントに 自動配置します。フィルは単なるワークフローツールではなく、アレンジや楽曲を構築するためのク リエイティブで刺激的な音楽的オプションを提供します。

塗りつぶしツールはどのように機能しますか?

フィルツールは、クリエイティブなパターンを生成する洗練されたシーケンス編集ユーティリティです。Play+サンプルパック形式で構成されたサンプルは、フィル機能内でインテリジェントに評価されます。フィルツールによってトリガーされると、ノートステップとシーケンスが自動的に作成され、以下の要素に基づいて生成されます。

- •トラックとパターン領域が選択されました。
- •パラメータの値と設定。
- ・サンプルおよびサンプルパックの構成と構造。
- MIDI モードまたはオーディオ モードがアクティブかどうか。
- ・適用された塗りつぶしアルゴリズムの種類。

サンプル パックとの関係は何ですか?

使用されるサンプルパック形式は、Play+に統合され、特にFillツールで使用されるように設計されています。こ れにより、Fillはトラックに適切なサウンドを配置できます。例えば、Beat Fillアルゴリズムは、サンプルパック形式と命 名規則に基づいて、キック、スネア、ハイハットのサンプルを識別します。そのため、サンプルパックとそれに含ま れるサンプルは、定義された形式に従い、関連する文字で命名する必要があります。

•文字列は、キック、スネア、ハットなどの単語を含む、定義された規則に従う必要があります。

- ・サンプル パックをサンプル プールにロードする必要があります。
- ・同じ文字列名を持つフォルダが2つある場合、Fillはサンプルプールの最上位フォルダを使用します。「Kick」などの「見つかりません」というエラーが表示される場合は、サンプルプールの上位に重複した空のフォルダ(例えば、Kickフォルダが2つ)がないか確認してください。
- ・microSDフォルダは、 特定の OS リリース (例: バージョン 1.4) では、メロディー フィルが追加されました。
- ・サンプル パックは1つのサブフォルダー レベルでのみ動作します。

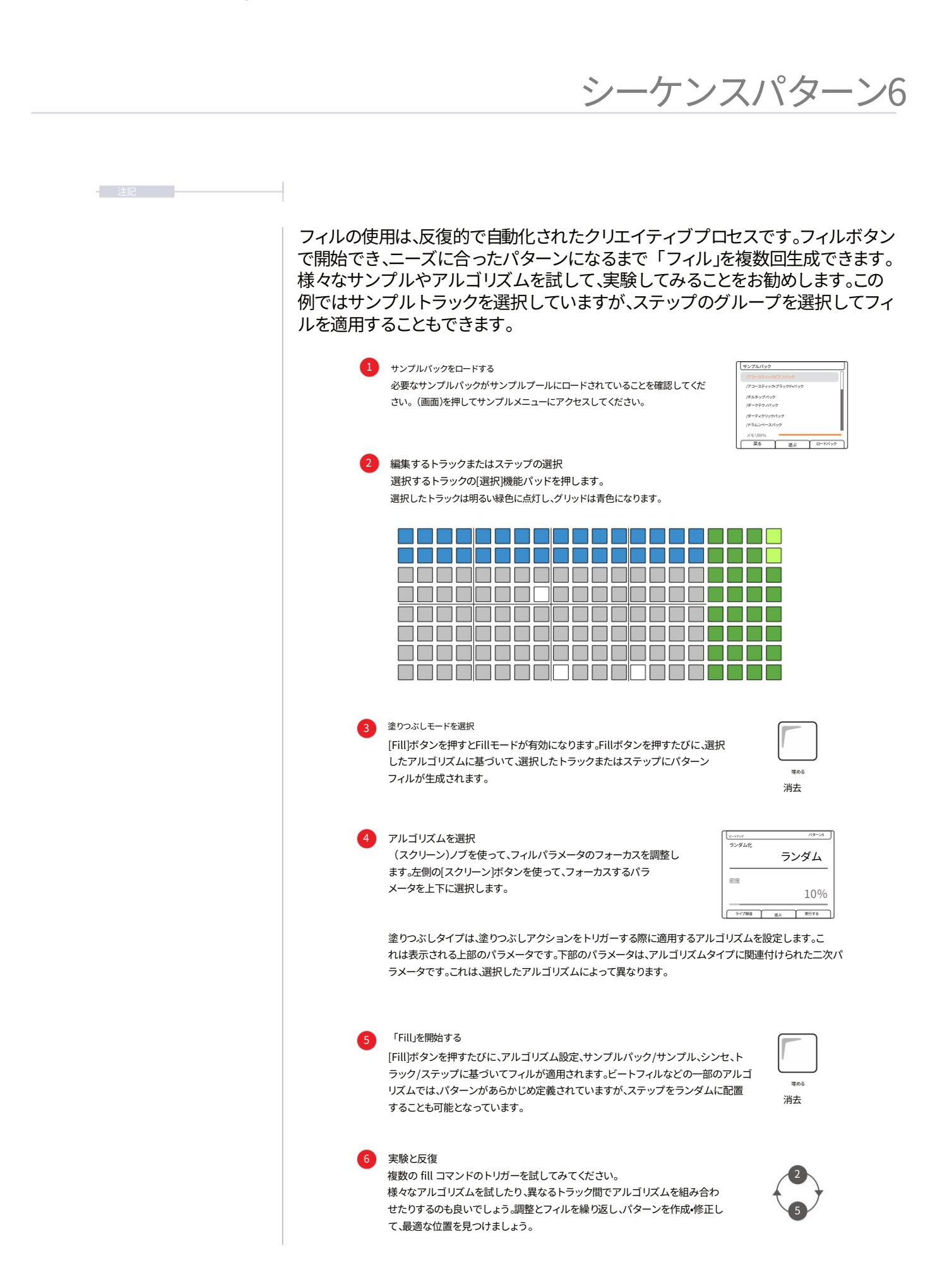

6つのシーケンスパターン

ランダムフィル

ランダムアルゴリズムは、選択したトラックにランダムに選択された一連のステップを配置します。 ステップの密度は10%から100%の間で指定できます。サンプルプールから現在のワークステップのサン プルが使用されます。フィルコマンドはステップの配置に影響を与えますが、サンプルは常に現在の「ワークス テップ」のサンプルになります。フィルを適用するトラックまたは範囲を選択してください。

■ ランダムな塗りつぶしからパターンを作成する

- フィル機能から得られる特徴を最大限に活用するには、サンプルプールが 必要に応じて入力されます。一部の入力機能を最大限に活用するには、サンプルパックをプロジェクトのサ ンプルプールにロードする必要があります。作業ステップを作成してください。
- ファンクションパッドの[選択]を押して、フィルインするトラック(複数可)を選択します。行はトラックを表します。トラックは青く点灯し、トラック選択ファンクションボタンは明るい緑色に点灯します。最初に複数のトラックにフィルインしてから、個別に編集すると便利です。
- [塗りつぶし]ボタンを押します。塗りつぶしの初期選択により、モードが選択されます。
   その後、フィル モード内で [Fill] ボタンを押すと、選択したトラックのステップを入力するためのフィル が開始されます。
- 塗りつぶしアルゴリズムとして「ランダム」を選択します。上部の塗りつぶしパラメータが「ランダム」に設定されている ことを確認してください。左上の[スクリーン]ボタンを押して、アルゴリズムの種類がフォーカスされていることを確 認してください。上部のパラメータがハイライト表示されたら、(スクリーン)ボタンを回してアルゴリズムを選択しま す。この例では「ランダム」を選択します。
- 5.「ランダム」塗りつぶしアルゴリズムの密度を設定します。左側の[画面]を押します。 ボタンを押して、アルゴリズムの密度が表示されていることを確認してください。下のパラメータがハイ ライト表示されているときに(画面)を回して、密度の%を選択してください。これは、すべてのステップ を100%とした場合の、入力するステップ数です。最小値は10%です。 複数のトラックを選択した場合、適用されるステップのランダム化はトラックごとに異なります。
- [Fill]ボタンをもう一度押すと、トラック上のステップが自動入力されます。
   現在の作業ステップでランダムに選択された一連のステップを実行します。
   設定されるステップの数は、塗りつぶしの密度に基づいて決まります。
- 7. [Fill] コマンドをさらに繰り返して、新しいパターンを試行錯誤してみましょう。これにより、新しいステップパターンが生成されます。
- 8. 各トラックは個別に編集できます。例えば、フィルで生成されたパターンのステップを維持しながら、トラックごとにサンプルを変更できます。
   また、他の Randomize または Chance パラメータを使用して、フィル生成トラックにバリエーションを追加してみてはいかがでしょうか。
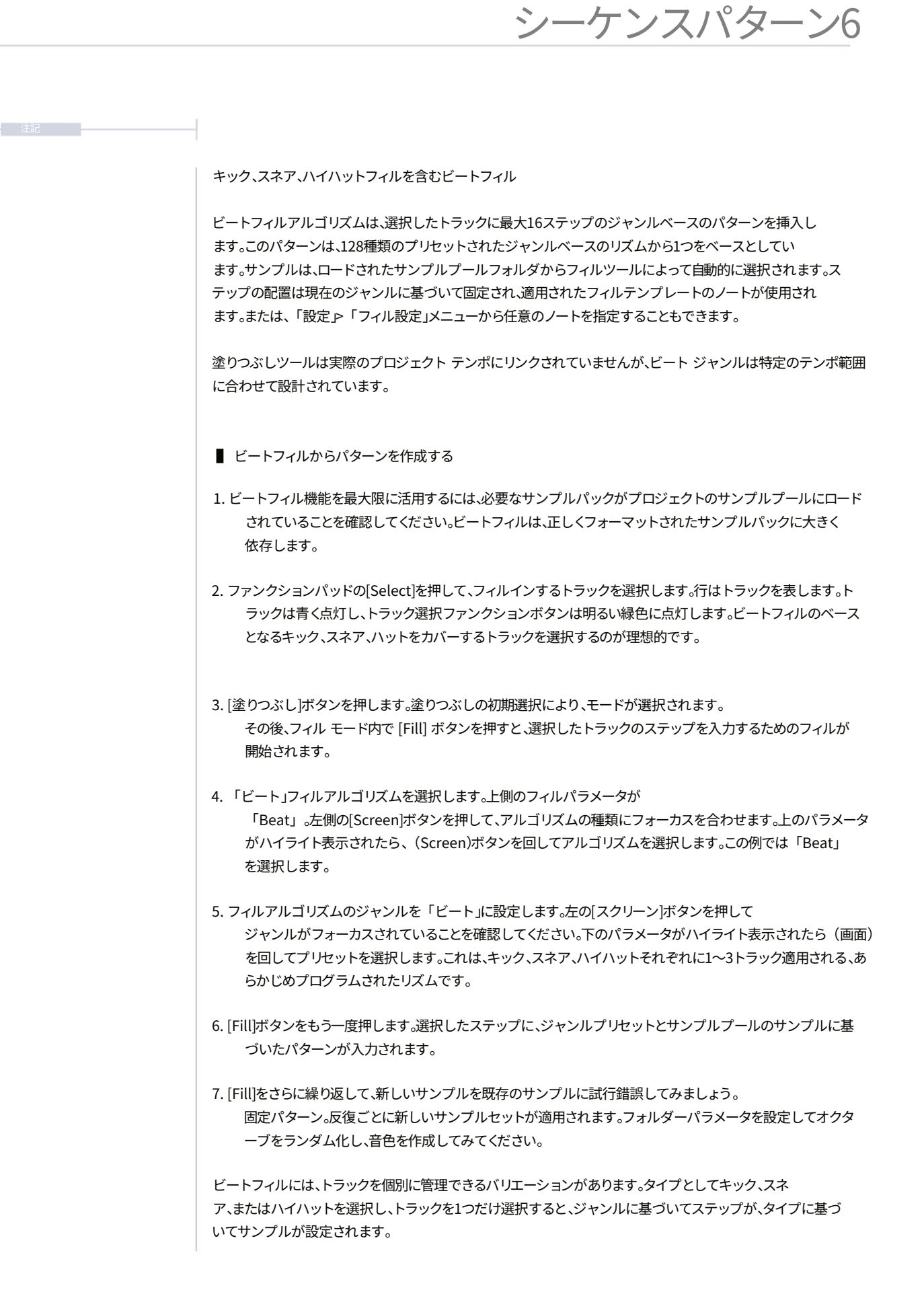

6つのシーケンスパターン

コードフィル

コードアルゴリズムは、選択した4つのトラックに、最大64ステップのパターン長でメロディーとコード進行を埋め込みます。microSDカードのフォーマットが適切に設定されていることを確認してください。「MelodyFills」フォルダには、フィルアルゴリズム使用時にコードとメロディーを生成するためのソースパターンテンプレートが含まれています。また、スケールとスケールフィルターの設定を変えて試してみてください。

■ コードフィルからパターンを作成する。

 Chord Fill 機能を使用するには、サンプル プールにシンセ フォルダー (名前に「Synth」という文 字列が含まれるフォルダー) が含まれていることを確認します。

 一部のサンプルパックには既にシンセフォルダが含まれているため、プロジェクトのサンプルプー ルにロードするだけで済みます。コードフィルは、正しくフォーマットされたサンプルパッ クとシンセフォルダ内のサンプルに大きく依存します。

| 工場サンプルパックフォルダー        |         |
|-----------------------|---------|
| 80年代のママパック            | シンセサイザー |
| ドラム&ベースパックシンセ         |         |
| ダブコアドラム               | シンセ     |
| ダブステップパック             | シンセ     |
| ギャングスタラップパック          | シンセ     |
| ハウスパック                | シンセ     |
| トラップパック               | シンセ     |
| 知的パック                 | シンセサイザー |
| Slam モデリングパック VHS シンセ |         |
| テックハウスパック             | シンセ     |
| ジューク・フットワーク・パック・シンセ   |         |

シンセフォルダ サンプルプールにシンセフォルダが存在しない場合は、作成して 名前を付けることができます。コードフィルで使用するサ ンプルをこのフォルダにコピーします。

| サンプルプール      | 223/255 |
|--------------|---------|
| パーカッション      |         |
| プラックスコード     |         |
| プルックスワンショット  |         |
| スネア          |         |
| シンセサイザー      |         |
| <新しいフォルダを追加> |         |
| メモリ99%       |         |
| 戻る遊ぶ         | 名前を変更   |

- 2. トラックの長さは最大64ステップです。必要なパターンに合わせて、すべてのトラックのトラック長を設定します。
- [選択]機能を押して、埋め込む4つのトラックチャンネルを選択します。
   各トラックのパッドボタン。行はトラックを表します。トラックは青色に点灯し、トラック選択ボタンは明るい緑色に点灯します。
   選択したトラックは、生成されたコードの各音符をカバーします。
- (塗りつぶし)ボタンを押します。塗りつぶしの初期選択により、モードが選択されます。
   その後、フィル モード内で [Fill] ボタンを押すと、選択したトラックのステップを入力するためのフィルが開始されます。

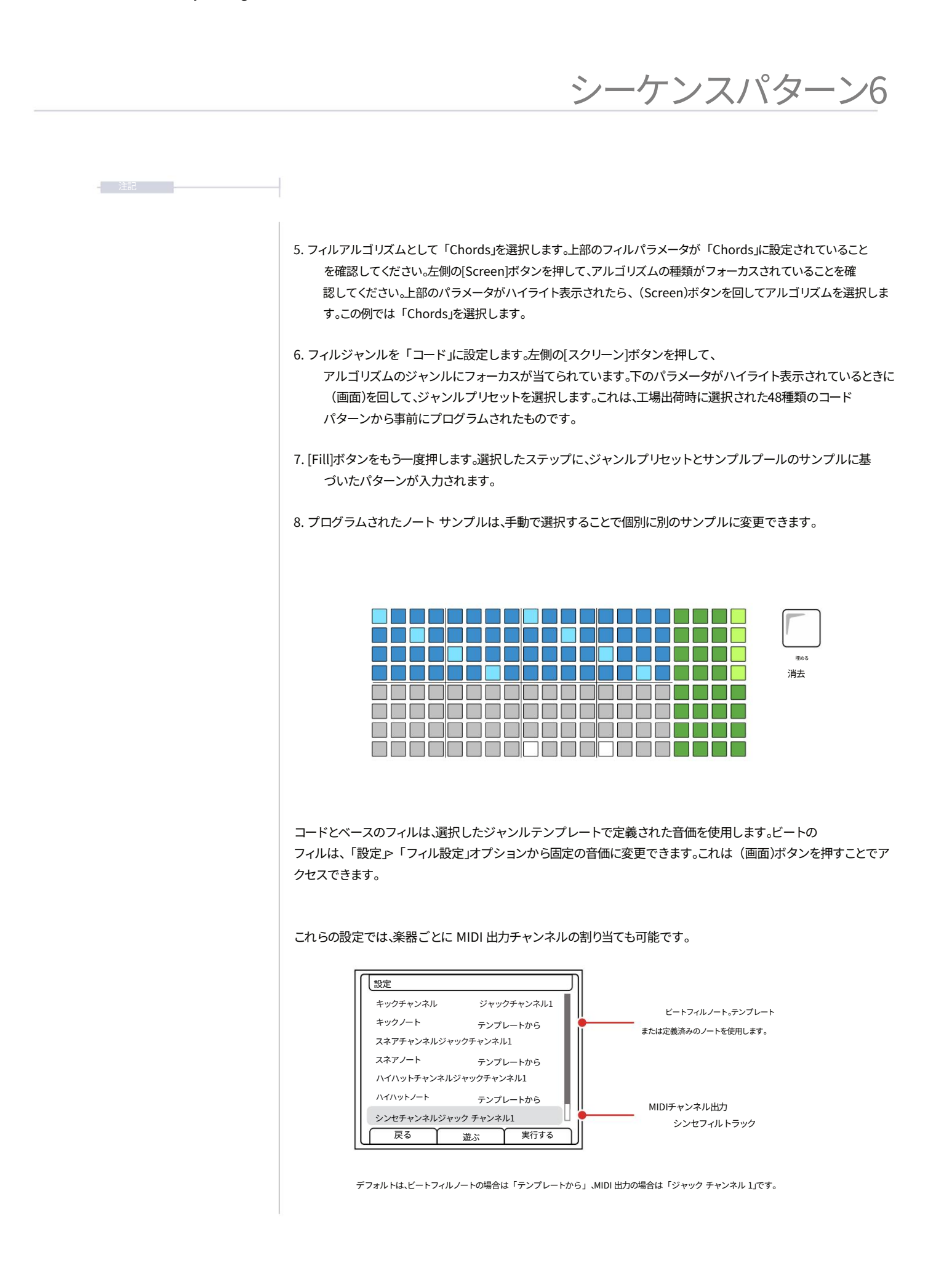

6つのシーケンスパターン

ベースフィル

ベースアルゴリズムは、選択した1つのトラックに、最大64ステップのパターン長でメロディックなベースラインを 生成します。microSDカードのフォーマットが適切に設定されていることを確認してください。「MelodyFills」フォ ルダには、フィルアルゴリズム使用時にベースラインを生成するためのソースパターンテンプレートが含まれていま す。スケールとスケールフィルターの設定を変えて試してみてください。

■ ベースフィルからパターンを作成する。

 Bass Fill 機能を使用するには、サンプル プールに Bass フォルダー (名前に文字列「Bass」が含まれるフ ォルダー) が含まれていることを確認します。
 一部のサンプルパックには既にベースフォルダが含まれているため、プロジェクトのサンプルプールにロ ードするだけで使用できます。ベースフィルは、正しくフォーマットされたサンプルパックとベースフォルダ内の サンプルに大きく依存します。

 IntellectualとSlamモデリングパックを除くすべてのファクトリーパックにはベースフォルダが付属 しています。必要に応じてフォルダを作成し、サンプルをコピーすることができます。

2. トラックの長さは最大64ステップです。必要なパターンに合わせて、すべてのトラックのトラック長を設定します。

3. フィルインするトラックチャンネルを1つ選択するには、各トラックの[Select]ファンクションパッドボタンを押し ます。行はトラックを表します。トラックは青色に点灯し、トラック選択ファンクションボタンは明るい緑色に 点灯します。

(塗りつぶし)ボタンを押します。塗りつぶしの初期選択により、モードが選択されます。
 その後、フィル モード内で [Fill] ボタンを押すと、選択したトラックのステップを入力するためのフィルが開始されます。

 「Bass」フィルアルゴリズムを選択します。上側のフィルパラメータが 「Bass」。左側の[Screen]ボタンを押して、アルゴリズムの種類にフォーカスを合わせます。上のパラメータ がハイライト表示されたら、(Screen)ボタンを回してアルゴリズムを選択します。この例では「Bass」を 選択します。

 フィルジャンルを「ベース」に設定します。左側の[スクリーン]ボタンを押して、 アルゴリズムのジャンルにフォーカスが当てられています。下のパラメータがハイライト表示されているときに (画面)を回して、ジャンルプリセットを選択します。これは、工場出荷時に選択された48種類のコード パターンから事前にプログラムされたものです。

7. [Fill]ボタンをもう一度押します。選択したステップに、ジャンルプリセットとサンプルプールのサンプルに基づ いたパターンが入力されます。

8. プログラムされたノート サンプルは、手動で選択することで個別に別のサンプルに変更できます。

| <ul> <li>コードとペースのフィル</li> <li>コードフィルとペースフィルの作成に加え、コード&amp;ペースフィルオプションを使用して両方を同時に作成する<br/>こともできます。選択した5つのトラックで最大64ステップを使用し、4つのボリフォニックコードと1つのトラッ<br/>クのペースラインを作成できます。</li> <li>このオプションにも、microSD カードの「MelodyFills」フォルダーと、サンブルが取り込まれたペースお<br/>よびシンセ サンブル ブールフォルダーを含む同じ前提条件の設定が適用されます。</li> <li>ペースとコードフィルからパターンを作成する。</li> <li>このFill機能を使用するには、サンブルブールにペースが含まれていることを確認してください。<br/>また、シンセフォルダもあります。</li> <li>トラックの長さは最大64ステップです。必要なパターンに合わせて、すべてのトラックのトラック長を設定し<br/>す。</li> <li>キラックの[Select]ファンクションパッドボタンを押して、フィルインする5つのトラックのトラック長を設定し<br/>す。</li> <li>各トラックの[Select]ファンクションパッドボタンを押して、フィルインする5つのトラッククトラック長を設定し<br/>す。</li> <li>(塗りつぶしばタンを使します。トラックは青色に点灯し、トラック選択ファンクションボタンは明るい<br/>色に点灯します。</li> <li>(塗りつぶしがタンを押します。塗りつぶしの初期選択により、モードが選択されます。</li> <li>フィルアルゴリズムとして「コードとペース」を選択します。上段のフィルパラスータが「コードとペース」に認定さいることを確認してください。<br/>を認定してください。上段のパラメータがハイライト表示されたら、(スクリーン)ボタンを回してアルゴリズムの選<br/>てください。</li> <li>フィルのジャンルを「コード&amp;ペース」に設定します。左側の[スクリーン)ボタンを押して、アルゴリズムの選<br/>てください。</li> <li>フィルのジャンルを「コード&amp;ペース」に設定します。左側の[スクリーン)ボタンを押して、アルゴリズムのジェンルゴリズムのジェンルブリセットを選択します。これは、工場出荷時に48種類のパターンからあらかじめブログラ</li> </ul>               |                                                                                                    |
|----------------------------------------------------------------------------------------------------|----------------------------------------------------------------------------------------------------|
| <ul> <li>コードとペースのフィル</li> <li>コードラィルとペースフィルの作成に加え、コード&amp;ペースフィルオブションを使用して両方を同時に作成する<br/>こともできます。選択した5つのトラックで最大64ステップを使用し、4つのボリフォニックコードと1つのトラッ<br/>クのペースラインを作成できます。</li> <li>このオブションにも、microSD カードの「MelodyFills」フォルダーと、サンブルが取り込まれたペースお<br/>よびシンセ サンブル ブールフォルダーを含む同じ前提条件の設定が適用されます。</li> <li>ペースとコードフィルからパターンを作成する。</li> <li>このFill機能を使用するには、サンブルブールにペースが含まれていることを確認してください。<br/>また、シンセフォルダもあります。</li> <li>トラックの長さは最大64ステップです。必要なパターンに合わせて、すべてのトラックのトラック長を設定し<br/>す。</li> <li>各トラックの[Select]ファンクションパッドボタンを押して、フィルインする5つのトラックチャンネルを選択<br/>します。行はトラックを表します。トラックは青色に点灯し、トラック選択ファンクションボタンは明るい<br/>色に点灯します。</li> <li>「塗りつぶし」ボタンを押して、ごグルインする5つのトラックチャンネルを選択<br/>します。</li> <li>「塗りつぶし」ボタンを押します。塗りつぶしの初期選択により、モードが選択されます。</li> <li>ティルアルゴリズムとして「コードとペース」を選択します。上段のフィルパラメータが「コードとペース」に設定さいることを確認してください。上段のパラメータがハイライト表示されたら、(スクリーン)ボタンを押して、アルゴリズムの経験がフォーカスを合わせます。下のパラメータがハイライト表示されたら(スクリーン)ボタンを使用して、アルゴリズムの2</li> <li>ティルのジャンルを「コード&amp;ペース」に設定します。左側の[スクリーン)ボタンを使して、アルゴリズムの2</li> <li>ハノルのジャンルを「コード&amp;ペース」に設定します。左側の「スクリーン)ボタンを押して、アルゴリズムの3</li> <li>アイルのジャンルを「コード&amp;ペース」に設定します。ため、(スクリーン)ボタンを使して、アルゴリズムの2</li> </ul>           |                                                                                                    |
| <ul> <li>コードフィルとベースフィルの作成に加え、コード&amp;ベースフィルオプションを使用して両方を同時に作成する<br/>こともできます。選択したらつのトラックで最大64ステップを使用し、4つのポリフォニックコードと1つのトラッ<br/>クのベースラインを作成できます。</li> <li>このオプションにも、microSD カードの「MelodyFills」フォルダーと、サンプルが取り込まれたベースお<br/>よびシンセ サンプル ブール フォルダーを含む同じ前提条件の設定が適用されます。</li> <li>ペースとコードフィルからパターンを作成する。</li> <li>このFill機能を使用するには、サンプルプールにベースが含まれていることを確認してください。<br/>また、シンセフォルダもあります。</li> <li>トラックの長さは最大64ステップです。必要なパターンに合わせて、すべてのトラックのトラック長を設定し<br/>す。</li> <li>トラックの[Select]ファンクションパッドボタンを押して、フィルインする5つのトラックチャンネルを選択<br/>します。行はトラックを表します。トラックは青色に点灯し、トラック選択ファンクションボタンは明るい<br/>色に点灯します。</li> <li>(塗りつぶし)ボタンを押します。塗りつぶしの初期選択により、モードが選択されます。<br/>その後、フィル モード内で [Fill] ボタンを押すと、選択したトラックのステップを入力するためのフィルボ<br/>開始されます。</li> <li>ティルアルゴリズムとして「コードとベース」を選択します。上段のフィルバラメータが「コードとベース」に設定<br/>いることを確認してください。上段のパラメータがハイライト表示されたら、(スクリーン)ボタンを押して、アルゴリズムの経<br/>すてください。</li> <li>ティルのジャンルを「コード&amp;ベース」に設定します。た例の[スクリーン)ボタンを押して、アルゴリズムの経<br/>がったさい。</li> <li>ティルのジャンルを「コード&amp;ベース」に設定します。た例の[スクリーン)ボタンを押して、アルゴリズムの2<br/>ンルにフォーカスを合わせます。下のパラメータがハイライト表示されたら(スクリーン)ボタンを押して、フルゴリズムの2<br/>ンルブリセットを選択します。これは、工場出荷時に48種類のパターンからあらかじめブログラ</li> </ul> |                                                                                                    |
| <ul> <li>ペースとコードフィルからパターンを作成する。</li> <li>このFill機能を使用するには、サンブルブールにペースが含まれていることを確認してください。<br/>また、シンセフォルダもあります。</li> <li>トラックの長さは最大64ステップです。必要なパターンに合わせて、すべてのトラックのトラック長を設定し<br/>す。</li> <li>トラックの[Select]ファンクションパッドボタンを押して、フィルインする5つのトラックチャンネルを選出<br/>します。行はトラックを表します。トラックは青色に点灯し、トラック選択ファンクションボタンは明るい<br/>色に点灯します。</li> <li>「塗りつぶし]ボタンを押します。塗りつぶしの初期選択により、モードが選択されます。<br/>その後、フィル モード内で [Fill] ボタンを押すと、選択したトラックのステップを入力するためのフィルが<br/>開始されます。</li> <li>フィルアルゴリズムとして「コードとペース」を選択します。上段のフィルパラメータが「コードとペース」に設定さいることを確認してください。上段のパラメータがハイライト表示されたら、(スクリーン)ボタンを回してアルゴリズムを選択<br/>てください。</li> <li>フィルのジャンルを「コード&amp;ペース」に設定します。た例の[スクリーン)ボタンを押して、アルゴリズムの経知のフィーカスを合わせます。下のパラメータがハイライト表示されたら[スクリーン)ボタンを回して、<br/>ンルブリセットを選択します。これは、工場出荷時に48種類のパターンからあらかじめブログラ</li> </ul>                                                                                                    | に加え、コード&ベースフィルオプションを使用して両方を同時に作成する<br>ックで最大64ステップを使用し、4つのポリフォニックコードと1つのトラッ<br>- ドの「MelodyFills」フォルダーと、サンプルが取り込まれたベースお<br>ルダーを含む同じ前提条件の設定が適用されます。 |
| <ol> <li>このFill機能を使用するには、サンプルプールにベースが含まれていることを確認してください。<br/>また、シンセフォルダもあります。</li> <li>トラックの長さは最大64ステップです。必要なパターンに合わせて、すべてのトラックのトラック長を設定し<br/>す。</li> <li>各トラックの[Select]ファンクションパッドボタンを押して、フィルインする5つのトラックチャンネルを選掛<br/>します。行はトラックを表します。トラックは青色に点灯し、トラック選択ファンクションボタンは明るい<br/>色に点灯します。</li> <li>[塗りつぶし]ボタンを押します。塗りつぶしの初期選択により、モードが選択されます。<br/>その後、フィル モード内で [Fill] ボタンを押すと、選択したトラックのステップを入力するためのフィルパ<br/>開始されます。</li> <li>フィルアルゴリズムとして「コードとペース」を選択します。上段のフィルパラメータが「コードとペース」に設定さ<br/>いることを確認してください。左側の[スクリーン]ボタンを押して、アルゴリズムの種類がフォーカスされているで、<br/>確認してください。上段のパラメータがハイライト表示されたら、(スクリーン)ボタンを回してアルゴリズムを選<br/>てください。</li> <li>フィルのジャンルを「コード&amp;ペース」に設定します。左側の[スクリーン]ボタンを押して、アルゴリズムのほ<br/>ンルにフォーカスを合わせます。下のパラメータがハイライト表示されたら[スクリーン]ボタンを回して、<br/>ンルプリセットを選択します。これは、工場出荷時に48種類のパターンからあらかじめプログラ</li> </ol>                                                                                                    | -ンを作成する。                                                                                                    |
| <ol> <li>トラックの長さは最大64ステップです。必要なパターンに合わせて、すべてのトラックのトラック長を設定しま。</li> <li>3. 各トラックの[Select]ファンクションパッドボタンを押して、フィルインする5つのトラックチャンネルを選打します。行はトラックを表します。トラックは青色に点灯し、トラック選択ファンクションボタンは明るいた色に点灯します。</li> <li>4. [塗りつぶし]ボタンを押します。塗りつぶしの初期選択により、モードが選択されます。</li> <li>その後、フィル モード内で [Fill] ボタンを押すと、選択したトラックのステップを入力するためのフィルが開始されます。</li> <li>5. フィルアルゴリズムとして「コードとペース」を選択します。上段のフィルパラメータが「コードとペース」に設定さいることを確認してください。左側の[スクリーン]ボタンを押して、アルゴリズムの種類がフォーカスされているこ確認してください。上段のパラメータがハイライト表示されたら、(スクリーン)ボタンを回してアルゴリズムを選択てください。</li> <li>6. フィルのジャンルを「コード&amp;ベース」に設定します。左側の[スクリーン]ボタンを押して、アルゴリズムのざいしいにフォーカスを合わせます。下のパラメータがハイライト表示されたら[スクリーン]ボタンを回して、シルプリセットを選択します。これは、工場出荷時に48種類のパターンからあらかじめプログラ</li> </ol>                                                                                                    | ンプルプールにベースが含まれていることを確認してください。<br>-。                                                                                                    |
| <ul> <li>3. 各トラックの[Select]ファンクションパッドボタンを押して、フィルインする5つのトラックチャンネルを選択します。行はトラックを表します。トラックは青色に点灯し、トラック選択ファンクションボタンは明るい、色に点灯します。</li> <li>4. [塗りつぶし]ボタンを押します。塗りつぶしの初期選択により、モードが選択されます。<br/>その後、フィル モード内で [Fill] ボタンを押すと、選択したトラックのステップを入力するためのフィル/<br/>開始されます。</li> <li>5. フィルアルゴリズムとして「コードとベース」を選択します。上段のフィルパラメータが「コードとベース」に設定さいることを確認してください。左側の[スクリーン]ボタンを押して、アルゴリズムの種類がフォーカスされているこでださい。</li> <li>6. フィルのジャンルを「コード&amp;ベース」に設定します。左側の[スクリーン]ボタンを押して、アルゴリズムを選択して、マルゴリズムを置いて、アルゴリズムを置いてください。</li> <li>6. フィルのジャンルを「コード&amp;ベース」に設定します。方のの「ラメータがハイライト表示されたら[スクリーン]ボタンを使して、アルゴリズムのを回して、シルプリセットを選択します。これは、工場出荷時に48種類のパターンからあらかじめプログラ</li> </ul>                                                                                                    | プです。必要なパターンに合わせて、すべてのトラックのトラック長を設定しま                                                                                                    |
| <ul> <li>4. [塗りつぶし]ボタンを押します。塗りつぶしの初期選択により、モードが選択されます。<br/>その後、フィル モード内で [Fill] ボタンを押すと、選択したトラックのステップを入力するためのフィルが開始されます。</li> <li>5. フィルアルゴリズムとして「コードとベース」を選択します。上段のフィルパラメータが「コードとベース」に設定さいることを確認してください。左側の[スクリーン]ボタンを押して、アルゴリズムの種類がフォーカスされているこ確認してください。上段のパラメータがハイライト表示されたら、(スクリーン)ボタンを回してアルゴリズムを選択てください。</li> <li>6. フィルのジャンルを「コード&amp;ベース」に設定します。左側の[スクリーン]ボタンを押して、アルゴリズムのジェンルにフォーカスを合わせます。下のパラメータがハイライト表示されたら[スクリーン]ボタンを回して、ンルプリセットを選択します。これは、工場出荷時に48種類のパターンからあらかじめプログラ</li> </ul>                                                                                                    | יョンパッドボタンを押して、フィルインする5つのトラックチャンネルを選択<br>ミす。トラックは青色に点灯し、トラック選択ファンクションボタンは明るい緑                                                                     |
| <ol> <li>フィルアルゴリズムとして「コードとベース」を選択します。上段のフィルパラメータが「コードとベース」に設定さいることを確認してください。左側の[スクリーン]ボタンを押して、アルゴリズムの種類がフォーカスされているこ確認してください。上段のパラメータがハイライト表示されたら、(スクリーン)ボタンを回してアルゴリズムを選択てください。</li> <li>フィルのジャンルを「コード&amp;ベース」に設定します。左側の[スクリーン]ボタンを押して、アルゴリズムのシンルにフォーカスを合わせます。下のパラメータがハイライト表示されたら[スクリーン]ボタンを回して、ンルプリセットを選択します。これは、工場出荷時に48種類のパターンからあらかじめプログラ</li></ol>                                                                                                    | 塗りつぶしの初期選択により、モードが選択されます。<br>Ⅲ] ボタンを押すと、選択したトラックのステップを入力するためのフィルが                                                                                |
| 6. フィルのジャンルを「コード&ベース」に設定します。左側の[スクリーン]ボタンを押して、アルゴリズムのシ<br>ンルにフォーカスを合わせます。下のパラメータがハイライト表示されたら[スクリーン]ボタンを回して、<br>ンルプリセットを選択します。これは、工場出荷時に48種類のパターンからあらかじめプログラ                                                                                                    | 、とベース」を選択します。上段のフィルパラメータが「コードとベース」に設定されて<br>(側の[スクリーン]ボタンを押して、アルゴリズムの種類がフォーカスされていることを<br>くータがハイライト表示されたら、(スクリーン)ボタンを回してアルゴリズムを選択し                |
| ムされたバターンです。                                                                                                    | ヾース」に設定します。左側の[スクリーン]ボタンを押して、アルゴリズムのジャ<br>す。下のパラメータがハイライト表示されたら[スクリーン]ボタンを回して、ジャ<br>。これは、工場出荷時に48種類のパターンからあらかじめプログラ                              |
| 7. [Fill]ボタンをもう一度押します。選択したステップに、ジャンルプリセットとサンプルプールのサンプルに<br>づいたパターンが入力されます。                                                                                                    | 選択したステップに、ジャンルプリセットとサンプルプールのサンプルに基<br>;す。                                                                                                    |
| 8. プログラムされたノート サンプルは、手動で選択することで個別に別のサンプルに変更できます。                                                                                                    | ルは、手動で選択することで個別に別のサンプルに変更できます。                                                                                                    |

シーケンスパターン6

6つのシーケンスパターン

ユークリッド塗りつぶし

ユークリッドフィルアルゴリズムは、数学的に生成されたシーケンスからパターン化された一連のステ ップを、選択したトラックに入力します。ユークリッドパターンは、定義された数のイベントに基づいて 生成され、トラック全体にわたって均等に配置されるように設計されています。フィルコマンドはステップ の配置に影響を与え、サンプルは通常「ワークステップ」サンプルになります。

- ユークリッド塗りつぶしからパターンを作成する
- フィル機能から得られる特徴を最大限に活用するには、サンプルプールが 必要に応じて入力されます。一部の入力機能を最大限に活用するには、サンプルパックをプロジェクト のサンプルプールにロードする必要があります。作業ステップを作成してください。
- 2. ファンクションパッドの[Select]を押して、フィルインするトラックを選択します。行はトラックを表しま す。トラックは青く点灯し、トラック選択ファンクションボタンは明るい緑色に点灯します。複数のトラ ックを選択した場合、各トラックのパターンは同じです。
- [塗りつぶし]ボタンを押します。塗りつぶしの初期選択により、モードが選択されます。
   その後、フィル モード内で [Fill] ボタンを押すと、選択したトラックのステップを入力するためのフィルが開始されます。
- 4. 塗りつぶしアルゴリズムとして「ユークリッド」を選択します。上部の塗りつぶしパラメータが「ユークリッド」に設定されていることを確認してください。左側の[スクリーン]ボタンを押して、アルゴリズムの種類がフォーカスされていることを確認してください。上部のパラメータがハイライト表示されたら、(スクリーン)ボタンを回してアルゴリズムを選択します。この例では「ユークリッド」を選択します。
- 5.「ユークリッド」フィルアルゴリズムのイベント数を設定します。左側の[スクリーン]ボタンを押して、イベントにフォーカスを合わせます。下のパラメータがハイライト表示されたら、(スクリーン)を回して、1~64のイベント数を選択します。イベント数が合計ステップ数を超えると、パターンは100%埋め尽くされます。イベントは、トラックのステップ数全体にわたって可能な限り均等に配置されるようにします。
- (塗りつぶし)ボタンをもう一度押すと、パターンが作成されます。
   現在の作業ステップ設定とイベント数。前回の塗りつぶしからの変更は、[塗りつぶし]を押す前に
   異なるイベント設定がされている場合にのみ適用されます。

 7.各トラックは個別に編集できます。例えば、フィルで生成されたパターンステップを維持しながら、トラック ごとにサンプルを変更できます。 また、他の Randomize または Chance パラメータを使用して、フィル生成トラックにバリエーショ ンを追加してみてはいかがでしょうか。

注記

# シーケンスパターン6

#### 充填アルゴリズムの概要

塗りつぶしアルゴリズムは、パターン生成における創造的なプロセスの核心です。実験が推奨され、塗りつぶしによって生成されたパターンを、確率などの他のパラメー タと組み合わせることが重要です。塗りつぶしは、パターン生成を迅速かつ簡単に開始す るための方法であり、その後、パターンを微調整して編集し、最終状態に仕上げることができ ます。

| アルゴリズムの二次オプシ                  | ノヨン  | 説明                                                                                                    |
|-------------------------------|------|----------------------------------------------------------------------------------------------------|
| ランダム密度 10% - 100 <sup>0</sup> | %    | 選択したトラック全体に、密度オプションによって制御されるステッ<br>プ数をランダムに設定します。                                                                 |
| ユークリッドイベント 1 -                | 64   | 選択したトラック全体に、イベント オプションによって制御さ<br>れる等間隔の数のステップを入力します。                                                              |
| ビート ジャンル                      | (多様) | 128種類のジャンルに基づいたパターンに基づいてステップを作<br>成します。最大3つのトラックで動作します。<br>サンプル プールのサンプル パックからさまざまなキック、スネア、<br>ハイハットのサンプルを使用します。  |
| キックジャンル                       | (多様) | ビート フィルと同様に動作しますが、単一のトラックのキ<br>ックなど、個々の楽器に対してのみ動作します。                                                             |
| スネアジャンル                       | (多様) | ビート フィルと同様に動作しますが、単一のトラック上の<br>スネアなどの個々の楽器に対してのみ動作します。                                                            |
| ハイハット ジャンル                    | (多様) | ビート フィルと同様に動作しますが、単一のトラック上の<br>個々の楽器 (つまり、ハイハット) に対してのみ動作します。                                                     |
| コードジャンル(各種)                   |      | 48種類のジャンルに基づいたパターンに基づいてステップを生<br>成します。4つのトラックを操作して、ポリフォニックコードとノー<br>トパターンを作成します。「Synth」フォルダのサンプルを使用しま<br>す。       |
| ベース ジャンル                      | (多様) | 48種類のジャンル別パターンから1つを選んでステップを作成し<br>ます。1つのトラックを操作してベースラインを作成します。<br>「Bass」フォルダのサンプルを使用します。                          |
| コードと<br>ベース ジャンル              | (多様) | 48種類のジャンル別パターンに基づいてステップを作成します。<br>5つのトラックを操作して、ポリフォニックコードとベースライン<br>を作成します。「Bass」フォルダと「Synth」フォルダのサンプル<br>を使用します。 |

# 6つのシーケンスパターン

#### ビートフィルアルゴリズム

#### 合計128種類のビートフィルアルゴリズムが用意されており、microSDカードの「BeatFill」フォルダに 保存されています。これらのパターンは、ビートパターンを作成するためのテンプレートです。

| ビートフィルのジャンルバ | リエーション | ビートフィルジャンル  | ビートフィルジャンル   | ビートフィルジャンル |
|--------------|--------|-------------|--------------|------------|
| 音響           | 1-15   | x バックトラック   | x 知的         | × ロボットドラム  |
| ブレイクビーツ      | 1~8    | x 自転車の失敗    | ×ジャンプアップ     | x下水道       |
| ドラムンベース      | 1-16   | × 壊す        | × ジャンピー      | × ゆっくりする   |
| ダブ           | 1 - 4  | × 猫の帽子      | ×キックイット      | x スネアスキー   |
| エレクトロ        | 1~8    | × クロコ       | x 調べる        | x 空間性      |
| エキゾチック       | 1~9    | x デストロイソン   | x マーケットビート   | x スピル•ザット  |
| ガレージ         | 1~8    | x ドリラー      | ×メルティ        | ×ステップアップ   |
| ヒップホップ       | 1~10   | x ドラウナー     | x メタルヒット     | × スイングイット  |
| 家            | 1~16   | ×ダブザップ      | × マインドグローイング | × スウッシュ    |
| IDM          | 1~16   | ×フェードイン     | × 素敵な休憩      | × テイクイット   |
| ラテン          | 1 - 4  | x ファストウォーカー | x ああ、待って     | ×考える       |
| テクノ          | 1~8    | x 埋める       | x パターンブレイク   | x プリキ      |
| トラップ         | 1~6    | × ハーフライフ    | × ピッチャー      | x 基本的すぎる   |
| x すべて違う      |        | × ハットトリック   | x おかしな遊び     | × 2人       |
| x いつも遅刻      |        | x ハイハットウージー | x巻き戻し        | x 遅すぎる     |
| x 秋          |        | × ヒットマン     | ×リッジレーサー     |            |

#### コードとベースのフィルアルゴリズム

#### microSDカードの「MelodyFill」フォルダには、合計48種類のメロディーフィルアルゴリズムが収録されて います。これらは、ベースとコードのパターンを作成するためのテンプレートです。

| メロディーフィルジャンル | メロディーフィルジャンル | メロディーフィルジャンル | メロディーフィルジャンル |
|--------------|--------------|--------------|--------------|
| 冒険者1         | ホライゾンズ1      | ノスタルジア1      | 海岸1          |
| 冒険者2         | ホライゾンズ2      | ノスタルジア2      | 海岸2          |
| 冒険者3         | ホライゾンズ3      | ノスタルジア3      | 海岸3          |
| バランダル 1      | ジャンピー1       | パスファインダー1    | 宇宙船1号        |
| バランダル2       | ジャンピー2       | パスファインダー2    | スペースシップ2     |
| バランダル3       | ジャンピー3       | パスファインダー3    | スペースシップ3     |
| 距離1          | 謎1           | なぞなぞ1        | スパイラル1       |
| 距離2          | ミステリー2       | なぞなぞ2        | スパイラル2       |
| 距離3          | ミステリー3       | なぞなぞ3        | スパイラル3       |
| ハッピーアワー1     | 新しいクエスト1     | 悲しいロボット1     | 蜂起1          |
| ハッピーアワー2     | 新しいクエスト2     | 悲しいロボット2     | アップライジング2    |
| ハッピーアワー3     | 新しいクエスト3     | 悲しいロボット3     | アップライジング3    |

# シーケンスパターン6

#### 6.14 カスタム塗りつぶしパターンの作成。

多くのフィル機能は、パターンテンプレートを参照するアルゴリズムを使用しています。例え ば、「ビート」と「コード&ベース」のフィルは、それぞれBeatFillsフォルダとMelodyFillsフォル ダ内のテンプレートから抽出されます。これらは基本的にパターンです。そのため、ユーザーパ ターンを作成し、カスタムフィルテンプレートとして使用することも可能です。

ビートフィルとメロディフィルのテンプレートを作成する際の重要な考慮事項

Play+で使用する際にパターンが機能的な塗りつぶしテンプレートとして機能するためには、塗りつぶしテンプレートの作成に関する指示に正確かつ正しい順序で従う必要があります。

|            | ビートフィル          | メロディーフィル | 説明                                                        |
|------------|-----------------|----------|-----------------------------------------------------------|
| 楽器 :キック、スネ | ネア、ハイハットシンセ、ベース |          | テンプレート用のビート、シンセ、<br>ベース楽器                                 |
| 手順         | 16              | 64       | パターンテンプレートの最大ステップ数                                        |
| トラック       | 3               | 4        | トラック チャネルの数。<br>ビートは楽器ごとに 1 つ必要です。<br>コードには4.ベースには1が必要です。 |
| 手順         | 16              | 64       | パターンテンプレートの最大ステップ数                                        |
| 位置         | ビートフィル          | メロディフィル  | microSDカードの場所フォルダ                                         |
| トラック1      | キック             | シンセノート   | ビートやメロディーのテンプレートの<br>作成に基づいて                              |
| トラック2      | スネア             | シンセノート   | ビートやメロディーのテンプレートの<br>作成に基づいて                              |
| トラック3      | ハイハット           | シンセノート   | ビートやメロディーのテンプレートの<br>作成に基づいて                              |
| トラック4      | -               | シンセノート   | メロディーテンプレート                                               |
| トラック5      | -               | ベース      | メロディーテンプレート                                               |

6つのシーケンスパターン

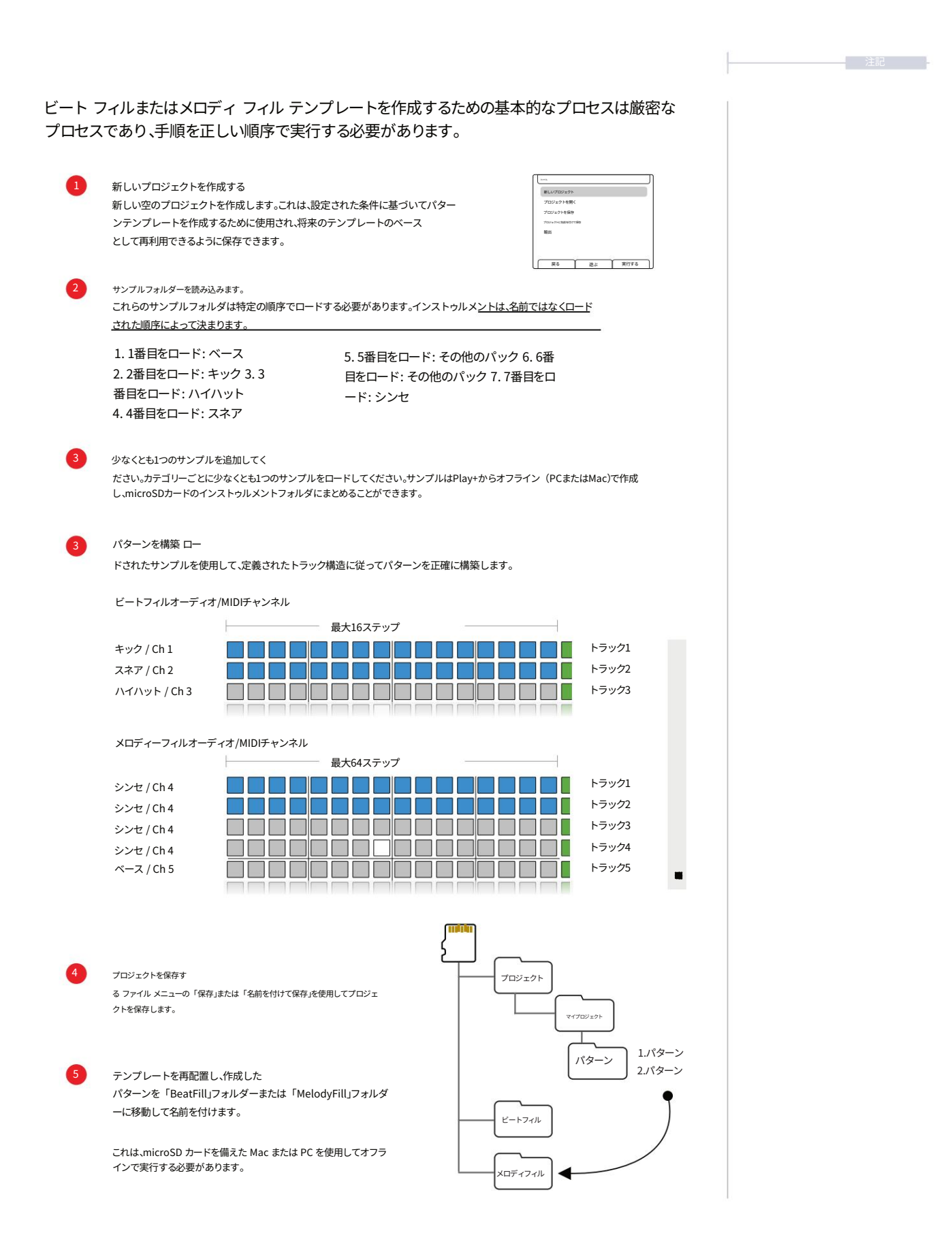

|      | シーケンスパターン6                                                                                                    |
|------|----------------------------------------------------------------------------------------------------|
|      |                                                                                                    |
| - 注記 | ■ 空白のカスタムフィルテンプレートを作成する                                                                                           |
|      | 適切な入力構造でプロジェクトを空のテンプレートとして作成すると、カスタムビート、メロディー、コード、または MIDI テン<br>プレートを作成するときのワークフローを高速化できます。                      |
|      | フォルダーには、関連するカテゴリのサンプルが少なくとも1つ含まれている必要があります。                                                                       |
|      | 1. (画面)を押してメニューを選択します。(画面)を回してメニュー内の「ファイル」をハイライト表示します。<br>(画面)を押して選択します。                                          |
|      | 2. (画面)を回して「新規プロジェクト」をハイライトします。 (画面)を押して、ハイライトされた「新規プロジェクト」<br>オプションを選択します。                                       |
|      | 3. 現在のプロジェクトを保存するかどうかを確認するメッセージが表示される場合があります。「はい」または「いいえ」を<br>選択してください。デフォルト設定で新しいプロジェクトが作成されます。                  |
|      | 4. 新しい空のプロジェクトが作成されたら、サンプル フォルダーを読み込みます。<br><u>これは定義された順序通りに正確に実行する必要があります。読み込み順序はフォルダ名</u> ではなく、実際の楽器<br>を定義します。 |
|      | 5. (画面)を押してメニューを選択します。(画面)を回してメニュー内の「サンプル」をハイライト表示します。<br>(画面)を押して選択します。                                          |
|      | 6. (画面)を回して「ファイルまたはフォルダの読み込み」をハイライトします。 (画面)を押してこのオプションを選<br>択します。                                                |
|      | 7. ロードするフォルダに移動します。サンプルは外部で適切な名前のフォルダを作成し、保存することができます。選択したフ<br>ォルダの[フォルダをロード]ボタンを押します。フォルダのロードは必ず以下の順序で実行してください。  |
|      | 1. ベース。ベースサンプルが入った「Bass」というフォルダを読み込みます。                                                                           |
|      | 2. キック。キックのサンプルが入った「Kick」というフォルダをロードします。                                                                          |
|      | 3. HiHat。ハットサンプルを含む「HiHat」というフォルダをロードします。                                                                         |
|      | 4. スネア。スネアのサンプルが入った「Snare」というフォルダをロードします。                                                                         |
|      | 5. その他のシンセサイザー。シンセサンプルが入ったフォルダを読み込みます。                                                                            |
|      | 6. その他のシンセサイザー。シンセサンプルが入ったフォルダを読み込みます。                                                                            |
|      | 7. Synth。シンセサンプルが含まれる「Synth」というフォルダをロードします。                                                                       |
|      | 8. プロジェクトを保存します。(画面)を押してメニューを選択します。(画面)を回してメニュー内の「ファイル」をハイラ<br>イト表示します。(画面)を押して選択します。                             |
|      | 9. (画面)を回して「プロジェクトに名前を付けて保存」を強調表示します。(画面)を押して選択します。<br>次に[保存]ボタンを押します。適切な名前(例:「空のテンプレートを埋める」)を入力し、[保存]を押します。      |

6つのシーケンスパターン

|                                                                                                    | 注記 |
|----------------------------------------------------------------------------------------------------|----|
| ビートフィルのカスタム テンプレートを作成するプロセスは正確なプロセスです。<br>記載されている手順を正確に実行する必要があります。そうしないと、fill コマンドの実行が失敗する可能性があり<br>ます。                                                                         |    |
| ■ ビートフィルパターンテンプレートの作成                                                                                                    |    |
| 1. 新しい空白の塗りつぶしプロジェクトを作成するか、できれば以前に作成して事前設定した塗りつぶしテンプレート<br>を読み込みます。                                                                                                    |    |
| 2. これは、Beat Fill、Kick、HiHat、Snare フォルダーが正しい順序でロードされ、各フォルダーに少なくとも 1 つのサ<br>ンプルが含まれるように作成されます。                                                                                     |    |
| 3.3拍子の3つの楽器を使った「ビート」パターンを作成する<br>読み込まれました。厳密に使用することが重要です:-                                                                                                    |    |
| ・トラック1はキック用。「Kick」フォルダからサンプルを使用                                                                                                    |    |
| • トラック2はスネア用。「Snare」フォルダからのサンプルです。                                                                                                    |    |
| ・トラック3はハイハット用です。「HiHat」フォルダからのサンプルです。                                                                                                    |    |
| 4.カットオフなどの他のパラメータはFillノードで機能することに注意してください。<br>オーディオトラックを使用する場合。フィルコマンド「fill」は、現在のトラックの長さを最大64ステップまでトリミン<br>グし、目的のトラックの長さに合わせます。元のテンプレートの方が短い場合は、長いトラックに合わせて複製<br>されます。           |    |
| 5. MIDIトラックが必要な場合は、オーディオパターントラックをMIDIチャンネルを割り当てたまま、同じトラックにコピー<br>できます。チャンスやリピートなどの一部の要素はコピー時に削除されますが、MIDIトラックに直接入力で<br>きます。                                                      |    |
| ・オーディオ トラック 1 のキックを MIDI トラック 1 にコピーします。MIDI チャンネル 1 に設定します。<br>オーディオトラックを選択し、[コピー]を押します。MIDIモードとそれに対応するトラック<br>を選択し、[Shift]を押しながら[貼り付け]を押します。4つのトラックのMIDIチャンネルをそれぞれ<br>4に設定します。 |    |
| ・オーディオ トラック 2 のスネアを MIDI トラック 2 にコピーします。MIDI チャンネル 2 に設定します。                                                                                                    |    |
| •オーディオ トラック 3 のハイハットを MIDI トラック 3 にコピーします。MIDI チャンネル 3 に設定します。                                                                                                    |    |
| ・MIDIチャンネルを設定するには。MIDIチャンネルを設定するには、まずMIDIモードを選択し、トラックを選択してから<br>(サンプル)ノブを使用してチャンネルを調整します。                                                                                        |    |

|            | シーケンスパターン6                                                                                                    |
|------------|----------------------------------------------------------------------------------------------------|
| <u>کەت</u> |                                                                                                    |
| Atau       | 6. プロジェクトを保存します。                                                                                                    |
|            | <ul> <li>(画面)を押してメニューを選択します。(画面)を回してメニュー内の「ファイル」をハイライト表示し、(画面)を押して選択します。</li> </ul>                                                                                    |
|            | <ul> <li>(画面)を回して「プロジェクトに名前を付けて保存」を強調表示します。</li> <li>「保存」を使用して元のベーステンプレートを上書きします。(画面)を押して選択し、[保存]画面ボタンを<br/>押します。</li> </ul>                                           |
|            | 7. パターンはmicroSDカードのProjects/MyProj/Patternsフォルダに保存されます。作成したパターンを外部PC<br>またはMacで「BeatFill」フォルダにコピーし、フィルインに <u>使用して</u> ください。プロジェクト構造は変更しな<br>いでください。                    |
|            | メロディーフィルのカスタムテンプレートを作成するプロセスは、厳密に行う必要があります。手順は必ず記<br>載されている通りに実行してください。そうしないと、フィルコマンドの実行時に失敗する可能性があります。                                                                |
|            | ■ メロディーフィルパターンテンプレートの作成                                                                                                    |
|            | 1. 新しい空白の塗りつぶしプロジェクトを作成するか、できれば以前に作成して事前設定した塗りつぶしテンプレート<br>を読み込みます。                                                                                                    |
|            | 2. これは、メロディーとコード フィル、シンセとベースのフォルダーが正しい順序で読み込まれ、各フォルダーに少なくと<br>も 1 つのサンプルが含まれるように作成されます。                                                                                |
|            | 3. 読み込まれた3つのメロディー/コードフィル楽器を使って、「コード」、「ベース」、または「コードとベース」の<br>パターンを作成します。コードとベースについては、以下の点に注意してください。                                                                     |
|            | ・トラック1~4は任意のシンセサイザー用です。「Synth」フォルダまたはその他のシンセフォルダから取得したサン<br>プルを使用します。これらはコードノートを表すことができます。                                                                             |
|            | ・トラック5はベース用。「Bass」フォルダからのサンプル。                                                                                                    |
|            | 4.カットオフなどの他のパラメータはFillノードで機能することに注意してください。<br>オーディオトラックを使用する場合。フィルコマンド「fill」は、現在のトラックの長さを最大64ステップまでトリミ<br>ングし、目的のトラックの長さに合わせます。元のテンプレートの方が短い場合は、長いトラックに合わせて<br>複製されます。 |
|            |                                                                                                    |
|            |                                                                                                    |

6つのシーケンスパターン

注記 5. MIDIトラックが必要な場合は、オーディオパターントラックをMIDIチャンネルを割り当てたまま、同じトラックにコピ ーできます。チャンスやリピートなどの一部の要素はコピー時に削除されますが、MIDIトラックに直接入力 できます。 ・オーディオトラック1、2、3、4のシンセをMIDIトラック1~4にコピー それぞれ4つのトラックをMIDIチャンネル4に設定します。オーディオトラックを選択し、[コピー]を押しま す。MIDIモードと対応するトラックを選択し、[Shift]を押しながら[貼り付け]を押します。 ・オーディオ トラック 5 のベースを MIDI トラック 5 にコピーします。MIDI チャンネル 5 に設定します。 ・MIDIチャンネルを設定するには、まずMIDIモードを選択し、トラックを選択してから チャンネルを調整するには、(サンプル)ノブを使用します。 6. プロジェクトを保存します。 (画面)を押してメニューを選択します。(画面)を回してメニュー内の「ファイル」をハイライト表示し、(画) 面)を押して選択します。 • (画面)を回して「プロジェクトに名前を付けて保存」を強調表示します。 「保存」を使用して元のベーステンプレートを上書きします。(画面)を押して選択し、[保存]画面ボタンを 押します。 7. パターンはmicroSDカードのProjects/MyProj/に保存されます。 パターンフォルダ。作成したパターンは、外部PCまたはMacを使用して「BeatFill」フォルダにコピーし、フィルイ ンで使用してください。プロジェクト構造は変更しないでください。

カスタム塗りつぶしテンプレートを作成する最終段階では、作成したパターンを塗りつぶしテ ンプレートフォルダに物理的にコピーする必要があります。ファイルのコピー作業では、microSD カードを編集するためにPCまたはMacが必要になります。元のプロジェクト構造を維持することが重 要なので、パターンは切り取らずにコピーのみにしてください。

シーケンスパターン6

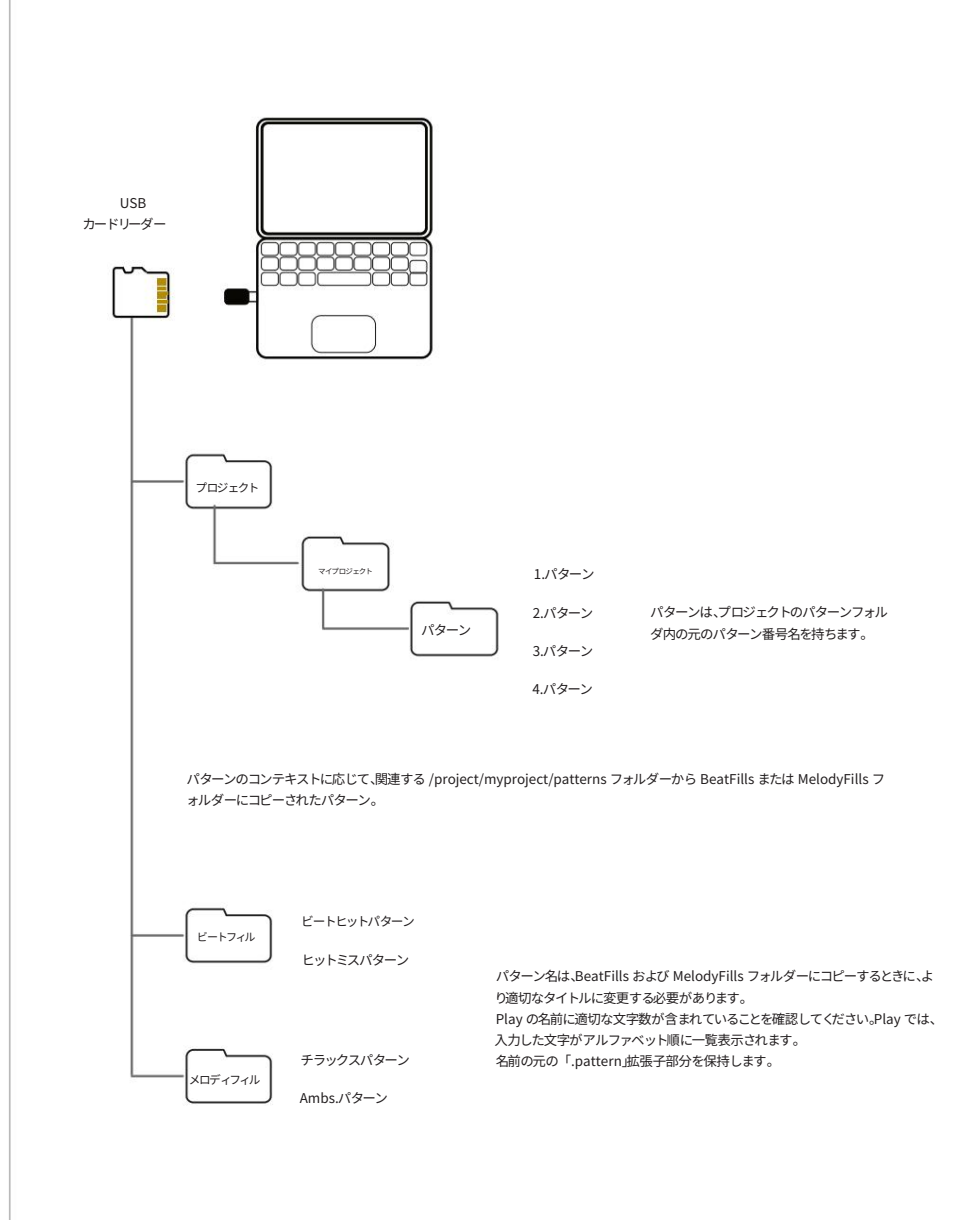

Polyend Play+ マニュアル Rev 2

7

# アレンジとバリエーション

パターンは[Play]キーを使って個別に再生できますが、[Shift]+ [Play]キー を使ってシーケンスとして再生することもできます。パターンを連結すること で、ソングモードのような長いアレンジを作成できます。パターンとューで は、フルアレンジの作成やセクションの作成が可能です。パターンの作成は シーケンスビューで行います。Play+には「バリエーション」と呼ばれる特別 な機能もあります。バリエーションを使用すると、トラックの別バージョンを 作成し、アレンジの作成に役立てたり、パフォーマンスやライブ即興演奏に 使用したりできます。これらの構造要素は、フルソングの作成やパターンの 連結に重要ですが、他のテクニックもアレンジの作成に役立ちます。パラメ ータ設定を調整し、ステップやパターン全体のパラメータを自動化すること で、クリエイティブプロセスにバリエーションと面白さを加えることができま す。さらに、いくつかのパラメータは、進化する、そしてより複雑なサウンドを 作成するのに役立ちます。 パターンは絶えず変化します。チャンスとランダマイズは、そうしたパラメータ ーの2つです。パターンは、まるで独自の進化の旅路を辿っているかのように動 作し、定義されたステップが無限のバリエーションを奏でているように見えま す。これらの構造的要素と創造的要素を個別に考察することは、良い出発点とな り、これらの機能をより深く理解するのに役立ちます。これらの要素を組み合わ せ、様々な組み合わせを試してみることで、さらにパワーが増し、創造の可能性 が広がります。Play+のサウンドデザインにはルールはなく、制限はユーザー の想像力によってのみ生まれる場合が多いのです。

試行錯誤、実験、そしてちょっとした微調整で、驚くほど音楽的な結果が得られるかもしれません。

そして

#### 7.1 パターンモード。

パターンモードは、パターンの選択、選択したパターンシーケンスの連結や再生などを 管理するために使用されます。パターンモードでは、128個のパターン全体を制御できま す。8 x 16のグリッドボタンはそれぞれ、プロジェクト内の個々のパターンを表し ます。[Patterns]ボタンは、パターンモードとデフォルトのシーケンスモードを切り替え ます。

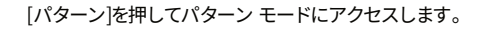

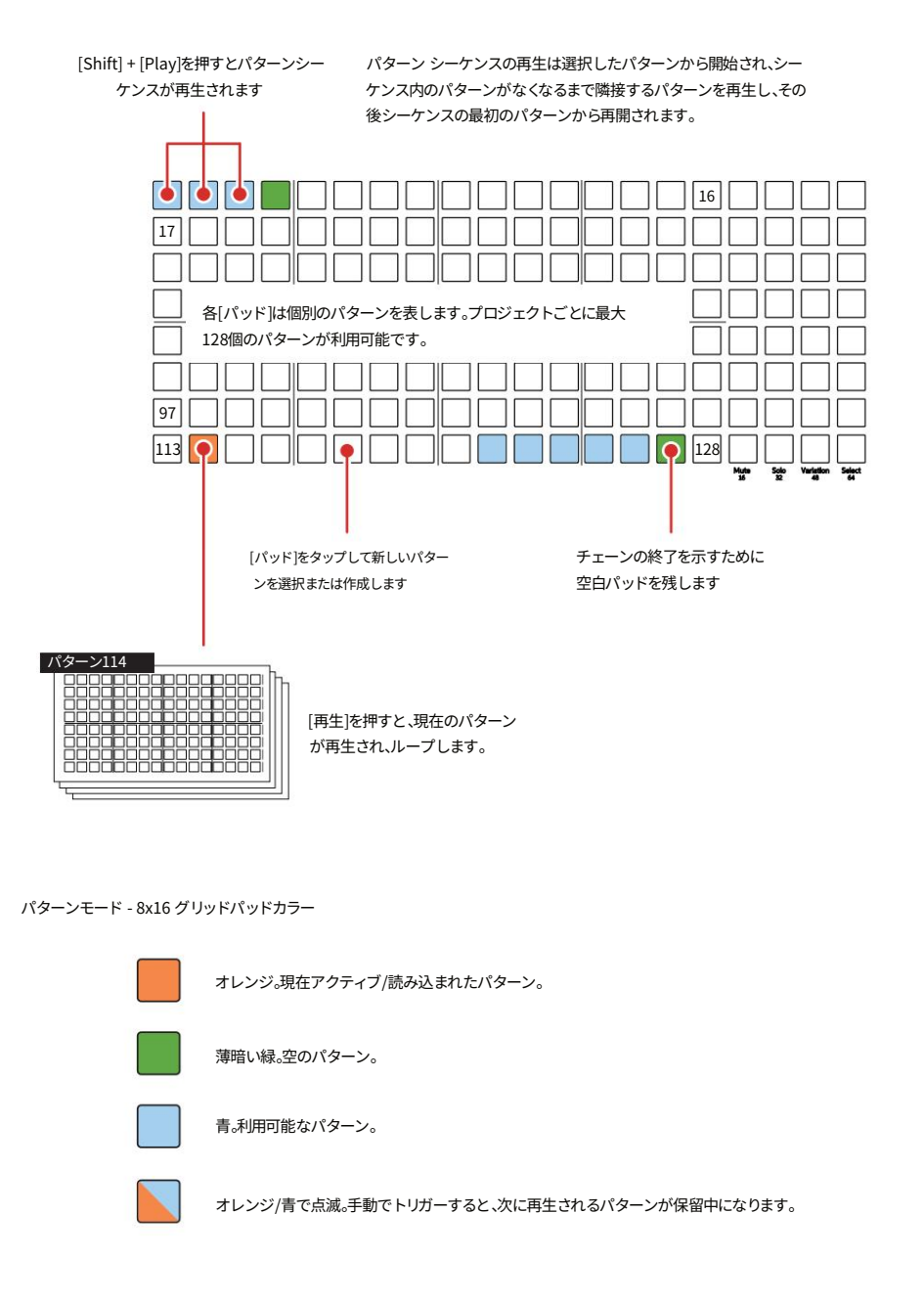

## アレンジメントとバリエーション7

| - 注記 - · · · · · · · · · · · · · · · · · · | 7.2 パターンの管理。                                                                                                    |
|--------------------------------------------|----------------------------------------------------------------------------------------------------|
|                                            | パターンは合計128個のパターンスロットから選択できます。パターンは個別に作成・編集することも、<br>コピー&ペーストしてさらに編集することも可能です。                                                                                  |
|                                            | ■ パターンの選択/作成                                                                                                    |
|                                            | 1. シーケンサーモードから[Patterns]を押してパターンモードを選択します。パターンモードの<br>場合は、[Patterns]を押すとシーケンサーモードに切り替わります。                                                                     |
|                                            | 2. [Pad] を押すと、既存のパターンを選択して編集または再生したり、空のスロットから新しいパ<br>ターンを作成したりできます。パッドはパターンを表し、8 x 16 のグリッドに配置されており、<br>合計 128 個のパターンスロットが利用可能です。選択されたパッドはオレンジ色に点灯します。         |
|                                            | 3. 選択したパターンは、シーケンスモードで再生または編集できます。<br>パターンモードから[パターン]を押して選択します。                                                                                                |
|                                            | ■ パターンのコピー                                                                                                    |
|                                            | 1. シーケンサーモードから[Patterns]を押してパターンモードを選択します。パターンモードの<br>場合は、[Patterns]を押すとシーケンサーモードに切り替わります。                                                                     |
|                                            | 2. コピー元のパターンの[Pad]を押し続けます。一度にコピーできるパターンは1つだけです。                                                                                                    |
|                                            | 3. ソースパッドを押したまま、コピー先のスロットの[Pad]を押します。<br>コピーします。                                                                                                    |
|                                            | ■ パターンの削除                                                                                                    |
|                                            | 1. シーケンサーモードから[Patterns]を押してパターンモードを選択します。パターンモードの<br>場合、[Patterns]を押すとシーケンサーモードに切り替わります。                                                                      |
|                                            | 2. 削除する対象のパターンの[Pad]を押し続けます。複数のパッド/パターンを同時に削除することもできます。<br>選択される。                                                                                              |
|                                            | 3. 対象のパッドを押したまま、[Shift] + [Delete]を押します。削除コマンドはFillボタンの補助機能<br>です。                                                                                             |
|                                            | クイックコピー:クイックコピーは、ステップ、ステップページ、パターン、バリエーションに対して実<br>行できます。コピー元の[パッド]を約0.5秒間押したまま、コピー先のパッドの[パッド]を押すことで実行<br>できます。クリップボードにコピーされたときと貼り付けられたときに、パッドが青色で2回点滅<br>します。 |

#### 7.3 パターンの再生と連鎖。

パターンは個別に再生することも、複数のパターンを連結してセットとして、ある いは選択したパターンのシリーズとして連続再生することもできます。再生機能 はどのモードでも使用できますが、パターンの連結はパターンモード画面で行 います。連結されたセクションを作成し、手動で再生を切り替えることでライブで の即興演奏に便利です。

[パターン]を押してパターン モードにアクセスします。

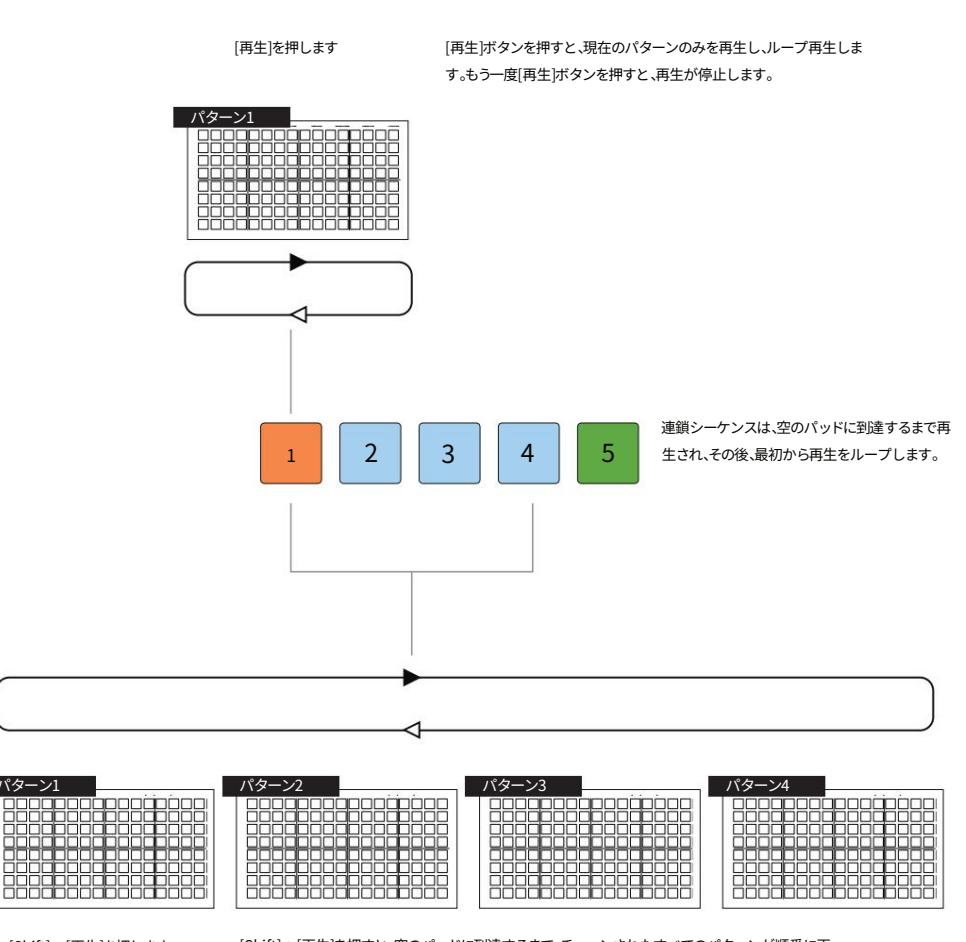

[Shift] + [再生]を押します

[Shift] + [再生]を押すと、空のパッドに到達するまで、チェーンされたすべてのパターンが順番に再 生され、ループします。 [再生]を押すと再生が停止します。

シーケンスの再生中に[Pad]を押すと、他のシーケンスまたはパターンを手動でトリガーできます。これにより、パターンが瞬時に切り替わります。次に再 生される予定のパターンは、パッドがオレンジと水色で点滅します。

現在のパターンの完了後に再生するパターンをキューします。次のパターンの場合は [Pad] を押します。

再生を別のパターンに即座に切り替えます:次のパターンの場合は [Shift] + [Pad] を押します。

注記

#### アレンジメントとバリエーション7

■ 単一のパターンを演奏する 1. どのモードでも[再生]を押します。 2. パターンモードでパッドがオレンジ色に点灯し、現在のパターンが再生されます。パターンは ループ再生され、連続的に再生されます。 3. 「再生」を押して再生を停止します。再生ヘッドはパターンの開始位置にリセットされます。 ■ 一連のパターンの連鎖 1. パターンモードでは、パターンを連結します。パターンの連結はソングモードと呼ばれることも あります。「Patterns]を押すと、パターンモードに切り替わります。 2. パターンはグリッド全体に水平方向に順番に作成する必要があります。 パターンは新規作成するか、コピー&ペーストで順番に作成する必要があります。順序は グリッド順、つまり8x16グリッドの左上隅から始まり、左から右、上から下へと続きます。 3. 空のパターンスロットパッドがチェーンの最後に配置されていることを確認します。 空のパッドに到達すると、シーケンスはループポイントを認識します。 123456 1718 ■ 連続したパターンを演奏する 1.どのモードでも[Shift]+ [再生]を押します。 2. パターンは、現在選択されているパターンから順に再生されます。各パターンの再生が完了 すると、シーケンス内の次のパターンが再生されます。パターンシーケンスは、パッドが 空になるまで再生され、パッドが空になった時点でチェーンが再開され、ループ再生されま す。 3. 再生中に別のパターン/チェーンに切り替えるには、[Pad]を押します。次のパターンがキューさ れ、現在のパターンの再生が終了すると再生されます。 4. 再生中に別のパターン/チェーンに即座に切り替えるには、[Shift] + [Pad]を押します。次のパタ ーンが即座に再生されます。 5. [再生]を押して再生を停止し、リセットします。

Polyend Play+ マニュアル Rev 2

#### 7.4 トラックのバリエーション。

パターン自体は8トラックすべてをカバーしていますが、各トラックのバリエーションを作成し、保存する ことも可能です。これはアレンジの作成に役立つだけでなく、パフォーマンスツールとしても優れた機 能です。各トラックには最大16個のバリエーションスロットが用意されています。

バリエーションとは、トラックの代替バージョンであり、作成後、手動で選択してアレンジを変更したり、 オンザフライやライブ パフォーマンス中に変化を加えるために使用できます。

希望するトラック行の [Variation] パッドを押すと、16 種類のバリエーションのいずれかにアクセスできます。

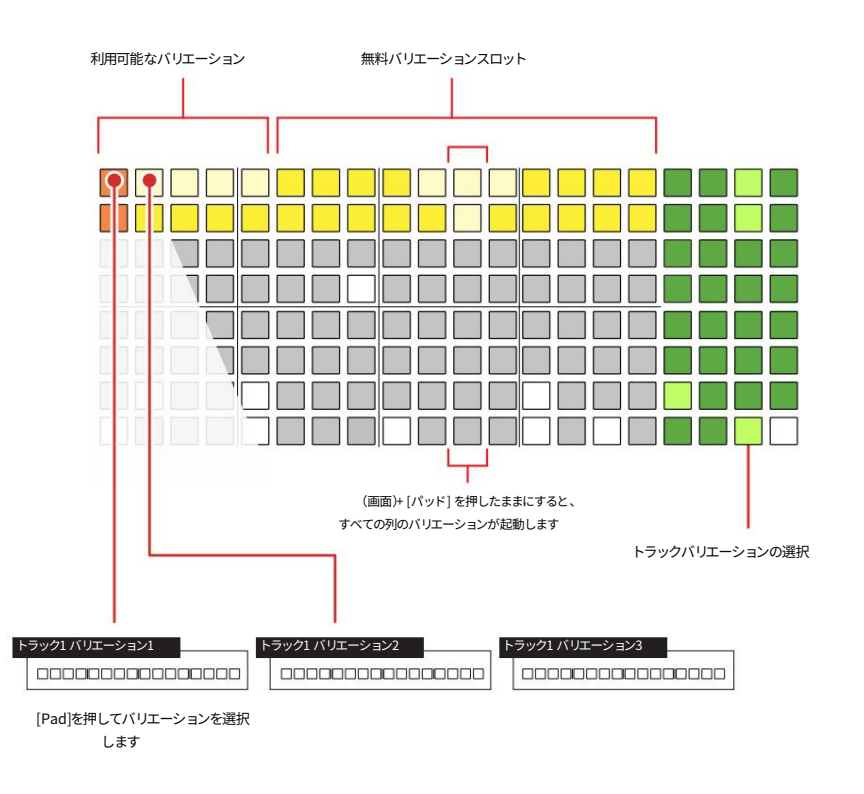

バリエーションはトラックレベルで動作します。手動で選択することはできますが、自動的に選択したり、複数のトラックバリエーションを連結 したりすることはできません。

バリエーションモード - 8x16 グリッドパッドカラー

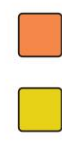

オレンジ。現在アクティブ/ロードされているトラックバリエーション。

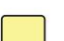

黄色。バリエーションスロットが空です。

明るい黄色。バリエーションも豊富。

## アレンジメントとバリエーション7

| 7.5 バリエーションの作成/削除。                                                                                                    |
|----------------------------------------------------------------------------------------------------|
| トラックのバリエーションは、最大16個のバリエーションスロット(バリエーションモードではグリッド<br>パッドで表示されます)に作成・保存できます。通常、メイントラックを複製し、ステップとパラメータを調整す<br>ることでバリエーションを作成できます。                                 |
| ■ トラックバリエーションシリーズの作成                                                                                                    |
| 1. メインパターンを作成します。これは通常、バリエーションスロットの1列目に保存されます。                                                                                                    |
| 2. 各トラックの19列目にある[Variation]パッドを押して、そのトラックのバリエーションモードを選択します。ファンクションバリエーションパッドが明るい緑色に点灯し、そのトラックのバリエーションスロット1~16が黄色に点灯します。                                        |
| <ol> <li>一般的なワークフローでは、メインパターンを別のスロットにコピーしてから編集します。この手順を<br/>他のバリエーションにも適用できます。あるいは、新しいスロットを選択して、新規パターンを作成す<br/>ることもできます。</li> </ol>                            |
| 4. バリエーションをクイックコピーするには、コピー元のバリエーションの[Pad]を押し続けます。一度<br>にコピーできるバリエーションは1つだけです。既にコピー済みのバリエーションは明るい黄<br>色に点灯します。                                                  |
| 5. コピー元のパッドを押したまま、コピー先のスロットの[Pad]を押します。空のバリエーションスロットは<br>薄黄色に点灯します。                                                                                            |
| 6. [Pad]を押して、編集するバリエーションを選択します。ステップとパラメータを調整できます。現在選<br>択されているバリエーションのパッドはオレンジ色に点灯します。                                                                         |
| ■ バリエーションの削除                                                                                                    |
| 1. 各トラックの19列目にある[Variation]パッドを押します。<br>バリエーションモードを選択します。                                                                                                    |
| 2. 削除するバリエーションスロットの[Pad]を押し続けます。複数のパッド/パターンを選択できます。既に<br>入力済みのバリエーションは明るい黄色に点灯します。                                                                             |
| 3. 対象のパッドを押したまま、[Shift] + [Delete]を押します。削除コマンドはFillボタンのセカンダリ機<br>能です。バリエーションが削除され、空のバリエーションパッドは薄黄色に点灯します。                                                      |
| クイックコピー:クイックコピーは、ステップ、ステップページ、パターン、バリエーションに対して実<br>行できます。コピー元の[パッド]を約0.5秒間押したまま、コピー先のパッドの[パッド]を押すことで実行<br>できます。クリップボードにコピーされたときと貼り付けられたときに、パッドが青色で2回点滅<br>します。 |

メインメニューの設定オプションで、バリエーションページの表示方法を設定できます。デフォルトでは、トラックの[Variation]ボタンを選択すると、選択したトラックの1~16のバリエーションスロットのみが表示されます。[Variation]パッドのいずれかを押した際にすべてのトラックを表示・選択するオプションも用意されています。

- バリエーションページの動作を変更する
- 1. (画面)を押してメインメニューを選択します。
- (画面)を回してスクロールし、サブメニューのオプションをハイライト表示します。「設定」をハイライト表示します。
   (画面)を押して、このサブメニューを選択します。
- (画面)を回してスクロールし、オプションをハイライト表示します。「バリエーションページ」をハイライト表示します。
   (画面)を押してこのオプションを選択します。
- (画面)を回してスクロールし、オプションをハイライトします。「個別のトラック」または「すべてのトラック」のいずれかをハイライトします。 (画面)を押して、ハイライトされたオプションを選択します。
- 5. 各トラックの19列目にある[Variation]パッドを押して、そのトラックのバリエーションモード を選択します。バリエーションパッドが明るい緑色に点灯し、そのトラックのバリエーション スロット1~16が黄色に点灯します。
  - トラックを分割。これはデフォルトの設定で、選択したトラックのページのみを表示します。トラックの選択は、各トラックの「バリエーション」パッド列を使って行います。
  - すべてのトラック。任意のトラックの[バリエーション]パッドを選択すると、
     バリエーションページには、すべてのトラックが表示されます。すべてのトラックが自動的に選択されます。
     [Variation]パッドの任意の行を押すと、すべてのトラックが選択されるか、全く選択されません。

6. [戻る]画面ボタンを数回押してメニューを終了します。

| 設定       |          |       |
|----------|----------|-------|
| レイアウトを表示 | Ľ        | アノの音符 |
| グリッドの明る  | 5        | 高い    |
| ノブをダブルタ  | ップ       | の上    |
| ノブプレビュー  |          | 停止    |
| バリエーション・ | ページ別トラック | ,     |
| クオンタイズ録  | 音        | オフ    |
| オーバーダブ録  | 音        | の上 🗌  |
| 戻る       | 遊ぶ       | 実行する  |

# アレンジメントとバリエーション7

| 注記 | 7.6 バリエーションの演奏。                                                                                                    |
|----|----------------------------------------------------------------------------------------------------|
|    | トラックのバリエーションは手動で再生できます。バリエーションを連鎖させたり、自動再生したりするこ<br>とはできません。                                                                      |
|    | ■ バリエーションの選択と演奏                                                                                                    |
|    | 1. トラックのバリエーションが複数作成されていることを確認します。作成されたトラックのバリエーショ<br>ンは明るい黄色に点灯し、空のスロットは薄暗い黄色に点灯します。                                             |
|    | 2. 各トラックの19列目にある[Variation]パッドを押して、そのトラックのバリエーションモードを選択しま<br>す。バリエーションパッドが明るい緑色に点灯し、そのトラックのバリエーションスロット1〜16が黄色<br>に点灯します。          |
|    | 3. 再生が停止している場合は、[Pad]を押してトラック列のバリエーションスロットを選択します。これ<br>は、 [再生]を選択したときに再生されるトラックバリエーションです。                                         |
|    | 4. パターンがすでに再生されている場合                                                                                                    |
|    | • [Pad]を押してトラック列バリエーションスロットを選択し、8x16<br>グリッド。これは次に再生されるトラックのバリエーションであり、現在再生中のパターンが完了す<br>ると新しいバリエーションの再生に切り替わります。                 |
|    | •8x16グリッドのトラック列バリエーションスロットで[Shift] + [Pad]を押すと、すぐに選択して再生<br>できます。正確には、次のステップでスイッチがトリガーされます。                                       |
|    | 5. 利用可能なバリエーションのセット全体を、全トラックにわたって縦に並べて再生するには、任意のト<br>ラックで (画面)を押したまま[パッド]を押します。8x16グリッドの全トラックの同じ列にあるバリ<br>エーションがすべて再生対象として選択されます。 |
|    | 6. 演奏モードまたはパターンモードのときに、機能ボタンでバリエーションを選択できます。                                                                                      |
|    |                                                                                                    |
|    |                                                                                                    |
|    |                                                                                                    |
|    |                                                                                                    |

#### 7.7 有機的かつ生成的な配置。

Play+には、パターンやアレンジメントに面白みを加え、バリエーションを生み出すための機能が 数多くあります。パラメータによっては、パターンやアレンジメントが進化しダイナミックに展開する、よ り生成的なスタイルのバリエーションを追加できるものもあれば、固定された変化を与えるものもあります。

アレンジやバリエーションを開発する際の考慮事項とヒント

- 多くの機能では、パターン全体に適用および変更可能な固定の変更が導入されています。例えば、
   繰り返しやエフェクトなどです。ただし、これらを自動化してバリエーションを作成することもできます。
- ・いくつかのパラメーターは、パターンやアレンジメントが進化しダイナミックに展開する、より生成的なスタイルのバリエーションを追加できます。例えば、チャンスやランダマイズなどが挙げられます。
- チャンスはアレンジの構築に役立ちます。これらのパラメータを使ってバリエーションを作ることで、
   単一のパターンをループさせている場合でも、より長く展開していくアレンジの印象を与えることができます。
- ランダマイズは、パターンにバリエーションを加え、連続的に変化するように操作できます。ランダマイズは他のパラメーターとは異なり、ステップを選択する必要があります。つまり、ステップパッドを長押しするか、トラックを選択し、ランダマイズページを表示する必要があります。
   ランダマイズ設定は印刷でき、[保存]でトラックに保存できます。
- ・パターンを連鎖させることで、より長いアレンジメントを構築できます。パターンを連鎖させると、
   チャンス、アクションプレイ/スキップの動作が異なります。
- パラメータノブを回すことで手動でモジュレーションを加えることができます
   バリエーション。パターンモードでも、調整するトラックを選択することで可能です。
- •「フィル」を複数回適用することで、パターンのバリエーションを作成できます。複製したパターン やバリエーションの中で、1つまたは2つのトラックをフィルで切り替えてみてください。
- トラックをミュートしたりソロにしたりすることでも、クリエイティブなバリエーションを作ることができます。
   応用。
- Play+の機能セット (チャンス、ランダム化など)を組み合わせる バリエーションなどを組み合わせることで、継続的に変化する風景や配置を構築できます。
- 演奏の微調整や即興演奏の際に、元に戻す/やり直しコマンドを使って元に戻すことができます。[Shift]キーを押したままにすると、元に戻す/やり直しコマンドが使用可能かどうか確認できます。

注記

#### アレンジメントとバリエーション7

#### - 7.8 チャンス。

チャンスは、選択したアクションが実行されるかどうか、あるいはいつ実行されるかを 決定する確率のレベルを提供します。チャンスパラメータは、イベントが実行されるかどうか の基準を設定し、アクション(二次パラメータ)は、チャンスの影響を受ける特定のアクショ ンを設定します。

#### 主要パラメータ

| パラメータ設定     | Ē            | 説明                                                                                          |  |
|-------------|--------------|---------------------------------------------------------------------------------------------|--|
| チャンスは常に     | Ξ            | デフォルト設定。確率はオフになっており、アクションは常に<br>開始されます。                                                     |  |
| 確率 10% - 90 | )%           | アクションが発生する確率のパーセンテージ。パーセンテージ<br>が高いほど、アクションが発生する可能性が高くなります。                                 |  |
| 最後のグループチャンス |              | トラック上の条件に一致する前のステップが再生された場合にの<br>み、このステップを再生します。ステップは、すべてランダムまたに<br>べてランダムでない確率でリンクできます。    |  |
| チャンスプレー     | イ N / スキップ M | N 回のループごとにステップを再生してから、M 回の<br>ループ サイクルの間ステップをスキップします。                                       |  |
| チャンススキッ     | ップN / プレイM   | N 回のループのそれぞれでステップをスキップしてから、M 回のルー<br>プ サイクルにわたってステップを再生します。                                 |  |
| チャンスジャン     | ノル(各種)       | ビート フィルと同様に動作しますが、単一のトラック上の<br>個々の楽器 (つまり、ハイハット) に対してのみ動作します。                               |  |
| 二次パラメー      | タ            |                                                                                             |  |
| パラメータ設定     | 宦            | 説明                                                                                          |  |
| アクション       | プレイステップ      | デフォルト設定。確率はオフになっており、アクションは常に<br>開始されます。                                                     |  |
| アクション       | ランダムX        | 選択したパラメータ「X」をランダム化します。<br>オプションは、サンブル、ノート、オクターブアップ、マイクロチ<br>ューン、カットオフ、リピート、サンブル開始、サンプル終了です。 |  |
| アクション       | ラウンドカットオフCC  | MIDI / Synthモードでシンセが選択されている場合にのみ使用できます。<br>これにより、「フィルターカットオフ」のマクロセットにチャンスが適用され<br>ます。       |  |
| アクション       | 人間化          | ステップのマイクロムーブパラメータをランダム化して、有<br>機的なシャッフルを追加します。                                              |  |

使用できるオプションは、オーディオ モードまたは MIDI/シンセ モードのどちらで操作しているか、および選択したステップのタイプによって異なります。

|                                                                                                    | 注記 |
|----------------------------------------------------------------------------------------------------|----|
| <u>チャンスの例</u>                                                                                                    |    |
| 確率10% - 90%。<br>アウション                                                                                                    |    |
| X% 確率に基づいてアクションを実行します。確率は、10%、20%、30%、40%、50%、60%、70%、<br>80%、または90%に設定できます。                                                                                                    |    |
|                                                                                                    |    |
| 1 確率「60%」 - アクション「プレイステップ」<br>ステップノート/イベントは再生されますが、確率は60%です。その他のステップは各サイクルで常に再生されます。                                                                                               |    |
| 2 確率「20%」 - アクション「ラウンドサンプル」<br>ステップノート/イベントは、20%の確率で再生されます。ステップノートには新しいランダムサンプルが使用されます。複数のパラメータに変化や面白みを加えるために使用します。                                                                |    |
| 3 確率「80%」 - アクション「人間化」<br>ステップノート/イベントは、ステップノートにランダムなマイクロムーブ調整が適用され、80%の確率で再生されます。<br>複数のノートにシャッフル効果を加えるために使用します。                                                                  |    |
| 最後から2番目にグループ化します。                                                                                                    |    |
| トラック上で条件付きの前のステップが再生された場合にのみ、確率付きステップを再生します。<br>ステップは、すべてランダムまたはゼロランダムの確率でリンクできます。                                                                                                 |    |
|                                                                                                    |    |
| 1 確率「60%」 - アクション「プレイステップ」<br>このステップは、「最後のグループ」が配置されている次のステップの前提条件です。次のステップのチャンス機能<br>は、このステップがアクティブ化された場合にのみ適用されます。このステップがアクティブ化されなかった場合、次<br>のステップのチャンス機能は適用されませんが、ステップはプレイ可能です。 |    |
| チャンス「最後とグループ化」 - アクション「ラウンドサンプル」<br>ステップノート/イベントは、前のステップがトリガーされた場合にのみ再生され、ランダムサンプルが適用されます。前のステップがトリガーされていない場合は、このステップは通常通り再生され、チャンスアクションは適用されません。                                  |    |

# アレンジメントとバリエーション7

#### Nを再生/Mをスキップ。

Nはステップを再生するパターンループのサイクル数です。Mはステップの再生を無視するパターンループの再生サイ クル数です。これは通常、ループ再生される単一のパターンに基づいています。チェーンされたパターンでは、パ ターン再生のサイクルは最初のループであるかのように動作します。

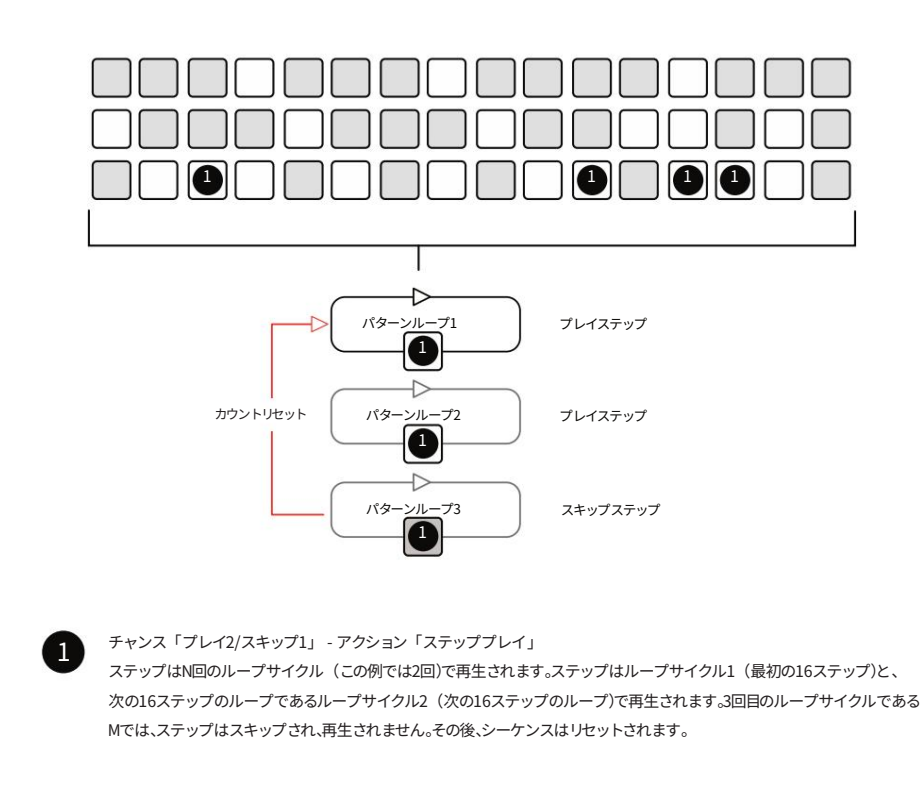

スキップN / 再生M

Skip N / Play M は、Play N / Skip M と非常によく似た動作をします。ループ サイクルでステップを再生するのではなく、スキップすることから始まるため、Play N / Skip M の逆になりますが、動作原理は同じです。

#### 7.9 ランダム化します。

ランダマイズは、パラメータ適用の強さを範囲ごとに%で設定します。この範囲はステップ数で はなく、適用されるパラメータ値の範囲であることに注意してください。ランダムな値は範囲内 で適用され、バリエーションを加えたり、アレンジやパターン全体を変形させたりすることがで きます。

ランダマイズは、他のほとんどのパラメータとは異なる動作をします。通常は「ワ ークステップ」として設定されず、ステップまたはトラックが編集用に選択された際にグローバル 設定として適用されます。ランダマイズは個々のステップには適用されません。ランダマイズは、 手動で保存しない限り、一時的に適用されます。

Randomize を動作させるには、2 つの重要な固有の前提条件を考慮する必要があります。

- ランダム化ページが表示されている必要があります。ランダム化ページを終了すると、ランダム 化機能は無効になります。
- ランダム化を適用するステップ (パッドを押したままにする / トラックを選択する)を選択する
   必要があります。

ランダム設定は[保存]ボタンを使ってトラックに印刷/保存できます。他のパラメータに切り替えても、ランダム設定は保持されます。

ランダム化をリセットして新しいランダム値を書き込むには、[Shift] + [保存] を使用しま す。必要に応じて、新しい一時的なランダム化値を保存することもできます。

# アレンジメントとバリエーション7

|              | , J & J 0   |                                                                |
|--------------|-------------|----------------------------------------------------------------|
| 主要パラメータ      |             |                                                                |
| パラメータ設定      |             | 説明                                                             |
| ランダム化 0% -   | - 100%      | ランダム値を適用する範囲。パラメータ値はこの範囲<br>内で適用されます。                          |
| ニ次パラメータ      |             |                                                                |
| パラメータ設定      |             | 説明                                                             |
| ランダム化<br>タイプ | フォルダ内のサンプル  | 現在選択されているフォルダーからランダムなサンプルを<br>します。                             |
| ランダム化<br>タイプ | プール内のサンプル   | サンプル プール全体からランダムなサンプルを選択しま<br>す。                               |
| ランダム化<br>タイプ | サンプルの長さ     | サンプルの開始と終了をランダム化して長さを調整します                                     |
| ランダム化<br>タイプ | テクスチャ       | フィルター カットオフ、レゾナンス、オーバードライブで構<br>れるパラメータのパッチ。                   |
| ランダム化<br>タイプ | 1オクターブ      | 1オクターブ以内の音符を演奏します。                                             |
| ランダム化<br>タイプ | 2オクターブ      | 2オクターブ以内の音符を演奏します。                                             |
| ランダム化<br>タイプ | 音量          | 音量レベルを調整します。                                                   |
| ランダム化<br>タイプ | 空間          | パンニング、<br>ディレイセンド、リバーブセンド                                      |
| ランダム化<br>タイプ | 核兵器         | フォルダー内のサンプル、フィルター カットオフ、レゾナンス.<br>バードライブ、パンニングで構成されるパラメーターのパッチ |
| ランダム化<br>タイプ | デューク・ヌーク    | プール内のサンプル、フィルター カットオフ、レゾナンス、オ<br>バードライブ、パンニングで構成されるパラメータのパッチ   |
| ランダム化        | フィルターCC/マクロ | MIDI/シンセモードでシンセが選択されている場合にのみ<br>用できます。「フィルターカットオフ に割り当てられたマグ   |

使用できるオプションは、オーディオ モードまたは MIDI/シンセ モードのどちらで操作しているか、および選択したステップのタイプによって異なります。

- ステップまたはトラックのランダム化を生成する
- 1. ランダム化を適用するときは、まずステップを選択します。
  - ステップのブロックのトラックを選択します。
  - ・トラック上のステップを[パッド]を押したままにします。パッドを押したままにします。
- 2. (ランダム化)をタッチして、ランダム化またはランダム化のタイプのオプションを切り替えます。 上部の「ランダム化」オプションが選択されていることを確認してください。画面左側のボタン でもオプションを切り替えることができます。
- 3. (Randomize)ノブまたは (Screen)ノブを回して、0%~100%の間でパーセンテージを設定しま す。0%に設定するとランダム化は行われず、100%に設定するとRandomize Typeで選択し た値の範囲全体がカバーされます。
  - ・% はランダム化する値の範囲を表し、影響を受けるステップの数を表すものではありません。
  - •値はステップごとに個別ではなく、グローバルに適用されます。
  - 「ランダム化」表示ビューを終了すると、つまり別のサンプルベースのパラメータを選択すると、値は0%にリセットされます。
- 4. (ランダム化)をタッチして、ランダム化またはランダム化のタイプのオプションを切り替えます。 下部の「ランダムタイプ」オプションが選択されていることを確認してください。画面左側の ボタンでもオプションを切り替えることができます。
- 5. (ランダム化) または (画面) ノブを回してランダム化のタイプを設定します。
  - ・ランダム化されるパラメータ/関数です。
  - 選択した関数内で選択できる値の範囲は 事前に「ランダム化」で設定しておく必要があります。
  - •値はステップごとに個別ではなく、グローバルに適用されます。
- 6.「Randomize」パラメータ画面が表示されていることを確認してください。パターンを再生すると、 通常、Randomize画面が表示されている間にランダム化が適用されます。画面を終了して別のサ ンプルベースのパラメータを選択すると、ランダム化の適用も停止します。
- 7. ランダム設定をトラックに印刷/固定するには、[保存]を押します。現在のランダム設定がトラックに固定されます。
- 8. トラックに印刷されたランダム化をリセットするには、[Shift] + [Reset]を押したまま、 ランダム化の表示。現在のランダム化はリセットされ、新しいランダム化を適用する準備が整いま す。必要に応じて保存できます。

注記

#### アレンジメントとバリエーション7

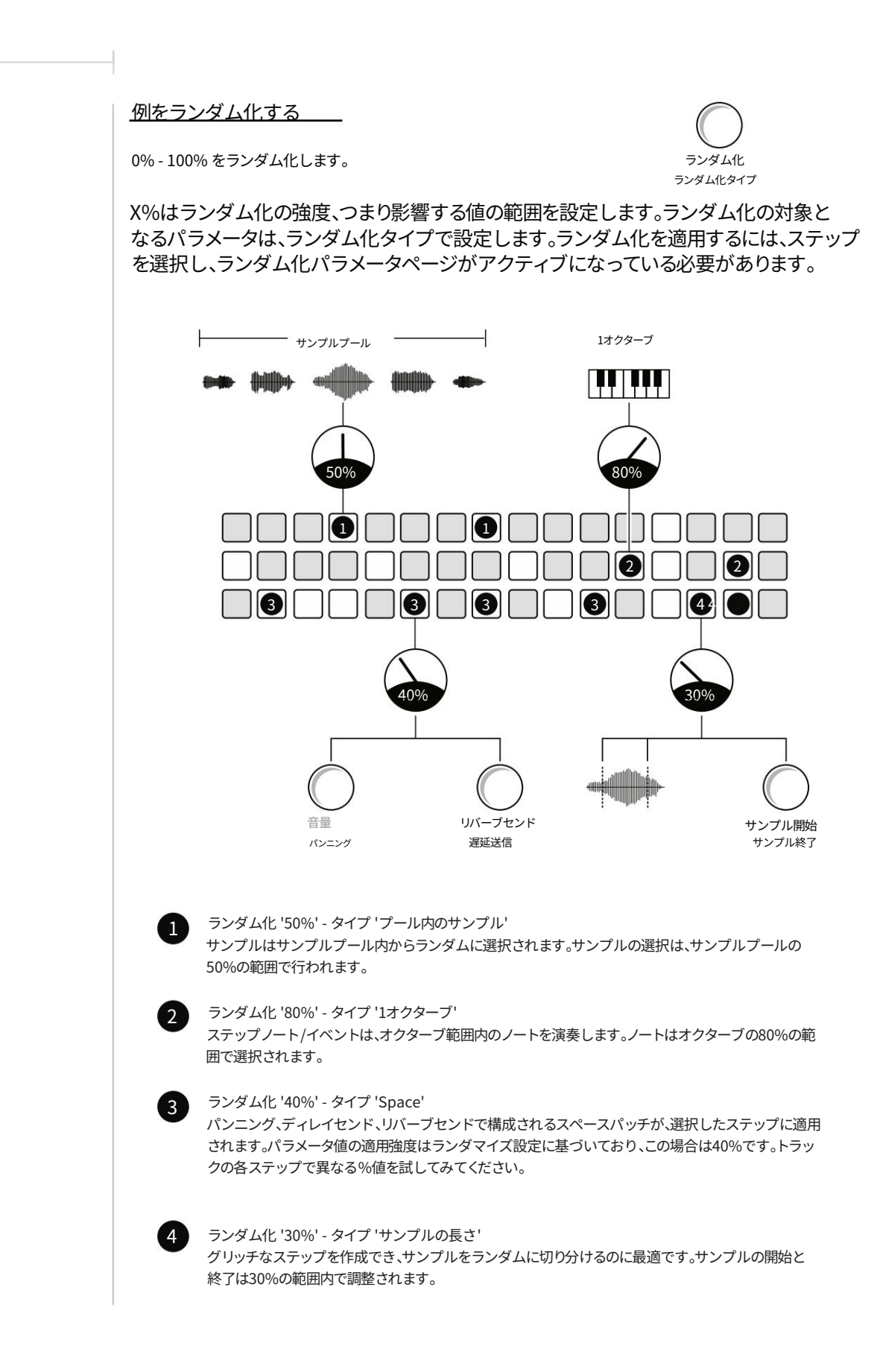

Polyend Play+ マニュアル Rev 2

# 8

# 実行モード

Performは、ライブ演奏時の創造性とアドリブを最大限に引き出すために 設計された専用モードです。Performは即興演奏をサポートし、ミュージシ ャンやプロデューサーがエンターテイメント性のある方法で自己表現する ためのプラットフォームを提供します。Performモードを選択すると、8 x 16のパッドグリッドがパフォーマンスインストゥルメントとして表示され ます。このモードで使用できるパフォーマンスエフェクトは、さまざまなエフ ェクトカテゴリを表す色分けされたセクションにパッドグリッド全体に配 置されます。パンチインエフェクトは、パッドを選択することで手動でトリ ガーされます。各カテゴリから一度に選択できるエフェクトは1つだけです。 Performモードでエフェクトが選択されている間、最後に選択されたエフ ェクトの詳細が表示されます。つまり、Play+は再生中に楽器のように動作 します。各パッドはパンチインエフェクトをトリガーし、ファンクションノブ とパラメータノブを調整する機能と組み合わせることで、Play+は演奏可能 な楽器になります。 それ自体で動作します。Perform環境は自己完結型であり、Performモードで 行われた変更はPerformモードを終了するとオフになり、Performモードに 再び入るとラッチされたエフェクトが復元されます。これはノブには適用され ず、ノブは元の値に戻り、ライブ演奏時の制作の整合性を保つのに役立ちま す。また、PatternモードとPerformモードを切り替えてもパフォーマンスエフ ェクトは保持されますが、Performモードではパターンを編集できません。

演奏モードはオーディオトラックのみで使用可能で、演奏モードを選択すると 「Live Rec」モードが無効になります。Play+による即興演奏機能は、リアルタ イム演奏と臨機応変な創造性へのこだわりを体現しています。

8演奏モード

#### 8.1 実行モード。

パフォーマンス モードでは、パンチイン エフェクトを生成する再生可能なパッド グリッドが表示されます。 パラメータ調整も可能。ライブや即興演奏に最適な環境を構築できます。

- パフォーマンスモードの選択
- 1. [実行]スクリーンボタンを押します。実行モードは、 オーディオ トラックは MIDI モードでは使用できません。
- 2. 実行モードになると、ディスプレイ上の実行ボタン タグが黄色に点灯します。

3. 実行モードの考慮事項。

- パフォーマンスモードに入る際に「Live Rec」モードが有効な場合、自動的に終了します。パフ ォーマンスモード中に[Live Rec]を押すと、パフォーマンスモードが終了し、Live Recが選択されます。
- ・以下のプライマリ/セカンダリパラメータは、 演奏モード:リピートタイプ / リピートグリッド、チャンス / アクション、ムーブ / マイク ロムーブ。その他のパラメータは演奏モードで編集できます。
- ・終了時にパッドに適用されたラッチパンチインエフェクト パフォーマンスモードに再度入ると、パフォーマンスモードが再度アクティブになります。 コントロールノブには適用されません。
- ・パフォーマンス モードでは、選択したエフェクトがディスプレイに表示されます。
- ・右側の機能ボタン列は通常通り操作でき、 選択、バリエーション、ミュート、ソロ。
- 4. 演奏モードを終了するには、もう一度[演奏]ボタンを押します。演奏ボタンの表示タグ が白色に戻ります。
- 5. [パターン]モードを選択した場合、ラッチされたエフェクトはそのまま残ります。

| .oFiドローン   |        | パターン5 |
|------------|--------|-------|
| フィルターカットオフ |        |       |
|            |        |       |
| Π—         | パス1    | 0     |
| —          | / ///1 | .0    |
|            |        |       |
|            |        |       |
|            |        |       |
|            |        |       |

トラック/選択したステップに複数の設 定が存在する場合、一般的なオフセ ットの +/- とともにチルダ ~ 記号が表 示されます。
|                                            | 実行モード8                                                                                                    |
|--------------------------------------------|----------------------------------------------------------------------------------------------------|
|                                            |                                                                                                    |
| - 注記 - · · · · · · · · · · · · · · · · · · |                                                                                                    |
|                                            | ■ PERFORMモードでのパンチインエフェクトの使用                                                                                                    |
|                                            | 1. [Perform]スクリーンボタンを押して、Perform モードを選択します。スクリーンタグが黄色に点灯します。                                                                   |
|                                            | 2. エフェクトをかけるトラックを選択し、[選択]パッドを押して値ボタンを押します。<br>パンチインエフェクトを適用するトラックを選択するための列です。トラックが選択されていない場合は、<br>パフォームパッドを選択する際にプロンプトが表示されます。 |
|                                            | 3. [再生]または [Shift] + [再生]を押して、選択したパターンまたはパターンのチェーンを再生します。                                                                      |
|                                            | 4. パッドグリッドから[Pad]をタップしてエフェクト選択をラッチします。                                                                                         |
|                                            | •8x16のパッドが色付きで点灯します。それぞれの色は<br>パンチインエフェクトカテゴリーはそれぞれ2列、16パッドのエフェクトバリエーションで構成されていま<br>す。                                         |
|                                            | ・パッドをタップするとエフェクトがトリガーされ、ラッチされます。パッドを長押しすると<br>エフェクトを一時的にトリガーします。選択されたエフェクトは他のパッドよりも明るく点灯します。                                   |
|                                            | ・パンチインエフェクトは、カテゴリーごとに1つだけ適用・ラッチできます。別のパッドを選択すると、既存のエ<br>フェクトの選択が解除され、新しいエフェクトがラッチされます。                                         |
|                                            | • 最後に選択したエフェクトが画面に表示されます。                                                                                                    |
|                                            | • 一部のパラメータノブを調整して、バリエーションを増やすことができます。                                                                                          |
|                                            | ・ループ以外のすべてのエフェクト カテゴリでは、トラックを選択する必要があります。                                                                                      |
|                                            | <ul> <li>トラックが選択されていない場合、変更は聞こえません。ただし、ループエフェクトは聞こえます。</li> </ul>                                                              |
|                                            | 5. [Pad]をもう一度タップすると、パンチインエフェクトの選択とラッチが解除されます。                                                                                  |
|                                            | 6. [Pad]を押し続けると、一時的にパンチインエフェクトが選択されます。<br>パッドがリリースされるとリリースされます。                                                                |
|                                            | [パッド]をタップしてラッチする [パッド]を押し続けると一時的にトリガーされます                                                                                      |
|                                            |                                                                                                    |
|                                            | 機能ボタン                                                                                                    |

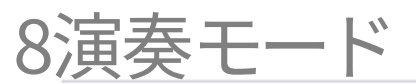

#### 8.2 パンチインエフェクト

パフォーマンスモードは8つのエフェクトカテゴリーで構成され、各カテゴリーには特定のエフェクトのバリエーションを表す16個のパッドがあります。カテゴリーは色分けされており、各カテゴリーから一度に1つのエフェクトを選択できます。

| カテゴリ           | 色      | 説明                                                                |
|----------------|--------|-------------------------------------------------------------------|
| チューニング         | 赤      | あらかじめ定義された+/-値でチューニングを変更します                                       |
| フィルターカットオフ     | オレンジ   | 定義済みのローパスまたはハイパスを適用する<br>フィルターカットオフ設定                             |
| ディストーションエフェクト~ | 110-   | オーバードライブまたはビット深度のパラメータに事前定義され<br>た値を適用します。                        |
| 並べ替え           | 緑      | 再生ヘッドをシャッフルしてステップを並べ替えるアル<br>ゴリズム ベースのプリセット。                      |
| 繰り返す           | シアン    | ステップの繰り返しをトリガーするアルゴリズム ベースのプリセ<br>ット。                             |
| 遅れ             | バイオレット | 遅延プリセットパンチインエフェクトを適用します。                                          |
| リバーブ           | 紫      | リバーブプリセットパンチインエフェクトを適用します。                                        |
| ループ            | ピンク    | ループされたオーディオ バッファ タイプのパンチイン エフェクト。<br>マスターエフェクト - トラックの選択は必要ありません。 |

## 実行モード8

#### 8.3 実行モードのクイックリファレンス。

パフォームモードでは、8x16グリッドのパッドが楽器コントローラーとして機能し、パンチインエフェクトを手動で トリガーできます。パッドは8つの主要エフェクトカテゴリーのいずれかを表す色で色分けされていま す。各パッドは、パラメーター値の変更、プリセットの適用、シーケンスの変更など、エフェクトのバリエーションを トリガーします。パフォームモードでは、最後にトリガーされたエフェクトが画面に表示されます。

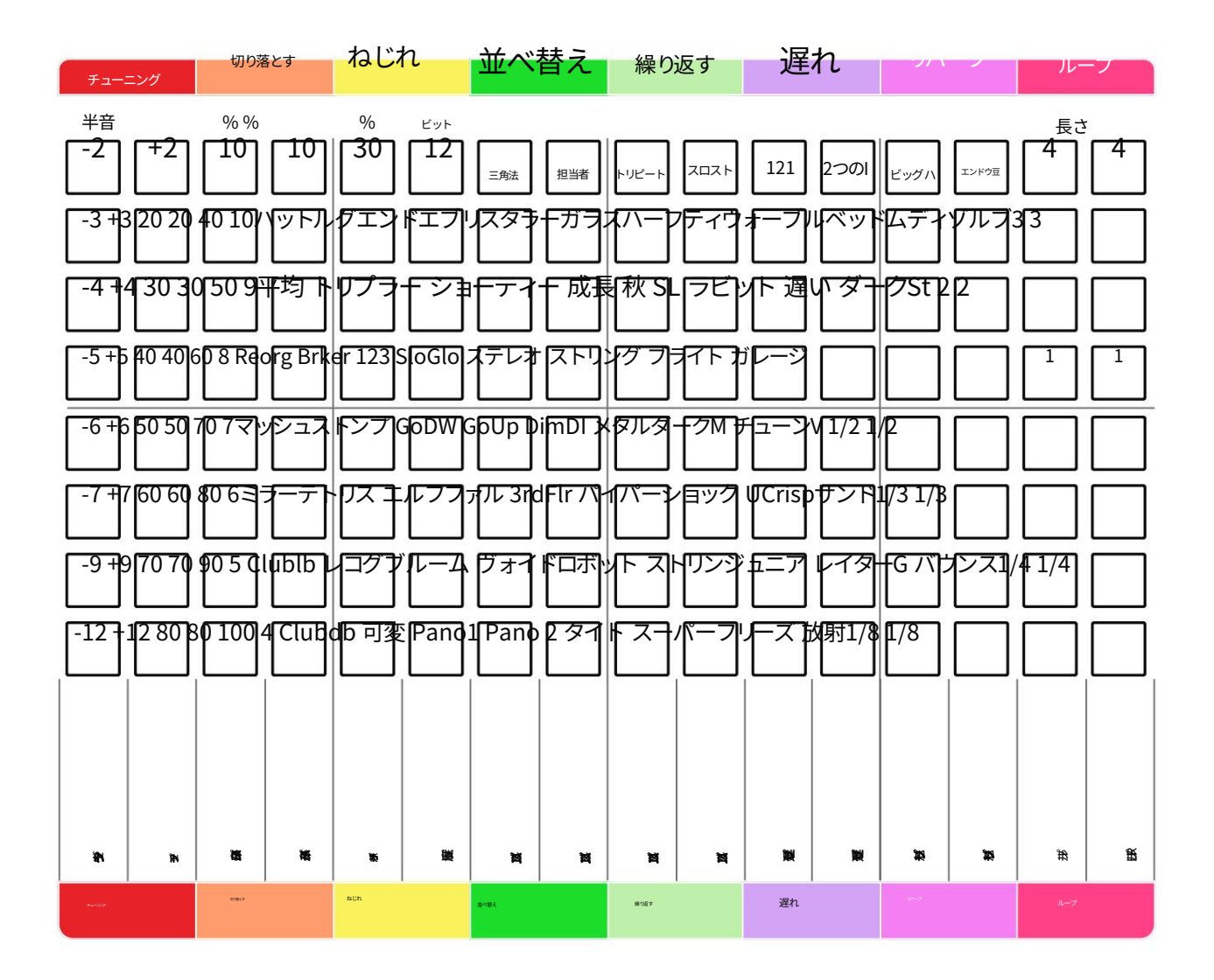

実行モード: [実行]を押します

エフェクトのラッチ/アンラッチ:[パッド]をタップ

一時的に効果を発動: [パッド]を押したまま、放す

エフェクトを適用するには、トラックが選択されていることを確認します。

Polyend Play+ マニュアル Rev 2

# 9

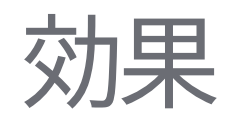

Play+には、リバーブ、ディレイ、リミッター、サチュレーション、マスターFXセ クションで利用可能なサウンドなど、数多くのオーディオエフェクトが用意 されています。サウンドとサチュレーションはメイン出力段で適用されます。 Play+は、複雑さを回避し、ワークフローを高速化するために、マスターエフ ェクト設定をプリセットとして提供しています。これにはEQ、ベースブース ト、スペースが含まれており、これらはメイン出力サウンドFXのプリセットに も統合されています。リミッターにはサイドチェーン機能が含まれています。 サイドチェーンは、別のサウンドソースでダイナミクスを制御できる、便利で クリエイティブなテクニックです。Play+のリミッターには、サイドチェーンソ ースとして別のトラックを使用するオプションがあります。

ディレイとリバーブはセンドエフェクトとして動作します。 メインミックスに送られるエフェクト音の量はステップごとに調整できま す。Play+にはフィルターも搭載されており、パラメータ設定に応じてDJス タイルのローパスフィルターまたはハイパスフィルターとして機能します。 一部のサウンドオプションでは、 ステレオの広がりに影響を与え、その強さが増すため、位相にも影響を与える 可能性があります。フラットプリセットは、安全な出発点として、あるいは望まし くない位相の問題が発生した場合に元に戻すためのプリセットとして使用でき ます。エフェクトを適用する際は、耳で調整する方が通常はより適切な方法であ ることを覚えておくとよいでしょう。

理論的な数値やパラメータは出発点となることが多いですが、Play+ではパラ メータ設定の過負荷を避けています。Play+は、パラメータ設定の反復よりも、 演奏やパフォーマンスに集中できるように設計されているため、迅速に作業を 開始できるように設計されています。とはいえ、リバーブ、ディレイ、サウンド、リ ミッターにはカスタムパラメータを設定するオプションも用意されています。こ れらはマスターFXセクションで設定できます。サウンドデザインのプロセスを 通してサウンド出力がどのように変化するかを実際に聴いてみることで、視覚 的な数値設定にあまり意識を向けずに、実際に音作りを体験するのに最適な方 法です。

9つの効果

#### 9.1 エフェクトアーキテクチャ。

Play+には、様々な設定で動作する様々なエフェクトが搭載されています。サウンドFXとサチュ レーションはメイン出力を強化し、ディレイとリバーブは各ステップまたはトラックからメイン サウンドにミックスできます。多くのエフェクトはマスターFXメニューのプリセットに基づいて動作 しますが、カスタム設定も可能です。ミキサーは内部機能であり、ユーザーが調整できるパラメ ータはありません。図は説明のためのもので、ユーザーが使用できるパラメータオプションを 示しています。

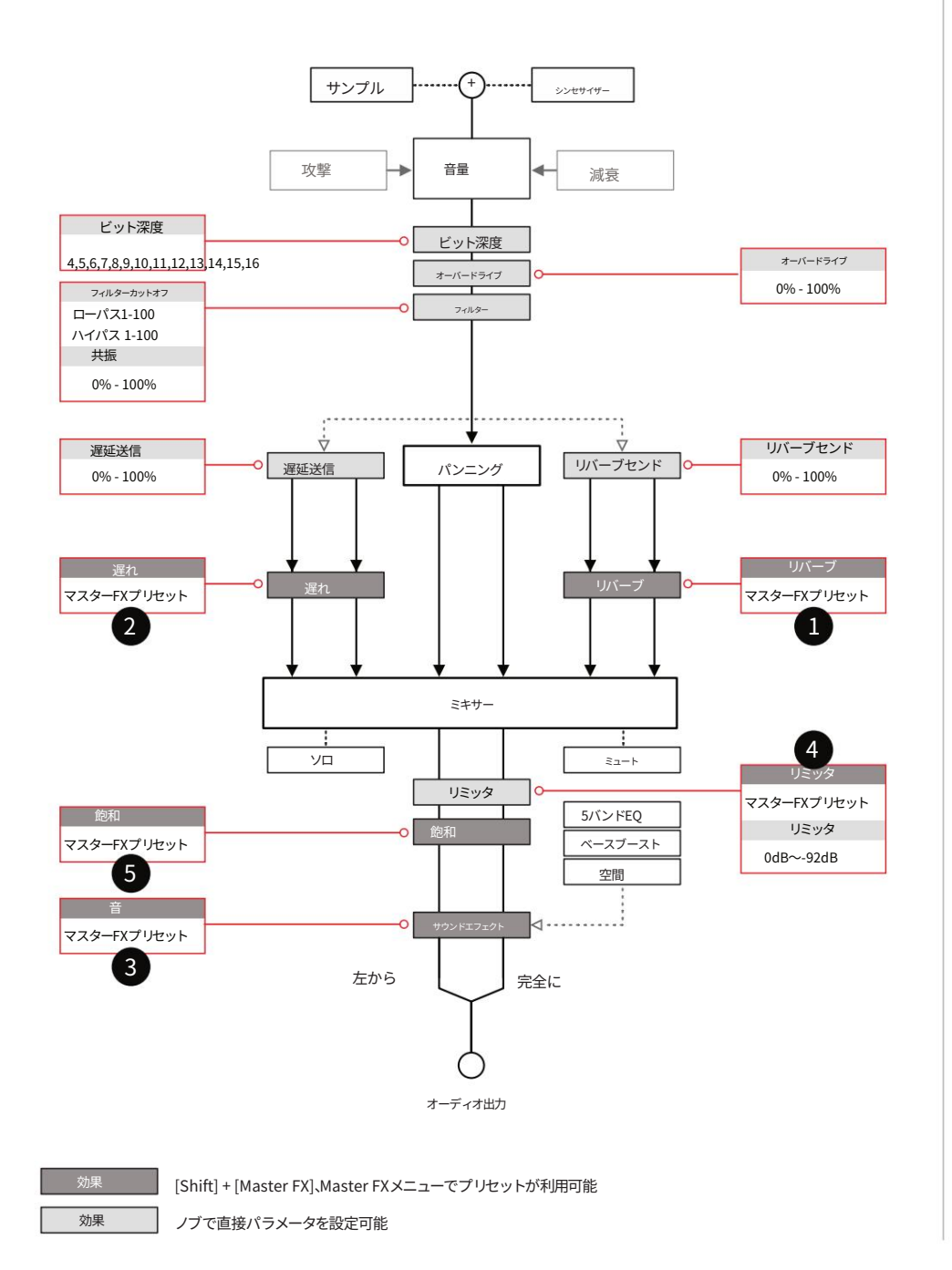

効果9

注記

#### マスターFXプリセット - [Shift] + [マスターFX]を押したまま

| リバーブ | 1 |
|------|---|
| *    |   |

| ビッグルーム   |  |
|----------|--|
| 小さな部屋    |  |
| アンチャーテッド |  |
| ドローン     |  |
| アナログリピート |  |
| 遅い       |  |
| バウンス     |  |
| ステレオドラム  |  |
| 明るい空     |  |
| 空間       |  |
| 透明なホール   |  |
|          |  |

| 10     |
|--------|
| 透明なホール |
| カスタム   |
|        |

| リミッタ         | 4 |
|--------------|---|
| スクイーズ        |   |
| ブーム          |   |
| 解放して         |   |
| スローアタック      |   |
| 重い           |   |
| *<br>ナイス&ロー  |   |
| 骨折           |   |
| その猫を潰す       |   |
| ねじれ          |   |
| 波            |   |
| サイドチェーントラック1 |   |

サイドチェーントラック2 サイドチェーントラック3

サイドチェーントラック4

サイドチェーントラック5 サイドチェーントラック6 サイドチェーントラック7 サイドチェーントラック8

カスタム

| 遅れ 2          |
|---------------|
| ダブスター *       |
| トリプルダブスター     |
| バケツ           |
| ナノロボット        |
| ワイドア          |
| ブライトーン        |
| モノルーム         |
| ステレオルーム       |
| パイプ           |
| デグラダ          |
| モノノノ          |
| クリニオ          |
| ツーイズム         |
| ワルブリアーニ       |
| ウサギの穴         |
| ストリングストン      |
| メタルヘッド        |
| ショック          |
| ストリングストン・ジュニア |
| スーパーファリオ      |
| カスタム          |

飽和

ハードクリップ ソフトクリップ\* 飽和

オーバードライブ

オーバードライブ+

5

| 音          | 3 |
|------------|---|
| *<br>フラット  |   |
| クリーンミックス   |   |
| スクーピー・ドゥー  |   |
| ブームボックス    |   |
| 外          |   |
| 無線呼び出し     |   |
| ベースミッドプッシュ |   |
| 広い         |   |
| いいですね      |   |
| 徐々に        |   |
| フィフチブースト   |   |
| カスタム       |   |

\* デフォルトのプリセット

9つの効果

#### 9.2 マスター FX プリセット。

ディレイ、リバーブ、サウンド、リミッター、サチュレーションは、あらかじめ定義されたプリセットから選択してコントロールできます。これらのパラメーターはほとんどの機能では非表示となっており、プリセット自体がスタイルと生成されるサウンドを定義します。プリセットはマスターFXセクションで選択できます。

- マスターFXプリセットの選択
- 1. [Shift]キーを押しながら[Master FX]を押します。Master FXオプションは「View」ボタンのセカンダリ機能です。
- (画面)ノブを回してエフェクトをスクロールします。リバーブ、ディレイ、サウンド、リミッター、 サチュレーション。各エフェクトの現在有効なプリセットも表示されます。変更するエフェクト をハイライトします。
- (画面)ノブを押して、プリセットリストを選択して開きます。
   強調表示されたエフェクト。プリセット名は、期待されるサウンドの種類を示すように設計されています。
- 4. (画面)ノブを回してスクロールし、選択するプリセットをハイライトします。
   (画面)を押してプリセットを選択します。エフェクトの効果を実際に聞いて、最適なオプションを選択することをお勧めします。
- 5. [戻る]を押してバックアップし、メニューを終了します。

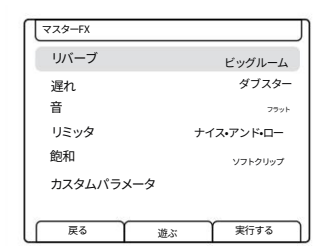

[Shift] + [Master FX]を押し続けます。

現在ロードされているマスター FX プリセットが各エ フェクトの横に表示されます。

| 「リバーブ    | J    |
|----------|------|
| ビッグルーム   |      |
| 小さな部屋    |      |
| アンチャーテッド |      |
| ドローン     |      |
| アナログリピート |      |
| 遅い       |      |
| バウンス     |      |
| 戻る 遊ぶ    | 実行する |

各エフェクトにはエフェクトプリセットのコレクシ ョンが用意されています。

注記

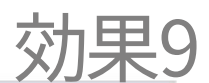

## 9.3 マスター FX カスタム パラメータ。

マスター FX を使用するための基本的なワークフローは、エフェクト プリセットから開始することです。 これはほとんどのアプリケーションで役立ちます。より正確な調整はカスタムパラメータで行うことができます。一 部のエフェクトには「カスタム」プリセットオプションが用意されており、マスターFXメインメニューの「カ スタムパラメータ」オプションで設定できます。

#### エフェクトごとに利用可能な顧客パラメータ

| 効果    | パラメータ           | 範囲                        |
|-------|-----------------|---------------------------|
| リバーブ  | ダンピング           | 0~100                     |
| リバーブ  | サイズ             | 0~100                     |
| リバーブ  | 拡散              | 0~100                     |
| リバーブ  | プリディレイ          | 0~100                     |
| 遅れ    | 同期レート           | 8 - 1/32                  |
| 遅れ    | フィードバック         | 0~100                     |
| 遅れ    | 卓球              | オン/オフ                     |
| 遅れ    | ピンポン比率          | 0.5000 - 1.000 (0.005 反復) |
| 遅れ    | フィルター周波数        | 0Hz - 22,000Hz (20Hz反復)   |
| 音     | イコライザー 115 Hz   | -11.75 dB ~ +12 dB        |
| 音     | イコライザー 330 Hz   | -11.75 dB ~ +12 dB        |
| 音     | イコライザー 990 Hz   | -11.75 dB ~ +12 dB        |
| 音     | イコライザー 3000 Hz  | -11.75 dB ~ +12 dB        |
| 音     | イコライザー 99000 Hz | -11.75 dB ~ +12 dB        |
|       | ベースブースト         | 0~100                     |
| 音<br> | 空間              | 0-8                       |
| リミッタ  | 攻撃              | 0.05ms~10.00ms(0.05回の反復)  |
| リミッタ  | リリース            | 5ms - 5000ms(5ms反復)       |
| リミッタ  | サイドチェーン         | オン/オフ                     |
| リミッタ  | サイドチェーンチャンネル    | トラック1~トラック8               |

## 9つの効果

- マスターFXカスタムプリセットの編集
- 1. [Shift]キーを押しながら[Master FX]を押します。Master FXオプションは「View」ボタンのセカンダリ機能で す。
- 2. (画面)ノブを回してスクロールし、「カスタムパラメータ」を強調表示します。
- 3. (画面)ノブを押してカスタムプリセットリストを選択し、開きます。設定可能なエフェクトがリスト に表示されます。
- 4. (画面)ノブを回してスクロールし、編集するエフェクトをハイライトします。これにより、エフェクト プリセットオプションで選択可能な「カスタム」プリセットのパラメータを編集できます。
- 5. (画面)を押して編集するエフェクトを選択します。
- 6. 選択したカスタムエフェクトの編集可能なパラメータが一覧表示されます。これらは、(画面)を回 して押すことで選択できます。
- 7. 各パラメータは(画面)を押して選択し、(画面)を回して個別に編集します。
- 8.パラメータの編集が完了したら、 [戻る]を押して戻ります。
- 9. 他のパラメータを設定するには、手順7~8を繰り返します。
- マスターFXカスタムプリセットの選択
- 1. [Shift]キーを押しながら[Master FX]を押します。Master FXオプションは「View」ボタンのセカンダリ機能で す。
- 2. (画面)ノブを回してエフェクトをスクロールします。リバーブ、ディレイ、サウンド、リミッター、サチ ュレーション。各エフェクトの現在有効なプリセットも表示されます。変更するエフェクトをハイラ イトします。
- (画面)ノブを押して、プリセットリストを選択して開きます。
   強調表示されたエフェクト。プリセット名は、期待されるサウンドの種類を示すように設計されています。
- (画面)ノブを回してスクロールし、「カスタム」プリセットを強調表示します。
   これは各エフェクト リストの最後のオプションであり、「カスタム パラメータ」設定で割り 当てられたパラメータを反映します。
- 5. (画面)を押してカスタムプリセットを選択します。
- 6. [戻る]を押してバックアップし、メニューを終了します。

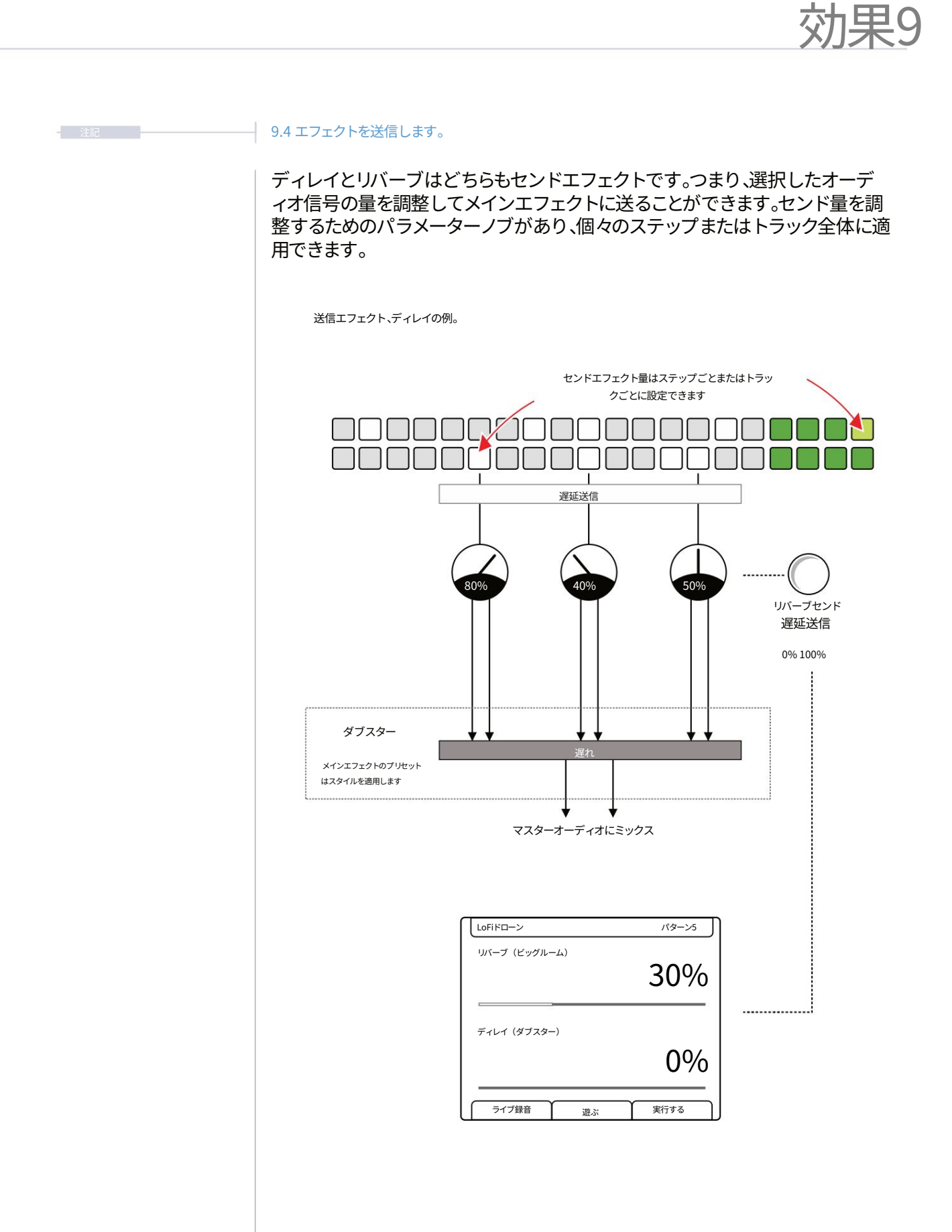

9つの効果

#### 9.5 マスターリバーブ。

リバーブは2つのセンドエフェクトのうちの1つです。前述の通り、センドエフェクトは調整可能な量のオーディオをメイン信号パスに並列にルーティングし、共通のオーディオエフェクト(この場合はリバーブ)に送ります。 リバーブのかかったオーディオは、その後メインのオーディオパスに戻されます。このエフェクト自体は共通の 機能であり、複数のセンド/リターン信号を管理するものです。

リバーブ効果とは何ですか?

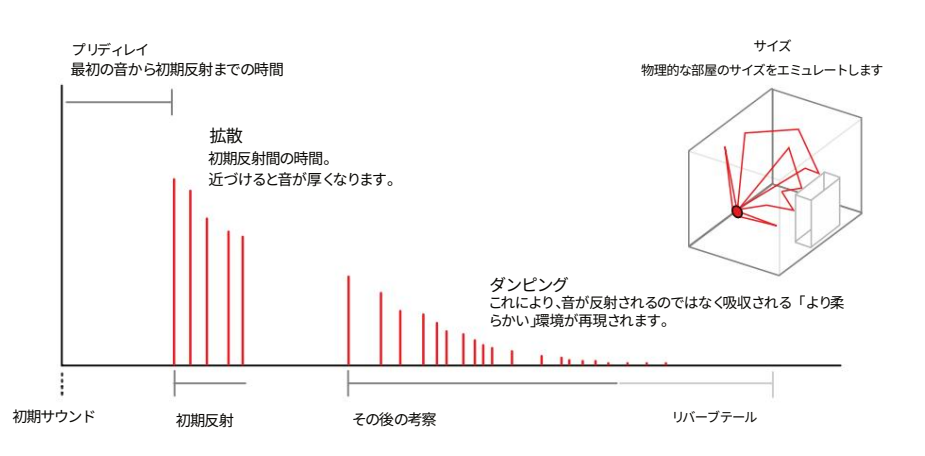

リバーブは、空間の音響特性を再現するためによく使われる制作エフェクトです。小さな部屋や大きな 部屋といった一般的な空間では、音の反射の仕方が異なります。大きな大聖堂と小さな部屋では音が反射す る様子や、家具が音を吸収したり反射したりする様子を想像してみてください。音は壁や部屋の他の要素の間で反 射し、跳ね返ります。これらの反射音は、人間の耳に届くタイミングや音量も異なります。リバーブは、この反射の仕方 を再現するエフェクトです。

リバーブパラメータは主に空間/部屋の特性に焦点を当てています。詳細なパラメータはプリセットに設定され、ロックされています。

Play+ では、リバーブを制御できる要素が 2 つあります。

センド量(0%~100%)。これは「Reverb Send」パラメータノブで設定し、個々のステップまたはトラックに適用されます。

プライマリのリバーブ センド パラメータをタップして選択し、パラメータ ノブまたは (画面) ノブで 調整します。

・メインリバーブのスタイルと特性を自動設定するプリセット。これはメインFXに適用され、すべてのセンド信号からの入力を受け取ります。

パフォーマンスモードでは、一連のリバーブ パッチをトリガーすることもできます。

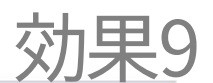

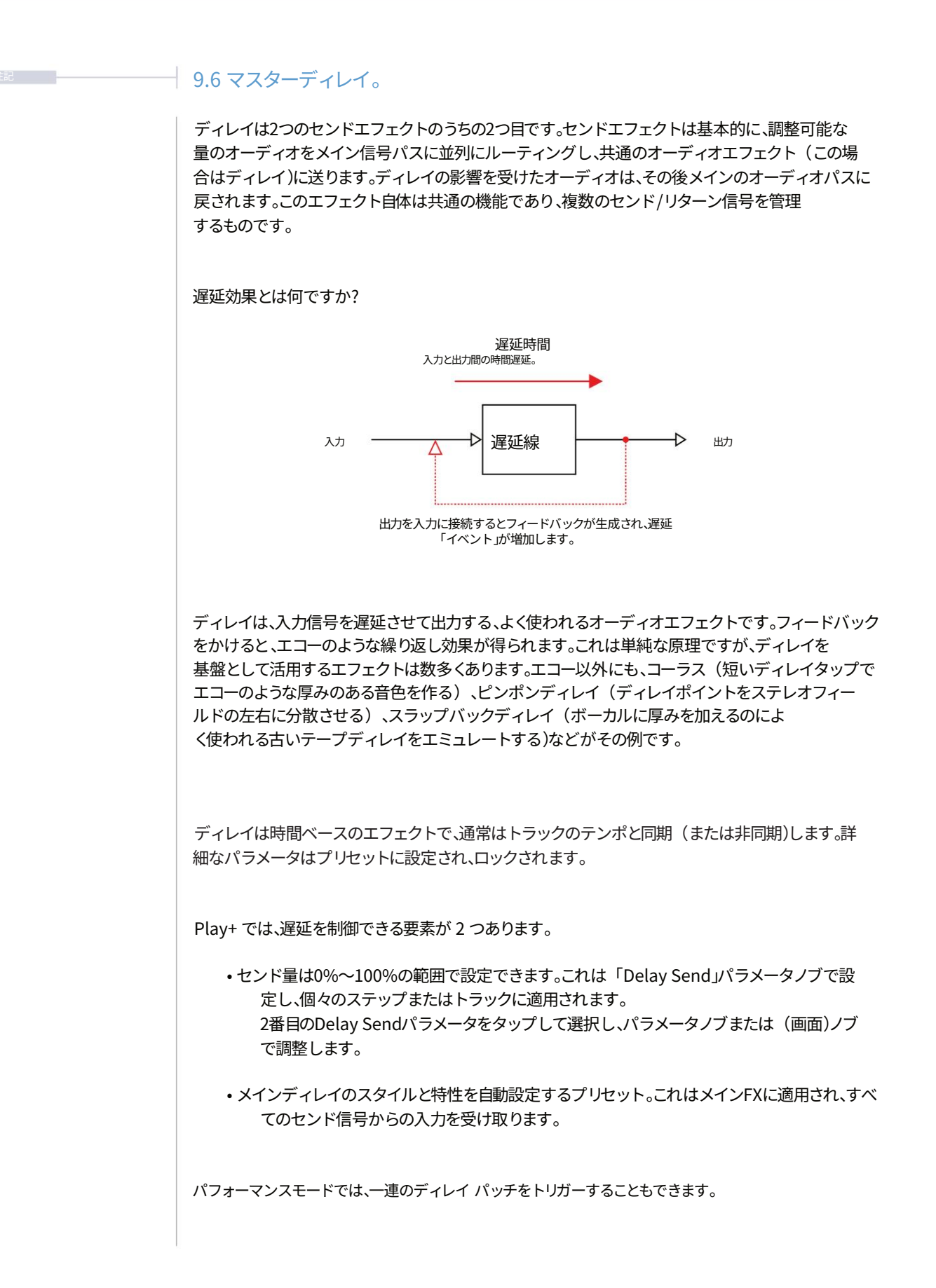

9つの効果

#### 9.7 ディストーションエフェクト。

歪みのスタイルをコントロールするエフェクトがいくつかあります。オーバードライブとビットレート はステップレベルとトラックレベルに適用でき、サチュレーションはマスター出力に固定され、メイン 出力オーディオ全体に適用されます。

オーバードライブ:サンプルオーディオ信号にざらつきと増幅感を加えます。オーバードライブは、ス ピーカー/アンプに信号を強く送り込むことで歪みを加える、クラシックなオーディオスピ ーカー/モニターの特性をエミュレートします。 オーバードライブはステップまたはトラックレベルで適用でき、その量は0%~100%の 間で制御されます。

ビット深度:デジタルオーディオは、サンプルレートやビットレートなど、いくつかの特性から構成されています。オーディオの品質はこれらのパラメータによって決まります。オーディオ信号のビット数を減らすと、音質が低下し、よりローファイなサウンドになります。ビット深度の変更はステップレベルまたはトラックレベルで適用でき、16ビットから4ビットまで調整できます。

サチュレーション:歴史的に、サチュレーションはアナログ機器の過負荷によって生じます。こ れはメインオーディオ出力レベルに適用され、より歪んだ出力を実現します。繊細なエフェクトとし て使用すると、オーディオ信号はより温かみのあるアナログ的な雰囲気になります。プリセットを割り 当てることで、スタイルやキャラクターを調整できますが、他に調整可能なパラメーターはありま せん。

| ハードクリップ |    |  |
|---------|----|--|
| ソフトクリップ |    |  |
| 飽和      |    |  |
| オーバードライ | ブ  |  |
| オーバードライ | ブ+ |  |
|         |    |  |
|         |    |  |

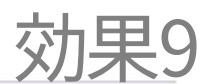

9.8 リミッター。

リミッターは、音量レベルを制御し、クリッピングを防ぐために使用されるダイナミックプロセッサーです。Play+はマス ター出力セクションにリミッターを搭載しています。また、リミッターはプリセットを選択することにより、サイドチェーン機 能も利用できます。

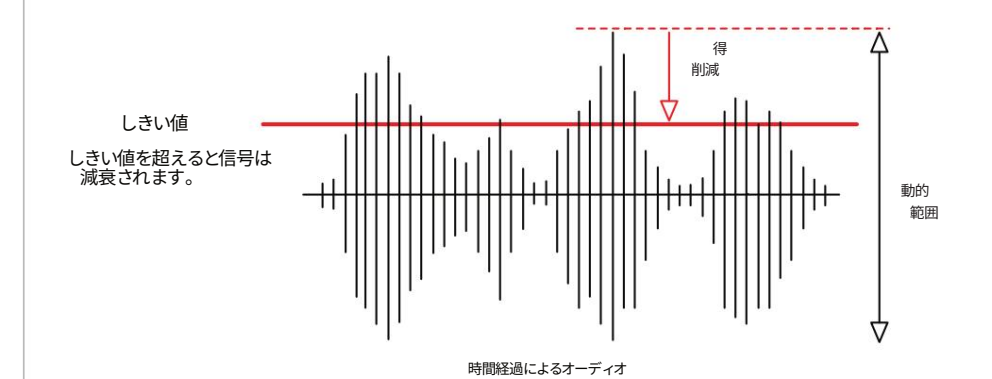

リミッターの動作はエンベロープで制御でき、他にも様々な機能を持つ場合があります。Play+では、動作とリミッターのスタイルは、利用可能なプリセットに「ハードワイヤード」されています。

リミッターでよく見られるオプションの一つに、ゲインリダクションをサイドチェインさせるというものがあります。これは、ソ ースオーディオの音特性に基づいて、別の音源を用いてオーディオを減衰させることを意味します。Play+では、任意のトラッ クをリミッターのサイドチェインに使用できるサウンドソースとして使用できます。

しきい値は Play+ で唯一調整可能なパラメーターであり、リミッター パラメーター ノブで制御されます。

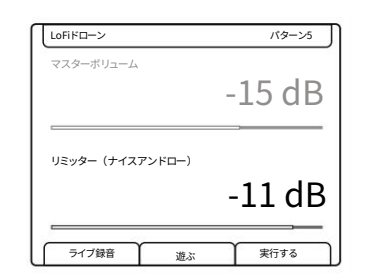

リミッターはマスターボリュームコントロールのセカンダ リーオプションとしてアクセスできます。ノブをダブルタップし て選択します。

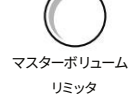

## 9つの効果

- リミッターのしきい値を調整する
- 1.ダブルタップ(リミッター)してパラメータを選択し、値を表示します。
- 2. (リミッター)を回して、スレッショルドレベルを-92dB~0dBの間で調整します。 調整は 1dB 単位で行われます。
- 3. [Shift] キーを押しながら回転(リミッター)して、より大きな反復を調整します。
- リミッタープリセットの変更
- 1. リミッタープリセットを変更するには、[Shift] + [Master FX]を押して マスター FX メニュー オプション。
- 2. (画面)を回してメニューをスクロールし、「リミッター」オプションを強調表示します。
- 3. (画面)を押してリミッタープリセットオプションリストを開きます。
- (画面)を回してプリセットオプションをスクロールし、希望のプリセットをハイライト表示します。 プロジェクトでプリセットを試してみて、音楽スタイルや制作に最適なものを見つけることをお勧め します。
- 5. (画面)を押して選択します。選択したプリセットはリミッターに表示されます。 リミッタータイトルの後に括弧で囲んで表示します。
- 6. [戻る]を押してマスターFXメニューを終了します。

リミッタープリセット

| スクイーズ            | ブーム              | 解放して             | スローアタック          | 重い               |
|------------------|------------------|------------------|------------------|------------------|
| 低くて折れた骨が猫を押しつぶす  |                  |                  | ねじれ              | 波                |
| サイドチェーン<br>トラック1 | サイドチェーン<br>トラック2 | サイドチェーン<br>トラック3 | サイドチェーン<br>トラック4 | サイドチェーン<br>トラック5 |
| サイドチェーン<br>トラック6 | サイドチェーン<br>トラック7 | サイドチェーン<br>トラック8 |                  |                  |

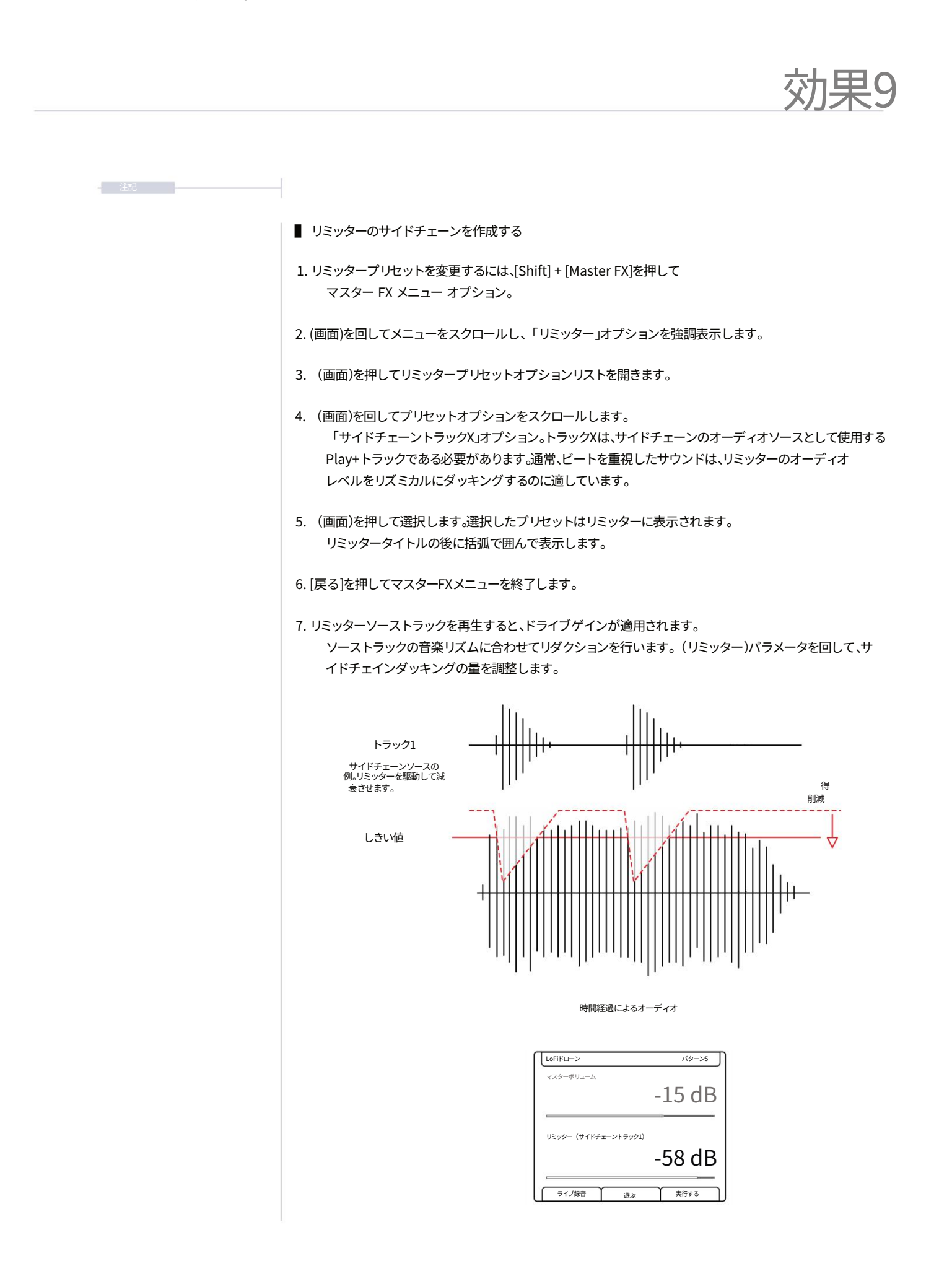

# 10

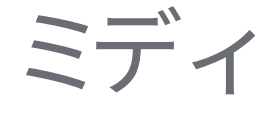

Play+には包括的な MIDI 機能も備わっています。MIDI はデバイス同士が 通信できるようにするプロトコルで、たとえば、あるデバイスがシーケンスを 制御して別のシンセに送信することができます。MIDI は古典的なテクノロ ジーですが、ほとんどの最新のオーディオ デバイスで重要な機能となって います。オーディオについて前述したプロセスと手順のほとんどは、MIDI シ ーケンスにも適用されます。MIDI モードはシンセ オプションに統合されて います。つまり、[Audio/MIDI] ボタンで、8 つのオーディオ サンプル トラッ クの操作と 8 つの MIDI/シンセ トラックの操作を切り替えることができま

す。したがって、Play+ はシーケンサーから外部機器を制御でき、外部機器 から Play+ を制御するように設定することもできます。MIDI を操作すると きは、いくつかの基本的な事項を考慮する必要があります。マルチギア セッ トアップのクロックは、デバイス間のタイミングを制御します。そのため、メ イン クロックを 1 つだけ宣言する必要があります。また、どのデバイスのト ランスポートがシーケンスを停止および開始するかも指定します。 もちろん、これらはMIDIと連携して動作する機器のコレクションを編成する際 に行われる設計上の選択であり、最初に考慮する必要があります。Play+の MIDIは、USB接続、または付属のタイプB MIDIアダプターケーブルを使用して 3.5mm接続を標準の5ピンDINスタイルのMID接続に変換するMIDIインター フェースを介して設定できます。セットアップでPlay+を使用すると、MIDIによ りサウンドデザインの幅が広がります。MIDIフィル機能とピアノロールは、 MIDIを操作する際のオプションをさらに拡張します。Play+には、Polyend Trackerに直接統合するための構成が組み込まれていますが、他の多くのMIDI シンセ、楽器、シーケンサー、エフェクトとの接続も可能です。

#### 10.1 MIDI 用語。

MIDIに関する一般的な用語や技術を明確にするため、主要な定義の概要を示します。Play+は Type BのTRS-MIDIアダプターを使用します。また、MIDI over USBも可能です。

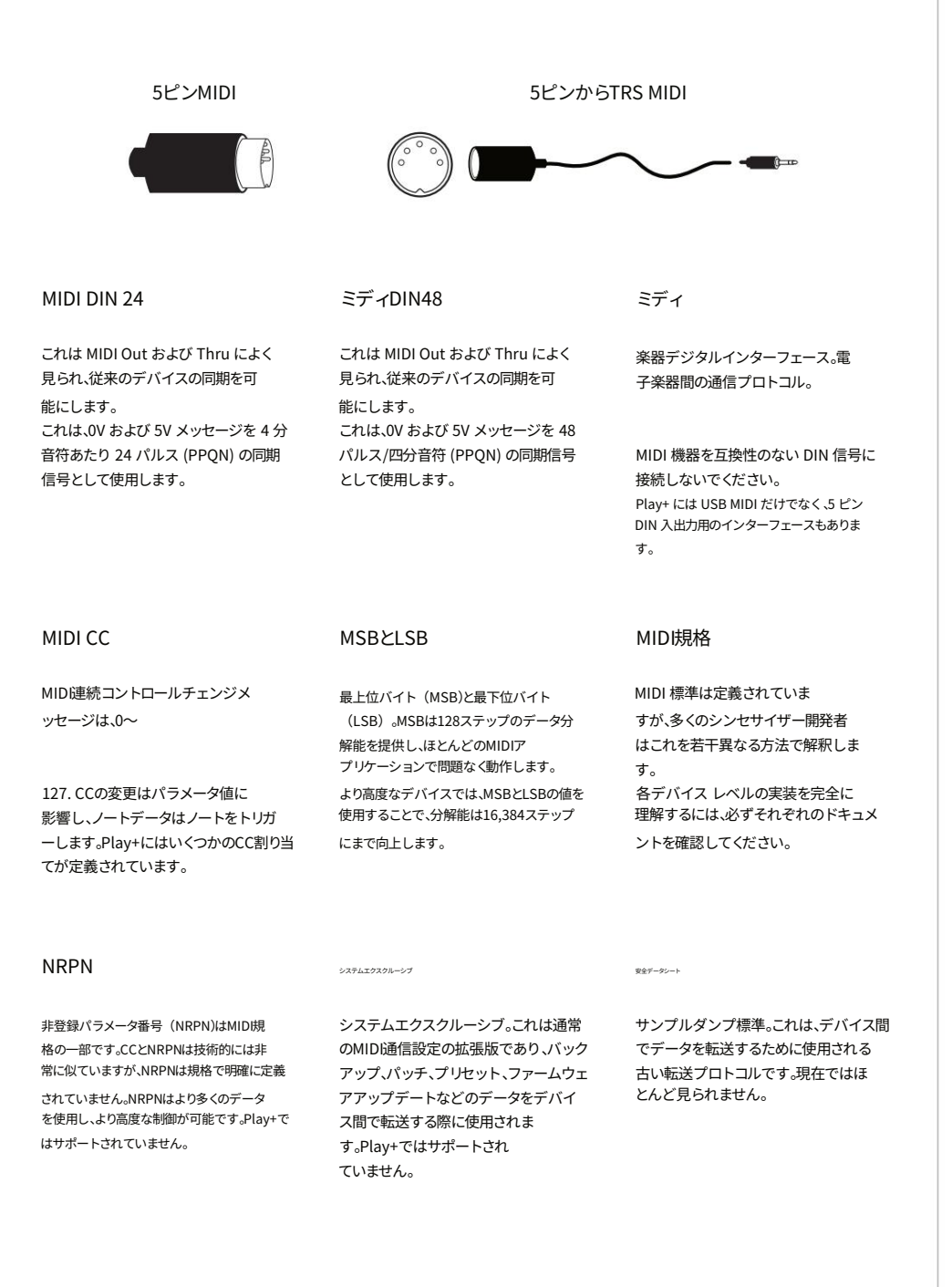

このガイドでは、「プライマリ リード」という用語は、主な制御責任を負うデバイスを指します。 例えば、クロックとトランスポートを制御し、中心的なリードデバイスとなります。プライマリリードデバイスによって制御され、 それに従い、メイン制御メッセージに応答することで従属するデバイスは、「セカンダリフォロワー」と呼ばれます。

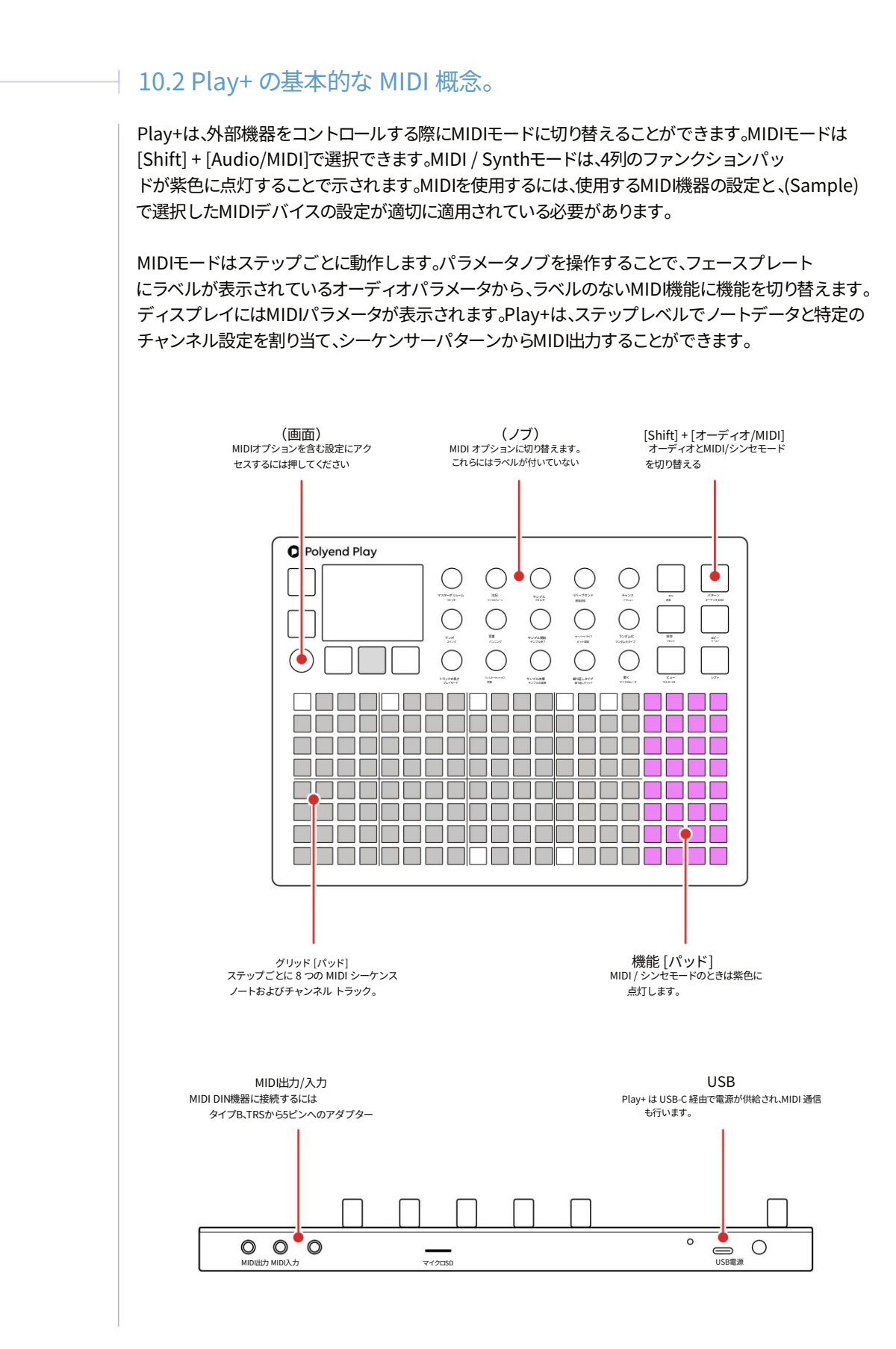

Polyend Play+ マニュアル Rev 2

MIDI 構成を扱う際には、以下の点を考慮し、質問に答える必要があります。 ・デバイスはどのように接続されていますか?デバイスは USBで接続しますか?MIDIジャックアダプターを使用してMIDI5ピン接続でMIDIを送受信しますか? Play+はどちらか一方、または両方を使用できます。 ・どのデバイスがプライマリリーダー (メインデバイス、例:メインクロックを制御)になり、どのデバイスがセカンダ リフォロワー(他の機器に応答、例:別のクロックに同期)になりますか?プライマリデバイスから割り当てら れた外部MIDIクロックが失われたり、切断されたりすると、Play+は警告メッセージを発します。 • Play+がMIDIクロックを送信すると、 シーケンサーは停止しています。Play+がMIDIクロックを受信すると、テンポは外部コントローラーのBPMを 反映します。 • MIDI ノートデータ (メロディー、コードなど) は通信されますか? Play+ には、MIDI モードで「No Note」オプションがあります。これは、ステップノート ごと、または「No Note」ステップに適用できる CC 値を使用する場合などに便利です。 ・MIDI CC コントロールチェンジデータは送信されますか(ディレイレベルなどのパラメータを変更したり、パフ ォーマンスエフェクトをトリガーするため) ?Play+ ノブは、シーケンサーが停止しているときに CC 値を 動的に制御できます。 • Play+のデフォルトのCC設定は、必ずしも送信先デバイスと一致するとは限りません。各デバイスのMIDIマッピン グは、メーカーのドキュメントでご確認ください。 • Play+ は MIDI NRPN または Sysex メッセージをサポートしていません。 • Play+ は、MIDI タイミング用に内部的に 96 PPQN (4 分音符あたりのパルス) で動作しますが、通信は 24 PPQN で行います。 ・トラックミュートは、CC(コンティニュアス・コントロール・チェンジ)、ピッチベンド、プログラムチェンジのメッセー ジはミュートしません。これらのメッセージをミュートするには、CC、PB、PCを使用しない代替トラック・バリエ ーションを使用してください。

| MID設定<br>ロックやト<br>作し、他の | は(画面上の)ノブを押す<br>、ランスポートなどの機能<br>プライマリデバイスから | すことでアクセスできます。この設定によって、Play+がク<br>皆をリードするか、それともセカンダリーフォロワーとして動<br>らのコントロールや同期に応答するかが決まります。                                                |
|-------------------------|---------------------------------------------|----------------------------------------------------------------------------------------------------|
| Play+ は、<br>て、シーケ       | ステップごとに割り当て<br>ンサー パターンから MI                | られた出力チャンネルとその他のノート パラメータを使用<br>IDI ノートを送信できます。                                                                                           |
| -E=X                    | オプション                                       | 説明                                                                                                    |
| ミディ                     | CCマッピング<br>サブメニュー                           | MIDI 接続または USB 接続のチャンネル 1 ~ 16 のコントロール<br>変更メッセージ マッピングを設定するためのサブ メニューを開きま<br>す。                                                         |
| ミディ                     | 出勤                                          | Play+のクロック入力を、内部生成クロック(デフォルト)または<br>USB入力またはMIDI入力ジャックから受信した外部クロッ<br>クに設定します。テンポは外部デバイスのBPMを反映します。外<br>部クロックが失われた場合、Play+は警告メッセージを表示します。 |
| ミディ                     | 輸送イン                                        | トランスポート制御コマンドのソースをオフ (デフォルト) に設定する<br>か、USB または MIDI 入力ジャックを介して受信した外部デ<br>バイスからの制御に設定します。                                                |
| ミディ                     | 退勤                                          | Play+のクロック出力を他のデバイスに送信します。オフ、USB、MIDI出力ジャッ<br>ク、またはUSB+MIDIジャックのオプションがあります。                                                              |
| ミディ                     | 輸送アウト                                       | Play+ トランスポートコントロールコマンドを他のデバイスに送信します。オ<br>フ、USB、MIDI出力ジャック、またはUSB+MIDIジャックのオプショ<br>ンから選択します。                                             |
| ミディ                     | ノートイン                                       | 外部デバイスからのノートの受信方法を設定します。オフ、USB、<br>MIDI入力ジャック、またはUSBオプションから選択します。                                                                        |
|                         | チャンネル内のメモ                                   | 外部ノート入力の MIDI チャンネルを設定します。                                                                                                    |

- 1. (画面)ノブを押して設定メニューを開きます。
- 2. メニューのエントリポイントはサブメニューのいずれかにある場合があります。 必要に応じて[戻る]でメインメニューに戻ります。
- 3. (画面)を回してメニューを移動し、「MIDI」を強調表示します。
- 4. (画面)ノブを押してMIDIオプションを選択します。
- 5. 設定は、各オプションの(画面)を押して選択することで変更できます。CCマッピングオプ ションを選択すると、コントロールチェンジメッセージを設定するサブメニューが開き ます。

#### 10.4 MIDI クイック スタート。

外部MIDI機器の基本的なコントロールを習得するために、ノートやCCメッセージを含むMIDIシーケンスのプログラ ミングに関するクイックスタートガイドをご紹介します。MIDIのより詳しい使い方については、このセクションで詳しく 説明します。

ステップの設定と作業ステップ パラメータの使用に関する一般原則は、オーディオ パターンの場合と同様に適用 されます。

## ■ MIDIシーケンスの作成

- この例では、制御するデバイス、つまり外部 シンセサイザーはMIDI DIN出力経由で接続されています。USBもMIDIを送信します。チャンネル1でクロック、ト ランスポート、ノートを受信することを確認してください。
- (画面)ノブを押して設定メニューを開きます。MIDIを設定します。
   クロック入力 = 内部、クロック出力 = MIDI 出力ジャック、トランスポート入力 = オフ、トランスポート出力 = MIDI 出力ジャックに設定します。
- 3. Play+をMIDIモードに切り替えます。[Shift] + [Audio/MIDI]を押します。オーディオモードの場合、ファンクショ ンボタンは緑ではなく紫に点灯します。
- 4. [Select]パッドを押して1つまたは複数のトラックを選択するか、グリッド[Pad]をプログラムしてパターンをシ ーケンスします。ステップを長押しすると、選択したステップのみにパラメータを適用・編集できます。または、 ワークステップアプローチを使用して値を設定してからステップをプログラムすることもできます。以下はステ ップごとの例です。
  - [Pad]を押しながら (Sample)を回すと、MIDI出力チャンネルを割り当てます。MIDIジャックの場合は1~16、USB の場合は個別に設定できます。ジャックチャンネルは1に設定してください。
  - [Pad]を押しながら回すと、ノートを出力に割り当てます。
     「ノートなし」を設定することも可能で、これはノートメッセージなしで CC または PG データのみを送信 する場合に便利です。
  - [Pad]を押しながら(Volume)を回すと、ステップのベロシティを設定できます。
  - ダブルタップ (パン)して、セカンダリ オプションが表示されていることを確認します。
     これはMIDIモードでのノートの長さです。[Pad]を押しながら回す (パンニング)
  - ・必要に応じて、[Pad]を押したままにすることで、ステップにCC値を割り当てることができます。ノブは、デフォルトのCCメッセージを送信するように割り当てることができます。シーケンサーが停止している状態でノブを手動で操作するとCCメッセージが送信されますが、ステップをプログラムすると、パターンのステップに同期してCC変更メッセージが送信されるシーケンスが作成されます。
- 5. Play+の[再生]を押すと、シーケンスが外部デバイスの再生を開始します。 設定されたメモとパラメータに基づきます。

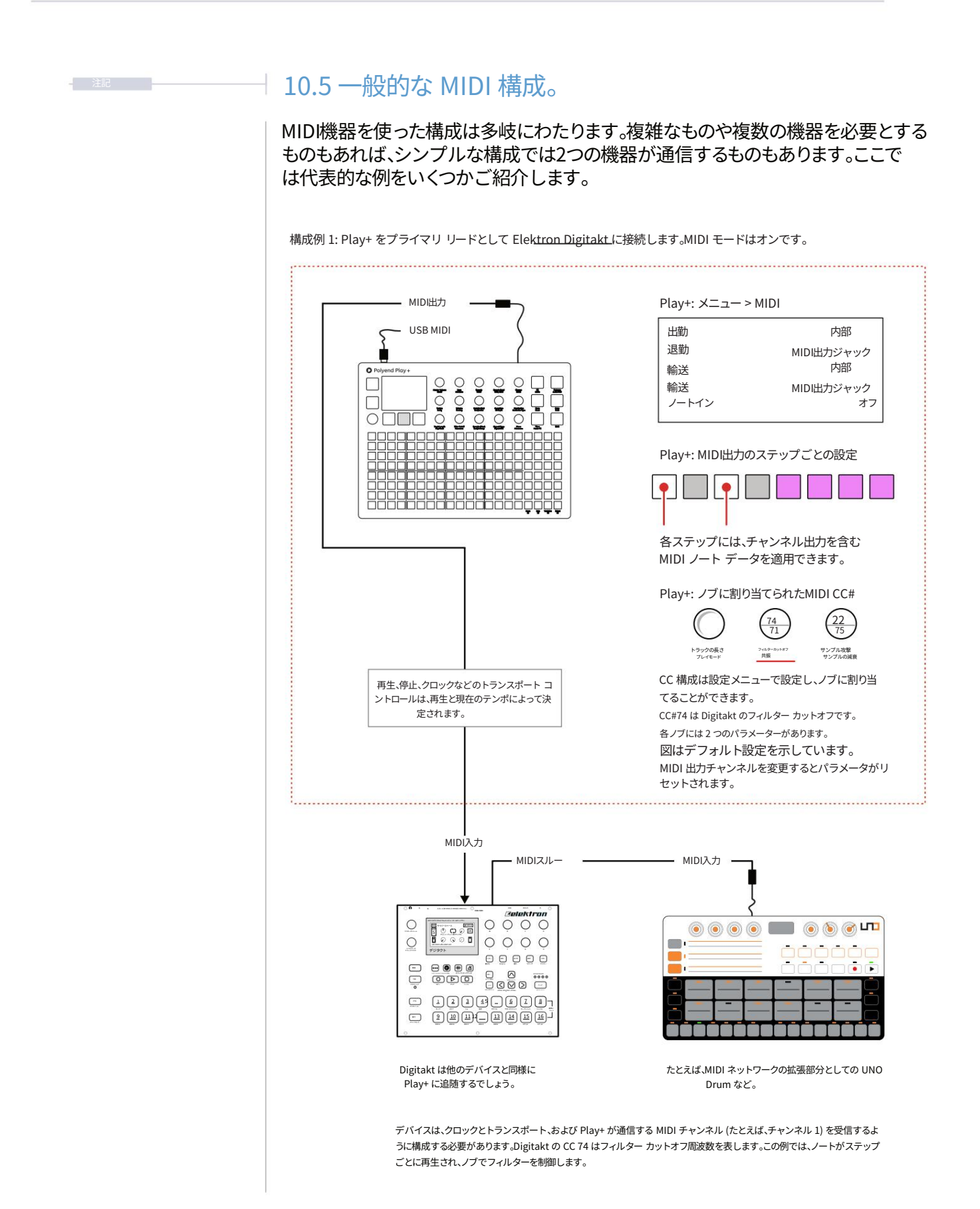

#### MID 接続を介してPCまたはMacに接続できるため、Play+からソフトウェアシンセやプラグインを制御できます。Play+は USB接続から電源も供給されるため、ハブを使用するか、PC / Macから電源供給を受ける必要があります。

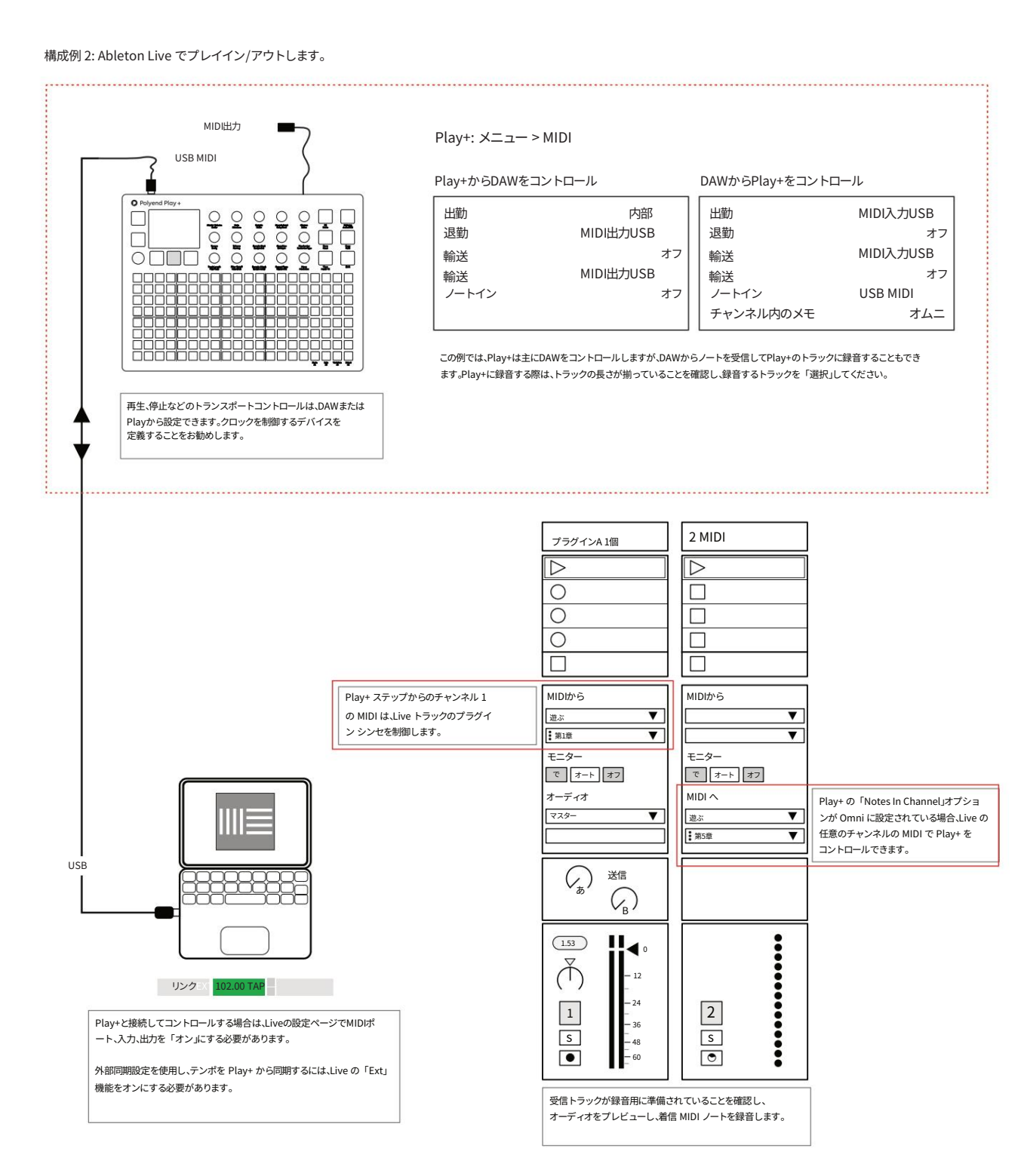

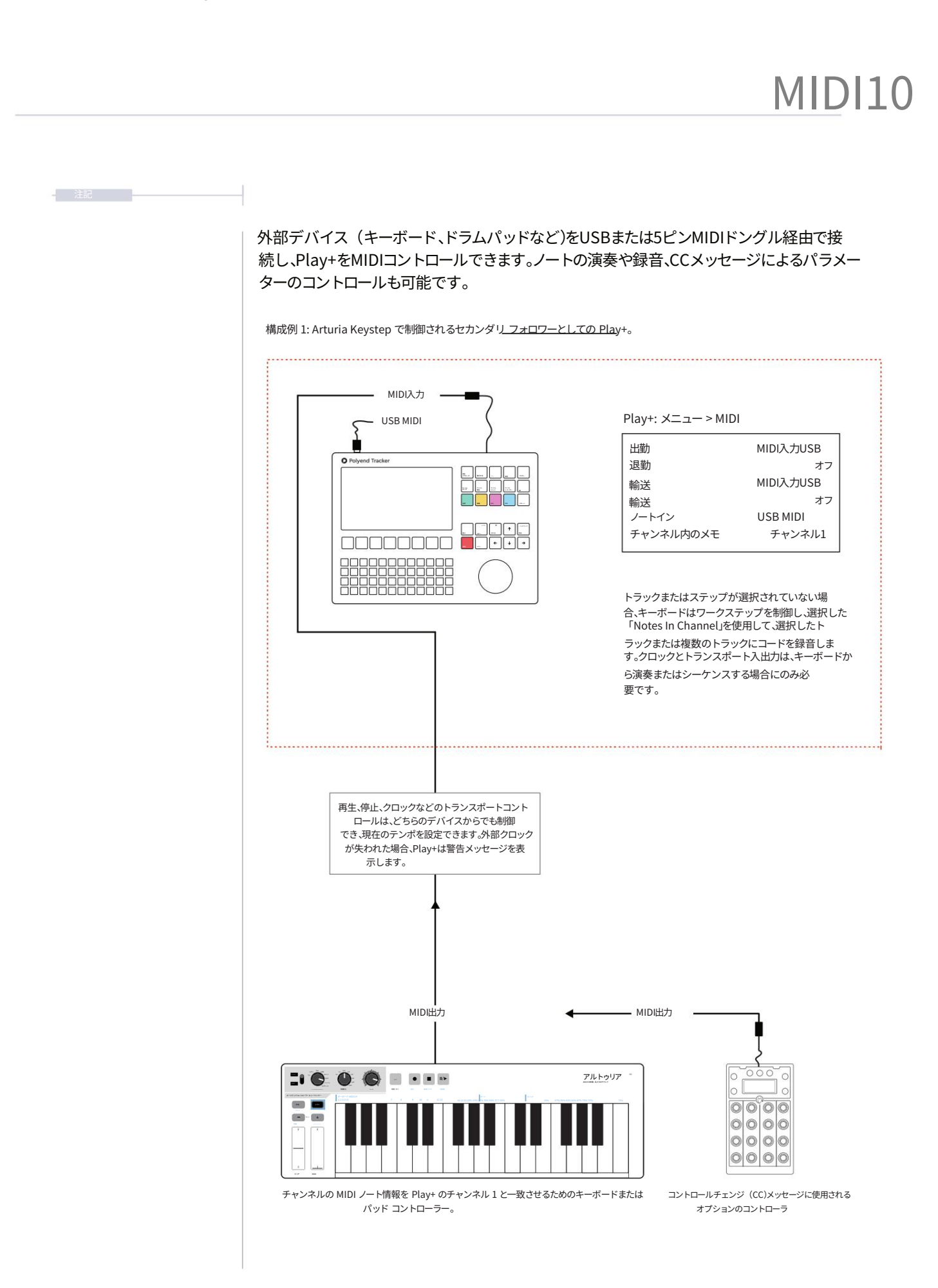

### 10.6 MIDI モード。

Play+をステッププログラムし、MIDI データを送信するには、MIDI モードにする必要があります。MIDI モードでは、ノブが MIDI 関連の機能を表すようになり、パラメータのオプションが変わります。これらの機能にはラベルが付いていませんが、MIDI メニューで個別に設定できるものもあります。

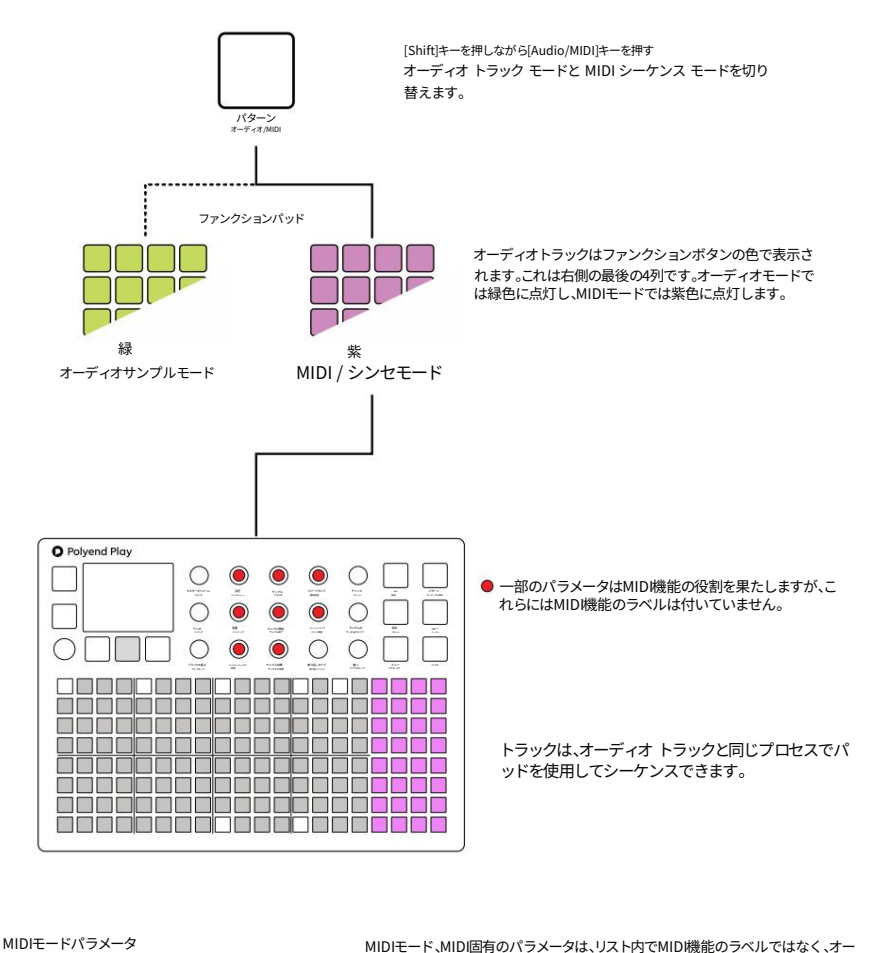

MIDIモード、MIDI固有のパラメータは、リスト内でMID機能のラベルではなく、オー ディオモードのラベルを参照します。設定はMIDI設定で行えます。

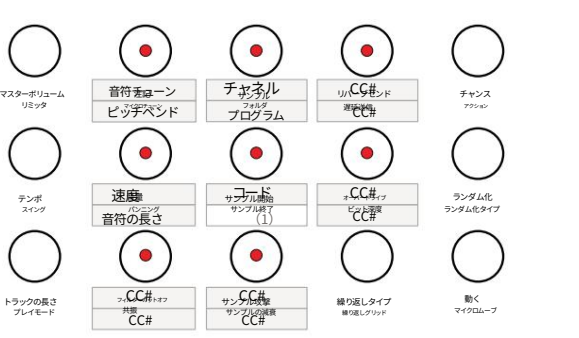

| CCカットオフ    | 74 |
|------------|----|
| CC共鳴       | 71 |
| CCサンプル攻撃   | 22 |
| CCサンプル減衰   | 75 |
| CCリバーブセンド  | 17 |
| CC遅延送信     | 19 |
| CCオーバードライブ | 12 |

(1)将来の使用のために留保される。

|--|

#### MIDI モードのパラメータ。

| ラベル          | MIDIモード           | 説明                                                                                                  |  |  |  |
|--------------|-------------------|----------------------------------------------------------------------------------------------------|--|--|--|
| マスターボリューム    | マスターボリューム         | Play+ のメイン出力レベルを制御します。                                                                              |  |  |  |
| リミッタ         | リミッタ              | Play+ メイン出力リミッターのしきい値を制御します。                                                                        |  |  |  |
| テンポ          | テンポ               | テンポを制御/表示します。                                                                                       |  |  |  |
| トラックスイング     | トラックスイング          | Play+のスイング量を制御します。                                                                                  |  |  |  |
| トラックの長さ      | トラックの長さ           | トラック内のステップ数を調整します。                                                                                  |  |  |  |
| プレイモード       | プレイモード            | トラック ステップの順序を決定します。                                                                                 |  |  |  |
| 注記           | MIDI ノートチューン MIDI | ノートを半音単位でチューニングします。                                                                                 |  |  |  |
| マイクロチューン     | ピッチベンド            | ピッチベンドアウト -100 から +100。                                                                             |  |  |  |
| 音量           | 速度                | ノートベロシティ送信                                                                                          |  |  |  |
| パンニング        | 音符の長さ             | MIDIノートの長さ、グローバルテンポでの1ステップ                                                                          |  |  |  |
| フィルターカットオフ   | СС                | CC 番号は MIDI 設定メニューで割り当て可能です。<br>デフォルトはCC#74です                                                       |  |  |  |
| 共振           | СС                | CC 番号は MIDI 設定メニューで割り当て可能です。<br>デフォルトはCC#71です                                                       |  |  |  |
| サンプル         | チャネル              | ステップごとのMIDIポートとチャンネル。MIDIジャック用に16チャ<br>ンネル、MIDI USB用に16チャンネル。チャンネルを変更すると、作業<br>ステップのパラメータはリセットされます。 |  |  |  |
| フォルダ         | プログラム             | プログラム変更メッセージ 0-127                                                                                  |  |  |  |
| サンプル開始       | コードタイプ            | あらかじめプログラムされたセットからのMIDIコード選択                                                                        |  |  |  |
| サンプル終了       |                   | 将来の使用のために予約済み                                                                                       |  |  |  |
| サンプル攻撃CC     |                   | CC 番号は MIDI 設定メニューで割り当て可能です。<br>デフォルトはCC#22です                                                       |  |  |  |
| サンプル減衰CC     |                   | CC 番号は MIDI 設定メニューで割り当て可能です。<br>デフォルトはCC#75です                                                       |  |  |  |
| リバーブセンド      | СС                | CC 番号は MIDI 設定メニューで割り当て可能です。<br>デフォルトはCC#17です                                                       |  |  |  |
| 遅延送信         | СС                | CC 番号は MIDI 設定メニューで割り当て可能です。<br>デフォルトはCC#19です                                                       |  |  |  |
| オーバードライブ     | СС                | CC 番号は MIDI 設定メニューで割り当て可能です。<br>デフォルトはCC#12です                                                       |  |  |  |
| ビット深度        | СС                | CC 番号は MIDI 設定メニューで割り当て可能です。<br>デフォルトはCC#13です                                                       |  |  |  |
| 繰り返しタイプ      | 繰り返しタイプ           | ステップの繰り返し回数を設定します。                                                                                  |  |  |  |
| 繰り返しグリッド     | 繰り返しグリッド          | ステップの繰り返しの密度を設定します。                                                                                 |  |  |  |
| チャンス         | チャンス              | 発生確率を決定します。                                                                                         |  |  |  |
| アクション        | アクション             | ステップトリガー後に発生するアクションを設定します。                                                                          |  |  |  |
| ランダム化        | ランダム化             | 適用されたランダム化の強度。                                                                                      |  |  |  |
| ランダム化タイプ ランダ | ム化タイプ ランダム化によっ    | て影響を受けるもの。                                                                                          |  |  |  |
| 動く           | 動く                | グリッド上で1ステップ間隔でステップを移動します。                                                                           |  |  |  |
| マイクロムーブ      | マイクロムーブ           | グリッド上で微小間隔でステップを移動します。                                                                              |  |  |  |

## 10.7 MIDI ノートのシーケンス。

MIDIステップのシーケンスは、オーディオステップのシーケンスと同じ基本原則に従います。そのため、パター ンのシーケンスの一般的な手順についてはここでは説明せず、このセクションではMIDI特有の要素に焦点を 当てます。 MIDIトラックはポリフォニックなので、複数のノートをコードとして送信できます。MIDIステップノー トは重複して送信できますが、接続されたデバイスによって動作が異なる場合がありますので、ご注意く ださい。

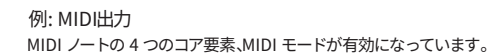

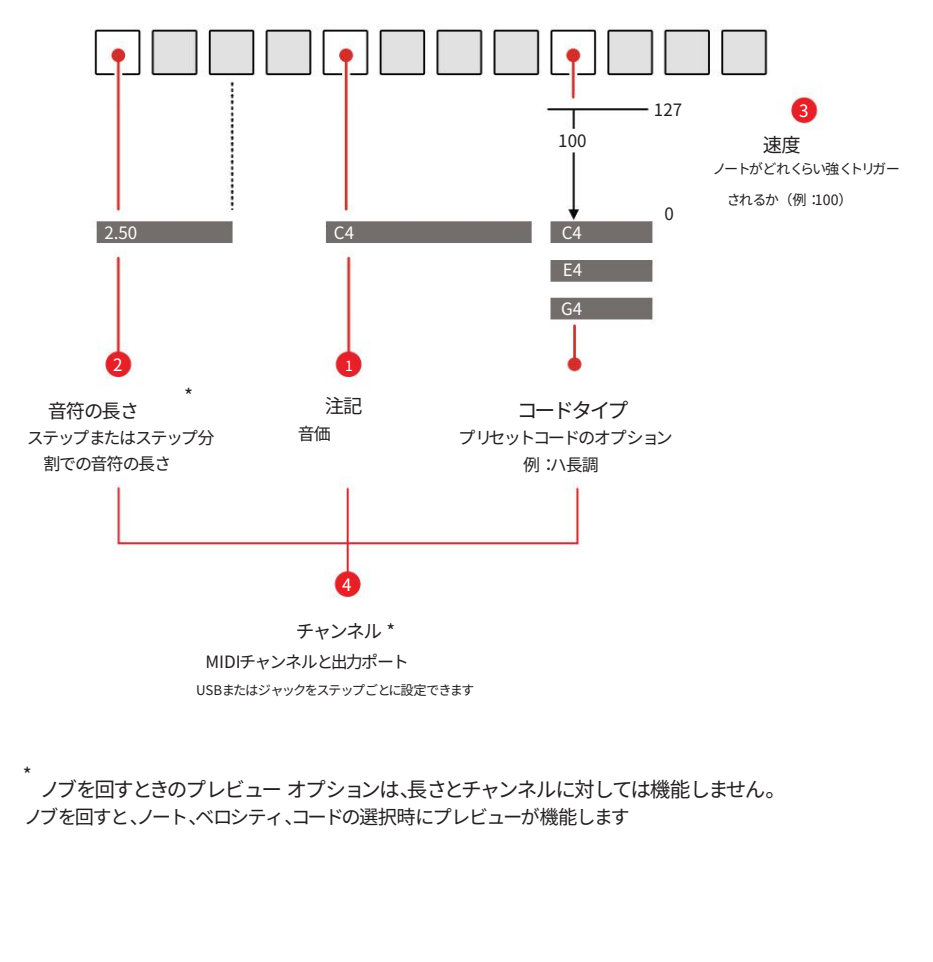

MIDIノートはワークステップとして作成し、パターンに取り込むことも、ステップごとに設定することもできます。 必要に応じて、MIDIチャンネルと出力ポートもステップレベルで設定できます。ワークステップのチャンネル を変更すると、パラメータはリセットされます。

塗りつぶし機能を使用すると、選択したトラック全体に作業ステップ設定を入力できます。

MIDI モードの場合、ランダム化はフィルター CC、オクターブ、およびベロシティに対して動作します。

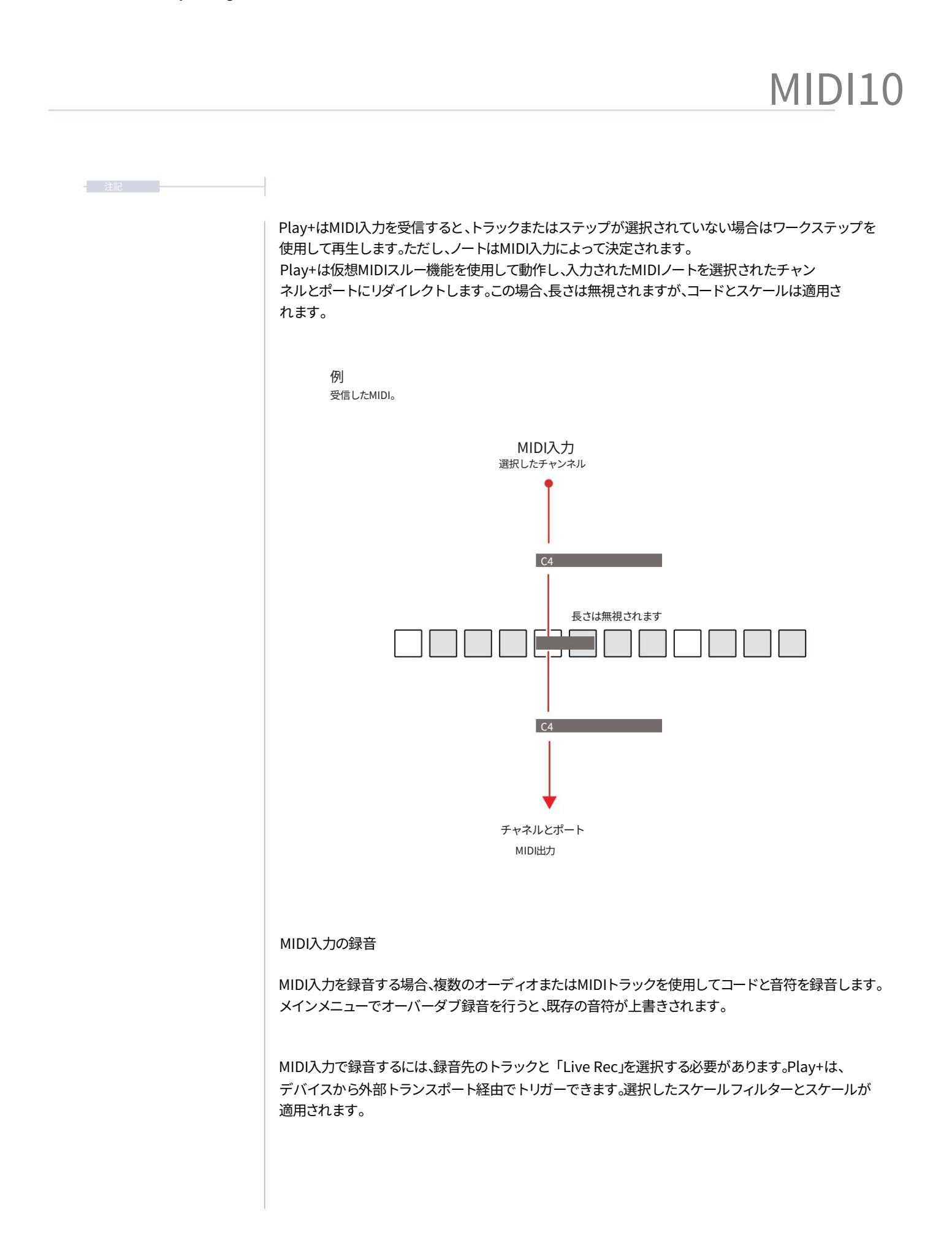

#### 10.8 MIDI フィル。

フィルは、選択したジャンルに基づいて、あらかじめ定義されたパターンを選択した MIDIトラックに自動的に配置します。オーディオフィルと同様に適用でき、ビートフィルはキック、スネア、ハイハットのパターンを、メロディーフィルはコードとベースラインを適用で きます。これは、他の機器を素早くフリエイティブな楽曲にコントロールするのに特に便利で す。

使用されている MIDI セットアップに正しい接続ど設定が適用されます。

|       | 1-5+9080<br>76-19-1 | 2.550-851#2<br>MM | サンプル改算<br>サンプル改算 | 852L947<br>803L757 | ₩1<br>1+1002-7 | 123-<br>128-16 | 571 |     |
|-------|---------------------|-------------------|------------------|--------------------|----------------|----------------|-----|-----|
|       |                     |                   |                  |                    |                |                |     |     |
|       |                     |                   |                  |                    |                |                |     | 1   |
|       |                     |                   |                  |                    |                |                |     | 埋める |
|       |                     |                   |                  |                    |                |                |     | 消去  |
| nnnnn |                     |                   |                  |                    |                |                |     |     |

フィルは、オーディオトラックに適用するのと同じ方法でMIDIトラックに適用できます。 MIDIモードを選択し、[Fill]コマンドを使用します。ジャンルに基づいたテンプレートによってパターンと音符が決まります。

キック、スネア、ハイハットに定義されているノートに加え、これらの楽器、さらにコードとベースの楽器に対してもMIDI出力チャンネルを個別に設定できます。これらはすべて、ビートやメロディーのフィルインに使用されます。

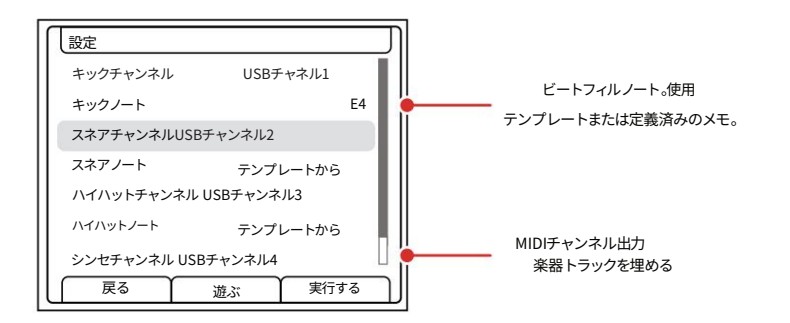

例では、独立した USB MIDI チャンネルを持つすべての Fill インストゥルメントが表示されています。

## ■ フィルインストゥルメントのMIDI出力チャンネルの定義

- 1. (選択)を押してメインメニューを開き、回して「設定」を強調表示します。
- 2. (選択)を押し、回して「Fill Config」をハイライト表示します。押すとサブメニューが選択されます。
- 3. キック、スネア、ハイハットの利用可能なオプションを使用すると、ステップを入力するとき やテンプレートから使用する特定のノートを設定できます。
- 4. キック、スネア、ハイハット、シンセ、ベースに使用可能なオプションにより、フィル楽器出力 用の独立した MIDI チャンネルを設定できます。

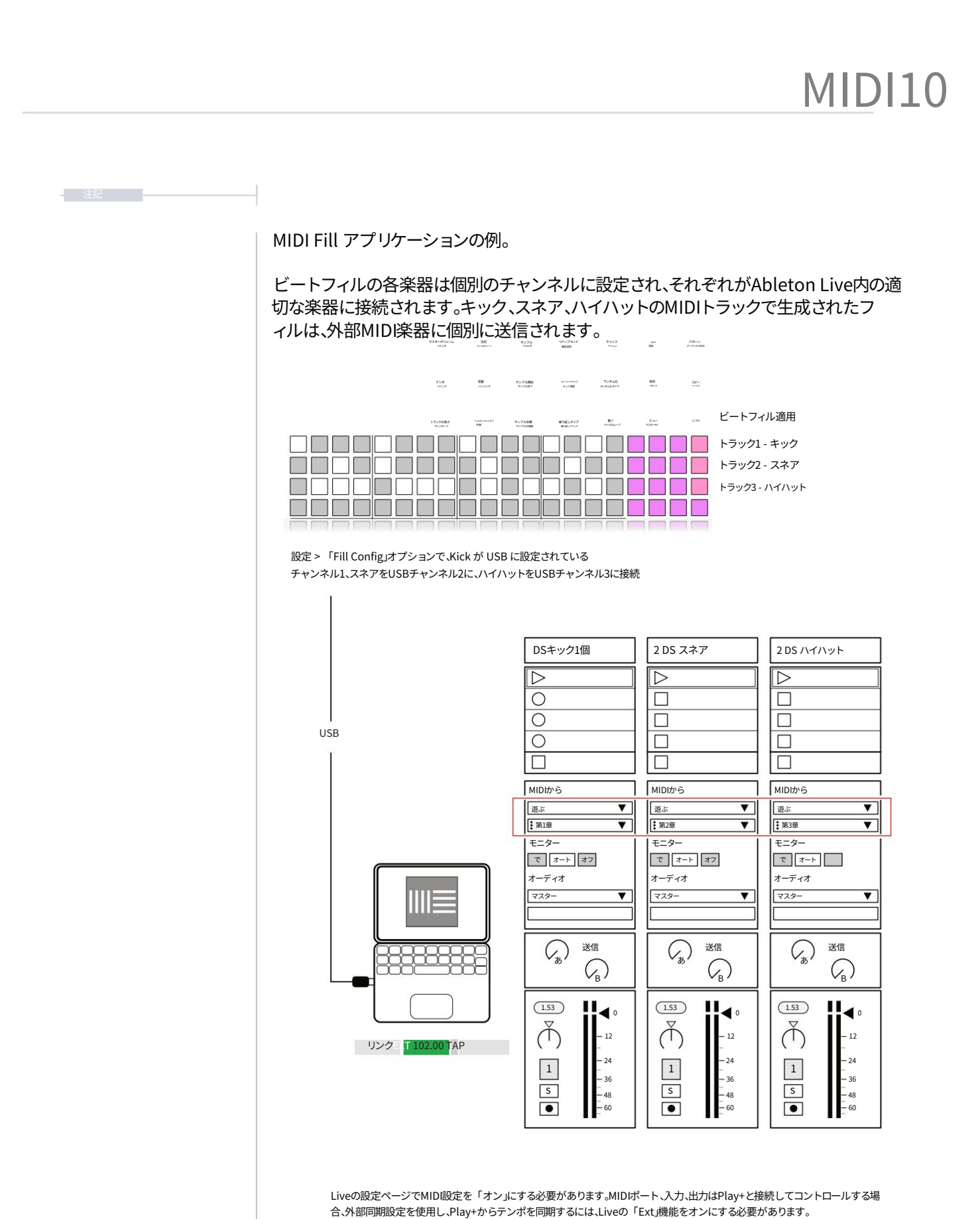

ロット即回期設定を使用し、PldyTからテン小を回期するには、LIVEの「EXLIGREをオンにする必要かのります。

この構成では、示されている DAW の例とは対照的に、外部のハードウェア機器を同様に使用できます。

#### 10.9 コードとスケール。

MIDIモードではコードを適用できます。MIDIトラックはポリフォニックで、ノート 設定をルートとして利用するコードプリセットが多数用意されています。メインメニ ューで設定されたスケールフィルターは、既存のパターンとMIDIノート出力にも適用さ れます。

スケール フィルター。

スケールにフィルタリングすると、選択したスケール内でノートを1つ A#3 > B3にクオンタイズするときにディスプレイが表示されます。

コードプリセットは、MIDIモード時にサンプルスタートノブにあるコードタイ プオプションで選択できます。選択されたノートがルートになります。

コードの種類

ターン(サンプル開始)。例ではCをルート音として使用しています。 [Shift] キーを押しながら (Sample Start) を回すと、選択したコード タイプからコードの転回を選択できます。

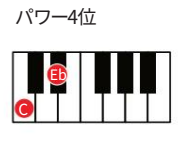

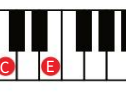

パワー5位

拡張

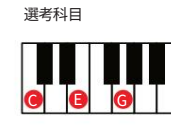

持続2

長7度

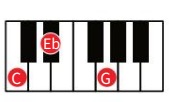

D

マイナー

持続4

短7度

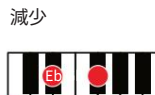

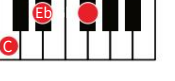

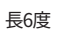

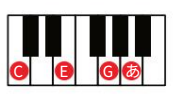

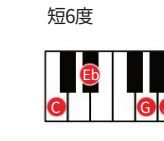

支配的な7度

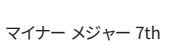

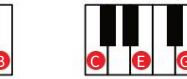

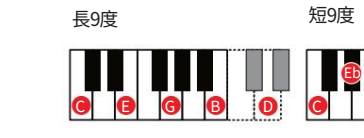

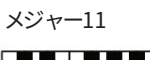

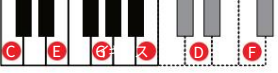

マイナー11度

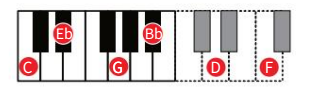

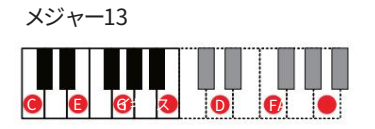

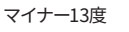

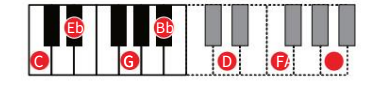

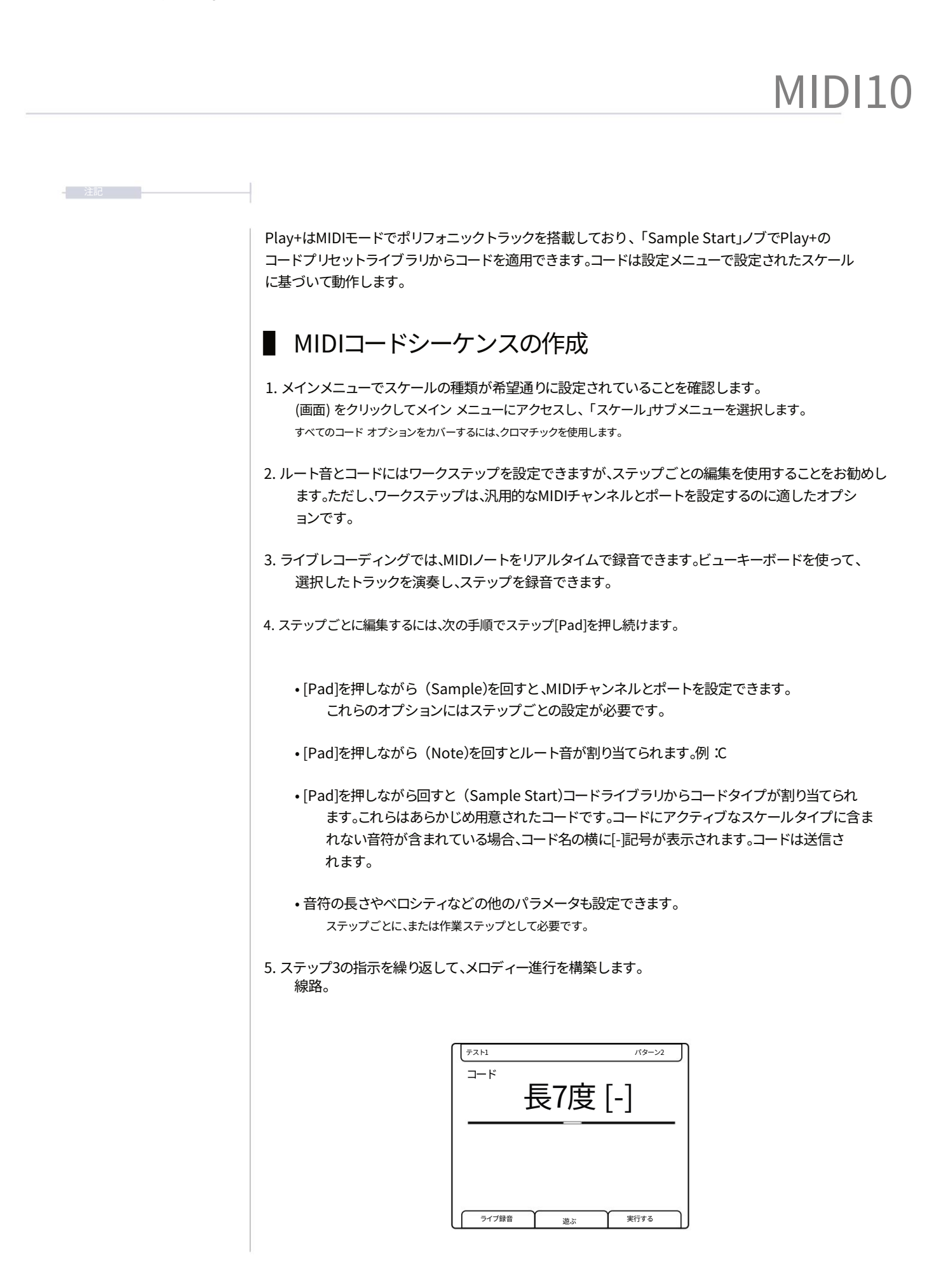

### 10.10 CC メッセージ。

Play+では、MIDIコンティニュアス・コントロール・チェンジ・メッセージ(CC)が利用可能で す。CCメッセージは、0~127の範囲でパラメータ変更を送信します。パターンのステ ップは、CCパラメータにステップの値を指定してプログラムできます。ノブによる手 動コントロールとノートのプレビュー出力は、プレビュー設定に基づいて行われます。

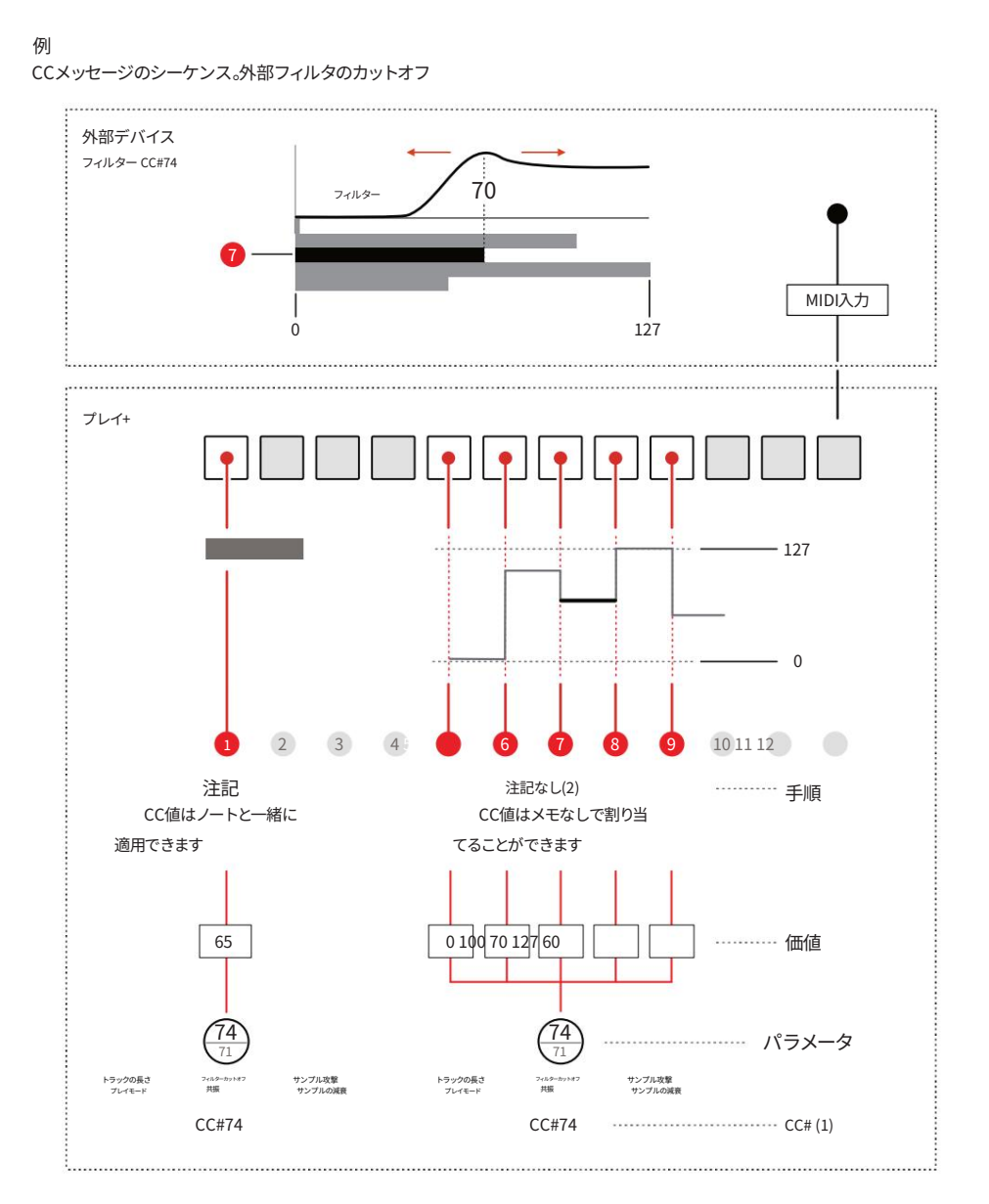

CCメッセージの手動調整は、シーケンサーがプレビュー中に停止している場合にのみ送信されます。シーケンスされたCCステップは、パターンの再生時に送信されます。

(1) CC番号の割り当ては、メインメニューの「MIDI」設定メニューの「CCマッピング」オプションで行います。デフォルトは図の例に示されています。

(2) 「ノート」パラメータオプション内で「ノートなし」機能を選択できます。
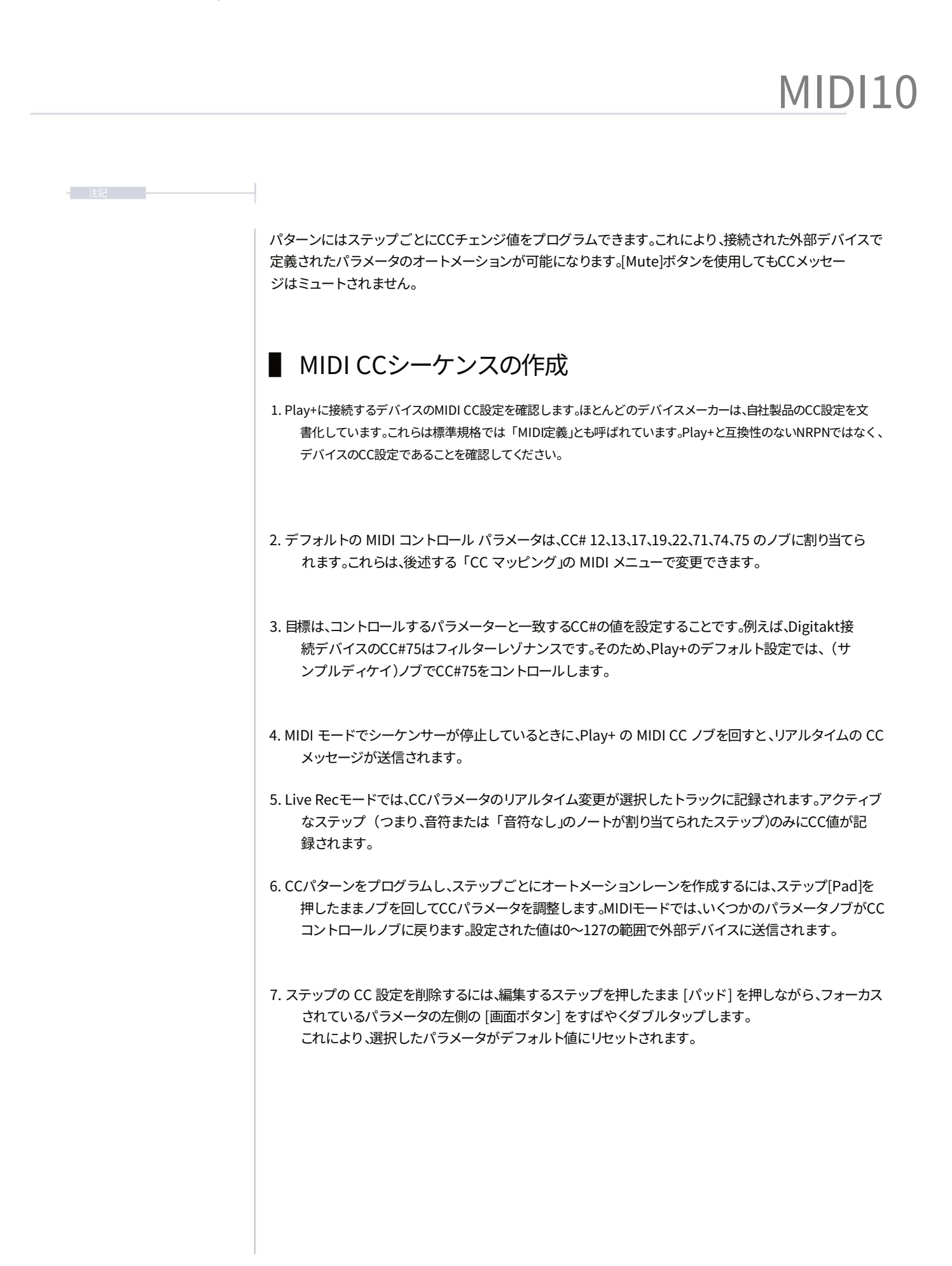

#### 10.11 CC マッピング。

MIDIモード時、4つのパラメーターノブはMIDI CCコントロールノブとして定義され、8つのパラ メーターをコントロールします。ノブにはデフォルトでCC番号が割り当てられています。CC 番号はポート(ジャックまたはUSB)ごと、チャンネル(1~16)ごとに割り当てられます。つま り、必要に応じて、新しいパラメーターセットを異なるチャンネル、またはUSBとMIDIジャッ ク間で適用できます。CCマッピングは、メインメニューのMIDIオプションで編集できます。

MIDIモード時は、フィルターカットオフ、レゾナンス、サンプルアタック、サンプルディケイ、リバーブセンド、ディレイセンド、オーバードライブ、ビットデプスがすべてMIDI CCパラメータコントロールに再割り当てされます。 割り当てはMIDIメニューで変更できます。

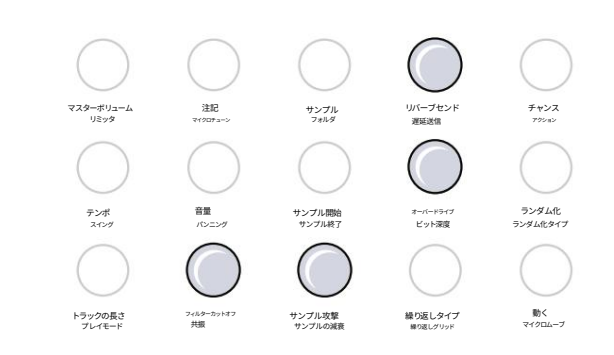

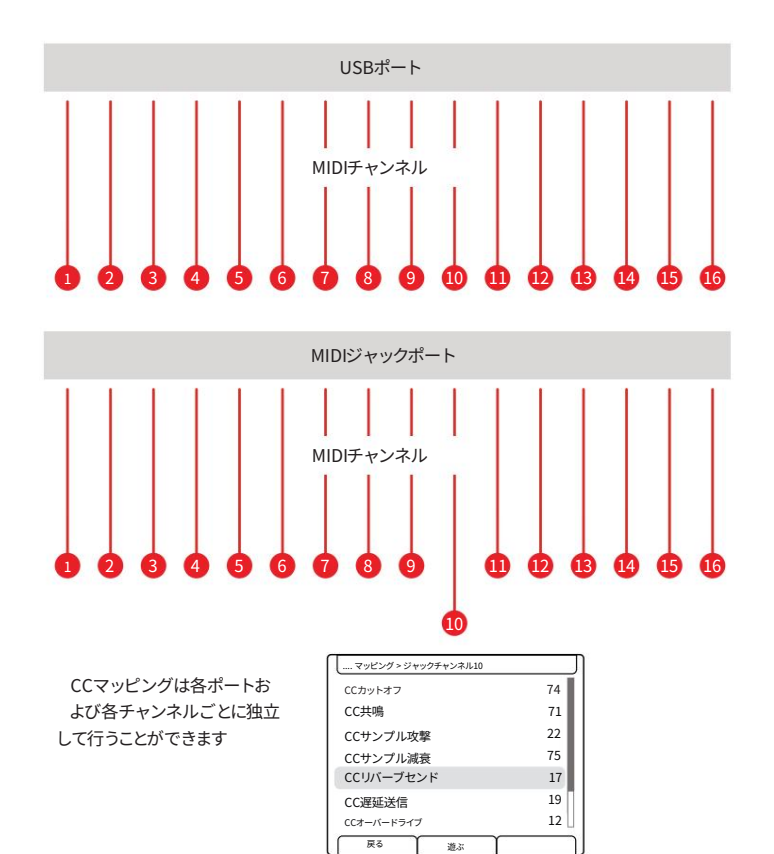

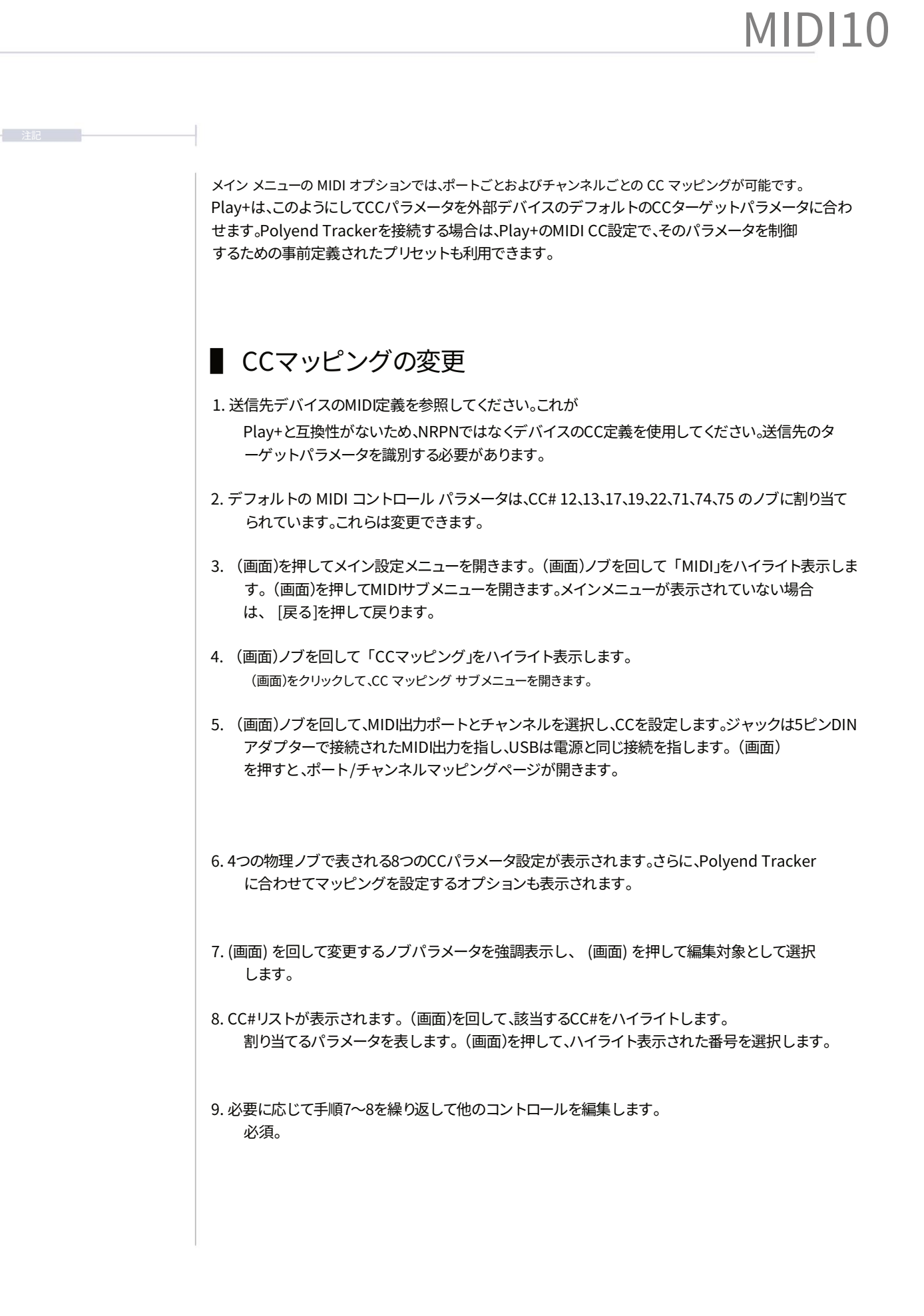

MIDI CCは手動で送信できます。これは、Play+のMIDI CCソースと送信先デバイス間のマッピン グを可能にするのに最適です。多くのサードパーティ製デバイスには「MIDI Learn」オプションがあり、 これを選択すると、受信したMIDI CCを検出し、選択したパラメータに自動的にマッピングします。

#### ■ MIDI CCメッセージの手動送信

- 1. 送信先デバイスのMIDI定義を参照します。MIDI Learn機能が利用可能な場合は、受信した MIDI CCメッセージを自動的に検出してマッピングできます。
- 2. シーケンサーが停止していることを確認してください。MIDI CCメッセージは シーケンサーの再生中にノブを手動で回すと送信されます。再生中は、シーケンスされた CCステップのみが送信されます。
- 3. [Shift] + [Audio/MIDI]を押してMIDIモードを選択します。ファンクションボタンが紫色に点 灯します。
- 4. (サンプル)を回して、接続されているMIDIチャンネルとポートを選択します。 外部デバイス。
- 5. (Note) をタップしてノートパラメータを選択します。CC メッセージのみを送信するには、「No Note」 に設定する必要があります。ノート値を選択した場合、ノブを回してサウンドをプレビューすると、CC と共に選択したノートが送信されます。これにより、送信先デバイスの MIDI Learn 機能が中断 されますが、送信先の変更によるノートのプレビューが必要な場合に役立ちます。(Note) を回し て「No Note」を選択します。
- 6.8つのCCパラメータ設定は、4つの物理ノブで表されます。これらのノブを回すと、またはシーケンサーの再生が停止すると、MIDI CCが送信されます。これらのノブにはデフォルトの CC設定がありますが、CCマッピングオプションで割り当てを変更できます。
- 7. 同じポートとチャネルに接続された宛先デバイスは

MIDIメッセージを受信します。MIDI Learn機能が利用可能な場合、受信したMIDI信号を検出 し、外部デバイスのパラメータにマッピングできます。MIDI Learn機能が利用できない場 合は、Play+でCC値をデバイスのパラメータに合わせて手動でマッピングする必要があります。

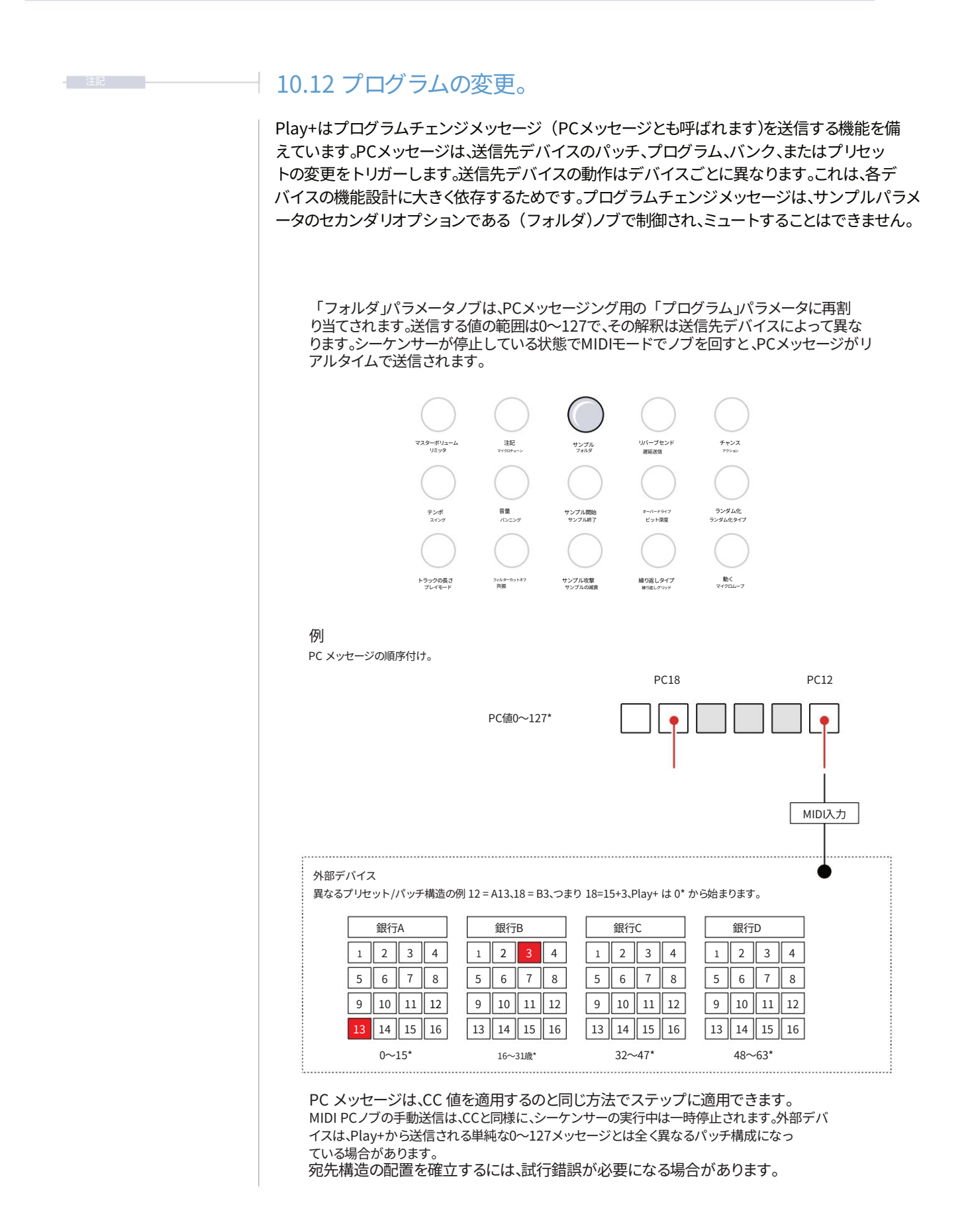

MIDI PCメッセージを送信する際、送信先デバイスの動作は重要な考慮事項です。プログラム/ プリセットの構造的な整合性に加え、望ましい結果を得るには、以下の点を考慮する必要があります。

MIDI CCと同様に、PCメッセージも(フォルダー)ノブを回すことで手動で送信できます。メッセージを送信するには、シーケンサーを停止する必要があります。送信先での動作はデバイスによって異なり、トランスポートの再生を停止する必要がある場合もあります。

• PC メッセージは MIDI チャンネルごとに送信されます。

- PCメッセージはCCと同じようにステップに適用できます 値。これらの受信方法は、送信先デバイスによって異なります。 たとえば、プリセットのパターンを変更するものもあれば、Play+シーケンサーに合わせてリアルタイ ムで変更するものもあれば、パターンの再開を待つものもあります。
- •外部デバイスのパッチ構成は、Play+から送信されるシンプルな0~127のメッセージとは全く異なる場合があります。送信先の構造を整合させるには、試行錯誤が必要になる場合があります。
- •送信先に適用される変更は、絶対的な選択ではなく、現在選択されているパッチまたはバンクに関係することがよくあります。

| 注記 | 10.13 ピッチベンド。                                                                                                    |
|----|----------------------------------------------------------------------------------------------------|
|    | ピッチベンドはシンセサイザーやキーボードにおいて一般的かつ標準的な機能であり、多<br>くのデバイスで同様の設定が採用されています。ピッチベンドはMIDI規格の一部です。Play+は<br>MIDIモード時に、(Microtune)パラメータノブを使ってピッチベンドをコントロールします。                                        |
|    | ピッチベンドはノートステップでシーケンスするか、「No Note」ステップを使用してパター<br>ン内でピッチベンドの変化のシーケンスを作成できます。シーケンサーが停止しているときは、ピ<br>ッチベンドを手動で制御できます。シーケンサーを停止すると、ピッチベンドの値はすべて<br>0にリセットされます。                               |
|    | ピッチベンドは-100から+100の範囲で動作します。ピッチベンドは双極性で動作するのが通例です。MIDI<br>モード時は、ピッチベンドは「マイクロチューン」オプションを使用します。                                                                                            |
|    | マスターボリューム<br>リミック<br>リミック<br>レーズ<br>マスターボリューム<br>注意<br>マイロフォーン<br>注意<br>マイロフォーン<br>フォック<br>フォック<br>フォック<br>フォック<br>フォック<br>フォック<br>フォック<br>フォック<br>フォック<br>フォック<br>フォック<br>フォック<br>フォック |
|    | テンポ<br>スペンプ  智量<br>パンニンプ  サンプル間給<br>サンプル料子  オーバードライブ  ランダム化<br>ランダム化    トラックの長さ<br>フレイモード  2440-10147  サンプル数単<br>サンプルの実績<br>サンプルの実績<br>サンプルの実績  建ひ返しタイプ  第K                             |
|    | +100<br>従来のピッチベンドでは、専用のホイールを使って演奏中に手<br>動でピッチを調整します。Play+では、プログラムされたシーケ<br>ンス内で値を調整できます。<br>-100                                                                                        |
|    |                                                                                                    |
|    |                                                                                                    |

#### 10.14 トラッカー MIDI 統合。

Play+はPolyend Trackerとシームレスに統合されます。TrackerのCC値を設定するオプ ションは、Play+のMIDI CCポート/チャンネル設定でも利用できます。TrackerはMIDI シンセサイザーモードで動作し、外部MIDIデバイスからTrackerをコントロールしたり、 MIDI経由で最大8ボイスをコントロールしたりすることで統合できます。Trackerで選択した 楽器が音源として機能し、Play+のCCはこの楽器のパラメータを制御します。Play+はプライマリ リードとしてコントロールとクロックを扱い、Trackerはセカンダリフォロワーとして機能します。

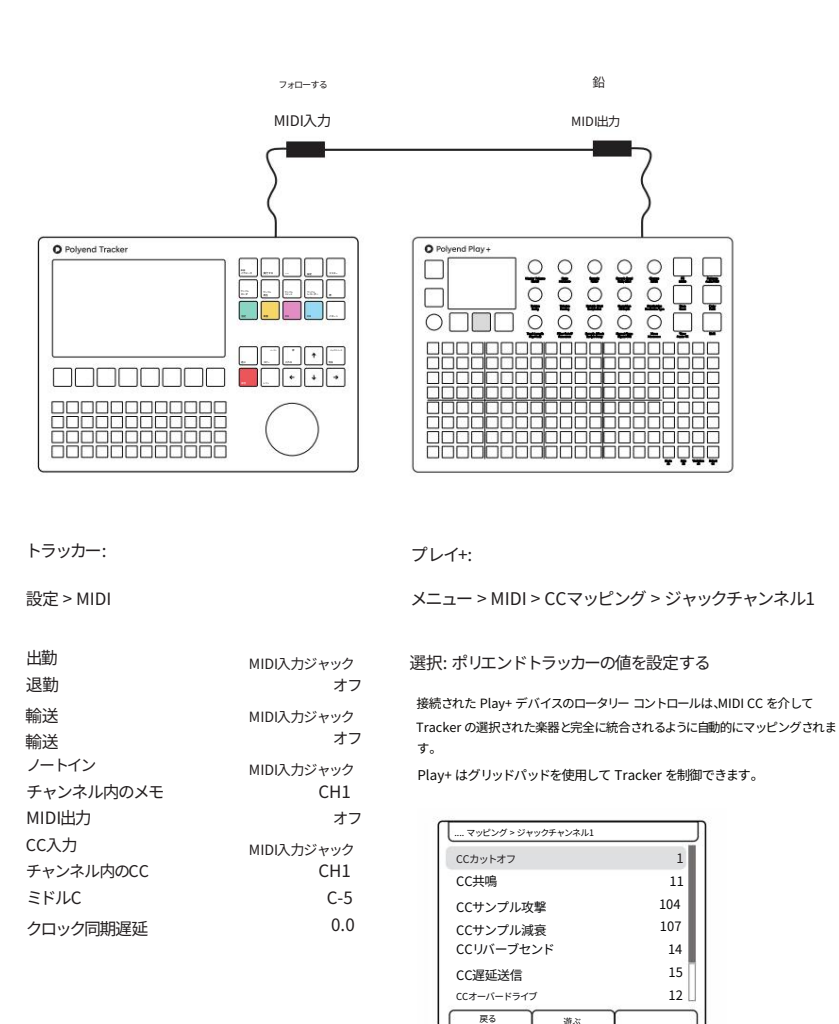

MIDI CC設定の「ポリエンド・トラッカーの値を設定」オプションをトリガーすると、トラッカーのCCが自動的にマ ッピングされます。CC#は、フィルターのカットオフ/レゾナンス、サンプルのアタック/ディケイ、リバーブのセンド/ディ レイのセンド、オーバードライブ/ビットデブスにマッピングされます。ディスプレイにCC#が表示されます。

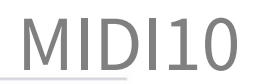

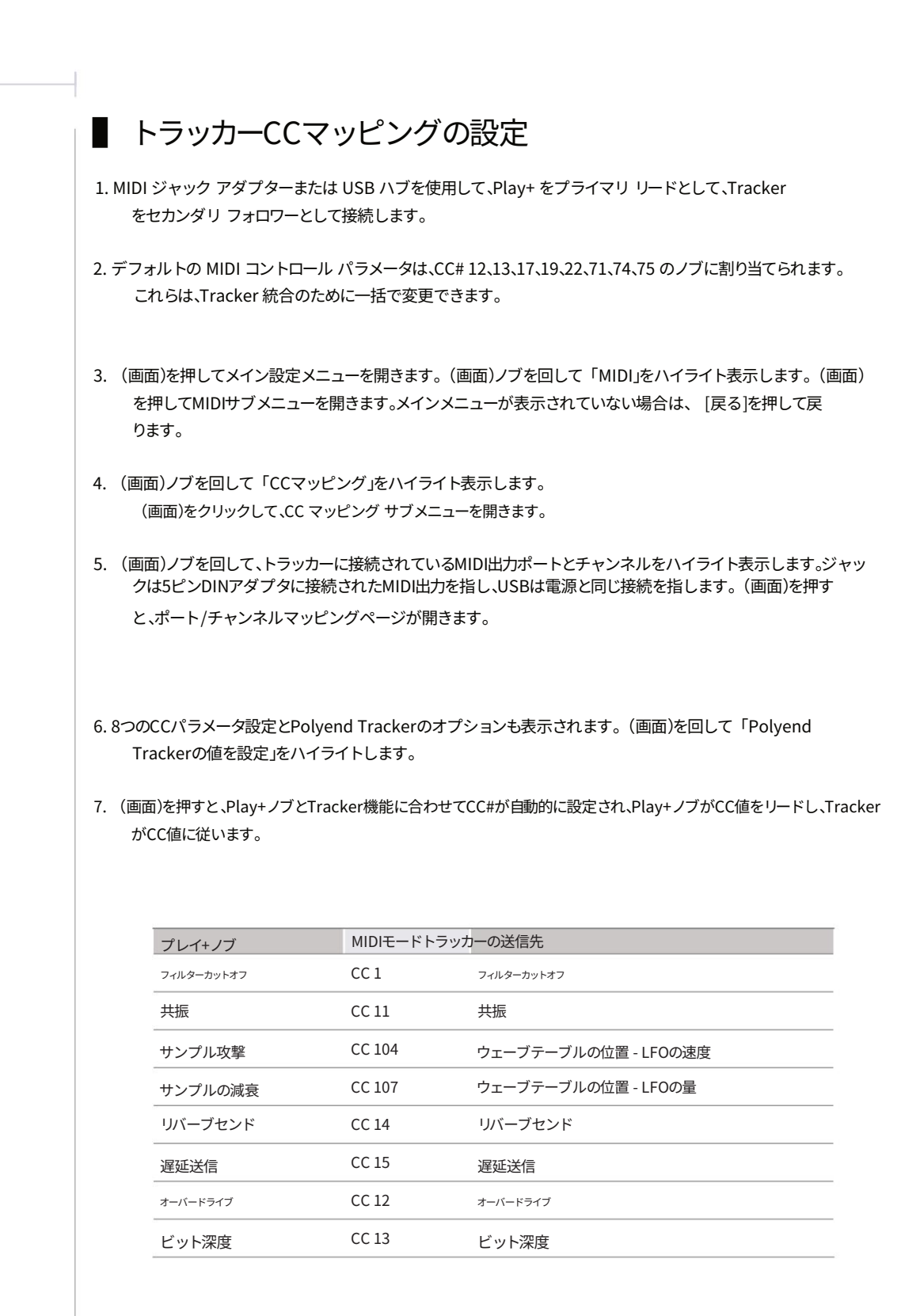

Play+ から MIDI メッセージとクロックを受信するには、トラッカーの MIDI 設定も構成する必要があります。

# 11

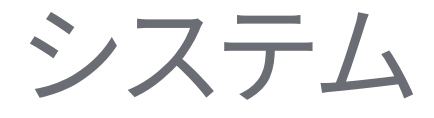

表面的には、このセクションは退屈な部分のように思えるかもしれませんが (多くの点でそれは真実かもしれません)、内容を見逃さないでください。

少なくとも知っておくと役立つ要素がいくつかあります。Play+は、例えばPC やMacのデジタルオーディオワークステーションにUSB経由でオーディオ を配信する機能を備えています。また、困った状況に陥った場合に役立つヒ ントやアドバイス、メインメニューのオプションの詳細、microSDカードの 詳細、システム仕様についても記載されています。さらに、Play+を使用する 際のハウスキーピングや適切な運用方法についてもいくつか記載されてい ます。しかし、管理業務以外にも役立つヒントがいくつかあります。ビジュア ルスタイルのパッドの明るさを調整したり、ノブの機能などの動作要素のオ プションを個人の好みに合わせて変更したりできます。もちろん、このセクシ ョンでは一般的なファームウェアアップデートのオプションについても説 明しますが、 ファームウェアのリリースごとにPolyendのガイドラインと指示に従うことを お勧めします。これらのガイドラインと指示はアップデートごとに変更される 可能性があります。現在有効なファームウェアバージョンは、起動画面とメイン メニュー設定のファームウェアオプションに表示されます。

ダウンロード可能なコンテンツやファームウェアのアップデートにアクセスするには、デバイスの登録が必要です。

登録はPolyend.comで行います。このセクショ<u>ンでは、システム全体</u>の機能と ファームウェア更新の詳細だけでなく、このマニュアルの他の部分で説明され ていないトピックも網羅しています。

#### 11.1 USB 経由のオーディオ出力。

Play+はUSB接続を介してオーディオ出力が可能です。これにより、接続されたデバイスに28チャンネルのモノラルオー ディオまたは14チャンネルのステレオオーディオを送信できます。設定はPlay+内で自動的に行われ、USB接続さ れた対応デバイスはPlay+のオーディオチャンネルにアクセスできます。

USBオーディオは、完成した曲を録音するために設計されています。USB経由で作曲やサウンドデザインを行うと、 オーディオ再生に問題が生じる可能性があります。USB経由でオーディオ再生中にシンセパッチをスクロールすること は推奨されません。USBオーディオが有効な状態でプロジェクトを読み込むと、接続に問題が生じる可能性があ ります。

| チャンネル出力 |       | 指示               |  |  |
|---------|-------|------------------|--|--|
| 1       | 122   | マスター出力           |  |  |
| 2       | 3と4   | トラック1ステレオオーディオ出力 |  |  |
| 3       | 5と6   | トラック2ステレオオーディオ出力 |  |  |
| 4       | 7と8   | トラック3ステレオオーディオ出力 |  |  |
| 5       | 9と10  | トラック4ステレオオーディオ出力 |  |  |
| 6       | 11と12 | トラック5ステレオオーディオ出力 |  |  |
| 7       | 13と14 | トラック6ステレオオーディオ出力 |  |  |
| 8       | 15と16 | トラック7ステレオオーディオ出力 |  |  |
| 9       | 17と18 | トラック8ステレオオーディオ出力 |  |  |
| 10      | 19と20 | シンセトラックのステレオ出力   |  |  |
| 11      | 21と22 | 予約済み             |  |  |
| 12      | 23と24 | 予約済み             |  |  |
| 13      | 25と26 | ステレオオーディオ出力の遅延   |  |  |
| 14      | 27と28 | リバーブステレオオーディオ出力  |  |  |

|      | システム11                                                                                                    |
|------|----------------------------------------------------------------------------------------------------|
| 2012 | 1                                                                                                    |
| ZERU | USBオーディオとMIDIの要件とトラブルシューティングに関する重要な注意事項                                                                                                    |
|      | • Polyend Play+ の USB 経由オーディオは、Mac および Windows PC の最新 OS でのみサポートされて<br>います。スマートフォンや古い OS はサポートされておらず、互換性がない可能性があります。<br>お使いのコンピューターの OS と関連ドライバーが最新であることをご確認ください。       |
|      | ・USBハブはサポートされていません。Play+をコンピューターに直接接続してください。                                                                                                    |
|      | •USBケーブルがデータ転送に対応していることを確認してください。一部のUSBケーブルでは、<br>ケーブルは充電専用に作られています。                                                                                                    |
|      | • Play+ がコンピューターの OS と DAW によってオーディオ デバイスとして正しく認識されることを確認する<br>には、次の手順を定められた順序で実行します。                                                                                   |
|      | 1. Play+ の電源がオフの状態で USB ケーブルを接続します。                                                                                                    |
|      | 2. USBケーブルをデバイスに接続したら、Play+の電源を入れます。                                                                                                    |
|      | 3. Mac/PC で DAW を起動します。                                                                                                    |
|      | 4. オーディオ入力および出力デバイスとして Play+ を選択します。                                                                                                    |
|      | ・問題が解決しない場合は、次のことをお試しいただくことをお勧めします。                                                                                                    |
|      | ・別のバッファ サイズ設定に変更します。                                                                                                    |
|      | • Play+を入力デバイスとして同時に使用するために、アグリゲートデバイスを作成します。アグリゲート<br>デバイス設定は、バッファアンダーラン(出力時にバズ音やループフリーズを引き起こす)の対策<br>として特に役立ちます。これは、再生中にシンセパッチを切り替えるなどの操作を行う際に、特定の設定<br>で発生することがあります。 |
|      | ・USB ソケットを再確認してください。複数のソケットが利用可能な場合は、すべてのソケットを試してく<br>ださい。                                                                                                    |
|      |                                                                                                    |
|      |                                                                                                    |

集約デバイス

Play+のUSBオーディオ機能との互換性を確保するため、MacまたはPCに機器セットをセットアップ することを強くお勧めします。機器セットとは、PCまたはMac上に作成される仮想インターフェース で、複数のオーディオ入出力要素を統合します。これにより、PCまたはMacへの入出力に複数の機器や個別 の機器を使用することで生じる問題を解消し、DAWなどのオーディオソフトウェアをシームレスに接続で きるようになります。

### ■ 集約デバイスの作成 - MAC

- 1. Play+ が USB 接続経由で Mac に接続されていることを確認します。
- 2. Macで「Finder」機能を選択して開きます。
- 3. ファインダーページを開いて選択したら、メインヘッダーから選択します。 メニュー「移動 > 「ユーティリティ」。
- 4. 表示されたユーティリティ オプション ページ内の「Audio MIDI 設定」アイコンをダブルクリック します。
- 5. オーディオデバイスのページが開きます。接続されているすべてのデバイスが表示されます。 左側のウィンドウ ペインにデバイスが表示され、Play+ のほか、Mac の内蔵スピーカーとマイクも含 まれます。
- 6. 左下隅の「+」をクリックし、「集約デバイスの作成」を選択します。
- 7. 新しいデバイスが作成され、選択ボックスが表示されます。 統合デバイスに追加するデバイスのチェックボックスをオンにします。例:Play+とスピーカー。
- 8. 必要に応じて、左側のウィンドウで名前をクリックしてデバイスの名前を変更します。
- 9. デバイスが作成されると、DAWのオーディオに表示されます。 インターフェース オプション (Ableton Live のオーディオ設定の「オーディオ入力」および「オーデ ィオ出力」オプションなど)。
- 10. Play+とMacのオーディオを接続するには、この統合デバイスを選択する必要があります。これに より、Play+からのすべての入力とMacのオーディオ出力(例えば、内蔵スピーカーへの出力)が 処理されます。

注記

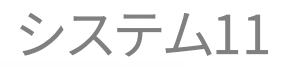

| 集約デバイスの作成 - PC |
|----------------|
|----------------|

- PCには、デバイスを統合するためのネイティブオプションがありません。PCで最新のオーディオ対応ド ライバーを使用することをお勧めします。ASIO4ALLドライバーは、PCのオーディオアプリケーシ ョンで一般的に使用されているサードパーティ製のオプションです。以下のガイドは ASIO4ALLの使用を前提としています。
- 2. Play+ が USB 接続を介して PC に接続されていることを確認します。
- 3. 選択した DAW でオーディオ インターフェイスとして ASIO4ALL ドライバーが選択されているこ とを確認し、ドライバーを開いてオプションを設定します。
- 4. ASIO4ALLウィンドウの左側のウィンドウペインに、 利用可能な入力および出力デバイス。
- 5. 統合するデバイスをチェックします。デバイス全体ではなく、特定の入力のみを統合するオプション がある場合もあります。これは通常、ASIO4ALLが「シンプル表示」モードになっていない場 合に利用できます。
- 6. デバイスを選択すると、DAWのオーディオインターフェースオプション(例えば、Ableton Liveのオー ディオ設定の「オーディオ入力」と「オーディオ出力」)に、関連付けられた入力が表示されます。ド ライバーは必ずASIO4ALLを選択してください。
- 7. Play+とMacオーディオを接続するには、この統合デバイスを選択する必要があります。このデバイ スは、Play+からのすべての入力と、統合オーディオI/O機能を処理します。

11システム

USB経由でオーディオを接続することが可能です。例えば、Ableton Live DAWなどの対応アプリケーションをホストするPCまたはMacをUSB経由で接続する場合などです。Play+はUSBハブをサポートしていないため、デバイス間の直接接続を推奨します。

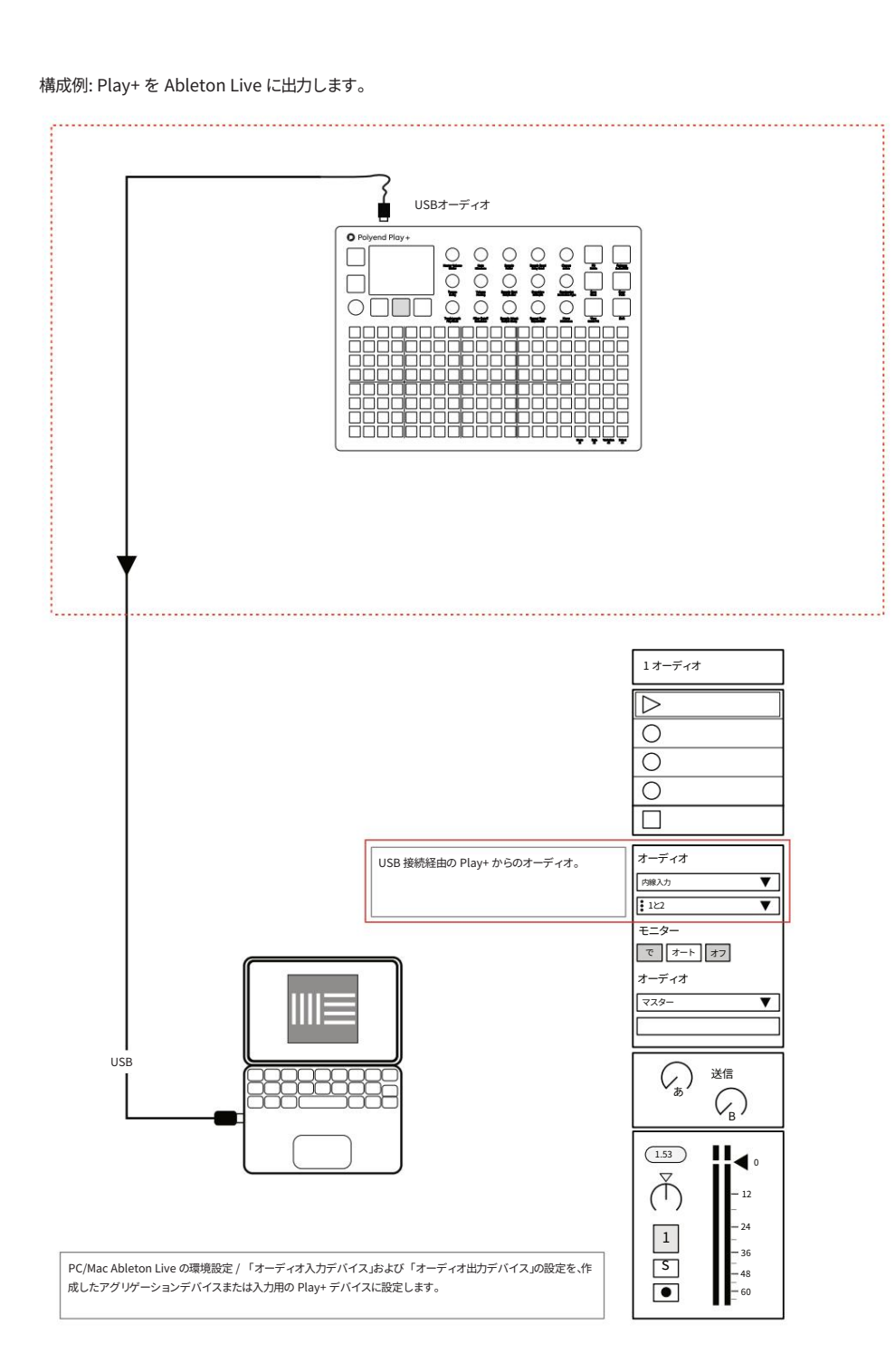

# │ 11.2 デバイスの登録。 Polyend がデバイス サポートを提供し、将来のファームウェア アップデートにアクセスできるようにするに は、Play+を Polyend Web サイトに登録する必要があります。 ■ 登録 / サポート チェックリスト • Polyend.comでアカウントを作成します。 • 関連するアカウント セクションでデバイス (Play+ など) を登録します。 アカウントでファームウェアのダウンロードにアクセスします。 • ライセンス情報はpolyend.com/licenses/でご覧いただけます。

#### 11.3 汎用ファームウェアアップデート

Polyendは、バグ修正や新機能の追加のため、ファームウェアのアップデートを随時提供する場合があります。アップデートは複数の方法で実行できます。アップデートを行う際は、各アップデートに付属するPolyendのマニュアルに従うことを強くお勧めします。ここで説明するマニュアルは一般的なガイドです。お使いのデバイスがPolyendに登録されていることをご確認ください。

- ファームウェアアップデート
- 1. 最新のファームウェアをダウンロードします。デバイスのファームウェアアップデートにアクセスします。 Polyend に登録したアカウントから。
- 2. ダウンロードした.ppfファームウェアファイルを、microSDカードのルートディレクトリにある/ Firmwareフォルダにコピーします。
- 3. microSD カードを Play+ に挿入し、電源を入れます。
- 4. (画面)ノブを押して、構成と設定メニューを開きます。
- 5. 「設定」と「ファームウェア」メニューをナビゲートします。 「ファームウェア アップデート」機能では、インストールするファームウェア バージョンを強調表示します。
- 6. (画面)ノブを押してファームウェアを選択します。
- 7. 画面に「はい」または「いいえ」の確認を求めるメッセージが表示されます。画面左側のボタンで確認します。続 行するには[はい]を押してください。
- 8. ファームウェアがインストールされ、画面に表示されるプロンプトに従って操作します。 インストールプロセスは通常1分未満です。
- 9. Play+は自動的に再起動するはずです。再起動しない場合は、アップデートが100%完了した時点 で電源ボタンを押して手動で起動してください。

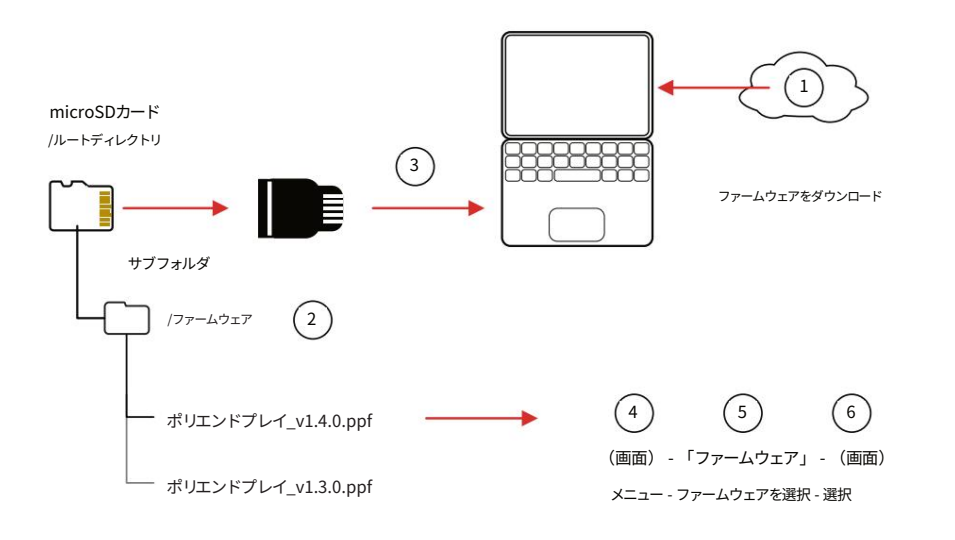

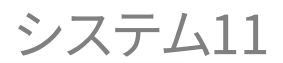

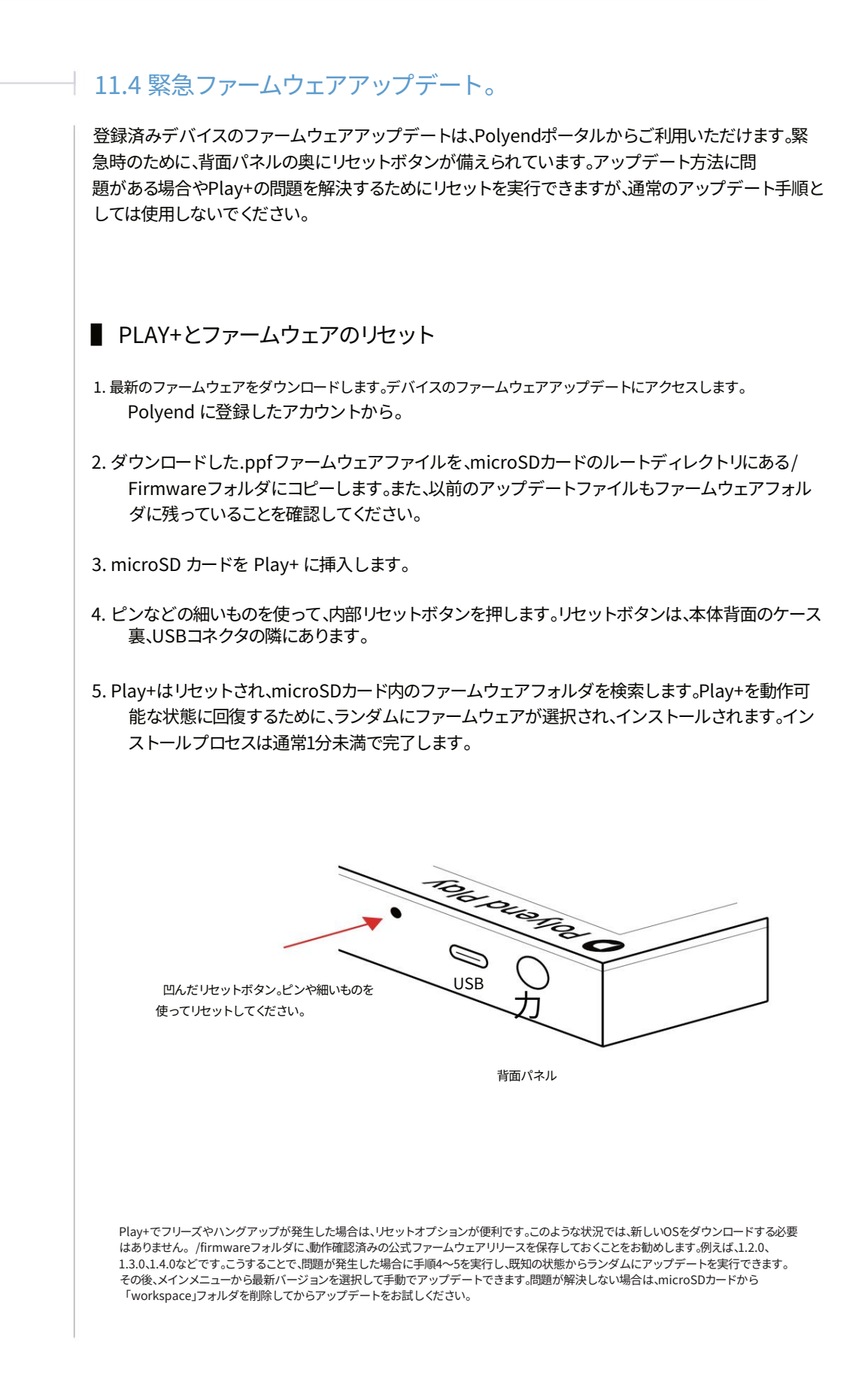

11システム

#### 11.5 ユーザー インターフェイス スタイル。

Play+のスタイルに影響を与えるユーザー設定は、メインメニューの設定でいくつかあります。メインメニューの設定は、(スクリーン)ノブを押してアクセスできます。グリッドパッドの明るさや、ダブルタップまたはプレビュー時のノブの動作などを設定できます。

#### ■ グリッドの明るさを変更する

- 1. (画面)ノブを押してメインメニューを開きます。
- 2. 画面のノブを使って「設定」メニューオプションに移動します。
  (画面)を選択してこのメニューを開きます。
- 画面のノブを使って「グリッドの明るさ」オプションに移動します。
  (画面)を選択してオプションを開きます。
- 4. グリッドの明るさのオプション(高、中、低)が表示されます。
- 5. 画面のノブを使って希望のオプションを選択します。デフォルトは「高」です。 (画面)を押して希望のオプションを選択します。
- 6. 変更は、選択され点灯している 20x8 のパッドのいずれかに表示されます。
- 7. [Back]を押すと、メニューオプションに戻り、終了します。パラメータノブを選択してもメニューを終了します。

#### ■ ダブルタップノブの動作を変更する

- 1. (画面)ノブを押してメインメニューを開きます。
- 2. 画面のノブを使って「設定」メニューオプションに移動します。
  (画面)を選択してこのメニューを開きます。
- (画面)を回して「ノブダブルタップ」オプションに移動します。
  (画面)を選択してオプションを開きます。

4. ダブルタップのオプション (はいまたはいいえ)が表示されます。

- 「はい」に設定すると、パラメータノブをダブルタップして2つのパラメータを切り替えることが できます。これは標準的なデフォルトの動作です。
- ・いいえを選択すると、パラメーターノブのダブルタップ機能は使用されません。ただし、左側の [画面]ボタンで各ノブのパラメーターを切り替えることは可能です。

5. [Back]を押すと、メニューオプションに戻り、終了します。パラメータノブを選択してもメニューを終了します。

注記

## システム11

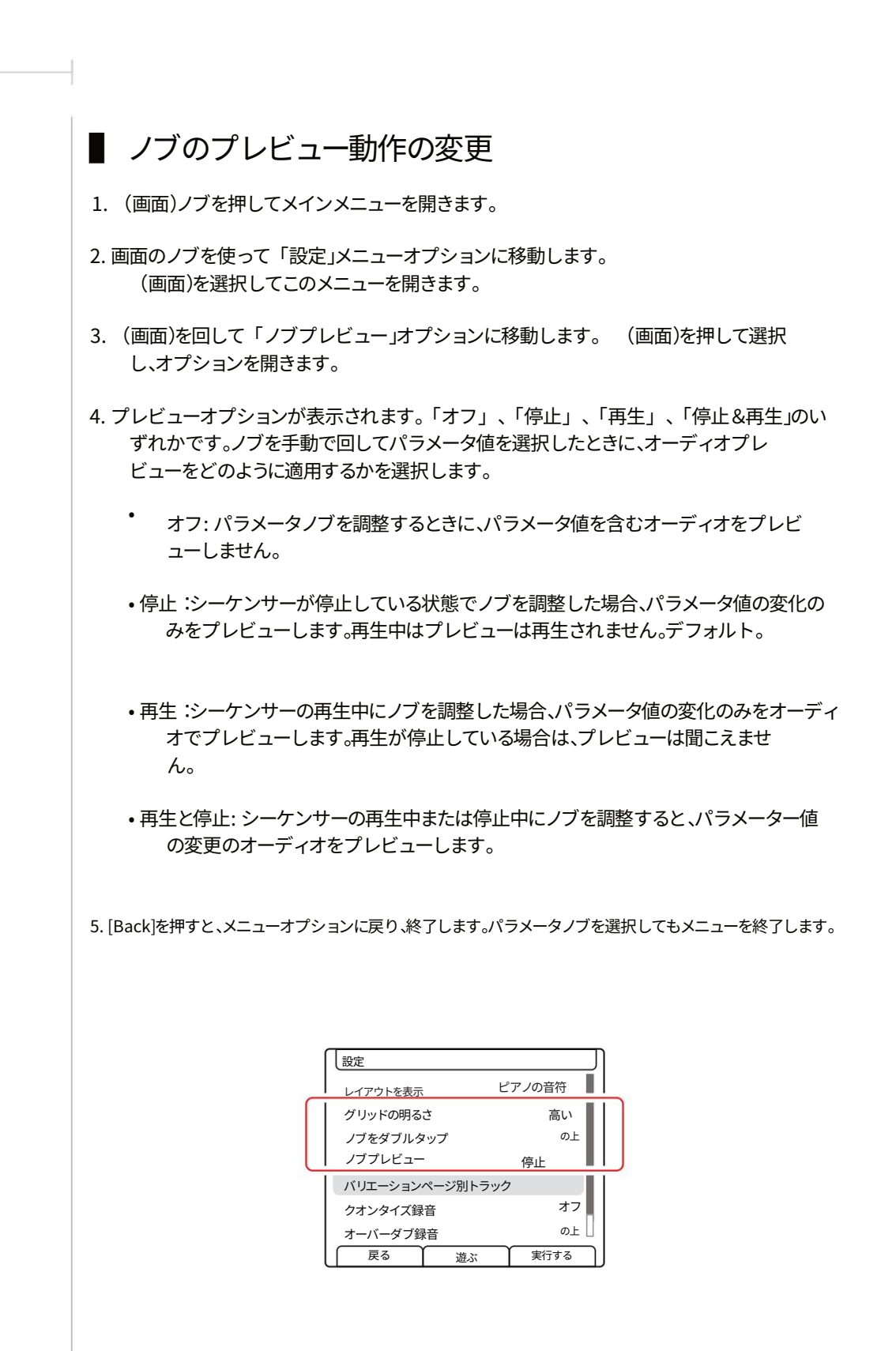

#### 11.6 SD カードの互換性とバックアップ。

Play+で使用する際は、常にバックアップをしておくか、予備のmicroSDカードを用意しておくことをお勧めします。microSDカードの互換性に関する以下の情報は重要です。

- Play+には16GBのSD microSDカードが付属しています。より大きなサイズのmicroSDカードも ご利用いただけます。付属のmicroSDカードは、Sandisk Ultra、Micro SD、16GB、HC1 A1で す。
- カードのフォーマットは FAT32 MBR (マスター ブート レコード) である必要があります。 その他の形式は認識されません。
- Play+はmicroSDカードをリアルタイムで使用するため、microSDカードが挿入されていないと 動作しません。microSDカード内のフォルダ/ファイル構造に問題がある場合も、Play+に問題 が発生する可能性があります。
- バックアップのためにmicroSDカードの複製を作成しておくことをお勧めします。また、Play+が起動せずク ラッシュした場合は、元のフォルダ/ファイル構造を完全に復元するか、バックアップ用のmicroSDカードを 使用することをお勧めします。
- Play+にはmicroSDカードUSBタイプAリーダーが付属しており、 ほとんどの Mac / PC でファイル転送に役立ちます。
- Polyendは通常、リリース前のファームウェアをオープンベータ版として提供しています。これは 新機能の早期の洞察を得るには最適ですが、ベータ版には必然的に固有の問題が伴います。ベ ータ版はバグや機能のテストにのみ使用し、ライブギグやクリティカルな本番環境では使用し ないでください。

ヒント:microSDカードは、様々な機器でのパフォーマンスにおいて、その性能レベルが著しく異なることがあります。これは主 に、速度と仕様が多岐にわたるためです。機器メーカーは、すべてのSD規格やメーカー製品をテストしているわけではなく、実際 不可能です。そのため、機器メーカーが機器に同梱しているmicroSDカードの種類にできるだけ近いものを使用すること をお勧めします。少なくとも、そのmicroSDカードの種類は、機器メーカーだけでなくユーザーコミュニティによって、その機器で徹 底的にテストされているはずです。

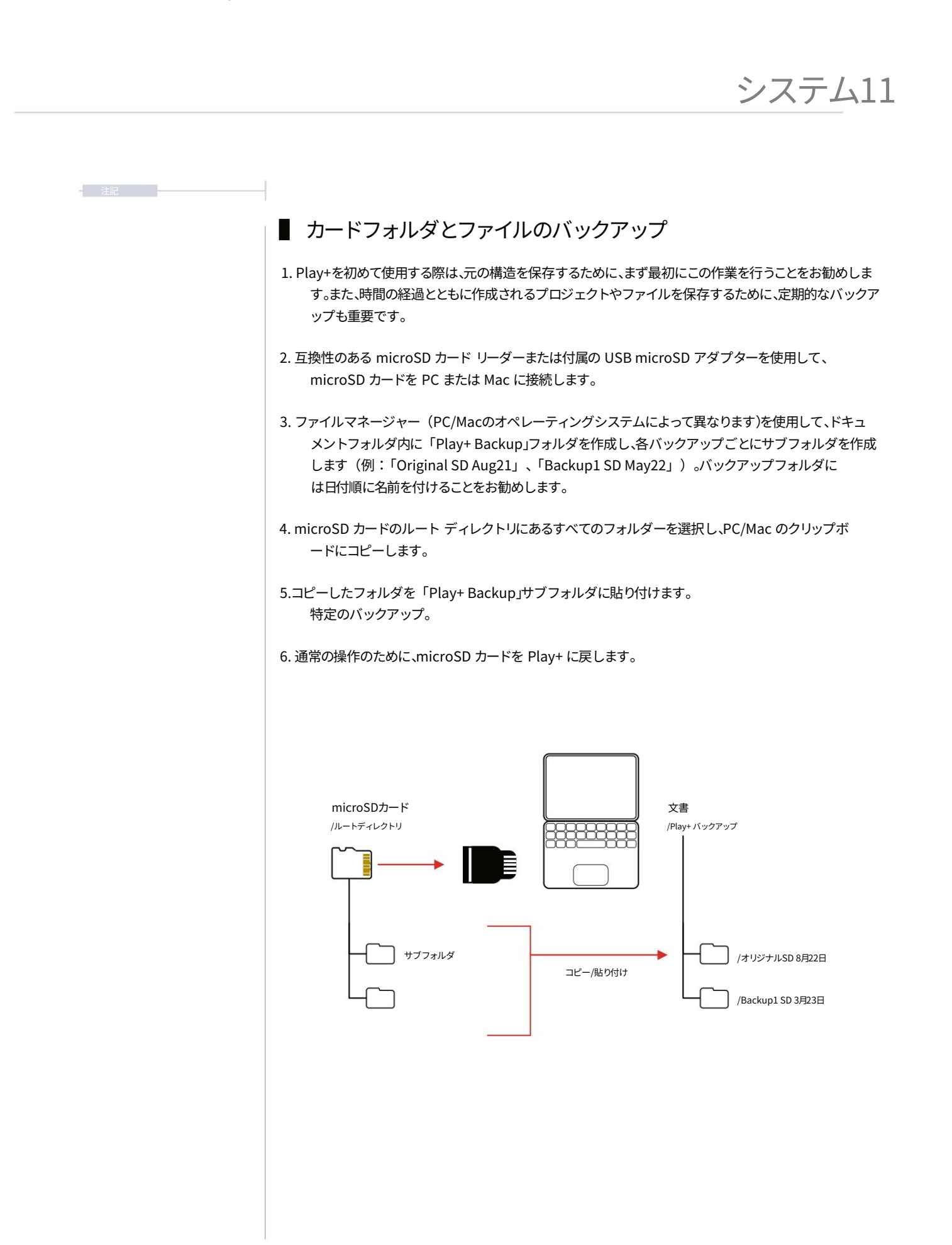

#### 11.7 公式仕様。

- オーディオ出力
- ・ライン出力:
  - ・出力レベル 9 dBu ピーク (10k オーム負荷時)。
  - •信号対雑音比:97 dB。
- ヘッドフォン出力:
  - ・出力レベル: 17.6 dB (16kΩ負荷時)
  - •信号対雑音比:98 dB。

#### •電源:

•USB-C経由の5V / 1A電源

#### 箱の中には何が入っていますか?

- オリジナルの USB A 電源アダプター (さまざまな標準プラグ セット付き)。 ブランドUSB-Cケーブル(2m)。
- ステレオ 3.5 mm ジャック x 1 6.3 mm ジャック x 2 アダプター。
- MIDI タイプ B、3.5 mm ジャックから DIN アダプター x 1。
- •16GB microSD カード。
- •microSD から USB-A ドングル アダプター。
- 保証と安全性、およびPolyend Play+の基本情報 パンフレット

#### 11.8 変更ログ

| OSとマニュアル | 機能アップデート                                                          | 手動アップデート                                                                               |
|----------|-------------------------------------------------------------------|----------------------------------------------------------------------------------------|
| 1.2.0 a  |                                                                   | OS およびコンテンツの更新に関する変更ログ (この表) が追加されました。<br>241 ページ。                                     |
|          | 新しい Arp / Seq レート。合計 12 分割。                                       | Arp テーブル、110 ページ。Seq テーブル、107 ページ。                                                     |
|          | コード パック エディターの改善、初期化オプションの追加を含む<br>名前の変更。                         | コードパックエディター。44&45ページ。                                                                  |
| 1.2.0 b  | ハングノート - すべてのノートをオフコマンドが追加されました                                   | メインメニューにこのコマンドが含まれています。表と注釈セクションを更新し<br>ました。26、27、40ページ。                               |
|          | パッドとディスプレイは調光可能です。                                                | メインメニューの設定にこのコマンドが含まれています。<br>表とグリッドのセクションを更新しました。26.27.38ページ。                         |
|          | 画面に MIDI クロックがないというメッセージが表示されます。<br>音が出ない状況で画面に警告を表示する変更をサポートします。 | MIDセクション。118ページ。                                                                       |
|          | CPU のパフォーマンスとクリッピングの強化。<br>- グローバルボリュームを dB に設定                   | 変更が行われました。<br>- 世界の取引量グラフ - 94ページ                                                      |
|          | - ミキサーレベル - 赤いクリッピングインジケーター<br>- ミキサーは -90dB ~ 0dB の範囲を送信します。     | - ミキサーレベルテーブルテキスト - ページ100<br>- ミキサー送信ガイド - 99ページ                                      |
| 1.2.0 c  |                                                                   | - SD カードの明確化、microSD 全体に変更されました。<br>- 電源に関する警告、17 ページ。<br>- USRオーディオコンテキストの説明、228 ページ。 |
|          |                                                                   |                                                                                        |

Polyend Play+ マニュアル Rev 2

# 12

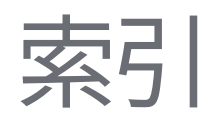

| <u> </u> |  |
|----------|--|
|          |  |
| X        |  |
|          |  |

| あ |                                 |        | カスタムプリセット190                    |
|---|---------------------------------|--------|---------------------------------|
|   | アクション73、171                     | D      |                                 |
|   | 集約デバイス 230                      |        | 遅延70、187、193                    |
|   | オーディオ出力 228                     |        | ディスプレイ18                        |
|   | オーディオ構造32                       |        | ディストーション 194                    |
|   | 自動名前20                          | Е      |                                 |
| В |                                 |        | 効果 181~182、185、191              |
|   | バックアップ 238-239                  |        | 封筒30                            |
|   | ベースフィル 148                      |        | ユークリッド充填 150                    |
|   | ビートフィル 145-146, 148             |        | 輸出 56                           |
|   | ビートフィル 153                      | F      |                                 |
|   | ビット深度 71,194                    |        | 142~144、153、210、212を記入          |
|   | 明るさ236                          |        | フィルターカットオフ66                    |
| С |                                 |        | ファームウェア 233~235                 |
|   | CC 66、69-71、200、202、205、216-217 |        | フォルダ67、125                      |
|   |                                 |        | ファンクションパッド30、42                 |
|   | +I−>101,104~105 G               |        |                                 |
|   | チャンス73、171-172                  |        | 用語集30                           |
|   | 変更履歴 241                        |        | グリッド41、121                      |
|   | コード 68、210、214                  | K<br>* |                                 |
|   | コードフィル 146                      |        | キーボード 20 135                    |
|   | クロマティック 136                     |        | イ 小 1 20,133                    |
|   | コピー22、46、131、163                |        | ✓ ✓ ♥─±JIF ∠JU <sup>-</sup> ∠JI |
|   | カスタムパラメータ 189                   | L      |                                 |

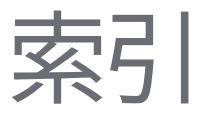

|   | ライセンス233                         |    | パンニング65                        |
|---|----------------------------------|----|--------------------------------|
|   | リミッター30、49、61、187、195            |    | パラメータ 19、60、89、125、127、130、209 |
| М | ライブ録音 132-133, 180               |    | パターン32,119~120,123,163,165     |
|   | メインメニュー 34<br>マスターFX 186~188     |    | パターンモード 30,121,123,162         |
|   |                                  |    | PC 67 221                      |
|   |                                  |    | PERC 113                       |
|   | マスターボリューム21、48、61                |    | 20 170~100 102を実行する            |
|   | メロディーフィル 153                     |    | 30、115~100、102亿夫1」9 る          |
|   | マイクロムーブ75                        |    |                                |
|   | マイクロSD 15、29、32~33、77~78、238、240 |    | ピアノロール 138                     |
|   |                                  |    | ビッチベンド 64,223                  |
|   | マイクロチューン64                       |    | 21、53、164をプレイ                  |
|   | MIDI 30, 199                     |    | プレイモード 53~54、63                |
|   | MIDIチャンネル 67、205、210~211         |    | 再生 21、42、164                   |
|   | MIDIクロック 202~203、205             |    | 電源入力 15、17、240                 |
|   | MIDIトランスポート 203、205              |    | プレビュー 23                       |
|   | 75手目                             |    | プロジェクト32、38、120                |
|   | ミュート 41、47、121、202               | 質問 |                                |
| 北 |                                  |    | クイックリファレンス 25                  |
|   | 注64、135、137~138、210、216          | R  |                                |
|   | 音符の長さ 210                        |    | 74、174、176をランダム化               |
| お |                                  |    | ランダム化タイプ74                     |
|   | オーバードライブ 71,194                  |    | やり直し22                         |
| Ρ |                                  |    | 登録番号 233                       |

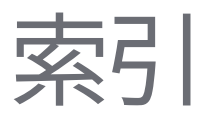

S

| 繰り返しグリッド72                        | 124、128、132               |
|-----------------------------------|---------------------------|
| タイプ72を繰り返します                      | 設定 34                     |
| リセット 23, 235                      | サイドチェーン 197               |
| 共鳴66                              | ソロ 41、47、121              |
| リバーブ 70、187、192                   | ソングモード161                 |
| ルートノート140-141                     | サウンドエフェクト 187             |
|                                   | 仕様 240                    |
| サンプル67、79~80、82、85、88、124~125     | ステップページ46                 |
|                                   | ステップ選択 128~129            |
| サンフル攻撃69                          | ステップ42、119、124、128、176    |
| サンブル減衰69                          | 停留所21                     |
| サンブル終了68                          | スイング52、62                 |
| サンプルパック 78~79、86~87、142           | т                         |
| サンプルプール 32、78、81                  | <b>テンポ50 62</b>           |
| サンプル開始68                          |                           |
| 彩度 186~187, 194                   | トフツク31、42~43、166          |
| 23を節約                             | トラック長さ 42、44、63           |
| 7 - 11 - 7 - 11 - 140 - 141 - 214 | トラックスピード51                |
| フケールタイプ 140~141                   | トラッカー224                  |
|                                   | 845.                      |
| スケール138、140、214                   | 元に戻す 22                   |
| 画面ボタン18~19                        | LISP 15 17 206 229        |
| スクリーンノブ19                         | V                         |
| 41,121を選択                         | V                         |
| シーケンサーモード31、41、121~122、           | ハリエーション41、121、161、166、169 |

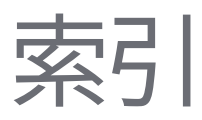

速度210

表示モード 41~42、135~136

第65巻

W

WAV 77、85

作業ステップ89、126

ワークフロー 24

#### 著作権 © 2025 ポリエンド

#### 著作権所有。本書またはその一部は、書評における短い引用を除き、出版社の書面による 明示的な許可なく、いかなる形態においても複製または使用することはできません。

#### 英国で生産

2025年3月 - Play+ OS 1.2.0 c

www.synthdawg.com

シンスドッグ

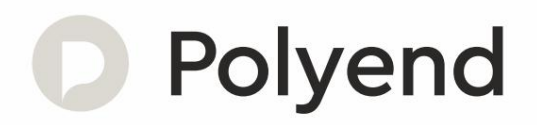